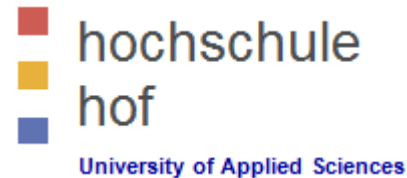

# HTML / HTML 5

# Part 1 --- HTML

Prof. Dr. Jürgen Heym

Hochschule Hof

## Content

- 1. Introduction
- 2. Editors
- 3. Basic Example
- 4. Elements
- 5. Attributes
- 6. Head
- 7. Paragraphs
- 8. Formatting
- 9. Styles
- 10. Quotations
- 11. Computercode
- 12. Comments
- 13. CSS / CSS3
- 14. Links
- 15. Images

- 16. Tables
- 17. Lists
- 18. Blocks
- 19. Classes
- 20. Layout
- 21. Responsive
- 22. Forms
- 23. Iframes
- 24. Color Names
- 25. Color Values
- 26. Color Shades
- 27. JavaScript
- 28. Head
- 29. Entities
- 30. Symbols

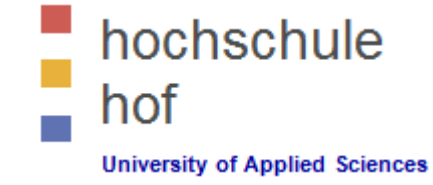

- 31. Charset
- 32. URL Encode
- 33. XHTML

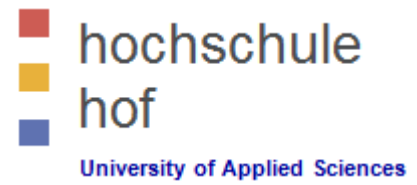

### What is HTML?

HTML is a **markup** language for **describing** web documents (web pages).

HTML stands for Hyper Text Markup Language.

A markup language is a set of markup tags.

HTML documents are described by HTML tags.

Each HTML tag **describes** different document content.

HTML Example

<!DOCTYPE html> <html> <body> <h1>My First Heading</h1> My first paragraph </body> </html>

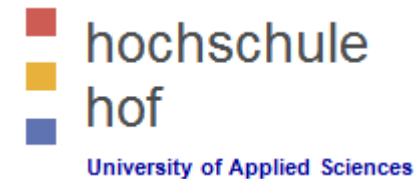

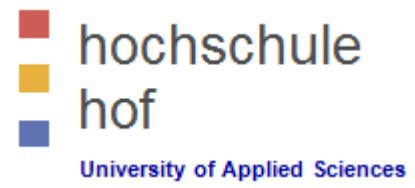

### HTML Tags

HTML tags are **keywords** (tag names) surrounded by **angle brackets**:

<tagname>content</tagname>

HTML tags normally come **in pairs** like and .

The first tag in a pair is the start tag, the second tag is the end tag.

The end tag is written like the start tag, but with a **slash** before the tag name.

The start tag is often called the **opening tag**. The end tag is often called the **closing tag**.

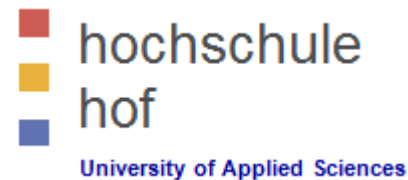

### HTML Page Structure

| html                                     | >                          |   |
|------------------------------------------|----------------------------|---|
| <b< th=""><th>ody&gt;</th><th></th></b<> | ody>                       |   |
|                                          | <h1>This is a heading</h1> |   |
|                                          | This is a paragraph.       |   |
|                                          | This is another paragraph. |   |
| 1</td <td>body&gt;</td> <td></td>        | body>                      |   |
| /htm                                     |                            | ] |

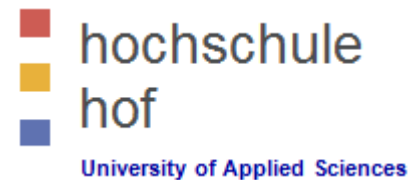

### HTML Versions

| Version   | Year |
|-----------|------|
| HTML      | 1991 |
| HTML+     | 1993 |
| HTML 2.0  | 1995 |
| HTML 3.2  | 1997 |
| HTML 4.01 | 1999 |
| XHTML     | 2000 |
| HTML5     | 2012 |

# hochschule hof

# **1. Introduction**

### The <!DOCTYPE> Declaration

The <!DOCTYPE> declaration helps the browser to display a web page correctly.

There are many different documents on the web, and a browser can only display an HTML page correctly if it knows the HTML version and type.

### Common <!DOCTYPE> Declarations

#### HTML5

<!DOCTYPE html>

#### HTML 4.01

<!DOCTYPE HTML PUBLIC "-//W3C//DTD HTML 4.01 Transitional//EN" "http://www.w3.org/TR/html4/loose.dtd">

### **XHTML 1.0**

<!DOCTYPE html PUBLIC "-//W3C//DTD XHTML 1.0 Transitional//EN"
"http://www.w3.org/TR/xhtml1/DTD/xhtml1-transitional.dtd">

# **2. HTML Editors**

- Notepad
- Notepad++
- TextEdit (Mac)
- Adobe Dreamweaver
- MS Expression Web
- CoffeeCup
- ... and much more

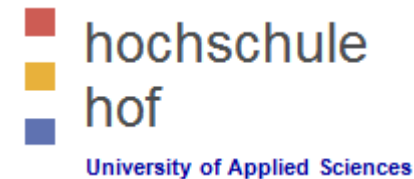

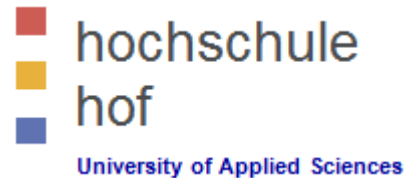

# **3. Basic Example**

<!DOCTYPE html> <html> <body>

```
<h1>This is heading 1</h1>
<h2>This is heading 2</h2>
<h3>This is heading 3</h3>
<h4>This is heading 4</h4>
<h5>This is heading 5</h5>
<h6>This is heading 6</h6>
```

```
This is a first paragraph.
This is the second paragraph.
This is 3<sup>rd</sup> paragraph.
```

```
<a href="http://www.w3schools.com">This is a link</a>
<img src="w3schools.jpg" alt="W3Schools.com" width="104" height="142">
```

</body> </html>

# **4. HTML Elements**

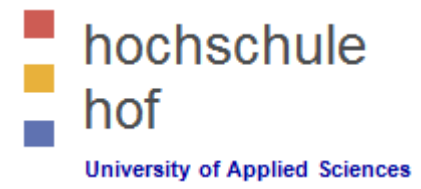

### HTML Elements

HTML elements are written with a **start** tag, with an **end** tag, with the **content** in between:

<tagname>content</tagname>

#### Nested HTML Elements

HTML elements can be nested (elements can contain elements). All HTML documents consist of nested HTML elements.

#### Tip: Use Lowercase Tags

HTML tags are not case sensitive: <P> means the same as .

The HTML5 standard does not require lowercase tags, but W3C **recommends** lowercase in HTML4, and **demands** lowercase for stricter document types like XHTML.

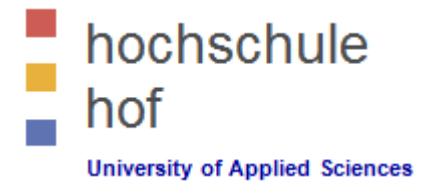

# **4. HTML Elements**

### Empty HTML Elements

HTML elements with no content are called empty elements.

<pr> is an empty element without a closing tag (the <br> tag defines a line break).

Empty element can be "closed" in the opening tag like this: <br />.

Important: HTML5 does not require empty elements to be closed. But if you need stricter validation, and make your document readable by XML parsers, please close all HTML elements.

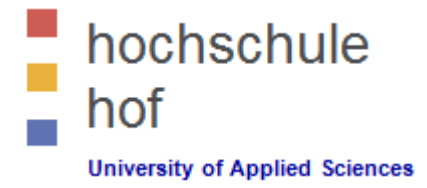

- HTML elements can have attributes.
- Attributes provide additional information about an element.
- Attributes are always specified in the start tag.
- Attributes come in name/value pairs like: name="value".
- HTML tags and their attributes: http://www.w3schools.com/tags/

| Attribute                               | Description                                                            |  |
|-----------------------------------------|------------------------------------------------------------------------|--|
| alt                                     | Specifies an alternative text for an image                             |  |
| disabled                                | Specifies that an input element should be disabled                     |  |
| href                                    | Specifies the URL (web address) for a link                             |  |
| id Specifies a unique id for an element |                                                                        |  |
| src                                     | Specifies the URL (web address) for an image                           |  |
| style                                   | Specifies an inline CSS style for an element                           |  |
| title                                   | Specifies extra information about an element (displayed as a tool tip) |  |
| value                                   | Specifies the value (text content) for an input element.               |  |

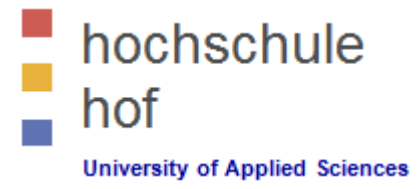

### The lang Attribute

The document language can be declared in the **<html>** tag. The language is declared in the **lang** attribute. Declaring a language is important for accessibility applications (screen readers) and search engines:

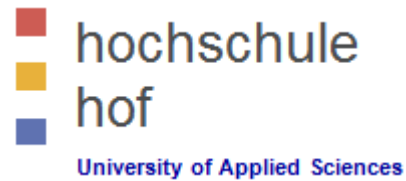

### The title Attribute

HTML paragraphs are defined with the tag.

In this example, the element has a **title** attribute. The value of the attribute is "**About W3Schools**":

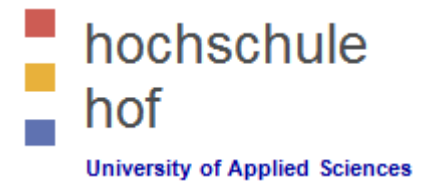

### The href Attribute

HTML links are defined with the **<a>** tag. The link address is specified in the **href** attribute:

#### Size Attributes

HTML images are defined with the **<img>** tag.

The filename of the source (**src**), and the size of the image (**width** and **height**) are all provided as **attributes**:

```
<img src="w3schools.jpg" width="104" height="142">
```

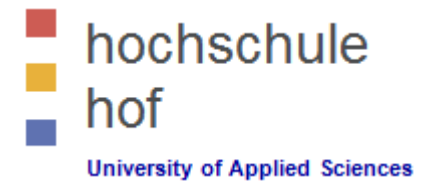

### The alt Attribute

The **alt** attribute specifies an alternative text to be used, when an HTML element cannot be displayed.

The value of the attribute can be read by "screen readers". This way, someone "listening" to the webpage, i.e. a blind person, can "hear" the element.

<img src="w3schools.jpg" alt="W3Schools.com" width="104" height="142">

### Tip: Use lowercase Attributes

The HTML5 standard does not require lower case attribute names.

The title attribute can be written with upper or lower case like **Title** and/or **TITLE**.

W3C **recommends** lowercase in HTML4, and **demands** lowercase for stricter document types like XHTML.

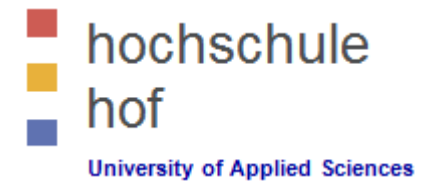

### Suggestion: Always Quote Attribute Values

The HTML5 standard does not require quotes around attribute values.

W3C **recommends** quotes in HTML4, and **demands** quotes for stricter document types like XHTML.

Double style quotes are the most common in HTML, but single style can also be used.

Sometimes it is **necessary** to use quotes:

# 6. HTML Head

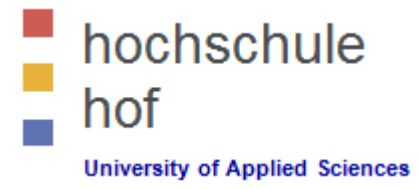

### The HTML <head> Element

The HTML **<head>** element has nothing to do with HTML headings.

The HTML <head> element only contains meta data.

The HTML <head> element is placed between the <html> tag and the <body> tag:

**Exercise:** Use W3Schools' tag reference for additional information about these tags and their attributes.

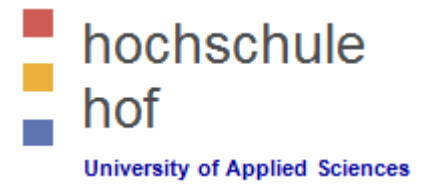

# 7. HTML Paragraphs

### The HTML Element defines a paragraph

- HTML documents are divided into paragraphs.
- You cannot be sure how HTML will be displayed.
- Large or small screens, and resized windows will create different results.
- With HTML, you cannot change the output by adding extra spaces or extra lines in your HTML code.
- The browser will remove extra spaces and extra lines when the page is displayed.
- Any number of spaces, and any number of new lines, count as **only one space**.
- Don't Forget the End Tag: Most browsers will display HTML correctly even if you forget the end tag.

#### HTML Line Breaks

- The HTML <br>> element defines a line break.
- Use <br> if you want a line break (a new line) without starting a new paragraph:

#### This is<br>a para<br>graph with line breaks

# 7. HTML Paragraphs

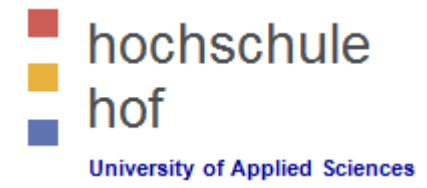

### The HTML Element

- The HTML element defines a block of pre-formatted text, with structured spaces and lines.
- To display anything, with right spacing and line-breaks, you must wrap the text in a element:

```
This will display as a poem:

My Bonnie lies over the ocean.
My Bonnie lies over the sea.
My Bonnie lies over the ocean.
Oh, bring back my Bonnie to me.
```

| Тад         | Description                      |  |
|-------------|----------------------------------|--|
|             | > Defines a paragraph            |  |
|             | cbr> Inserts a single line break |  |
| <pre></pre> | Defines pre-formatted text       |  |

# hochschule hof

# 9. HTML Styles

### The HTML STYLE-Attribute

- HTML styling has nothing to do with formatting elements.
- Styling is about changing or adding the style of existing HTML elements.
- Every HTML element has a default style: background color is white, text color is black ...
- Changing the default style of an HTML element, can be done with the style attribute.
- The HTML style attribute has the following syntax:

#### style="property:value"

• Example

```
<body style="background-color:lightgrey">
<h1 style="color:blue">This is a heading</h1>
This is a paragraph.
</body>
```

# 9. HTML Styles

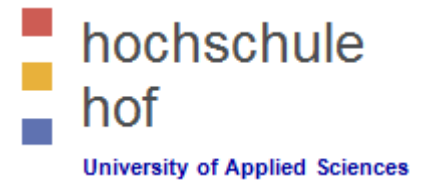

### HTML Text Fonts, Size and Alignement

- The font-family property defines the font to be used for an HTML element.
- The font-size property defines the text size to be used for an HTML element.
- The text-align property defines the horizontal text alignment for an HTML element.
- Any combinations are possible.
- Important: The <center> tag, supported in older versions of HTML, is not valid in HTML5.

#### <body>

<h1 style="font-family:verdana">This is a heading</h1> This is a para... </body>

### **10. Quotations & Citations**

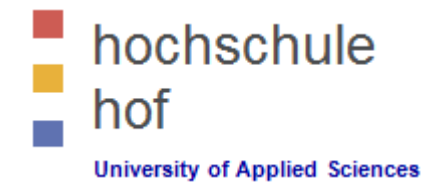

### HTML Short Quotations

- The HTML <q> element defines a short quotation.
- Browsers usually insert quotation marks around the <q> element.

```
<body>
WWF's goal is to: <q>Build a future where people ...</q></body>
```

#### HTML Long Quotations

- The HTML <blockquote> element defines a quoted section.
- Browsers usually indent <blockquote> elements.

<blockquote cite="http://www.worldwildlife.org/who/index.html">

...
For 50 years, WWF has been protecting the future of nature.
...
</blockguote>

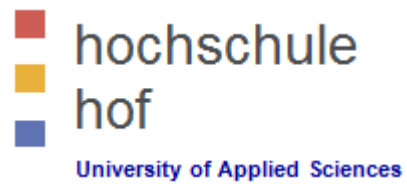

# **10. Quotations & Citations**

| Тад                       | Description                                                    |  |
|---------------------------|----------------------------------------------------------------|--|
| <abbr></abbr>             | Defines an abbreviation or acronym                             |  |
| <address></address>       | Defines contact information for the author/owner of a document |  |
| <bdo></bdo>               | Defines the text direction                                     |  |
| <blockquote></blockquote> | Defines a section that is quoted from another source           |  |
|                           | Defines an inline (short) quotation                            |  |
| <cite></cite>             | Defines the title of a work                                    |  |
| <dfn></dfn>               | Defines a definition termd                                     |  |

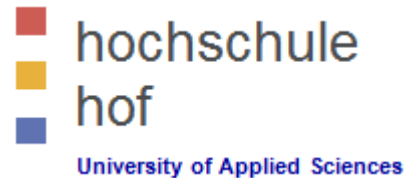

## Literature

- W3 Schools http://www.w3schools.com/
- W3 Schools --- HTML Tag Reference http://www.w3schools.com/tags/
- Notepad++ http://notepad-plus-plus.org/

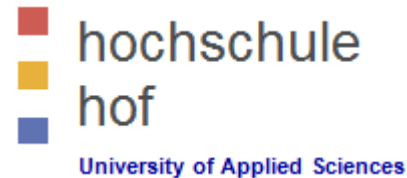

# HTML / HTML 5

# Part 1 --- HTML

Prof. Dr. Jürgen Heym

Hochschule Hof

## Content

- 1. Introduction
- 2. Editors
- 3. Basic Example
- 4. Elements
- 5. Attributes
- 6. Head
- 7. Paragraphs
- 8. Formatting
- 9. Styles
- 10. Quotations
- 11. Computercode
- 12. Comments
- 13. CSS / CSS3
- 14. Links
- 15. Images

- 16. Tables
- 17. Lists
- 18. Blocks
- 19. Classes
- 20. Layout
- 21. Responsive
- 22. Forms
- 23. Iframes
- 24. Color Names
- 25. Color Values
- 26. Color Shades
- 27. JavaScript
- 28. Head
- 29. Entities
- 30. Symbols

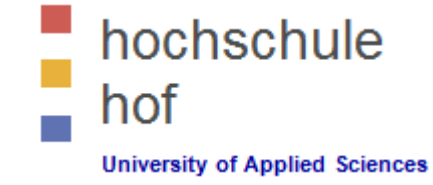

- 31. Charset
- 32. URL Encode
- 33. XHTML

# **11. Computercode**

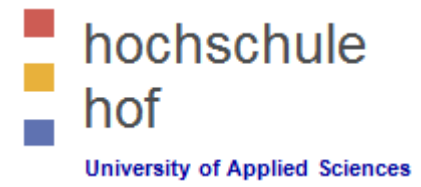

### Computer Code Formatting

- Normally, HTML uses variable letter size, and variable letter spacing.
- This is not wanted when displaying examples of computer code.
- The <kbd>, <samp>, and <code> elements all support fixed letter size and spacing.

Example

</body> </html>

# **11. Computercode**

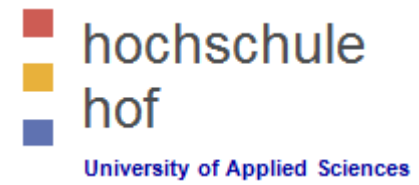

### Math Formula == Variable Formatting

- The HTML <var> element defines a mathematical variable.
- The <sup> element is used for formatting mathematical exponents.
- The <sub> element is used for formatting mathematical indices.

Example

```
<!DOCTYPE html>
<html>
<body style="font-size:16px">
```

```
Einstein wrote:
<var>E = m c<sup>2</sup></var>
<var>E<sub>1</sub> = m<sub>1</sub> c<sup>2</sup></var>
```

</body> </html>

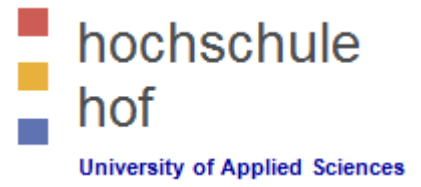

### HTML Comments

• You can add comments to your HTML source by using the following syntax:

<!-- Write your comments here -->

- There is an exclamation point (!) in the opening tag, but not in the closing tag.
- Comments are not displayed by the browser, but they can help document your HTML.
- With comments you can place notifications and reminders in your HTML.
- Comments are also great for debugging HTML.

Example

```
<!DOCTYPE html>
<html>
<body style="font-size:16px">
<var>E = m c<sup>2</sup></var>
<!-- Do not display this at the moment
<img border="0" src="pic_formula_1.gif" alt="E=mc2">
-->
</body>
</html>
```

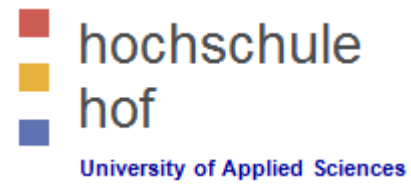

### Conditional Comments

• Conditional comments defines HTML tags to be executed by IE only:

Example

```
<!DOCTYPE html>
<html>
<body style="font-size:16px">
<!--[if IE 8]>
.... some HTML here ...
<![endif]-->
</body>
```

</html>

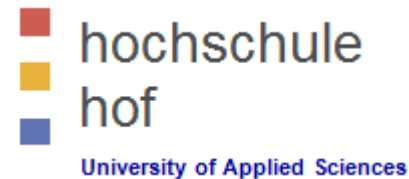

### Conditional Comments

| Value  | Function                         | Sample     |
|--------|----------------------------------|------------|
| ! IE   | if not                           | if !IE?    |
| IE     | ifInternet Explorer              | if IE?     |
| IE 5.5 | if Internet Explorer Version 5.5 | if IE 5.5? |
| IE 8   | if Internet Explorer Version 8   | if IE 8?   |
| mso    | if Microsoft Office              | if mso?    |
| mso 15 | if Microsoft Office 2013         | if mso 15? |
| vml    | if VML supported                 | if vml?    |

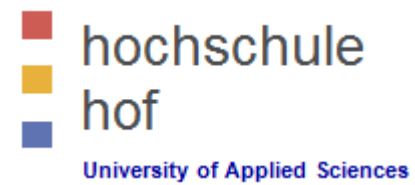

### Conditional Comments

| Operator | Function              | Sample                                     |
|----------|-----------------------|--------------------------------------------|
| !        | Not-Operator          | if!(IE 6)? (if not IE 6)                   |
| lt       | Lower-than-Operator   | if It IE 6? (if lower than IE 6)           |
| lte      | Lower-or-equal-than   | if Ite IE 6? (if lower than or equal IE 6) |
| gt       | Greater-than          | if gt IE 6? (if greater than IE 6)         |
| gte      | Greater-or-equal-than | if gte IE 6?                               |
| &        | And-Operator          | if mso &!vml? (if Office without VML)      |
| 1        | Or-Operator           | if mso   ie? (if Office or IE)             |

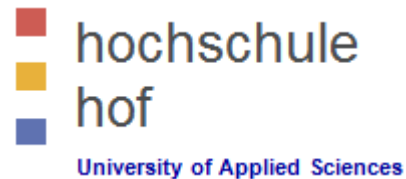

# 13. Styles --- CSS

### Styling HTML with CSS

- CSS stands for Cascading Style Sheets.
- Styling can be added to HTML elements in 3 ways:
  - Inline using a style attribute in HTML elements
  - Internal using a <style> element in the HTML <head> section
  - External using one or more external CSS files

### CSS Syntax

• CSS styling has the following syntax:

element { property:value ; property:value }

- The element is an HTML element name.
- The property is a CSS property.
- The value is a CSS value.
- Multiple styles are separated with semicolon.

# hochschule hof

# 13. Styles --- CSS

### Inline Styling (Inline CSS)

- Inline styling is useful for applying a unique style to a single HTML element.
- Inline styling uses the style attribute.
- Example: This inline styling changes the text color of a single paragraph.

<h1 style="color:blue">This is a Blue Heading</h1>
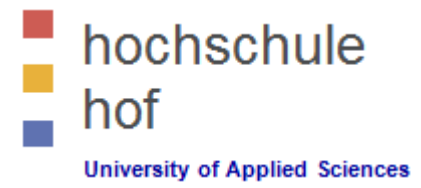

#### Internal Styling (Internal CSS)

- An internal style sheet can be used to define a common style for all HTML elements on a page.
- Internal styling is defined in the <head> section of an HTML page, using a <style> element.
- Example:

```
<!DOCTYPE html>
<html>
<head>
     <style>
              body {background-color:lightgrey}
                    {color:blue}
              h1
                    {color:green}
              p
     </style>
</head>
<body>
 <h1>This is a heading</h1>
 This is a paragraph.
</body>
</html>
```

## 13. Styles --- CSS

#### External Styling (External CSS)

- External style sheet are ideal when the style is applied to many pages.
- With external style sheets, you can change the look of an entire site by changing one file.
- External styles are defined in the <head> section of an HTML page, in the <link> element.
- Example:

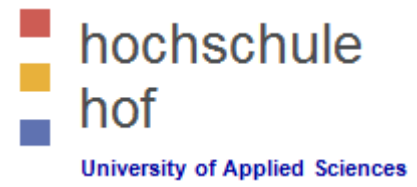

#### CSS Fonts

- The CSS property color defines the text color to be used for an HTML element.
- The CSS property font-family defines the font to be used for an HTML element.
- The CSS property font-size defines the text size to be used for an HTML element.
- Example:

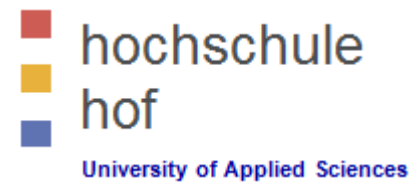

#### CSS Box Model

- Every visible HTML element has a box around it, even if you cannot see it.
- The CSS border property defines a visible border around an HTML element.
- The CSS padding property defines a padding (space) inside the border.
- The CSS margin property defines a margin (space) outside the border.

Example:

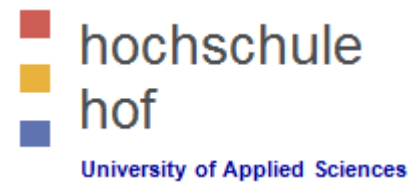

#### CSS id Attribute

- All the examples above use CSS to style HTML elements in a general way.
- The CSS styles define an equal style for all equal elements.
- To define a special style for a special element, first add an id attribute to the element.
- In a second step define a different style for the (identified) element.

Example:

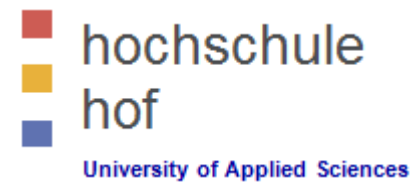

#### CSS class Attribute

- To define a style for a special type (class) of elements, add a class attribute to the element.
- Then you can define a different style for this type (class) of element.
- Use id to address single elements. Use class to address groups of elements.

Example:

## 14. Links

#### HTML Links - Hyperlinks

- HTML links are hyperlinks.
- A hyperlink is an element, a text, or an image that you can click on, and jump to another document.
- HTML Links Syntax

In HTML, links are defined with the <a> tag:

```
<a href="url">link text</a>
```

Example:

```
<!DOCTYPE html>
<html>
<body>
<a href="http://www.w3schools.com/html/">Visit our HTML tutorial</a>
</body>
```

</html>

- The href attribute specifies the destination address.
- The link text is the visible part.
- Clicking on the link text, will send you to the specified address.

## 14. Links

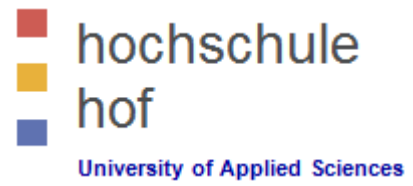

#### HTML Links – Colors

- When you move the mouse cursor over a link, two things will normally happen:
  - The mouse arrow will turn into a little hand
  - The color of the link element will change
- By default, links will appear as this in all browsers:
  - An unvisited link is underlined and blue
  - A visited link is underlined and purple
  - An active link is underlined and red
- You can change the default colors, using styles:

```
<style>

a:link {color:#000000; background-color:transparent}

a:visited {color:#000000; background-color:transparent}

a:hover {color:#ff0000; background-color:transparent}

a:active {color:#ff0000; background-color:transparent}

</style>
```

## 14. Links

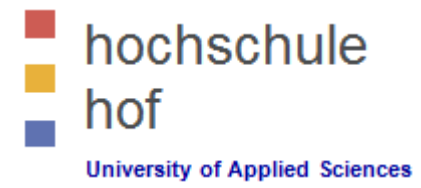

#### HTML Links – The target Attribute

- The target attribute specifies where to open the linked document.
- This example will open the linked document in a new browser window or in a new tab.

| <a< th=""><th>href</th><th>"http://</th><th>/www .</th><th>w3schools.</th><th>.com/"</th><th>target="</th><th>blank"&gt;</th><th>•Visit</th><th>W3Schools!</th><th></th><th>&gt;</th></a<> | href | "http:// | /www . | w3schools. | .com/" | target=" | blank"> | •Visit | W3Schools! |  | > |
|----------------------------------------------------------------------------------------------------|------|----------|--------|------------|--------|----------|---------|--------|------------|--|---|
|----------------------------------------------------------------------------------------------------|------|----------|--------|------------|--------|----------|---------|--------|------------|--|---|

| Target Value | Description                                                             |
|--------------|-------------------------------------------------------------------------|
| _blank       | Opens the linked document in a new window or tab                        |
| _self        | Opens the linked document in the same frame as it was clicked (default) |
| _parent      | Opens the linked document in the parent frame                           |
| _top         | Opens the linked document in the full body of the window                |
| framename    | Opens the linked document in a named frame                              |

## 14. Links

#### HTML Links – Image as a Link

- It is common to use images as links.
- border:0 is added to prevent IE9 (and earlier) from displaying a border around the image.
- Use the alt attribute for describing your pictures!

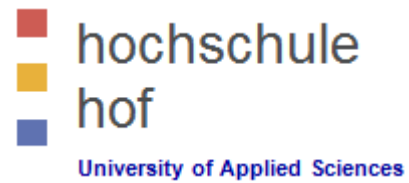

## 14. Links

#### HTML Links – The id Attribute

- The id attribute can be used to create bookmarks inside HTML documents.
- Bookmarks are not displayed in any special way.
- Bookmarks are invisible to the reader.
- Example:
  - Add an id attribute to any <a> element.

<a id="tips">Useful Tips Section</a>

• Create a link to the <a> element (Useful Tips Section).

<a href="#tips">Visit the Useful Tips Section</a>

• Or, create a link to the <a> element (Useful Tips Section) from another page.

<a href="http://www.w3schools.com/html\_links.htm#tips"> Visit the Useful Tips Section </a>

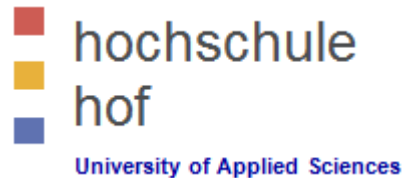

## Literature

- W3 Schools http://www.w3schools.com/
- W3 Schools --- HTML Tag Reference http://www.w3schools.com/tags/
- Notepad++ http://notepad-plus-plus.org/

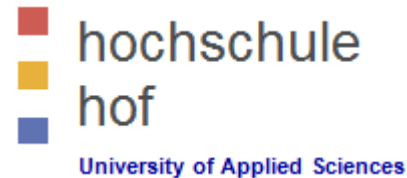

# HTML / HTML 5

# Part 1 --- HTML

Prof. Dr. Jürgen Heym

Hochschule Hof

## Content

- 1. Introduction
- 2. Editors
- 3. Basic Example
- 4. Elements
- 5. Attributes
- 6. Head
- 7. Paragraphs
- 8. Formatting
- 9. Styles
- 10. Quotations
- 11. Computercode
- 12. Comments
- 13. CSS / CSS3
- 14. Links
- 15. Images

- 16. Tables
- 17. Lists
- 18. Blocks
- 19. Classes
- 20. Layout
- 21. Responsive
- 22. Forms
- 23. Iframes
- 24. Color Names
- 25. Color Values
- 26. Color Shades
- 27. JavaScript
- 28. Head
- 29. Entities
- 30. Symbols

- hochschule hof
- 31. Charset
- 32. URL Encode
- 33. XHTML

## 15. Images

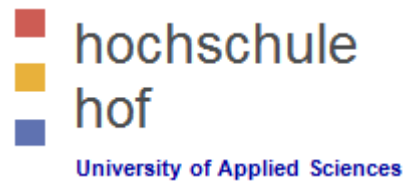

#### HTML Images Syntax

- The <img> tag is empty, it contains attributes only, and does not have a closing tag.
- The **src** attribute defines the url (web address) of the image.
- The **alt** attribute specifies an alternate text for the image, if it cannot be displayed.
- The **alt** attribute is required!

```
<img src="url" alt="some text">
```

• Example

<img src="html5.gif" alt="The official HTML5 Icon">

#### HTML Screen Reader

- Screen readers are software programs that can read what is displayed on a screen.
- Used on the web, screen readers can "reproduce" HTML as text-to-speech, sound icons, or braille output.
- Screen readers are used by people who are blind, visually impaired, or learning disabled.
- Screen readers can read the **alt** attribute.

## 15. Images

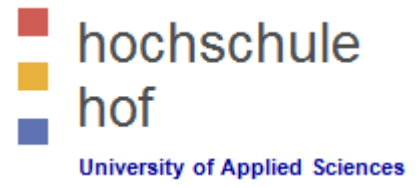

#### Image Size - Width and Height

- You can use the **style** attribute to specify the **width** and **height** of an image.
- The values are specified in pixels (use px after the value).
- Examples

```
<img src="html5.gif" alt="HTML5 Icon" width="28" height="28">
<img src="html5.gif" alt="HTML5 Icon" style="width:28px;height:28px">
```

- Both the width, the height, and the style attributes, are valid in the latest HTML5 standard.
- If you use the style attribute. It prevents styles sheets to change the default size of images.

## 15. Images

#### Using an Image as a Link

- It is common to use images as links.
- Example

```
<a href="default.asp">
<img src="smiley.gif" alt="HTML tutorial"
style="width:42px;height:42px;border:0">
</a>
```

• We have added border:0 to prevent IE9 (and earlier) from displaying a border around the image.

## 15. Images

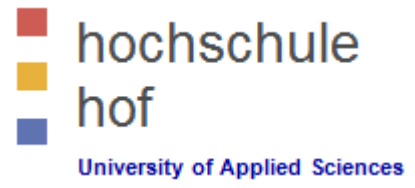

#### Image Maps

- For an image, you can create an image map, with clickable areas.
- Example

#### hochschule hof University of Applied Sciences

## 15. Images

#### Image Floating

- You can let an image float to the left or right of a paragraph.
- Examples

```
<img src="smiley.gif" alt="Smiley face"
style="float:left;width:42px;height:42px">
```

## 16. Tables

#### Defining HTML Tables

- Tables are defined with the tag.
- Tables are divided into table rows with the tag.
- Table rows are divided into table data with the tag.
- A table row can also be divided into table headings with the tag.
- Table data are the data containers of the table.
   They can contain all sorts of HTML elements like text, images, lists, other tables, etc.
- Example

```
      Jill
      Jill
      Smith
      Smith
      Smith
      Smith
      Smith
      Smith
      Smith
      Smith
      Smith
      Smith
      Smith
      Smith
      Smith
      Smith
      Smith
      Smith
      Smith
      Smith
      Smith
      Smith
      Smith
      Smith
      Smith
      Smith
      Smith
      Smith
      Smith
      Smith
      Smith
      Smith
      Smith
      Smith
      Smith
      Smith
      Smith
      Smith
      Smith
      Smith
      Smith
      Smith
      Smith
      Smith
      Smith
      Smith
      Smith
      Smith
      Smith
      Smith
      Smith
      Smith
      Smith
      Smith
      Smith
      Smith
      Smith
      Smith
      Smith
      Smith
      Smith
      Smith
      Smith
      Smith
      Smith
      Smith
      Smith
      Smith
      Smith
      Smith
      Smith
      Smith
      Smith
      Smith
      Smith
      Smith
      Smith
      Smith
      Smith
      Smith
      Smith
      Smith
      Smith      Smith      Smith      Smith      Smith      Smith      Smith      Smith      Smith      Smith      Smith      Smith      Smith      Smith      Sm
```

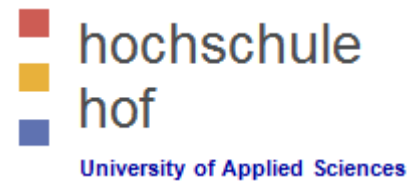

| Тад                   | Description                                                                        |
|-----------------------|------------------------------------------------------------------------------------|
|                       | Defines a table                                                                    |
|                       | Defines a header cell in a table                                                   |
|                       | Defines a row in a table                                                           |
|                       | Defines a cell in a table                                                          |
| <caption></caption>   | Defines a table caption                                                            |
| <colgroup></colgroup> | Specifies a group of one or more columns in a table for formatting                 |
| <col/>                | Specifies column properties for each column within a <colgroup> element</colgroup> |
| <thead></thead>       | Groups the header content in a table                                               |
|                       | Groups the body content in a table                                                 |
| <tfoot></tfoot>       | Groups the footer content in a table                                               |

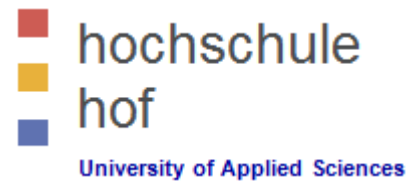

#### HTML Table Headings

- A table row can also be divided into **table headings** with the tag.
- Table headings are defined with the tag.
- By default, all major browsers display table headings as bold and centered.
- Example

```
        Firstname
        Lastname
        Lastname
        Lastname
        Lastname
        Lastname
        Lastname
        Lastname
        Lastname
        Lastname
        Lastname
        Lastname
        Lastname
        Lastname
        Lastname
        Lastname
        Lastname
        Lastname
        Lastname
        Lastname
        Lastname
        Lastname
        Lastname
        Lastname
        Lastname
        Lastname
        Lastname
        Lastname
        Lastname
        Lastname
        Lastname
        Lastname
        Lastname
        Lastname
        Lastname
        Lastname
        Lastname
        Lastname
        Lastname
        Lastname
        Lastname
        Lastname
        Lastname
        Lastname
        Lastname
        Lastname
        Lastname
        Lastname
        Lastname
        Lastname
        Lastname
        Lastname
        Lastname
        Lastname
        Lastname
        Lastname
        Lastname
        Lastname
        Lastname
        Lastname
        Lastname
        Lastname
        Lastname
        Lastname
        Lastname
        Lastname
        Lastname
        Lastname
        Lastname
        Lastname
        Lastname
        Lastname
        Lastname
        Lastname
        Lastname
        Lastname
        Lastname
```

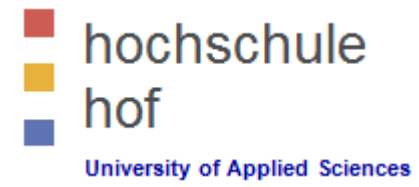

#### Table Cells that Span Many Columns

- To make a cell span more than one column, use the **colspan** attribute.
- Example

```
    Name
    Telephone

    Bill Gates
    S55 77 854
    S55 77 854

    S55 77 855
```

| Name       | Telephone  |                          |  |
|------------|------------|--------------------------|--|
| Bill Gates | 555 77 854 | 555 77 <mark>8</mark> 55 |  |

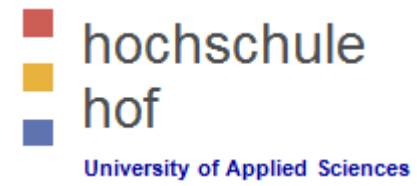

#### Table Cells that Span Many Rows

- To make a cell span more than one row, use the **rowspan** attribute.
- Example

| First Name: | Bill Gates |
|-------------|------------|
| Telephone   | 555 77 854 |
| Telephone:  | 555 77 855 |

## 16. Tables

#### HTML Table With a Caption

- To add a caption to a table, use the <caption> tag.
- Example

```
<caption>Monthly savings</caption>
    Month
    Savings
    Savings
    Month
    Savings
    Savings
    Savings
    Savings
    Savings
    Savings
    Savings
    Savings
    Savings
    Savings
    Savings
    Savings
    Savings
    Savings
    Savings
    Savings
    Savings
    Savings
    Savings
    Savings
    Savings
    Savings
    Savings
    Savings
    Savings
    Savings
    Savings
    Savings
    Savings
    Savings
    Savings
    Savings
    Savings
    Savings
    Savings
    Savings
    Savings
    Savings
    Savings
    Savings
    Savings
    Savings
    Savings
    Savings
    Savings
    Savings
    Savings
    Savings
    Savings
    Savings
    Savings
    Savings
    Savings
    Savings
    Savings
    Savings
    Savings
    Savings
    Savings
    Savings
    Savings
    SavingsSavingsSavingsSavingsSavingsSavingsSavingsSavingsSavingsSavingsSavingsSavingsSavingsSavingsSavingsSavingsSavingsSavingsSavingsSavingsSavingsSavingsSavingsSavingsSavingsSavingsSavingsSavingsSavingsSavingsSavingsSavingsSavingsSavingsSavingsSavingsSavingsSavingsSa
```

#### Monthly savings

| Month    | Savings |
|----------|---------|
| January  | \$100   |
| February | \$50    |

#### HTML <thead>, <tfoot> and Tag

- The <thead> tag is used to group header content in an HTML table.
- The <thead> element is used in conjunction with the and <tfoot> elements to specify each part of a table (header, body, footer).
- Browsers can use these elements to enable scrolling of the table body independently of the header and footer. Also, when printing a large table that spans multiple pages, these elements can enable the table header and footer to be printed at the top and bottom of each page.
- The <thead> tag must be used in the following context:
  - As a child of a element,
  - after any <caption>, and <colgroup> elements, and
  - before any , <tfoot>, and elements.
- The <thead> element must have one or more tags inside.
- The <thead>, , and <tfoot> elements will not affect the layout of the table by default. However, you can use CSS to style these elements.

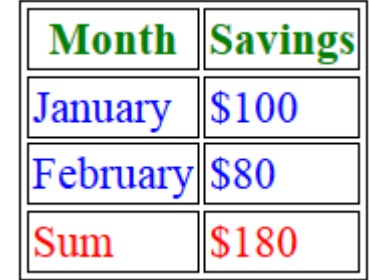

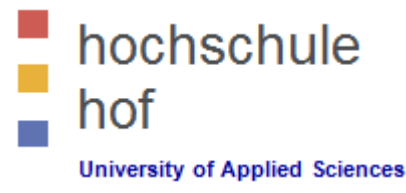

| Month    | Savings |
|----------|---------|
| January  | \$100   |
| February | \$80    |
| Sum      | \$180   |

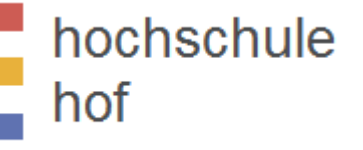

University of Applied Sciences

HTML <thead>, <tfoot> and Tag

```
<!DOCTYPE html>
<html>
<head>
<style>
     thead {color:green;}
     tbody {color:blue;}
     tfoot {color:red;}
     table, th, td { border: 1px solid black; }
</style>
</head>
<body>
<thead>
  >
    Month
    Savings
  </thead>
 <tfoot>
  Sum
   $180
  </tfoot>
 January
    $100
  February
   $80
  </body>
</html>
```

<thead> Month Savings </thead>

<tfoot>

Sum

\$180

</tfoot>

•••

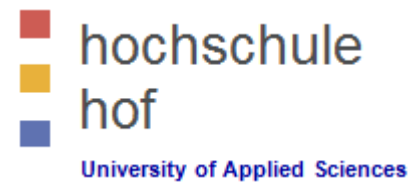

#### HTML <colgroup> Tag

- The <colgroup> tag specifies a group of one or more columns in a table for formatting.
- The <colgroup> tag is useful for applying styles to entire columns, instead of repeating the styles for each cell, for each row.
- The <colgroup> tag must be a child of a element, after any <caption> elements and before any <thead>, , <tfoot>, and elements.
- To define different properties to a column within a <colgroup>, use the <col> tag within the <colgroup> tag.

```
• Example
```

```
<colgroup>

<col span="2" style="background-color:red">

<col style="background-color:yellow">

</colgroup>

>ISBN

>Title

>Title

>Title

>Title

>Title

>Title

>3476896

>3476896

>td>>3476896

>td>>3476896

>td>>3476896

>td>>3476896

>td>>3476896

>td>>3476896

>td>>3476896

>td>>3476896

>td>>3476896

>td>>3476896

>td>>3476896

>td>>3476896

>td>>3476896

>td>>3476896

>td>>3476896

>td>>3476896

>td>>3476896

>td>>3476896

>td>>3476896

>td>>3476896

>td>>3476896

>td>>3476896

>td>>3476896

>td>>3476896

>td>>3476896

>td>>3476896

>td>>3476896

>td>>3476896

>td>>3476896

>td>>3476896

>td>>3476896

>td>>3476896

>td>>3476896

>td>>3476896

>td>>3476896

>td>>3476896

>td>>3476896

>td>>3476896

>td>>3476896

>td>>3476896

>td>>3476896

>td>>3476896

>td>>3476896

>td>>3476896

>td>>3476896

>td>>3476896

>td>>3476896

>td>>3476896

>td>>3476896

>td>>3476896

>td>>3476896

>td>>3476896

>td>>3476896

>td>>3476896

>td>>3476896

>td>>3476896

>td>>3476896

>td>>3476896

>td>>3476896

>td>>3476896>td>>3476896>td>>3476896>td>>3476896>td>>3476896>td>>3476896>td>>3476896>td>>3476896>td>>3476896>td>>3476896>td>>3476896>td>>3476896>td>>3476896>td>>3476896>td>>3476896>td>>3476896>td>>3476896>td>>3476896>td>>347
```

| ISBN                 | Title         | <b>Price</b>      |
|----------------------|---------------|-------------------|
| 3476896              | My first HTML | <mark>\$53</mark> |
| <mark>5869207</mark> | My first CSS  | <mark>\$49</mark> |

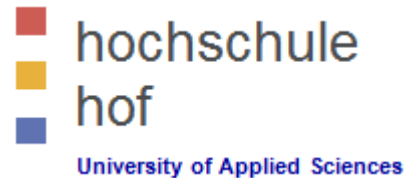

## Literature

- W3 Schools http://www.w3schools.com/
- W3 Schools --- HTML Tag Reference http://www.w3schools.com/tags/
- Notepad++ http://notepad-plus-plus.org/

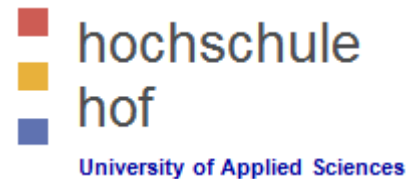

# HTML / HTML 5

# Part 1 --- HTML

Prof. Dr. Jürgen Heym

Hochschule Hof

## Content

- 1. Introduction
- 2. Editors
- 3. Basic Example
- 4. Elements
- 5. Attributes
- 6. Head
- 7. Paragraphs
- 8. Formatting
- 9. Styles
- 10. Quotations
- 11. Computercode
- 12. Comments
- 13. CSS / CSS3
- 14. Links
- 15. Images

- 16. Tables
- 17. Lists
- 18. Blocks
- 19. Classes
- 20. Layout
- 21. Responsive Web Design
- 22. Forms
- 23. Iframes
- 24. Color Names
- 25. Color Values
- 26. Color Shades
- 27. JavaScript
- 28. Head
- 29. Entities
- 30. Symbols

- 31. Charset
- 32. URL Encode
- 33. XHTML

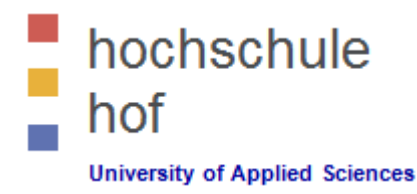

## **17. Lists**

#### Unordered HTML List

- The first item
- The second item
- The third item
- An unordered list starts with the tag.
- Each list item starts with the tag.
- The list items will be marked with bullets (small black circles).
- Example

```
Coffee
Tea
Milk
```

## **17. Lists**

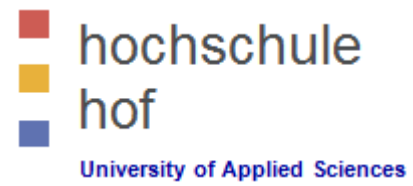

#### Unordered HTML List --- Style Attributes

| Style                  | Description                                          |
|------------------------|------------------------------------------------------|
| list-style-type:disc   | The list items will be marked with bullets (default) |
| list-style-type:circle | The list items will be marked with circles           |
| list-style-type:square | The list items will be marked with squares           |
| list-style-type:none   | The list items will not be marked                    |

• Example: Circle

```
    Coffee
    Tea
    Milk
```

## **17. Lists**

#### Ordered HTML List

- 1. The first item
- 2. The second item
- 3. The third item
- An ordered list starts with the  $\langle 01 \rangle$  tag.
- Each list item starts with the  $\langle 1i \rangle$  tag.
- The list items will be marked with numbers.
- Example

```
Coffee
Tea
Milk
```

## **17. Lists**

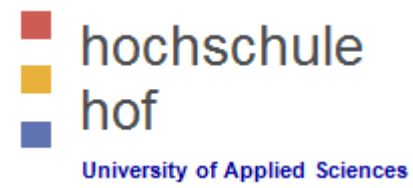

#### Ordered HTML List --- Type Attribute

| Туре     | Description                                                  |
|----------|--------------------------------------------------------------|
| type="1" | The list items will be numbered with numbers (default)       |
| type="A" | The list items will be numbered with uppercase letters       |
| type="a" | The list items will be numbered with lowercase letters       |
| type="I" | The list items will be numbered with uppercase roman numbers |
| type="i" | The list items will be numbered with lowercase roman numbers |

#### • Example:

```
  Coffee
  Tea
  Milk
```

## **17. Lists**

#### HTML Description List

The first item Description of first item

The second item Description of second item

- A description list, is a list of terms, with a description of each term.
- The <dl> tag defines a description list.
- The <dt> tag defines the term (name), and
- the <dd> tag defines the data (description).
- Example

# <dl> <dl> <dt>Coffee</dt> <dd>- black hot drink</dd> <dd>- white cold drink</dd> </d> </d> </d> </dl>
### **17. Lists**

#### Nested Lists

- List can be nested (lists inside lists).
- List items can contain new list, and other HTML elements, like images and links, etc.

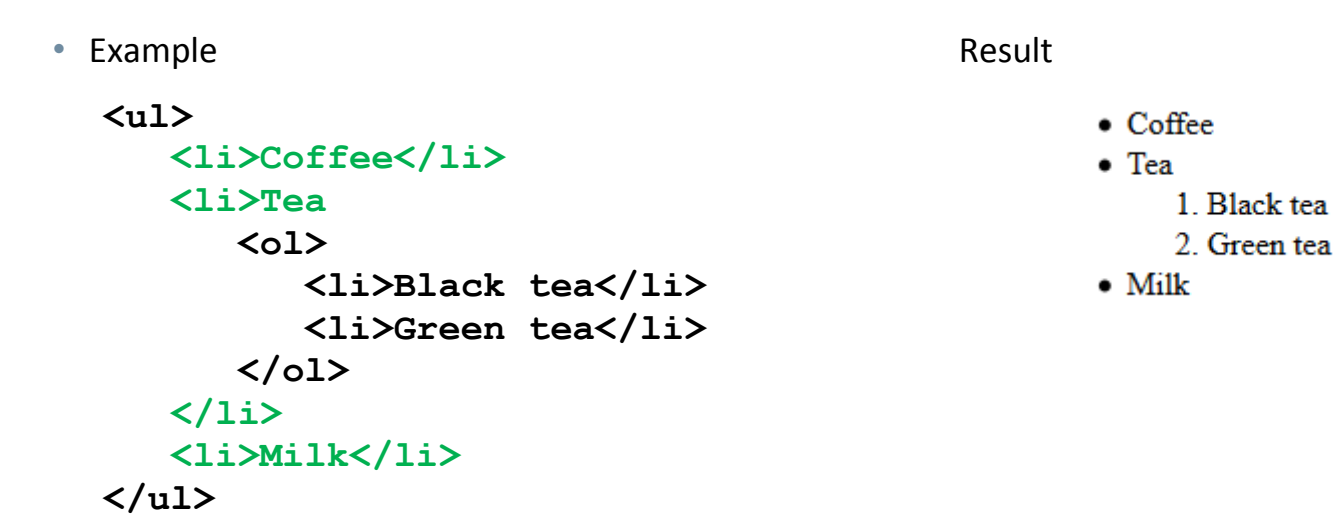

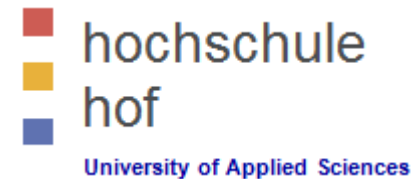

### **17. Lists**

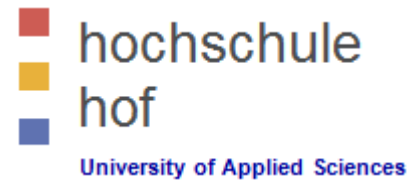

#### Horzontal Lists

- HTML lists can be styled in many different ways with CSS.
- One popular way, is to style a list to display horizontally.
- Example

<!DOCTYPE html> <html>

```
<head>
<style>
ul#myMenu li { display:inline; }
</style>
</head>
```

<body>

<h2>Horizontal List</h2>

```
Apples
Bananas
Lemons
Oranges
```

</body> </html>

### **17. Lists**

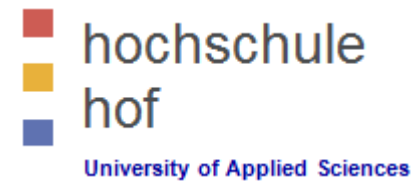

#### Horzontal Lists

- With a little extra style, you can make it look like a real menu.
- Example

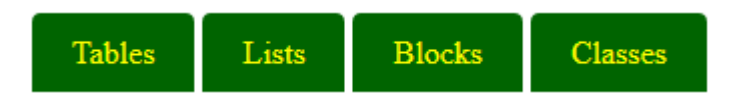

```
<style>
ul#menu {
padding: 0;
}
```

```
ul#menu li {
display: inline;
```

#### }

```
ul#menu li a {
    background-color: black;
    color: white;
    padding: 10px 20px;
    text-decoration: none;
    border-radius: 4px 4px 0 0;
}
ul#menu li a:hover {
    background-color: orange;
}
</style>
```

### **18. Blocks**

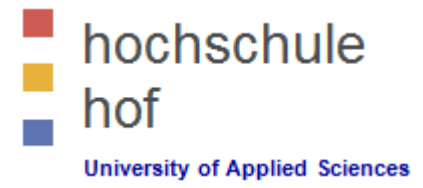

#### HTML Block Elements and Inline Elements

- Most HTML elements are defined as **block level** elements or **inline** elements.
- Block level elements normally start (and end) with a new line, when displayed in a browser.
- Examples: <h1>, , ,
- Inline elements are normally displayed without line breaks.
- Examples: <b>, , <a>, <img>

### **18. Blocks**

#### The HTML <div> Element

- The HTML <div> element is a block level element that can be used as a container for other HTML elements.
- The <div> element has no special meaning. It has no required attributes, but style and class are common.
- Because it is a block level element, the browser will display line breaks before and after it.
- When used together with CSS, the <div> element can be used to style blocks of content.

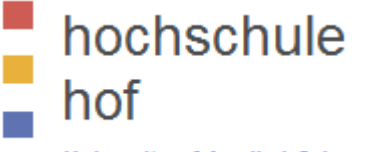

University of Applied Sciences

### London

London is the capital city of England. It is the most populous city in the United Kingdom, with a metropolitan area of over 13 million inhabitants.

<!DOCTYPE html> <html>

<body>

<h2>London</h2>

... London is the capital city of England. It is the most populous city in the United Kingdom, with a metropolitan area of over 13 million inhabitants.

#### ... </div> </body> </html>

### **18. Blocks**

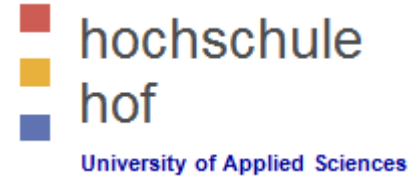

- The HTML <span> Element
  - The HTML <span> element is an inline element that can be used as a container for text.
  - The <span> element has no special meaning. It has no required attributes, but style and class are common.
  - Unlike <div>, which is formatted with line breaks, the <span> element does not have any automatic formatting.
  - When used together with CSS, the <span> element can be used to style parts of the text.

## **My Important Heading**

### **19. Classes**

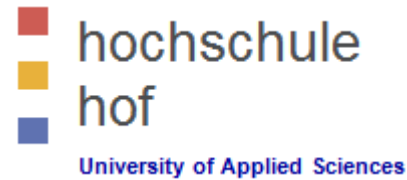

#### HTML Classes

- Classing HTML elements, makes it possible to define CSS styles for classes of elements.
- Equal styles for equal classes, or different styles for different classes.
- Classing Block Elements
  - The HTML <div> element is a block level element. It can be used as a container for other HTML elements.
  - Classing <div> elements, makes it possible to define equal styles for equal <div> elements.

```
<!DOCTYPE html>
<html>
```

```
<head>
```

```
<style>
.news {
    background-color:lightgray;
    color:darkblue;
    margin:10px;
    padding:5px;
}
```

```
}
</style>
</head>
```

```
<body>
```

```
Choora'
```

```
<div class="news">
<h2>London</h2>
Standing on the River Thames, ...
</div>
<div class="news">
<h2>Paris</h2>
La capitale de la France, ...
</div>
```

</body>
</html>

### London

Standing on the River Thames, ...

#### Paris

La capitale de la France, ...

### **19. Classes**

hochschule hof University of Applied Sciences

- HTML Classes
  - Classing Inline Elements
    - The HTML <span> element is an inline element that can be used as a container for text.
    - Classing <span> elements makes it possible to design equal styles for equal <span> elements.

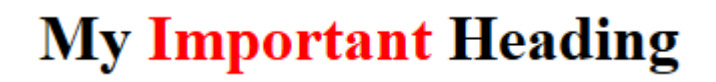

```
<!DOCTYPE html>
<html>
<head>
<style>
    span.red {color:red;}
</style>
```

```
</head>
```

```
<body>
```

<h1>My <span class="red">Important</span> Heading</h1>

</body>
</html>

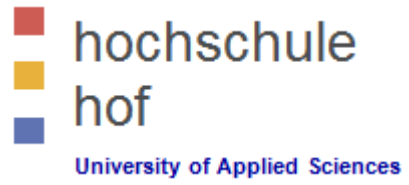

#### Website Layout Using <div> Elements

- The <div> element is often used as a layout tool, because it can easily be positioned with CSS.
- The example uses 4 <div> elements to create a multiple column layout.

| City Guilery             |                                                                                                    |  |
|--------------------------|----------------------------------------------------------------------------------------------------|--|
| London<br>Paris<br>Tokyo | London is the capital city of England. It is the most<br>populous city in the United Kingdom, with a<br>metropolitan area of over 13 million inhabitants.<br>Standing on the River Thames, London has been a<br>major settlement for two millennia, its history going<br>back to its founding by the Romans, who named it<br>Londinium. |  |
|                          | Copyright © W3Schools.com                                                                                                    |  |

**City Gallery** 

Website Layout Using <div> Elements

```
<!DOCTYPE html>
<html>
<head>
<style>
...
```

```
</style> </head>
```

#### <body>

```
<div id="header"><h1>City Gallery</h1></div>
```

```
<div id="nav">London<br>Paris<br>Tokyo<br></div>
```

#### <div id="section"><h2>London</h2>

London is the capital city of England. It is the most populous city in the United Kingdom, with a metropolitan area of over 13 million inhabitants.

Standing on the River Thames, London has been a major settlement for two millennia, its history going back to its founding by the Romans, who named it Londinium.

</div>

```
<div id="footer">Copyright © W3Schools.com</div>
```

</body>
</html>

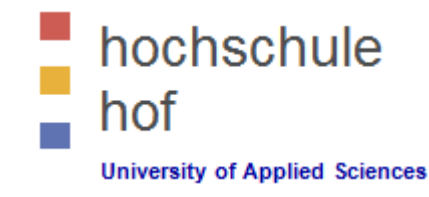

| City Gallery |                                                                                                    |  |
|--------------|----------------------------------------------------------------------------------------------------|--|
| London       |                                                                                                    |  |
| Paris        | London                                                                                                    |  |
| Tokyo        | London is the capital city of England. It is the most<br>populous city in the United Kingdom, with a<br>metropolitan area of over 13 million inhabitants.<br>Standing on the River Thames, London has been a<br>major settlement for two millennia, its history going<br>back to its founding by the Romans, who named it<br>Londinium. |  |
|              | Copyright © W3Schools.com                                                                                                    |  |

Website Layout Using <div> Elements

#### London London <!DOCTYPE html> Paris <html> Tokyo London is the capital city of England. It is the most <head> populous city in the United Kingdom, with a metropolitan area of over 13 million inhabitants. <style> #header { Standing on the River Thames, London has been a major settlement for two millennia, its history going background-color:darkgray; back to its founding by the Romans, who named it color:darkblue; Londinium. text-align:center; padding:5px; } Copyright © W3Schools.com #nav { line-height:30px; #footer { background-color:#eeeee; background-color:darkgray; height:300px; color:darkblue; width:100px; clear:both; float:left; text-align:center padding:5px; padding:5px; } } </style> </head> #section { width:350px; <body> float:left; padding:10px; . . . } </body> </html>

**City Gallery** 

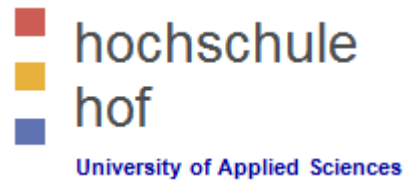

<header>

<nav>

<section>

### **20. Layouts**

- Website Layout Using HTML 5
  - HTML5 offers new semantic elements that define different parts of a web page.

| Flomont | Description                                             |                     | < asido > |
|---------|---------------------------------------------------------|---------------------|-----------|
| Element | Description                                             |                     | -aside-   |
| header  | Defines a header for a document or a section            | <article></article> |           |
| nav     | Defines a container for navigation links                | <footer></footer>   |           |
| section | Defines a section in a document                         |                     |           |
| article | Defines an independent self-contained article           |                     |           |
| aside   | Defines content aside from the content (like a sidebar) |                     |           |
| footer  | Defines a footer for a document or a section            |                     |           |
| details | Defines additional details                              |                     |           |
| summary | Defines a heading for the details element               |                     |           |

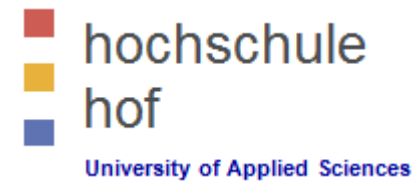

Website Layout Using HTML 5

<!DOCTYPE html> <html>

<head>
<style>

</style> </head>

<body>

<header><h1>City Gallery</h1></header> <nav>London<br>Paris<br>Tokyo<br></nav> <section><h2>London</h2> ... </section> <footer>Copyright © W3Schools.com</footer> </body>

</html>

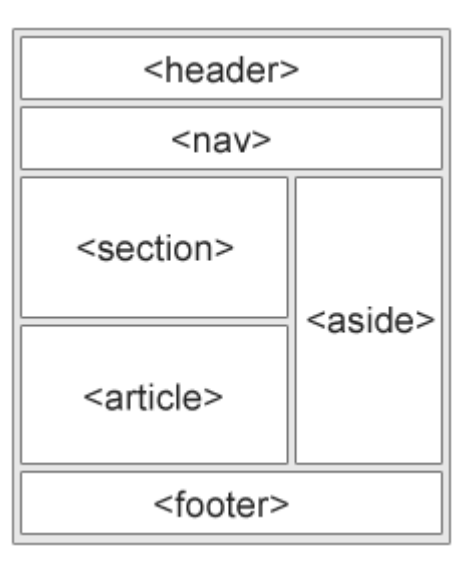

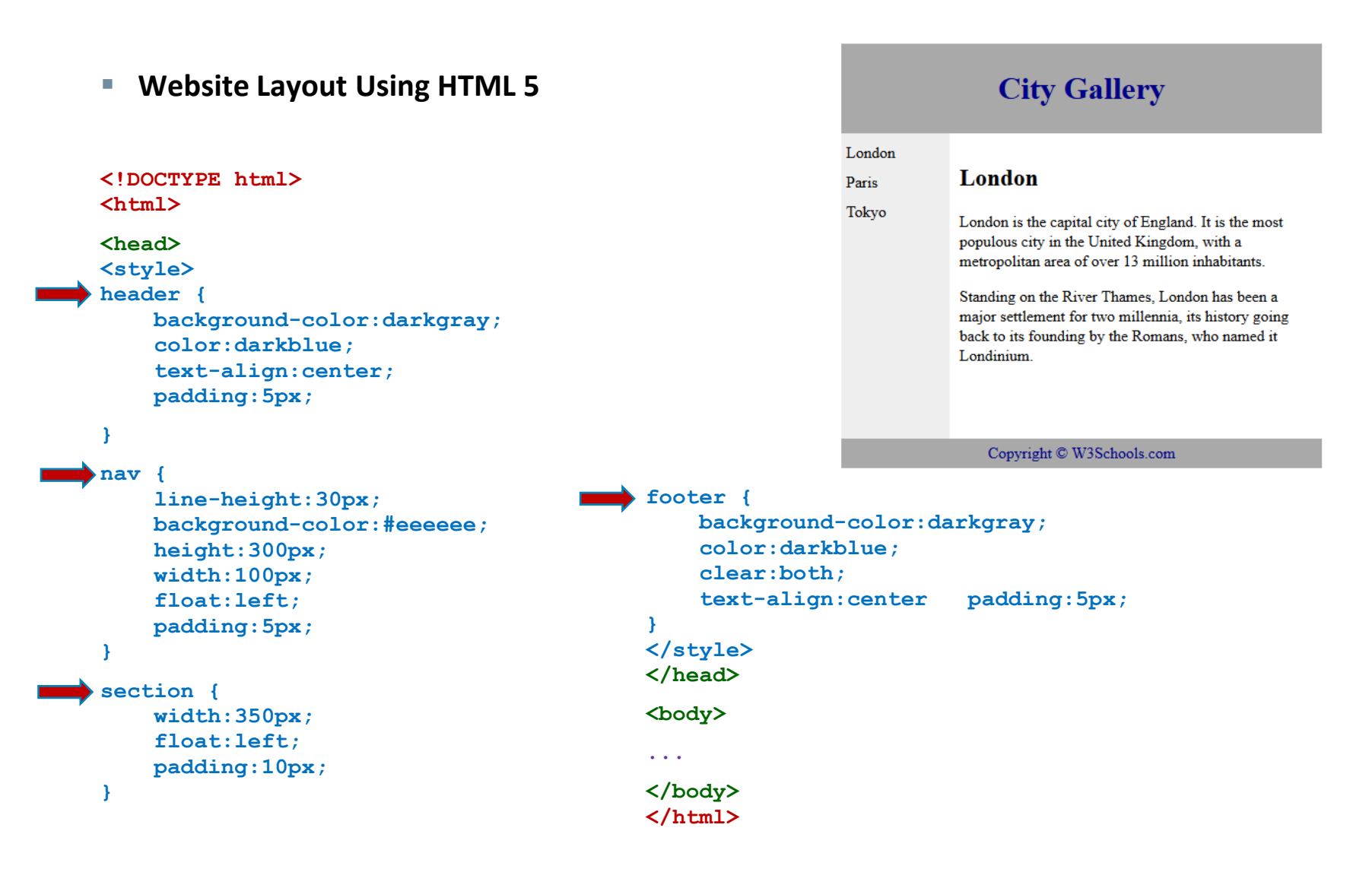

hochschule hof

# hochschule hof

## 21. Responsive Web Design

- What is Responsive Web Design?
  - RWD stands for Responsive Web Design
  - RWD can deliver web pages in variable sizes
  - RWD is a must for tablets and mobile devices
  - One way to create a responsive design, is to create it yourself.
  - Another way to create a responsive design, is to use an already existing CSS framework.
    - Bootstrap is the most popular HTML, CSS, and JS framework for developing responsive webs.
    - http://getbootstrap.com/
    - Bootstrap helps you to develop sites that look nice at any size; screen, laptop, tablet, or phone.

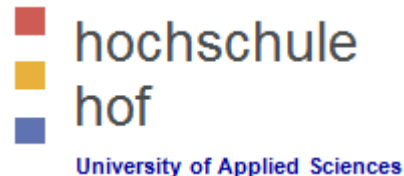

### Literature

- W3 Schools http://www.w3schools.com/
- W3 Schools --- HTML Tag Reference http://www.w3schools.com/tags/
- Notepad++ http://notepad-plus-plus.org/
- Bootstrap --- HTML, CSS, and JS framework http://getbootstrap.com/
- W3 Schools --- Bootstrap --- Tutorial http://www.w3schools.com/bootstrap/

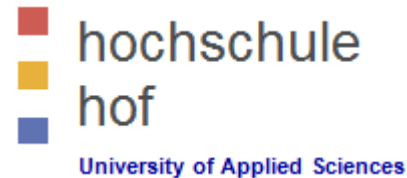

# HTML / HTML 5

## Part 1 --- HTML

Prof. Dr. Jürgen Heym

Hochschule Hof

### Content

- 1. Introduction
- 2. Editors
- 3. Basic Example
- 4. Elements
- 5. Attributes
- 6. Head
- 7. Paragraphs
- 8. Formatting
- 9. Styles
- 10. Quotations
- 11. Computercode
- 12. Comments
- 13. CSS / CSS3
- 14. Links
- 15. Images

- 16. Tables
- 17. Lists
- 18. Blocks
- 19. Classes
- 20. Layout
- 21. Responsive Web Design
- 22. Forms
- 23. Iframes
- 24. Color Names
- 25. Color Values
- 26. Color Shades
- 27. JavaScript
- 28. Head
- 29. Entities
- 30. Symbols

- 31. Charset
- 32. URL Encode
- 33. XHTML

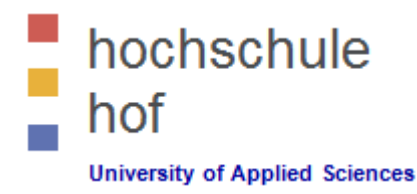

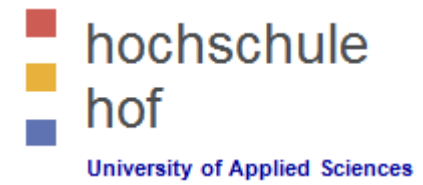

#### HTML Forms

- HTML forms are used to select different kinds of user input.
- HTML forms are used to pass data to a server.
- HTML forms can contain input elements like
  - text fields, checkboxes, radio-buttons, submit buttons, select lists,
  - textarea, fieldset, legend, and label elements.
- The <form> tag is used to create an HTML form:

#### <form>

input elements

</form>

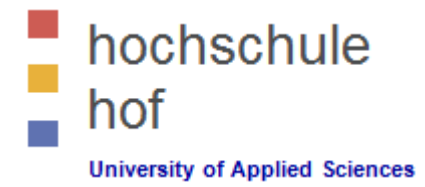

#### The Input Element

- The most important form element is the <input> element.
- The <input> element is used to select user information.
- An <input> element can vary in many ways, depending on the type attribute.
- An <input> element can be of type
  - text field, checkbox, radio-button, submit button, ...

#### Text Fields

- <input type="text"> defines a one-line input field that a user can enter text into.
- The default width of a text field is 20 characters.

```
<form>
First name: <input type="text" name="firstname"><br>
Last name: <input type="text" name="lastname">
</form>
```

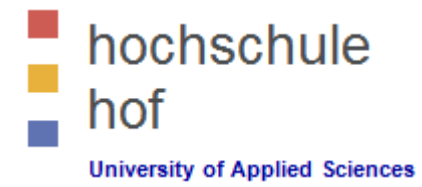

#### Password Fields

- <input type="password"> defines a password field.
- The characters in a password field are masked (shown as asterisks or circles).

```
<form>
Password: <input type="password" name="pwd">
</form>
```

#### Radio Buttons

- <input type="radio"> defines a radio button.
- Radio buttons let a user select ONLY ONE of a limited number of choices.

```
<form>
<input type="radio" name="sex" value="male">Male<br>
<input type="radio" name="sex" value="female">Female
</form>
```

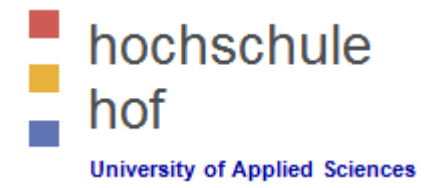

#### Checkboxes

- <input type="checkbox"> defines a checkbox.
- Checkboxes let a user select ZERO or MORE options of a limited number of choices.

```
<form>
<input type="checkbox" name="vehicle" value="Bike">I have a bike<br>
<input type="checkbox" name="vehicle" value="Car">I have a car
</form>
```

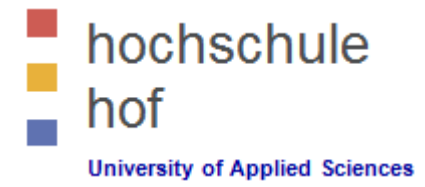

#### Submit Buttons

- <input type="submit"> defines a submit button.
- A submit button is used to send form data to a server.
- The data is sent to the page specified in the form's action attribute.
- The file defined in the action attribute usually does something with the received input.
- If you click the "Submit" button, the browser will send your input to a page called "demo.php".
- The page demo.php will show you the received input.

```
<form name="input" action="demo.php" method="get">
Username: <input type="text" name="user">
<input type="submit" value="Submit">
</form>
```

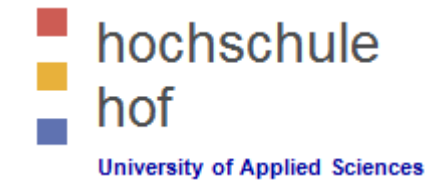

Drop-Down-List with / without preselected value

```
<form name="input" action="demo-2.php" method="get">
<select name="cars">
        <option value="volvo">Volvo</option>
        <option value="saab">Saab</option>
        <option value="fiat" selected>Fiat</option>
        <option value="fiat" selected>Fiat</option>
        <option value="audi">Audi</option>
</select>
</form>
```

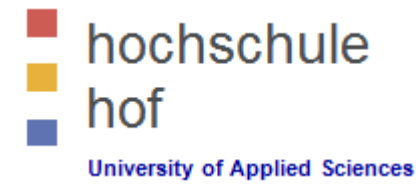

#### Textarea

- How to create a multi-line text input control.
- In a text-area the user can write an unlimited number of characters.

```
<form name="input" action="demo-2.php" method="get">
<textarea rows="10" cols="30">
Put your default text here ...
</textarea>
</form>
```

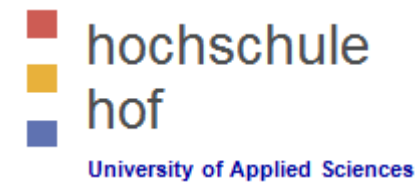

#### Buttons

• Just have a button to click.

```
<form name="input" action="demo-3.php" method="get">
<input type="button" value="Hello world!">
</form>
```

#### Fieldsets

• How to create a border around elements in a form.

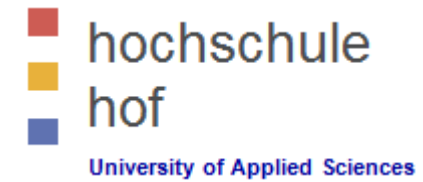

#### Send an eMail from a form

• Just have a button to click.

```
<form action="MAILTO:you@example.de" method="post" enctype="text/plain">
Name: <input type="text" name="name" value="your name"><br>
E-mail: <input type="text" name="mail" value="your email"><br>
Comment: <input type="text" name="comment" value="" size="50"><br>
<input type="submit" value="Send">
<input type="reset" value="Reset"><
</form>
```

### hochschule hof University of Applied Sciences

## Literature

- W3 Schools http://www.w3schools.com/
- PHP --- Vordefinierte Variablen (GET & POST) http://php.net/manual/de/reserved.variables.php

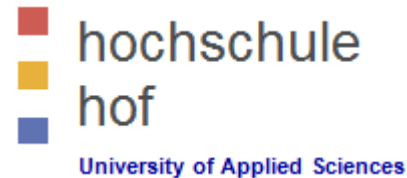

# HTML / HTML 5

## Part 1 --- HTML

Prof. Dr. Jürgen Heym

Hochschule Hof

### Content

- 1. Introduction
- 2. Editors
- 3. Basic Example
- 4. Elements
- 5. Attributes
- 6. Head
- 7. Paragraphs
- 8. Formatting
- 9. Styles
- 10. Quotations
- 11. Computercode
- 12. Comments
- 13. CSS / CSS3
- 14. Links
- 15. Images

- 16. Tables
- 17. Lists
- 18. Blocks
- 19. Classes
- 20. Layout
- 21. Responsive Web Design
- 22. Forms
- 23. Iframes
- 24. Color Names
- 25. Color Values
- 26. Color Shades
- 27. JavaScript
- 28. Head
- 29. Entities
- 30. Symbols

- 31. Charset
- 32. URL Encode
- 33. XHTML

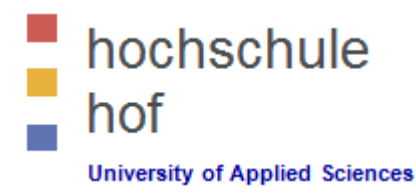

### Remainder

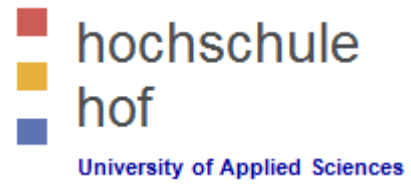

- The following chapters are not part of this lecture!
  - 23. Iframes
  - 24. Color Names
  - 25. Color Values
  - 26. Color Shades
  - 27. JavaScript

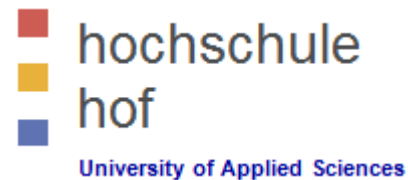

### 28. HTML Head

#### HTML head Elements

| Тад               | Description                                                           |
|-------------------|-----------------------------------------------------------------------|
| <head></head>     | Defines information about the document                                |
| <title></title>   | Defines the title of a document                                       |
| <base/>           | Defines a default address or a default target for all links on a page |
| <link/>           | Defines the relationship between a document and an external resource  |
| <meta/>           | Defines metadata about an HTML document                               |
| <script></script> |                                                                       |

## 28. HTML Head

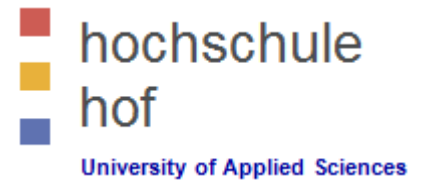

#### The HTML <head> Element

- The <head> element is a container for all the head elements.
- Elements inside <head> can include scripts, instruct the browser where to find style sheets, provide meta information, and more.
- The following tags can be added to the head section:
  - <title>,
  - <style>,
  - <meta>,
  - <link>,
  - <script>,
  - <noscript>, and
  - <base>.

## hochschule hof

## 28. HTML Head

### • The HTML <title> Element

- The <title> tag defines the title of the document.
- The <title> element is required in all HTML/XHTML documents.
- The <title> element:
  - defines a title in the browser toolbar
  - provides a title for the page when it is added to favorites
  - displays a title for the page in search engine results
- Example

```
<!DOCTYPE html>
<html>
<head>
<title>Title of the document</title>
</head>
```

. . .

### 28. HTML Head

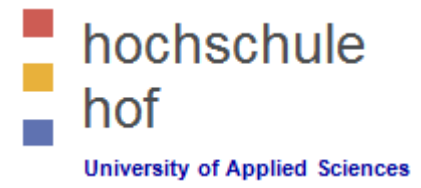

The HTML <base> Element

- The <base> tag specifies the base URL/target for all relative URLs in a page.
- Example

```
<!DOCTYPE html>
<html>
<head>
<title>Title of the document</title>
<base href="http://www.hof-university.de/" target="_blank">
</head>
```

. . .

### 28. HTML Head

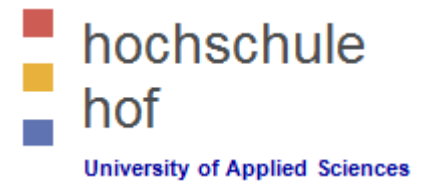

#### The HTML <link> Element

- The <link> tag defines the relationship between a document and an external resource.
- The <link> tag is most used to link to style sheets:
- Example

```
<!DOCTYPE html>
<html>
<head>
<title>Title of the document</title>
<base href="http://www.hof-university.de/" target="_blank">
<link rel="stylesheet" type="text/css" href="mystyle-1.css">
<link rel="stylesheet" type="text/css" href="mystyle-2.css">
</head>
```

. . .
### 28. HTML Head

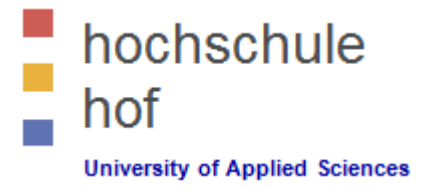

#### The HTML <style> Element

- The <style> tag is used to define style information for an HTML document.
- Inside the <style> element you specify how HTML elements should render in a browser.
- Example

```
<!DOCTYPE html>
<html>
<head>
<title>Title of the document</title>
<style>
body {background-color:yellow;}
p {color:blue;}
</style>
....
```

# hochschule hof

### 28. HTML Head

#### The HTML <meta> Element

- Metadata is data (information) about data.
- The <meta> tag provides metadata about the HTML document.
- Metadata will not be displayed on the page, but will be machine parsable.
- Meta elements are typically used to specify page description, keywords, author of the document, last modified, and other metadata.
- The metadata can be used by browsers (how to display content or reload page), search engines (keywords), or other web services.
- <meta> tags always go inside the <head> element.
- Example (Refresh page every 30 seconds)

#### <head>

```
<meta name="keywords" content="HTML, CSS, XML, XHTML, JavaScript">
<meta name="description" content="Free Web tutorials ...">
<meta name="author" content="Hans Wurscht">
<meta name="author" content="Hans Wurscht">
<meta http-equiv="refresh" content="30">
</head>
```

#### 28. HTML Head

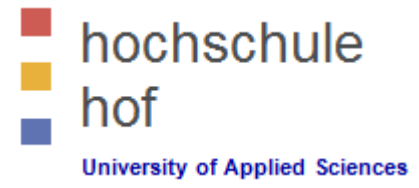

The HTML <script> Element

- The <script> tag is used to define a client-side JavaScript.
- The script below writes Hello World! into an HTML element with id="demo".

```
<head>
<script>
function myFunction {
    document.getElementById("demo").innerHTML = "Hello World!";
}
</script>
</head>
```

### **29. HTML Entities**

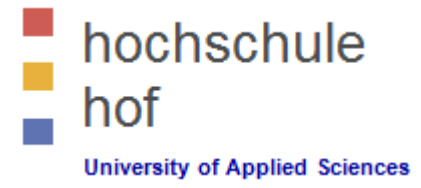

#### HTML Entities

- Some characters are reserved in HTML.
- If you use the less than (<) or greater than (>) signs in your text, the browser might mix them with tags.
- Character entities are used to display reserved characters in HTML.
- To display a less than sign we must write: **&It;** or **<**
- A common character entity used in HTML is the non breaking space (**&nbsp**;).
- A general character entity looks like this:

```
&entity_name;
OR
&#entity_number;
```

## **29. HTML Entities**

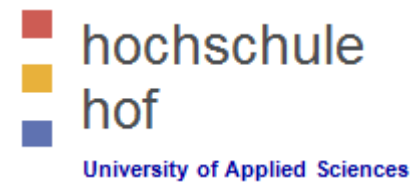

| Result | Description          | Entity Name | Entity Number |
|--------|----------------------|-------------|---------------|
|        | non-breaking space   |             |               |
| <      | less than            | <           | <             |
| >      | greater than         | >           | >             |
| &      | ampersand            | &           | &             |
| ¢      | cent                 | ¢           | ¢             |
| £      | pound                | £           | £             |
| ¥      | yen                  | ¥           | ¥             |
| €      | euro                 | €           | €             |
| ©      | copyright            | ©           | ©             |
| ®      | registered trademark | ®           | ®             |

#### **29. HTML Entities**

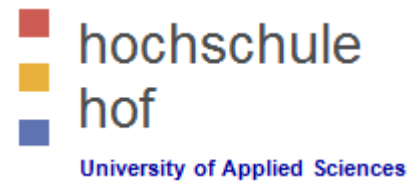

| Mark | Character | Construct | Result |
|------|-----------|-----------|--------|
| `    | а         | à         | à      |
| ,    | а         | á         | á      |
| ^    | а         | â         | â      |
| ~    | а         | ã         | ã      |
| •    | 0         | Ò         | Ò      |
|      | 0         | Ó         | Ó      |
| ^    | 0         | Ô         | Ô      |
| ~    | 0         | Õ         | Õ      |

# **30. HTML Symbols**

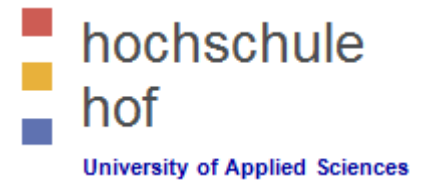

#### HTML Symbol Entities

- Many mathematical, technical, and currency symbols, are not present on a normal keyboard.
- To add these symbols to an HTML page, you can use an HTML entity name.
- If no entity name exists, you can use an entity number; a decimal (or hexadecimal) reference.
- If you use an HTML entity name or a hexadecimal number, the character will always display correctly. This is independent of what character set (encoding) your page uses!

```
I will display €
I will display €
I will display €
```

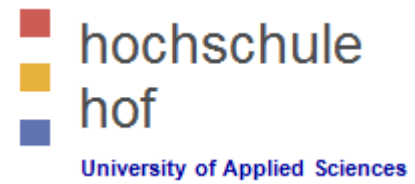

#### **30. HTML Symbols**

Some Mathematical Symbols Supported by HTML

| Char     | Number | Entity | Description          |
|----------|--------|--------|----------------------|
| A        | ∀      | ∀      | FOR ALL              |
| д        | ∂      | ∂      | PARTIAL DIFFERENTIAL |
| Э        | ∃      | ∃      | THERE EXISTS         |
| Ø        | ∅      | ∅      | EMPTY SETS           |
| $\nabla$ | ∇      | ∇      | NABLA                |
| E        | ∈      | ∈      | ELEMENT OF           |
| ¢        | ∉      | ∉      | NOT AN ELEMENT OF    |
| Э        | ∋      | ∋      | CONTAINS AS MEMBER   |
| П        | ∏      | ∏      | N-ARY PRODUCT        |
| Σ        | ∑      | ∑      | N-ARY SUMMATION      |

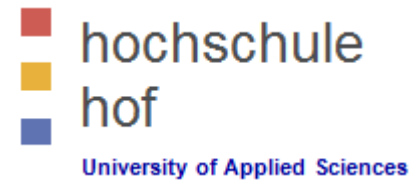

### **30. HTML Symbols**

#### Some Greek Letters Supported by HTML

| Char | Number | Entity | Description                  |
|------|--------|--------|------------------------------|
| А    | Α      | Α      | GREEK CAPITAL LETTER ALPHA   |
| В    | Β      | Β      | GREEK CAPITAL LETTER BETA    |
| Г    | Γ      | Γ      | GREEK CAPITAL LETTER GAMMA   |
| Δ    | Δ      | Δ      | GREEK CAPITAL LETTER DELTA   |
| E    | Ε      | Ε      | GREEK CAPITAL LETTER EPSILON |
| Z    | Ζ      | Ζ      | GREEK CAPITAL LETTER ZETA    |

# **31. HTML Encoding (Character Sets)**

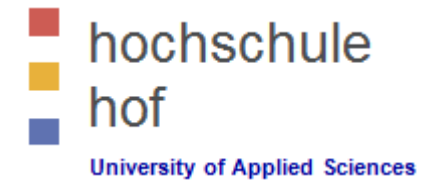

- What is Character Encoding?
  - To display an HTML page correctly, a web browser must know the character set (character encoding) to use.
  - ASCII supported numbers (0-9), English letters (A-Z), and some special characters like ! \$ + () @ < > .
  - ANSI (Windows-1252) was the original Windows character set. It supported 256 different character codes.
  - ISO-8859-1 was the default character set for HTML 4. It also supported 256 different character codes.
  - Because ANSI and ISO was limited, the default character encoding was changed to UTF-8 in HTML5.
  - UTF-8 (Unicode) covers almost all of the characters and symbols in the world.
  - All HTML 4 processors also support UTF-8.
  - If a browser detects ISO-8859-1 in a web page, it defaults to ANSI, because ANSI is identical to ISO-8859-1 except that ANSI has 32 extra characters.

## **31. HTML Encoding (Character Sets)**

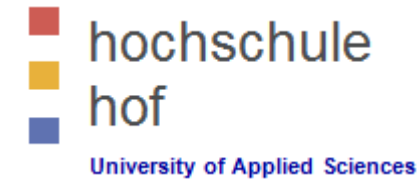

- Examples
  - HTML 4

<meta http-equiv="Content-Type" content="text/html;charset=ISO-8859-1">

• HTML 5

<meta charset="UTF-8">

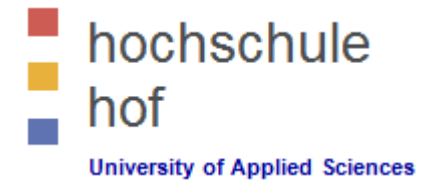

### 32. HTML URL Encoding

- HTML Uniform Resource Locators (URLs)
  - A URL is another word for a web address.
  - A URL can be composed of words (w3schools.com), or an Internet Protocol (IP) address (192.68.20.50).
  - Web browsers request pages from web servers by using a URL.
  - A Uniform Resource Locator (URL) is used to address a document (or other data) on the web.
  - Syntax: scheme://host.domain:port/path/filename
    - **scheme** defines the **type** of Internet service (most common is **http**)
    - host defines the domain host (default host for http is www)
    - **domain** defines the Internet **domain name** (w3schools.com)
    - **port** defines the **port number** at the host (default for http is **80**)
    - **path** defines a **path** at the server (If omitted: the root directory of the site)
    - **filename** defines the name of a document or resource

### 32. HTML URL Encoding

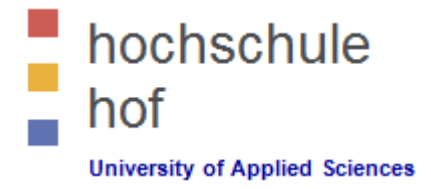

#### URL Encoding

- URLs can only be sent over the Internet using the ASCII character-set.
- Since URLs often contain characters outside the ASCII set, the URL has to be converted into ASCII.
- URL encoding converts characters into a format that can be transmitted over the Internet.
- URL encoding replaces non ASCII characters with a "%" followed by two hexadecimal digits.
- URLs cannot contain spaces. URL encoding normally replaces a space with a + sign.
- URL Encoding Reference

http://www.w3schools.com/tags/ref\_urlencode.asp

### 33. HTML and XHTML

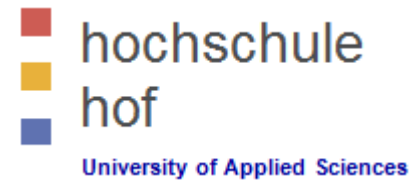

#### • What Is XHTML?

- XHTML stands for EXtensible HyperText Markup Language
- XHTML is almost identical to HTML
- XHTML is stricter than HTML
- XHTML is HTML defined as an XML application
- XHTML is supported by all major browsers
- Validate XHTML With The W3C Validator: http://validator.w3.org/

#### The Most Important Differences from HTML

- Document Structure
  - XHTML DOCTYPE is mandatory
  - The xmlns attribute in <html> is mandatory
  - <html>, <head>, <title>, and <body> are mandatory

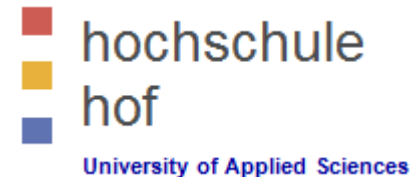

### 33. HTML and XHTML

The Most Important Differences from HTML

- XHTML Elements
  - XHTML elements must be properly nested
  - XHTML elements must always be closed
  - XHTML empty elements must always be closed
  - XHTML elements must be in lowercase
  - XHTML documents must have one root element
- XHTML Attributes
  - Attribute names must be in **lower case**
  - Attribute values must be **quoted**
  - Attribute minimization is forbidden

wrong: <option selected>
correct: <option selected="selected">

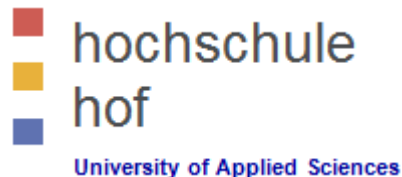

#### Literature

- W3 Schools http://www.w3schools.com/
- URL Encoding Reference http://www.w3schools.com/tags/ref\_urlencode.asp

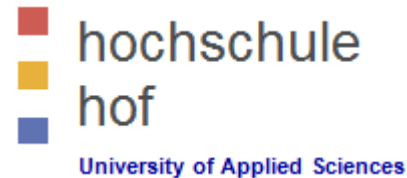

# HTML / HTML 5

# Part 1 --- HTML

Prof. Dr. Jürgen Heym

Hochschule Hof

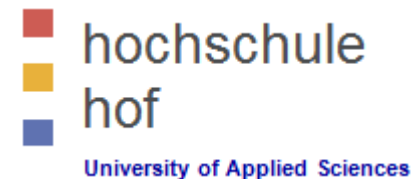

DOCTYPE für HTML 5 ist html

<!DOCTYPE html>

Default Character Encoding in HTML 5 ist UTF8

<meta charset="UTF-8">

Beispiel

```
<!DOCTYPE html>
<html>
<head>
<meta charset="UTF-8">
<title>Title of the document</title>
</head>
```

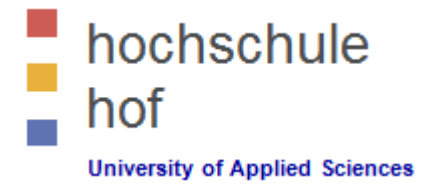

Nachfolgende HTML-Tags gibt es in HTML 5 nicht mehr.

<acronym> <applet> <basefont> <big> <center> <dir> <font> <frame> <frameset> <noframes> <strike> <tt>

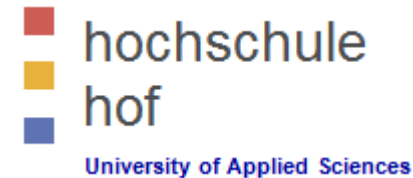

- In HTML 5 neue HTML-Tags
  - Semantische Elemente

| <header></header>   |
|---------------------|
| <footer></footer>   |
| <article></article> |
| <section></section> |
| etc.                |

> Formularkontrollattribute

number, date, time, range, etc.

> Graphische Elemente

<svg> <canvas>

Multimedia-Elemente

<audio> <video> etc.

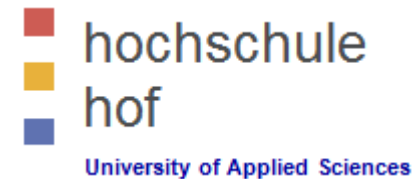

- HTML 5 APIs (JavaScript)
  - HTML Geolocation
  - HTML Drag and Drop
  - HTML Local Storage (anstatt Cookies!)
  - HTML Application Cache
  - HTML Web Workers
  - HTML Server Sent Events (HTML SSE)

# **Neue semantische Elemente in HTML 5**

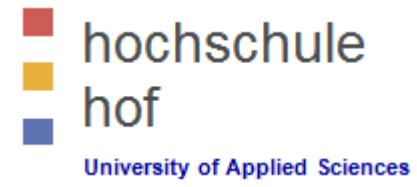

| Тад                 | Beschreibung                  |
|---------------------|-------------------------------|
| <article></article> | Artikel                       |
| <aside></aside>     | Inhalt neben dem Seiteninhalt |
| <figure></figure>   | Bild                          |
| <footer></footer>   | Fußbereich                    |
| <header></header>   | Kopfbereich                   |
| <main></main>       | Hauptinhalt                   |
| <nav></nav>         | Navigation                    |
| <section></section> | Abschnitt                     |

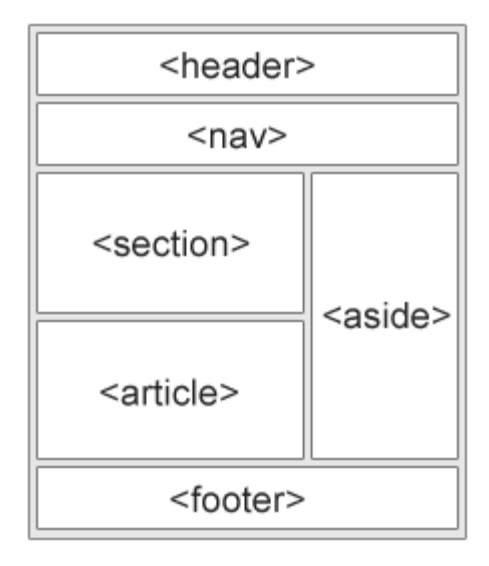

# **Neue Strukturelemente in HTML 5**

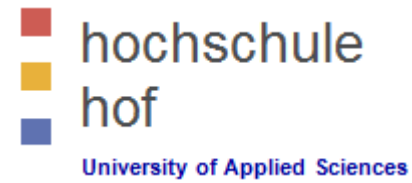

| Тад                       | Beschreibung                                         |
|---------------------------|------------------------------------------------------|
| <bdi></bdi>               | Textrichtung                                         |
| <details></details>       | Details                                              |
| <dialog></dialog>         | Dialogbox oder –fenster                              |
| <figcaption></figcaption> | Über-/Unterschrift für ein Bild                      |
| <mark></mark>             | hervorgehobener Bereich                              |
| <menuitem/>               | Menüpunkt in einem Menü                              |
| <meter></meter>           | Meßzahl innerhalb eines definierten Bereichs         |
| <progress></progress>     | Fortschritt einer Aufgabe                            |
| <rp></rp>                 | Ersatzanzeige, falls Ruby-Annotations nicht möglich. |
| <ruby></ruby>             | Ruby Annotation (Ostasiatische Typographie)          |
| <summary></summary>       | Sichtbarer Kopfbereich für Details                   |
| <time></time>             | Datum / Zeit                                         |
| <wbr/>                    | Möglicher Zeilenumbruch                              |

# **Neue Formelemente und -attribute in HTML 5**

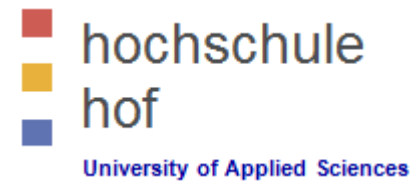

| Тад                   | Beschreibung                                     |
|-----------------------|--------------------------------------------------|
| <datalist></datalist> | Vordefinierte Optionen für Eingabefelder         |
| <keygen/>             | Definiert eine Schlüssel-Wert-Paar-Generatorfeld |
| <output></output>     | Ergebnis einer Berechnung                        |

| Attribut       | Attribut |
|----------------|----------|
| color          | range    |
| date           | search   |
| datetime       | tel      |
| datetime-local | time     |
| email          | url      |
| month          | week     |
| number         |          |

# **Neue Mediaelemente in HTML 5**

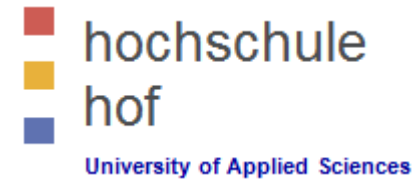

| Тад             | Beschreibung                                    |
|-----------------|-------------------------------------------------|
| <audio></audio> | Musik, Sound, etc.                              |
| <embed/>        | Container für externe Anwendungen               |
| <source/>       | Quelle für <audio> bzw. <video></video></audio> |
| <track/>        | Spur für <audio> bzw. <video></video></audio>   |
| <video></video> | Video- oder Filminhalt                          |

# **Neue Attributsyntax in HTML 5**

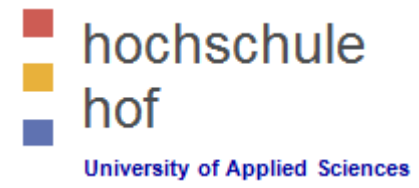

| Тур           | Beispiel                                          |
|---------------|---------------------------------------------------|
| Empty         | <input <b="" type="text" value="John"/> disabled> |
| Unquoted      | <input <b="" type="text"/> value=John>            |
| Double-quoted | <input type="text" value="John Doe"/>             |
| Single-quoted | <input type="text" value="John Doe"/>             |

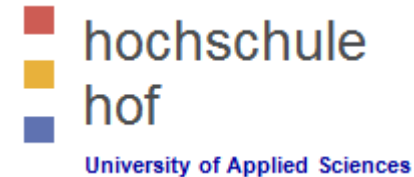

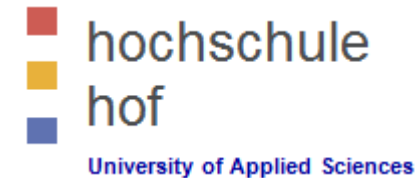

•••

<body>

#### <header>

```
<h1>HTML5 SKeleton</h1>
```

</header>

#### <nav>

```
<a href="html5_semantic_elements.asp">HTML5 Semantic</a>
<a href="html5_geolocation.asp">HTML5 Geolocation</a>
<a href="html5_canvas.asp">HTML5 Graphics</a>
```

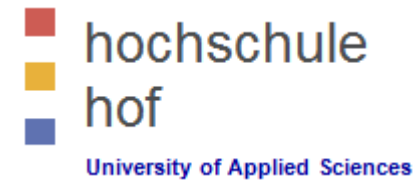

• • •

#### <section>

<h1>Famous Cities</h1>

#### <article>

<h2>London</h2> London is the capital city of England. It is the most populous city in the United Kingdom, with a metropolitan area of over 13 million inhabitants. </article>

#### <article> <h2>Paris</h2> Paris is the capital and most populous city of France. <figure> <img src="img\_pulpit.jpg" alt="The Pulpit Rock" width="304" height="228"> <figcaption>Fig.1 - The Pulpit Rock, Norway.</figcaption> </figure> </article>

#### </section>

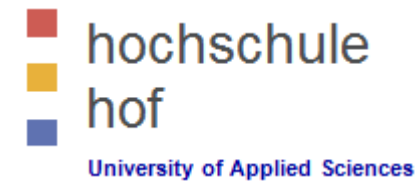

<footer> © 2014 W3Schools. All rights reserved. </footer>

#### <aside>

. . .

```
<h4>Epcot Center</h4>
The Epcot Center is a theme park in Disney World, Florida.
</aside>
```

#### </body>

</html>

#### **HTML 5 CANVAS**

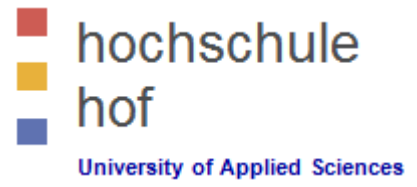

- Mit dem HTML 5 Canvas-Element kann man Graphiken auf einer Webseite zeichnen.
  - Das Canvas-Element ist nur ein Kontainer!
  - Sie müssen eine Scriptsprache nutzen, um eine Graphik zu zeichnen.
  - Beispiel (Javascript)

```
<!DOCTYPE html>
<html>
<body>
<canvas id="myCanvas" width="200" height="100" style="border:1px solid #c3c3c3;">
Your browser does not support the HTML5 canvas tag.
</canvas>
<script>
var c = document.getElementById("myCanvas");
var ctx = c.getContext("2d");
ctx.fillStyle = "#FF0000";
ctx.fillRect(0,0,150,75);
</script>
</body>
</html>
```

#### HTML 5 Scalable Vector Graphics (SVG)

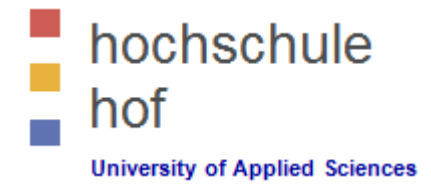

- Mit dem HTML 5 SVG-Element kann man skalierbare Vektorgraphiken auf einer Webseite zeichnen.
  - > Das SVG-Element ist nur ein Kontainer!
  - > Das SVG-Element kennt mehrere Methoden, um verschiedene Elemente zu zeichnen.
  - Beispiel (Javascript)

</html>

#### **HTML 5 Multimedia**

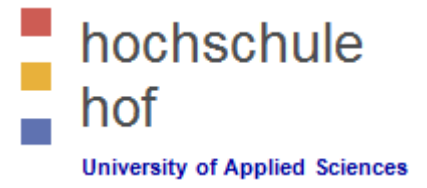

- HTML 5 unterstützt derzeit nur die Video-Formate MP4, WebM und Ogg!
  - MP4 wurde durch die Moving Pictures Expert Group entwickelt, basiert auf QuickTime und wird in neueren Video-Kameras und TV-Hardware genutzt. MP4 ist empfohlenes Youtube-Format.
  - > Theora Ogg wurde durch die Xiph.Org Foundation entwickelt.
  - WebM wurde von den Web-Giganten Mozilla, Opera, Adobe und Google entwickelt.
- HTML 5 unterstützt derzeit nur die Audio-Formate MP3, WAV und Ogg!
  - MP3-Dateien sind der Ton in MPEG-Dateien. MP3 ist das derzeit populärste Format für Music Players und kombiniert gute Kompression bei hoher Qualität.
  - Ogg wurde durch die Xiph.Org Foundation entwickelt.
  - WAV wurde von IBM und Microsoft und ist optimiert auf Windows-, Mac- und Linux-Betriebssystemen.

#### **HTML 5 Video-Element**

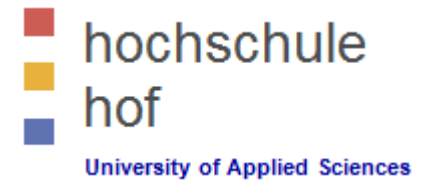

<video width="320" height="240" controls autoplay>
 <source src="movie.mp4" type="video/mp4">
 <source src="movie.ogg" type="video/ogg">
 Your browser does not support the video tag.
</video>

- > Das controls Attribut fügt die Steuerelemente für den Videoplayer hinzu.
- Die Attribute f
  ür Breite und H
  öhe sind sinnvoll, damit die Seite beim Laden nicht flackert, weil die Breite und H
  öhe noch nicht bekannt sind.
- > Die erste durch den Browser unterstützte Datenquelle wird genutzt.
- > Das autoplay-Attribut funktioniert nicht auf allen Geräten!
- HTML5 definiert DOM-Methoden, -Eigenschaften und –Ereignisse für das Video-Element. Diese erlauben sowohl die Steuerung des Videos, als auch das Setzen der Spielzeit und der Lautstärke.

#### **HTML 5 Audio-Element**

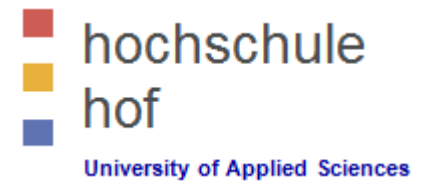

```
<audio controls>
<source src="horse.ogg" type="audio/ogg">
<source src="horse.mp3" type="audio/mpeg">
Your browser does not support the audio element.
</audio>
```

- > Das controls Attribut fügt die Steuerelemente für den Audioplayer hinzu.
- > Die erste durch den Browser unterstützte Datenquelle wird genutzt.
- HTML5 definiert DOM-Methoden, -Eigenschaften und –Ereignisse für das Audio-Element. Diese erlauben sowohl die Steuerung des Audios, als auch das Setzen der Spielzeit und der Lautstärke.

#### **Youtube Videos**

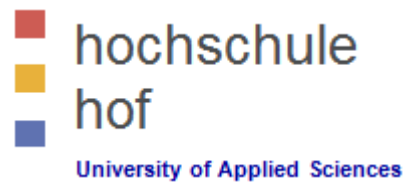

<iframe width="420" height="315" src="http://www.youtube.com/embed/XGSy3\_Czz8k?autoplay=1"> </iframe>

- 1. Laden Sie das Video auf Youtube.
- 2. Notieren Sie die Video-ID.
- 3. Definieren Sie ein <iframe>-Element auf ihrer Webseite.
- 4. Das src-Attribute muss auf das Video bei Youtube zeigen.
- 5. Mit der Breite und Höhe konfigurieren Sie den Player.
- 6. Weitere Kontrollparameter beeinflussen den Player:

```
autohide = 0, 1, 2 (default = verstecke Kontrollelemente automatisch)
autoplay = 0 (default), 1 (autoplay)
controls = 0, 1 (default), 2
loop = 0 (default), 1
playlist = komma-separierte Liste zusätzlicher Video-URLs
```
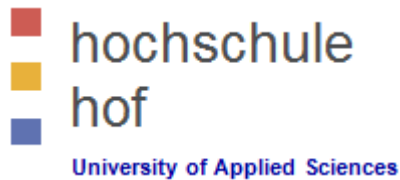

#### Literature

- HTML 5 Introduction http://www.w3schools.com/html/html5\_intro.asp
- HTML 5 Graphics http://www.w3schools.com/html/html5\_canvas.asp
- HTML Media http://www.w3schools.com/html/html\_media.asp

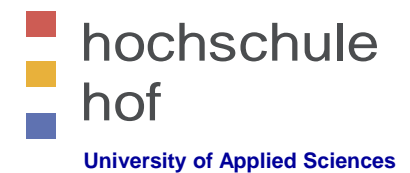

### Internettechniken

## **HTML DOM**

Prof. Dr. Jürgen Heym

**Hochschule Hof** 

Prof. Dr. Jürgen Heym

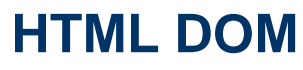

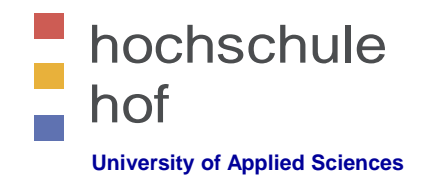

#### W3C Document Object Model (DOM)

- Das Document Object Model (DOM) ist ein W3C-Standard.
- Das W3C-DOM definiert einen Standard f
  ür den Zugriff auf die Elemente eines Dokuments und deren Manipulation.

"The W3C Document Object Model (DOM) is a platform and language-neutral interface that allows programs and scripts to dynamically access and update the content, structure, and style of a document."

- Das DOM ist in drei Teile/Level aufgeteilt:
  - Core DOM Standardmodell für strukturierte Dokumente
  - XML DOM Standardmodell für XML-Dokumente
  - HTML DOM Standardmodell für HTML-Dokumente
- Das DOM definiert die Objekte und Eigenschaften aller Elemente des Dokuments und Methode, diese zu manipulieren.

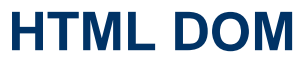

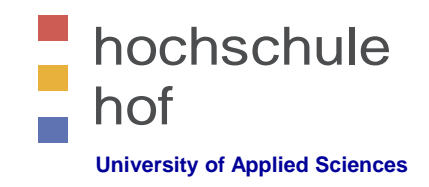

#### HTML Document Object Model (DOM)

- Das HTML DOM ist
  - ein Standard-Objektmodell für HTML-Dokumente,
  - eine Standard-Programmierschnittstelle für HTML-Dokumente,
  - Unabhängig von der Plattform und der Programmiersprache und
  - ein W3C-Standard.
- Das HTML DOM definiert die Objekte und Eigenschaften aller HTML-Elemente des Dokuments und Methoden, um auf diese zuzugreifen.
- Das HTML DOM ist ein Standard um HTML-Elemente zu lesen, ändern, hinzuzufügen und zu löschen.

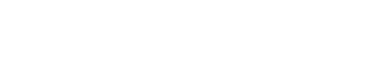

•

4

- Im HTML DOM dreht sich alles um Knoten:
  - Das Gesamtdokument ist ein Dokumentenknoten.
  - Jedes HTML-Element ist ein Elementknoten.
  - Die Texte in HTML-Elementen sind Textknoten.
  - Jedes HTML-Attribute ist ein Attributknoten.
  - Kommentare sind Kommentarknoten.

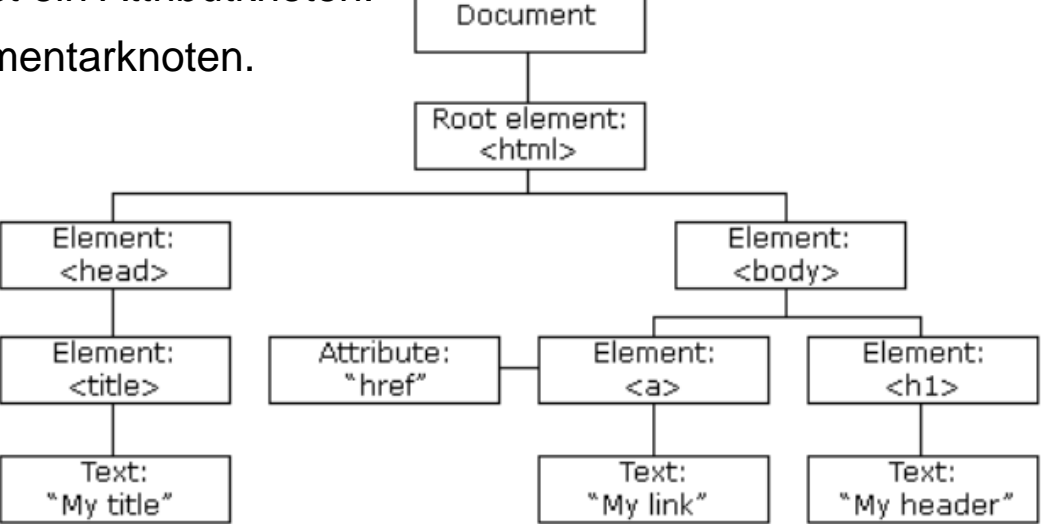

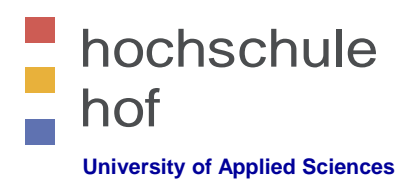

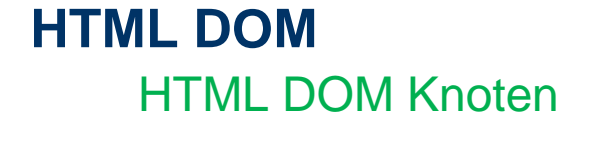

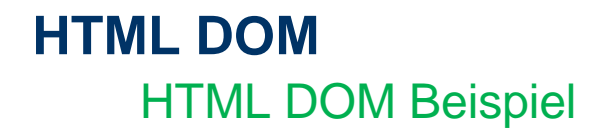

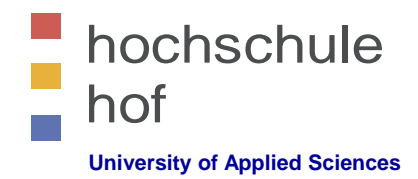

<html>
<head>
<title>DOM Tutorial</title>
</head>
</head>
<body>
<h1>DOM Lesson one</h1>
Hello world!
</body>
</html>

- Der Wurzelknoten ist durch das html-Tag bestimmt.
- Alle anderen Knoten sind innerhalb des html-Tags.
- Der html-Knoten hat zwei Kinderknoten head und body.
- Der head-Knoten enthält einen title-Knoten.
- Der body-Knoten enthält einen h1- und einen p-Knoten.

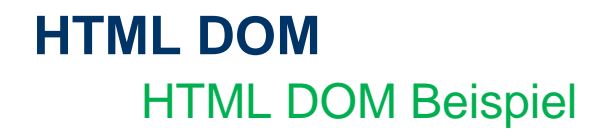

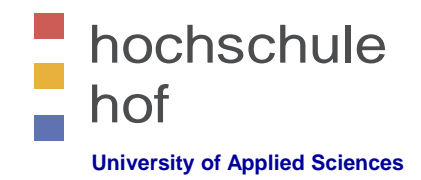

<html>
<head>
<title>DOM Tutorial</title>
</head>
<body>
<h1>DOM Lesson one</h1>
Hello world!
</body>
</html>

- Ein Elementknoten enthält nie Text! Text wird immer in Textknoten abgelegt!
- In unserem Beispiel <title>DOM Tutorial</title> enthält der Elementknoten title einen Textknoten mit dem Wert "DOM Tutorial".
- "DOM Tutorial" ist nicht der Wert des title-Knotens!
- Im HTML DOM kann der Wert des Textknotens über die Eigenschaft innerHTML manipuliert werden.

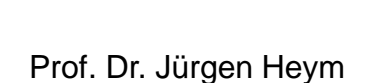

•

#### parentNode Root element: <html> firstChild Element: childNodes <head> to <html> previousSibling and siblings nextSibling to each other lastChild Element:

<body>

Man spricht von Eltern, Kindern und Geschwistern, um die Beziehung der • Knoten zueinander zu beschreiben.

Die Knoten in einem DOM-Knotenbaum haben eine hierarchische Beziehung

- Der Wurzelknoten wird auch als • "top node" oder "root" bezeichnet.
- Jeder Knoten hat exakt einen • Elternknoten, nur der Root-Knoten nicht.
- Jeder Knoten kann eine beliebige • Anzahl von Kindknoten haben.
- Einen Knoten ohne Kindknoten • bezeichnet man als Blatt (leaf).
- Geschwister sind Knoten mit • gleichem Elternknoten.

7

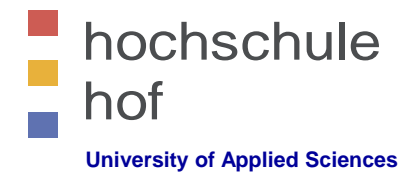

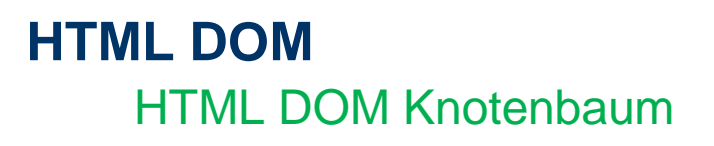

zueinander.

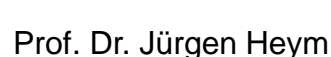

### HTML DOM

- HTML DOM Eigenschaften
  - x.innerHTML Wert des Textknoten innerhalb eines Elementes x.
  - x.nodeName Knotenname
  - x.nodeValue
     Wert oder Inhalt des Knotens
  - x.parentNode Elternknoten zu Element x
  - x.childNodes Kindknoten zu Element x
  - x.attributes
     Attribute des Elements x
  - x.firstChild Erster Kindknoten des Elements x
  - x.lastChild Letzter Kindknoten des Elements x

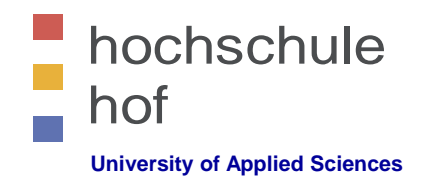

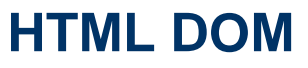

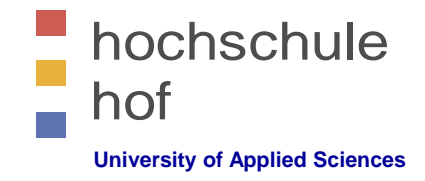

- HTML DOM Methoden
  - x.getElementById(*id*) Element mittels seiner id als Objekt auslesen.
  - x.getElementsByTagName(*name*) Alle Element einer bestimmten Tag-Klasse auslesen.
  - x.appendChild(*node*) Einen neuen Kindknoten einfügen.
  - x.removeChild(*node*) Einen Kindknoten entfernen.

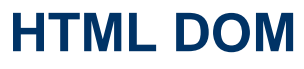

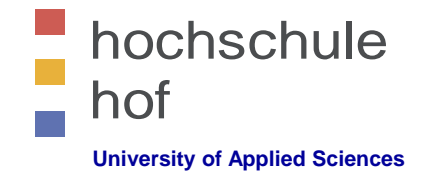

Beispiel: innerHTML-Eigenschaft

<html> <body>

Hello World!

<script type="text/javascript">

txt=document.getElementById("intro").innerHTML;

document.write("The text from the intro paragraph: " + txt + "");

</script>

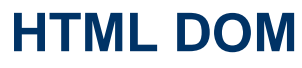

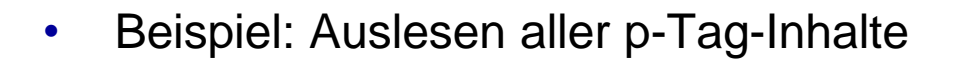

```
x=document.getElementsByTagName("p");
for (i=0;i<x.length;i++)
{
    document.write(x[i].innerHTML);
    document.write("<br />");
}
```

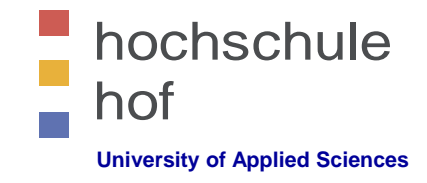

. . .

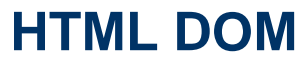

hochschule hof University of Applied Sciences

HTML DOM Eigenschaften und Methoden

Beispiel: Eigenschaften firstChild und lastChild

```
<html>
<body>
```

```
Hello World!
```

```
</body>
</html>
```

#### HTML DOM

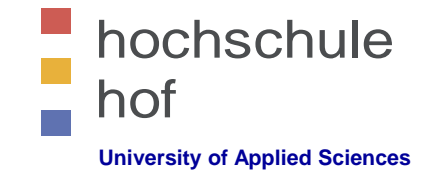

- Spezielle Knoten
  - document.documentElement
     referenziert den Root-Knoten des Dokuments.
  - document.body
     referenziert das body-Tag eines Dokuments.

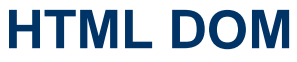

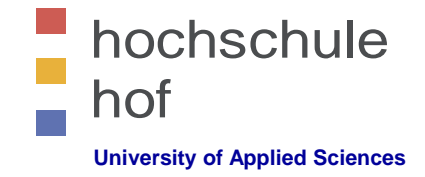

- Eigenschaften aller Knoten
  - Im HTML DOM ist jeder Knoten ein Objekt.
  - Objekte haben Methoden und Eigenschaften, die mittels JavaScript manipuliert werden können.
  - Drei wichtige Eigenschaften jedes Knotens sind:
    - nodeName
    - nodeValue
    - nodeType

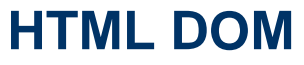

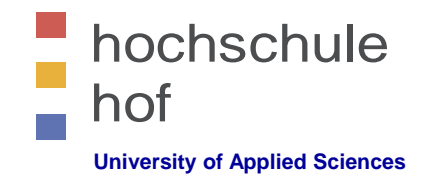

- nodeName-Eigenschaft
  - Die nodeName-Eigenschaft bestimmt den Namen des Knotens.
  - Der nodeName ist nur lesbar (read-only).
  - Der nodeName eines Elements ist identisch zum Tag-Namen.
  - Der nodeName eines Attributs ist identisch zum Attributnamen.
  - Der nodeName eines Textknotens ist immer #text.
  - Der nodeName des Gesamtdokuments ist immer #document.

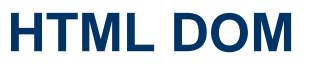

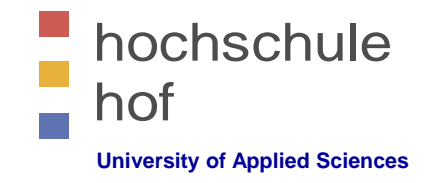

- nodeValue-Eigenschaft
  - Die nodeValue-Eigenschaft bestimmt den Inhalt des Knotens.
  - Die nodeValue-Eigenschaft ist für Elementknoten nicht definiert.
  - Die nodeValue-Eigenschaft eines Textknotens ist der Text selbst.
  - Die nodeValue-Eigenschaft für Attributknoten ist der Attributwert.

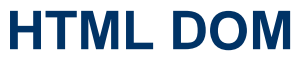

hochschule hof University of Applied Sciences

- nodeType-Eigenschaft
  - Die nodeType-Eigenschaft kann nur gelesen werden und bestimmt den Knotentyp.

| Element type | NodeType |
|--------------|----------|
| Element      | 1        |
| Attribute    | 2        |
| Text         | 3        |
| Comment      | 8        |
| Document     | 9        |

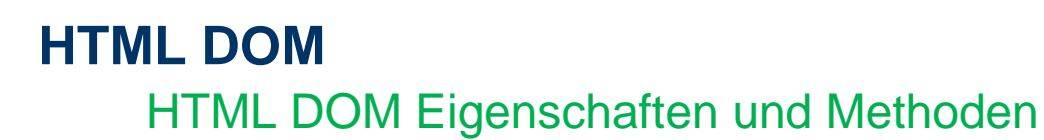

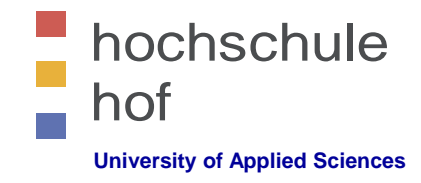

- Beispiel
  - Änderung der Hintergrundfarbe des body-Tags.

<html> <body>

```
<script type="text/javascript">
    document.body.bgColor="lavender";
</script>
```

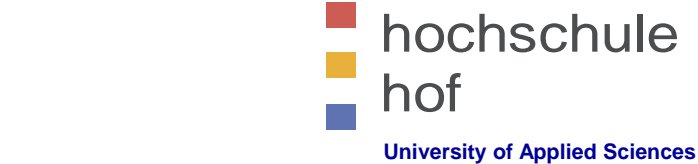

### HTML DOM

HTML DOM Eigenschaften und Methoden

- Beispiel
  - Änderung des Inhalts des Elementes "p1".

```
<html>
```

<body>

```
Hello World!
```

```
<script type="text/javascript">
    document.getElementById("p1").innerHTML="New text!";
</script>
```

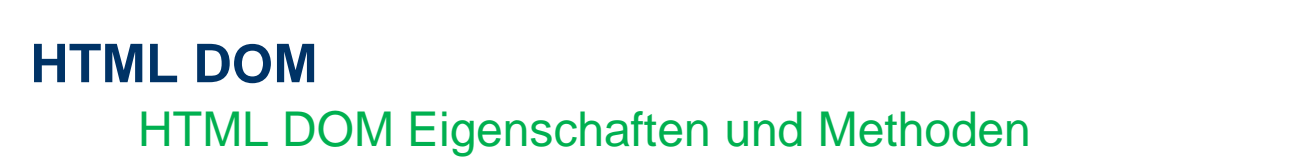

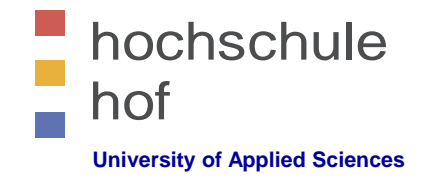

- Beispiel
  - Änderung einer Eigenschaft bei Mausklick.

<html> <body>

```
<input type="button"
    onclick="document.body.bgColor='lavender';"
    value="Change background color" />
```

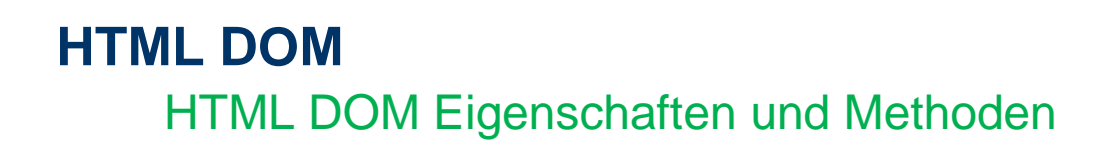

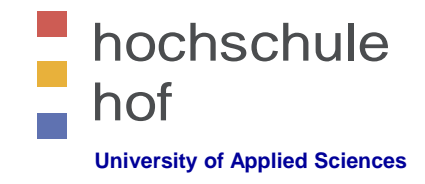

- Beispiel
  - Änderung des Inhalts des Elementes "p1" über sein style-Objekt.

```
<html>
<head>
<script type="text/javascript">
function ChangeBackground()
{
   document.body.style.backgroundColor="lavender";
</script>
</head>
<body>
<input type="button" onclick="ChangeBackground()"</pre>
       value="Change background color" />
</body>
</html>
```

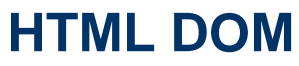

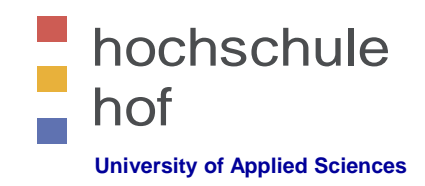

- Beispiel
  - Änderung von Font und Farbe es Elements "p1".

```
<html>
<head>
<script type="text/javascript">
function ChangeStyle()
{
    document.getElementById("p1").style.color="blue";
    document.getElementById("p1").style.fontFamily="Arial";
</script>
</head>
<body>
Hello world!
<input type="button" onclick="ChangeStyle()"</pre>
        value="Change style" />
</body>
</html>
```

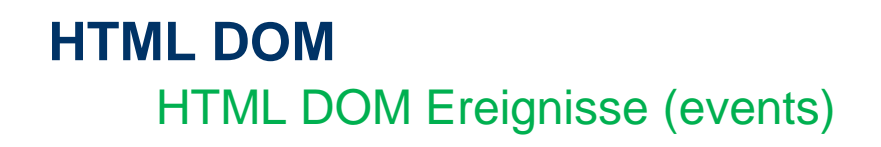

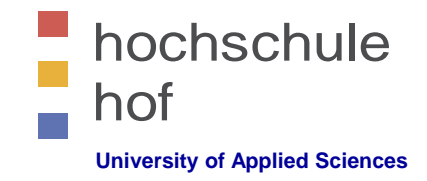

• Ereignisse (events)

Jedes Element einer Webseite hat bestimmte Möglichkeiten Ereignisse an JavaScript-Funktionen weiterzuleiten:

- Mausklick
- Tastendruck
- Laden einer neuen Seite oder eines Bildes.
- Bewegung der Maus über einen Hotspot.
- Auswahl eines Eingabefeldes.
- Abschicken eines Formulars.

```
Beispiel: E-mail: <input type="text" id="email" onchange="checkEmail()" />
Referenz: Siehe Vorlesung "Javascript 1".
```

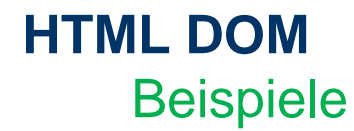

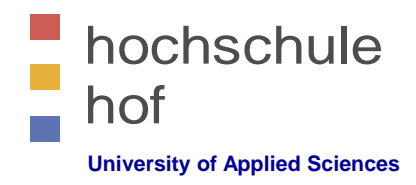

Wie viele Anker enthält ein Dokument? Antwort: Nur Anker mit name-Attribut werden gezählt!

```
<html>
<body>
<a name="html">HTML Tutorial</a><br />
<a name="css">CSS Tutorial</a><br />
<a name="xml">XML Tutorial</a><br />
<a href="/js/">JavaScript Tutorial</a>
Number of anchors:
<script type="text/javascript">
document.write(document.anchors.length);
</script>
</body>
</html>
```

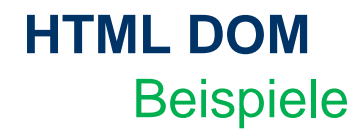

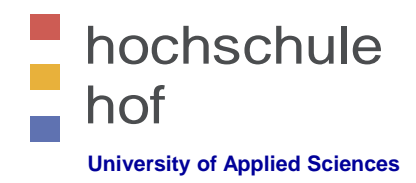

Rückgabe der Eigenschaft innerHTML des ersten Ankers.

```
<html>
<body>
<a id="html">HTML Tutorial</a><br />
<a id="css">CSS Tutorial</a><br />
<a id="xml">XML Tutorial</a>
innerHTML of the first anchor:
<script type="text/javascript">
document.write(document.anchors[0].innerHTML);
</script>
```

</html>

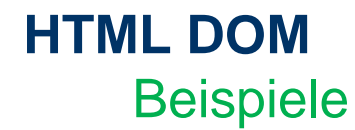

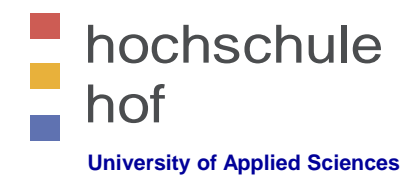

Wie viele Formulare enthält das aktuelle Dokument?

<html> <body>

```
<form name="Form1"></form>
<form name="Form2"></form>
<form></form>
```

```
Number of forms:
<script type="text/javascript">
document.write(document.forms.length);
</script>
```

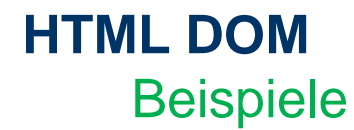

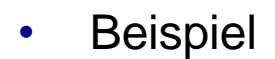

Wie heißt das erste Formular?

<html> <body>

```
<form name="Form1"></form>
<form name="Form2"></form>
<form></form>
```

```
Name of first form:
<script type="text/javascript">
document.write(document.forms[0].name);
</script>
```

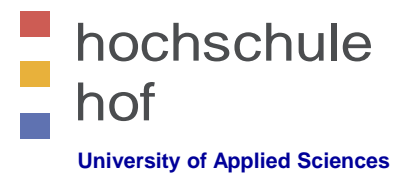

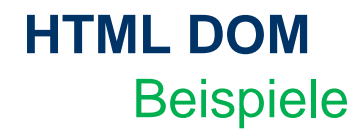

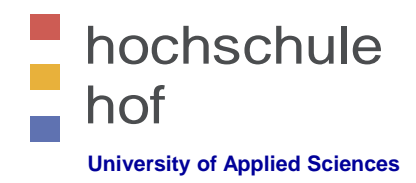

Wie viele Bilder sind im dokument referenziert?

```
<html>
<body>
<img border="0" src="klematis.jpg" width="150" height="113" />
<img border="0" src="klematis2.jpg" width="152" height="128" />
Number of images:
<script type="text/javascript">
document.write(document.images.length);
</script>
</body>
</html>
```

siehe: <u>http://www.w3schools.com/jsref/tryit.asp?filename=tryjsref\_doc\_images</u>

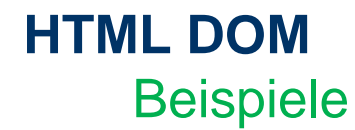

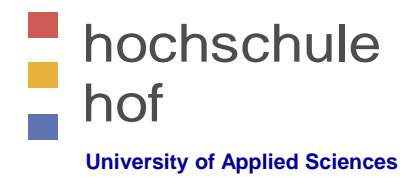

Welche Cookies sind gesetzt?

<html> <body>

Cookies associated with this document:
<script type="text/javascript">
 document.write(document.cookie);
 </script>

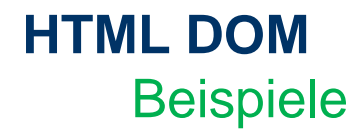

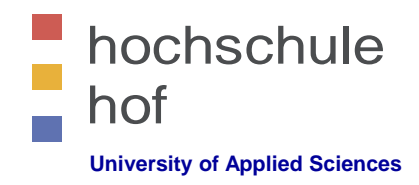

Öffnen eines neuen Fensters und einfügen von Text in das neue HTML DOM.

```
<html>
<body>
<script type="text/javascript">
var w=window.open();
w.document.open();
w.document.open();
w.document.write("<h1>Hello World!</h1>");
w.document.close();
</script>
```

```
</body>
</html>
```

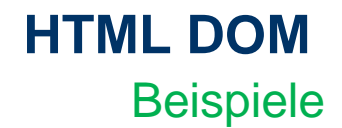

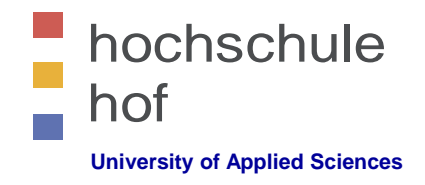

• ... und noch viel mehr Beispiele finden Sie hier:

http://www.w3schools.com/jsref/dom\_obj\_document.asp

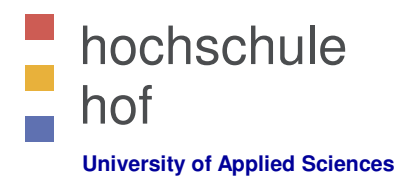

### Internettechniken

# JavaScript Teil 1

Prof. Dr. Jürgen Heym

Hochschule Hof

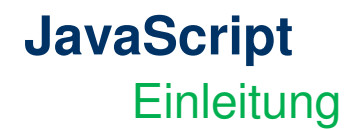

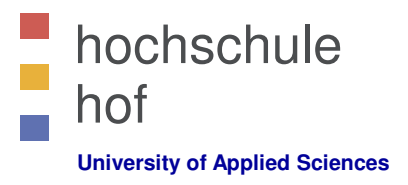

- JavaScript ist eine der wichtigsten Script-Sprachen im Web.
- JavaScript wird auf unzähligen Webseiten für verschiedene Aufgaben eingesetzt:
  - Dynamische Funktionen
  - Formularvalidierung
  - Kommunikation zu einem Server

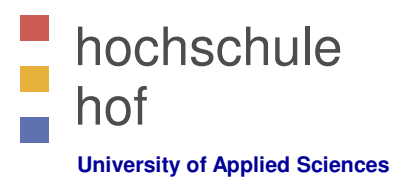

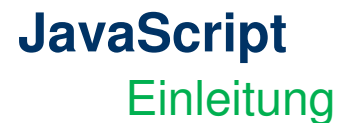

Was ist JavaScript?

- JavaScript wurde entwickelt, um HTML-Seiten Interaktivität hinzuzufügen.
- JavaScript ist eine Skriptsprache.
- JavaScript ist eine Leichtgewicht-Programmiersprache.
- JavaScript wird in HTML eingebettet.
- JavaScript wird von einem Interpreter ausgeführt, es gibt keinen JavaScript-Compiler.
- JavaScript ist lizenzfrei und kann von jedem eingesetzt werden.

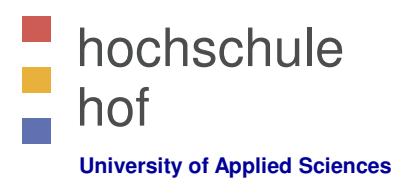

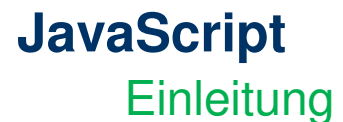

JavaScript == ECMAScript

- JavaScript ist eine Implementation des ECMA Skriptsprachen Standards.
- ECMA == European Computer Manufacturers Association.
- JavaScript entspricht dem Standard ECMA-262.
- JavaScript wurde von Brendan Eich in Netscape Navigator 2.0 erstmals eingeführt und ist seit 1996 in allen Browsern verfügbar.
- Der offizielle ECMAScript-262 Standard wurde 1997 verabschiedet und 1998 als ISO 16262 übernommen.
- JavaScript befindet sich immer noch in der Weiterentwicklung.
### JavaScript Beispiele

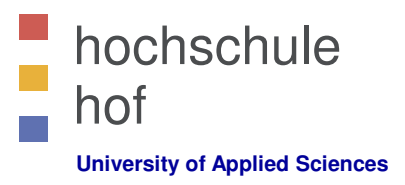

```
Beispiel 1: Text in ein HTML-Dokument schreiben
<html>
```

<body>

```
<h1>My First Web Page</h1>
```

```
<script type="text/javascript">
    document.write("" + Date() + "");
</script>
```

```
</body>
</html>
```

### JavaScript Beispiele

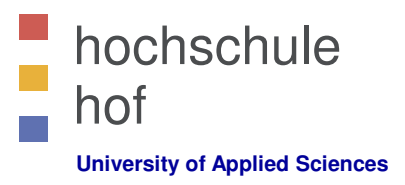

```
Beispiel 2: HTML-Elemente überschreiben
</html>
<body>
<h1>My First Web Page</h1>

<script type="text/javascript">
    document.getElementById("demo").innerHTML=Date();
</script>
```

```
</body>
</html>
```

### JavaScript Grundlagen

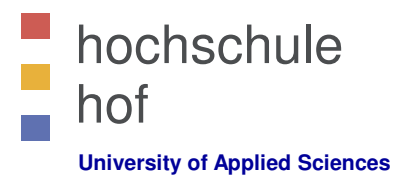

Manche Browser unterstützen kein JavaScript!

- Diese Browser stellen JavaScript als Seiteninhalt dar!
- JavaScript sollte daher in HTML-Kommentarzeichen eingebettet werden. Dies ist Teil des JavaScript-Standards.
- Beispiel:

```
...
<script type="text/javascript">
    <!--
        document.getElementById("demo").innerHTML=Date();
    //-->
    </script>
...
```

Der Doppelslash in der vorletzten Zeile ist ein JavaScript-Kommentar, der verhindert, dass "-->" ausgeführt wird.

### JavaScript Grundlagen

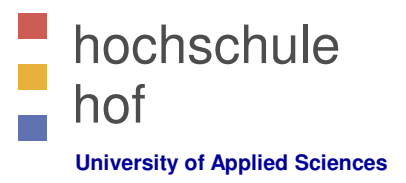

JavaScript kann an unterschiedlichen Stellen stehen:

- 1. im Header des HTML-Dokuments oder
- 2. Im Body des HTML-Dokuments .

Wir können eine unbegrenzte Anzahl JavaScripts in einem Dokument ausführen lassen.

JavaScripte können im Header und im Body oder in beiden stehen.

Häufig findet man JavaScript im Header oder ganz am Ende eines Dokuments im Body-Bereich.

### JavaScript Beispiele

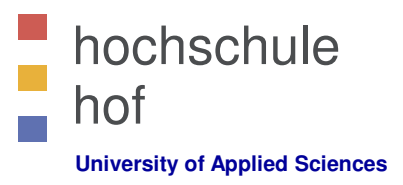

#### Beispiel 3: HTML-Elemente überschreiben

<html>

```
<head>
<script type="text/javascript">
function displayDate()
{
document.getElementById("demo").innerHTML=Date();
}
</script>
</head>
<body>
<h1>My First Web Page</h1>
<button type="button" onclick="displayDate()">Display Date</button>
</body>
</html>
```

### JavaScript Grundlagen

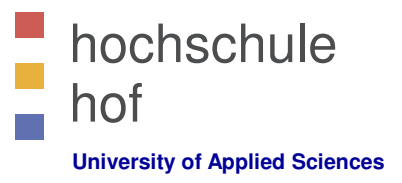

JavaScript kann auch in externe Dateien ausgelagert werden:

```
<html>
<head>
...
<script type="text/javascript" src="xxx.js"></script>
...
</head>
<body>
...
</body>
</html>
```

Grundlagen --- Statements

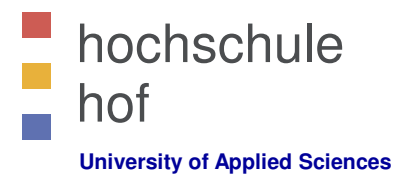

- JavaScript berücksichtigt Groß-/Kleinschreibung.
- Jedes JavaScript-Statement ist ein Kommando für den Browser.
- JavaScript-Statements enden normalerweise mit einem Strichpunkt, müssen aber nicht!
- Ein JavaScript ist eine Sequenz von JavaScript-Statements.
- Kommentare
  - einzeiliger Kommentar: // ... ...
  - Mehrzeilige Kommentare: /\* .... \*/

Grundlagen --- Variablen

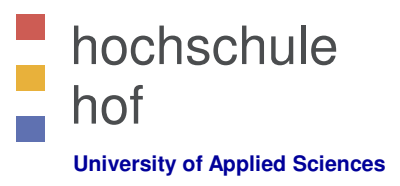

- JavaScript-Variablen
  - berücksichtigen Groß-/Kleinschreibung und
  - Müssen mit einem Buchstaben oder Unterstrich beginnen.

```
<html>
<body>
<script type="text/javascript">
var firstname;
firstname;
document.write(firstname);
</script>
</body>
</html>
```

Grundlagen --- Variablen

- JavaScript-Variablendeklaration
  - Schlüsselwort: var
  - mit und ohne Wertzuweisung

var firstname;

var x=5;

var carname="volvo";

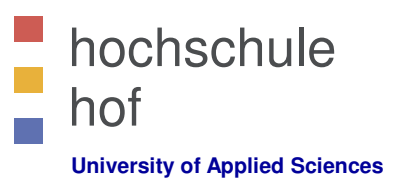

Grundlagen --- Variablen

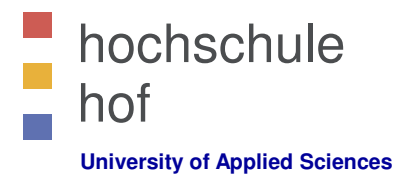

- Es gibt in JavaScript lokale globale Variablen
  - Lokale Variablen sind nur innerhalb einer Funktion g
    ültig und werden am Ende der Funktion ung
    ültig.
  - Globale Variablen sind funktions
    übergreifend g
    ültig und werden am Ende der Seitenverarbeitung ung
    ültig.
  - Globale Variablen werden ohne das Schlüsselwort var deklariert.

| <pre>var firstname;</pre>   | <pre>// lokale Variable</pre> |
|-----------------------------|-------------------------------|
| <b>x=</b> 5;                | // globale Variablen          |
| <pre>carname="volvo";</pre> |                               |

Grundlagen --- Arithmetische Operatoren

• Mit der Vorbelegung y=5 gilt:

| Operator | Description                  | Example | Result |             |  |
|----------|------------------------------|---------|--------|-------------|--|
| +        | Addition                     | x=y+2   | x=7    | <b>y</b> =5 |  |
| -        | Subtraction                  | x=y-2   | x=3    | y=5         |  |
| *        | Multiplication               | x=y*2   | x=10   | y=5         |  |
| /        | Division                     | x=y/2   | x=2.5  | y=5         |  |
| %        | Modulus (division remainder) | x=y%2   | x=1    | y=5         |  |
| ++       | Increment                    | x=++y   | x=6    | <b>y</b> =6 |  |
|          |                              | x=y++   | x=5    | <b>y</b> =6 |  |
|          | Decrement                    | х=у     | x=4    | y=4         |  |
|          |                              | x=y     | x=5    | y=4         |  |

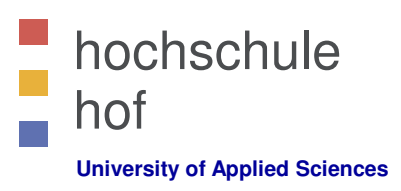

Grundlagen --- Zuweisungsoperatoren

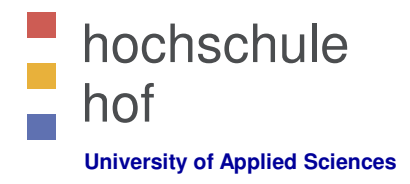

• Mit der Vorbelegung x=10 und y=5 gilt:

| Operator | Example | Same As | Result |
|----------|---------|---------|--------|
| =        | x=y     |         | x=5    |
| +=       | x+=y    | x=x+y   | x=15   |
| -=       | x-=y    | x=x-y   | x=5    |
| *=       | x*=y    | x=x*y   | x=50   |
| /=       | x/=y    | x=x/y   | x=2    |
| %=       | x%=y    | x=x%y   | x=0    |

### **JavaScript**

Grundlagen --- Zeichenketten

• Verkettung von Zeichenketten

```
txt1 = "What a very";
txt2 = "nice day";
txt3 = txt1 + " " + txt2;
document.write(txt3);
```

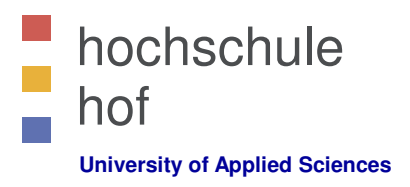

Grundlagen --- Vergleichsoperatoren

• Mit der Vorbelegung x=5 gilt:

| Operator | Description                          | Example                           |
|----------|--------------------------------------|-----------------------------------|
| ==       | is equal to                          | x==8 is false<br>x==5 is true     |
| ===      | is exactly equal to (value and type) | x===5 is true<br>x==="5" is false |
| !=       | is not equal                         | x!=8 is true                      |
| >        | is greater than                      | x>8 is false                      |
| <        | is less than                         | x<8 is true                       |
| >=       | is greater than or equal to          | x>=8 is false                     |
| <=       | is less than or equal to             | x<=8 is true                      |

Grundlagen --- Logische Operatoren

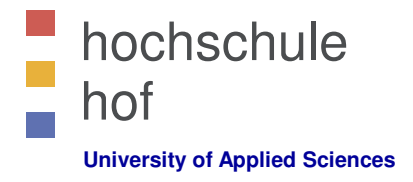

• Mit der Vorbelegung x=6 und y=3 gilt:

| Operator | Description | Example                   |
|----------|-------------|---------------------------|
| &&       | and         | (x < 10 && y > 1) is true |
| П        | or          | (x==5    y==5) is false   |
| !        | not         | !(x==y) is true           |

• Bedingte Zuweisung

variablename = (condition) ? value1 : value2

Beispiel:

```
greeting = (visitor=="PRES") ? "Dear President " : "Dear ";
```

# **JavaScript**

Grundlagen --- Bedingte Verzweigung

Bedingte Verzweigung

```
if (condition)
{
    code to be executed if condition is true
}
```

Beispiel

```
<script type="text/javascript">
    // Write a "Good morning" greeting if the time is less than 10
    var d=new Date();
    var time=d.getHours();
    if (time<10)
    {
        document.write("<b>Good morning</b>");
    }
</script>
```

### **JavaScript**

Grundlagen --- Bedingte Verzweigung

• Bedingte Verzweigung 2

```
if (condition)
{
    code to be executed if condition is true
}
else
{
    code to be executed if condition is not true
}
```

Beispiel

```
if (time<10)
    {    document.write("<b>Good morning!</b>"); }
else
    {    document.write("<b>Good day!</b>"); }
```

### **JavaScript**

Grundlagen --- Bedingte Verzweigung

• Bedingte Verzweigung 3

```
if (condition1)
 {
  code to be executed if condition1 is true
 }
else if (condition2)
 {
  code to be executed if condition2 is true
 }
else
 {
  code to be executed if neither condition1 nor condition2 is true
 }
```

### **JavaScript**

Grundlagen --- Bedingte Verzweigung

• Beispiel mit Zufallslink

```
<html>
<body>
<script type="text/javascript">
var r=Math.random();
if (r>0.5)
{
document.write("<a href='http://www.fh-hof.de'>FH</a>");
}
else
{
document.write("<a href='http://www.uni-bt.de'>Uni BT</a>");
}
</script>
```

### **JavaScript**

Grundlagen --- Bedingte Verzweigung

• Switch-Statement

```
switch(n)
{
  case 1:
    execute code block 1
    break;
  case 2:
    execute code block 2
    break;
  default:
    code to be executed if n is different from case 1 and 2
}
```

### **JavaScript**

Grundlagen --- Bedingte Verzweigung

• Switch-Statement

```
<script type="text/javascript">
var d=new Date();
var theDay=d.getDay();
switch (theDay)
{
case 5: document.write("Freitag");
break;
case 6: document.write("Samstag");
break;
case 0: document.write("Sonntag");
break;
default:
document.write("Bald ist Wochenende!");
}
</script>
```

# **JavaScript**

Grundlagen --- PopUp-Boxen

• Alert-Popup

```
<html>
<head>
<script type="text/javascript">
function show_alert()
{
        alert("I am an alert box" + '\n' + "with line break!");
}
</script>
</head>
<body>
```

<input type="button" onclick="show\_alert()" value="Show alert box" />

</body> </html>

Grundlagen --- PopUp-Boxen

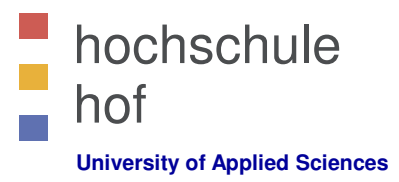

Confirm-Popup

```
<html>
<head>
<script type="text/javascript">
function show_confirm()
{
    var r=confirm("Knopf drücken!");
    if (r==true) { alert("OK!"); }
        else { alert("Cancel!"); }
}
</script>
</head>
<body>
```

```
</body>
</html>
```

# **JavaScript**

Grundlagen --- PopUp-Boxen

• Prompt-Popup

```
<html>
<head>
<script type="text/javascript">
function show_prompt()
{
  var name=prompt("Please enter your name", "Harry Potter");
  if (name!=null && name!="")
    {
    document.write("Hello " + name + "! How are you today?");
    }
}
</script>
</head>
<body>
```

<input type="button" onclick="show\_prompt()" value="Show prompt box" />

</body> </html>

Grundlagen --- Funktionen

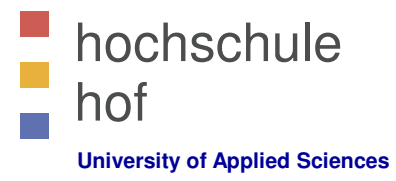

#### Syntax

```
function functionname(var1,var2,...,varX)
{
  Funktionsblock
}
Beispiel
...
<script type="text/javascript">
```

```
stoript type teakt/juvaseript /
function product(a,b)
{
    return a*b;
}
</script>
</head>
<body>
    <script type="text/javascript">
        document.write(product(4,3));
        </script>
```

• • •

٠

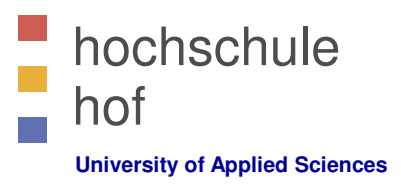

Grundlagen --- Funktionen

#### **Beispiel**

```
<html>
<head>
<script type="text/javascript">
function myfunc(txt){alert(txt);}
</script>
</head>
<body>
```

```
<form>
```

```
<input type="button" onclick="myfunc('Hello')" value="Call function">
</form>
```

```
By pressing the button above, a function will be called with "Hello"
as a parameter. The function will alert the parameter.
```

```
</body> </html>
```

Grundlagen --- Schleifen

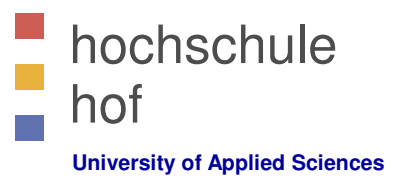

#### For-Loop

```
for (variable=start;variable<=end;variable=variable+increment)
{
   code to be executed
}</pre>
```

Beispiel

```
...
<script type="text/javascript">
var i=0;
for (i=0;i<=5;i++)
{
     document.write("The number is " + i);
     document.write("<br />");
}
</script>
...
```

Grundlagen --- Schleifen

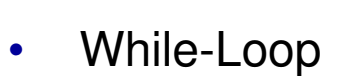

```
while (variable<=endvalue)
{
    code to be executed
}</pre>
```

Beispiel

```
...
<script type="text/javascript">
var i=0;
while (i<=5)
{
    document.write("The number is " + i);
    document.write("<br />");
    i++;
  }
</script>
...
```

Prof. Dr. Jürgen Heym

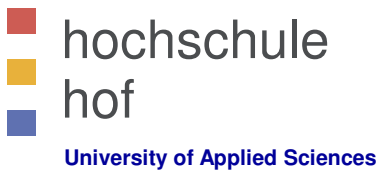

Grundlagen --- Schleifen

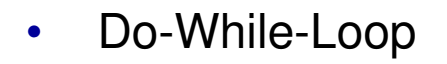

```
do
  {
   code to be executed
  }
while (variable<=endvalue);</pre>
```

```
• Beispiel
```

```
...
<script type="text/javascript">
var i=0;
do
    {
    document.write("The number is " + i);
    document.write("<br />");
    i++;
    }
while (i<=5);
</script>
```

Prof. Dr. Jürgen Heym

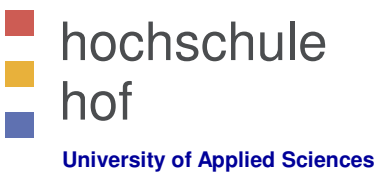

# JavaScript

Grundlagen --- Schleifen

#### • Schleifen unterbrechen

```
<html>
<body>
<script type="text/javascript">
var i=0;
for (i=0;i<=10;i++)
{
    if (i==3)
        {
        break;
        }
        document.write("The number is " + i);
        document.write("<br />");
    }
</script>
</body>
</html>
```

Grundlagen --- Schleifen

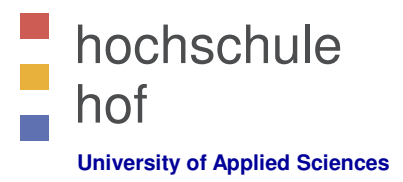

Schleifen beim nächsten Wert fortsetzen

```
<html>
<body>
<script type="text/javascript">
var i=0
for (i=0;i<=10;i++)</pre>
  ł
     if (i==3)
       {
          continue;
       }
     document.write("The number is " + i);
     document.write("<br />");
  }
</script>
</body>
</html>
```

Grundlagen --- Schleifen

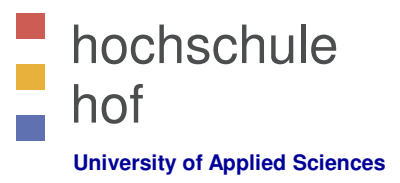

• For-In-Schleife

Die for-in-Schleife iteriert über die Eigenschaften eines Objektes.

```
for (variable in object)
{
  code to be executed
}
```

Beispiel

```
var person={fname:"John",lname:"Doe",age:25};
for (x in person)
{
    document.write(person[x] + " ");
}
```

Grundlagen --- Ereignisse

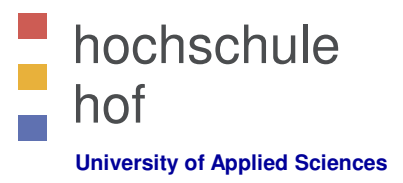

• Ereignisse können von JavaScript detektiert werden.

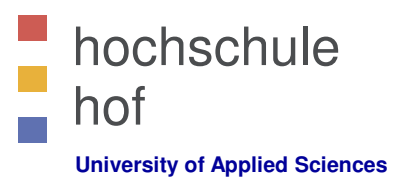

Grundlagen --- Ereignisse

- Ereignisse sind
  - Mausklicks
  - Webseite oder Bild laden
  - Mausbewegung über einen Hotspot der Seite
  - Auswahl eines Eingabefeldes in einem Formular
  - Abschicken eines Formulars
  - Tastendruck
- Trigger
  - onLoad, onUnload
  - onFocus, onBlur, onChange
  - onSubmit
  - onMouseover

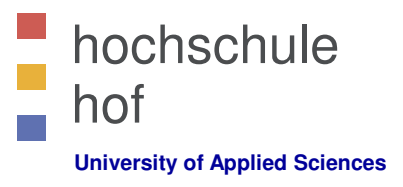

# JavaScript Grundlagen --- Ereignisse

IE: Internet Explorer, F: Firefox, O: Opera, W3C: W3C Standard.

| Attribute          | The event occurs when                               | IE | F | 0  | <b>W</b> 3C |
|--------------------|-----------------------------------------------------|----|---|----|-------------|
| <u>onblur</u>      | An element loses focus                              | 3  | 1 | 9  | Yes         |
| <u>onchange</u>    | The content of a field changes                      | 3  | 1 | 9  | Yes         |
| onclick            | Mouse clicks an object                              | 3  | 1 | 9  | Yes         |
| ondblclick         | Mouse double-clicks an object                       | 4  | 1 | 9  | Yes         |
| onerror            | An error occurs when loading a document or an image | 4  | 1 | 9  | Yes         |
| <u>onfocus</u>     | An element gets focus                               | 3  | 1 | 9  | Yes         |
| <u>onkeydown</u>   | A keyboard key is pressed                           | 3  | 1 | No | Yes         |
| onkeypress         | A keyboard key is pressed or held down              | 3  | 1 | 9  | Yes         |
| <u>onkeyup</u>     | A keyboard key is released                          | 3  | 1 | 9  | Yes         |
| <u>onload</u>      | A page or image is finished loading                 | 3  | 1 | 9  | Yes         |
| <u>onmousedown</u> | A mouse button is pressed                           | 4  | 1 | 9  | Yes         |
| <u>onmousemove</u> | The mouse is moved                                  | 3  | 1 | 9  | Yes         |
| onmouseout         | The mouse is moved off an element                   | 4  | 1 | 9  | Yes         |
| onmouseover        | The mouse is moved over an element                  | 3  | 1 | 9  | Yes         |
| <u>onmouseup</u>   | A mouse button is released                          | 4  | 1 | 9  | Yes         |
| onresize           | A window or frame is resized                        | 4  | 1 | 9  | Yes         |
| onselect           | Text is selected                                    | 3  | 1 | 9  | Yes         |
| onunload           | The user exits the page                             | 3  | 1 | 9  | Yes         |

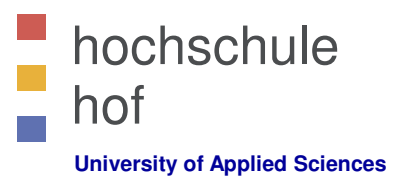

### Grundlagen --- Ereignisse

#### • Maus- und Tastaturereignisse

| Property             | Description                                                                        | IE | F | 0 | <b>W</b> 3C |
|----------------------|------------------------------------------------------------------------------------|----|---|---|-------------|
| altKey               | Returns whether or not the "ALT" key was pressed when an event was triggered       | 6  | 1 | 9 | Yes         |
| <u>button</u>        | Returns which mouse button was clicked when an event was triggered                 | 6  | 1 | 9 | Yes         |
| <u>clientX</u>       | Returns the horizontal coordinate of the mouse pointer when an event was triggered | 6  | 1 | 9 | Yes         |
| <u>clientY</u>       | Returns the vertical coordinate of the mouse pointer when an event was triggered   | 6  | 1 | 9 | Yes         |
| <u>ctrlKey</u>       | Returns whether or not the "CTRL" key was pressed when an event was triggered      | 6  | 1 | 9 | Yes         |
| <u>metaKey</u>       | Returns whether or not the "meta" key was pressed when an event was triggered      | 6  | 1 | 9 | Yes         |
| <u>relatedTarget</u> | Returns the element related to the element that triggered the event                | No | 1 | 9 | Yes         |
| <u>screenX</u>       | Returns the horizontal coordinate of the mouse pointer when an event was triggered | 6  | 1 | 9 | Yes         |
| <u>screenY</u>       | Returns the vertical coordinate of the mouse pointer when an event was triggered   | 6  | 1 | 9 | Yes         |
| <u>shiftKey</u>      | Returns whether or not the "SHIFT" key was pressed when an event was triggered     | 6  | 1 | 9 | Yes         |
#### JavaScript

Grundlagen --- Fehlerbehandlung

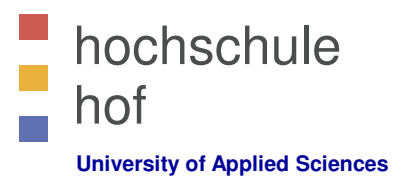

• Try & Catch

```
try
{
    //Run some code here
  }
catch(err)
  {
    //Handle errors here
  }
```

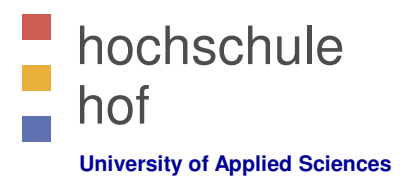

#### JavaScript Grundlagen --- Fehlerbehandlung

```
<html>
<head>
<script type="text/javascript">
var txt="";
function message()
{
     try
     {
             adddlert("Welcome guest!");
     3
     catch(err)
     -{
       txt="There was an error on this page.\n\n";
       txt+="Error description: " + err.description + "\n\n";
       txt+="Click OK to continue.\n\n";
       alert(txt);
     }
}
</script>
</head>
<body>
     <input type="button" value="View message" onclick="message()" />
</body>
</html>
```

#### Debugging JavaScript

Joe Oakes jxo19@psu.edu

# Why Perform Debugging

- Helps you understand the coding syntax
- Helps you understand the code logic better
- Helps you understand the code and follow code pathways
- Helps you find bugs and logic errors
- Makes you a better programmer

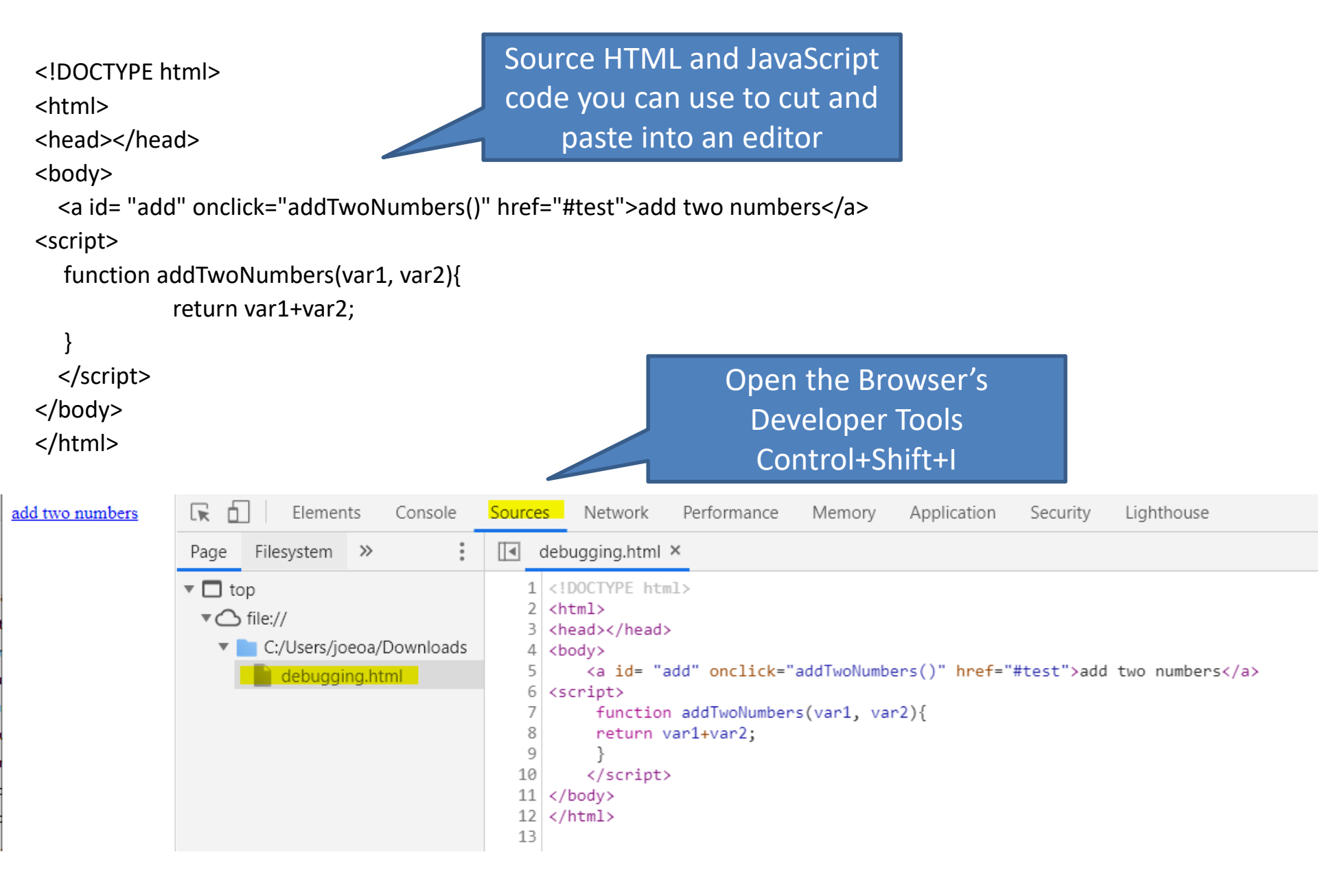

### JavaScript Debugging Details

- Breakpoints: Set code execution points to stop
- Instruction Pointer: Current location in the code
- Step over: Step over a function it still executes
- Step into: Step into a function to trace through it
- Step out: Step out of a function
- **Call stack**: show what function calls have been push onto the stack
- Watch: watch variables/objects in the memory
- Scope: show variables in scope

### Debugging Details: Breakpoint

- Breakpoint: Set code execution points to stop
  - Set the location by clicking on the gutter area
  - This can be toggled by clicking it again

| 🕞 🚹 📔 Elements                                                   | Consol         | e Sources                                                                                                    | Network                                                                         | Performance                                  | Memory                     | Application                  | Security                       | Lighthouse             |                                                                                                    |                                                                                                  |                                                                                           | 1                                                | ŧ :       | × |
|------------------------------------------------------------------|----------------|----------------------------------------------------------------------------------------------------|---------------------------------------------------------------------------------|----------------------------------------------|----------------------------|------------------------------|--------------------------------|------------------------|----------------------------------------------------------------------------------------------------|--------------------------------------------------------------------------------------------------|-------------------------------------------------------------------------------------------|--------------------------------------------------|-----------|---|
| Page Filesystem »                                                | :              | 🚺 debuggii                                                                                                    | ng.html ×                                                                       |                                              |                            |                              |                                |                        | п                                                                                                    | 3                                                                                                | + +                                                                                       | <b>⇒</b> •                                       | <b>//</b> | 0 |
| ▼ □ top<br>▼ ○ file://<br>▼ □ C:/Users/joeoa,<br>↓ □ debugging.h | /Downl-<br>tml | 1 DOCT<br 2 <html><br/>3 <head><br/>4 <body><br/>5 <a<br>6 <scrip<br>7 f<br/>8 9 }<br/>10 <!--<br-->11 12 13</scrip<br></a<br></body></head></html> | YPE html><br><br>id= "add"<br>t><br>unction add<br>oreturn var1<br>script><br>> | onclick="addTv<br>TwoNumbers(var<br>L+var2;● | voNumbers()"<br>r1, var2){ | href="#test<br>Shows<br>brea | ">add two<br>all the<br>akpoin | numbers<br>e set<br>ts | <ul> <li>► Wa</li> <li>▼ Ca</li> <li>► Sc</li> <li>▼ Bri</li> <li>▼ Z</li> <li>► XH</li> <li>► DC</li> <li>► GIu</li> <li>► Ev</li> </ul> | atch<br>III Stack<br>ope<br>eakpoi<br>debug<br>retur<br>IR/fetc<br>DM Bre<br>obal Lis<br>ent Lis | x<br>Not po<br>nts<br>ging.htm<br>n var1+<br>h Breakp<br>akpoints<br>steners<br>tener Bre | aused<br>11:8<br>var2;<br>points<br>s<br>eakpoin | ts        |   |

# **Debugging Details: Breakpoint**

- Reload the page and select the link
- Notice var1 and var2 are undefined variables

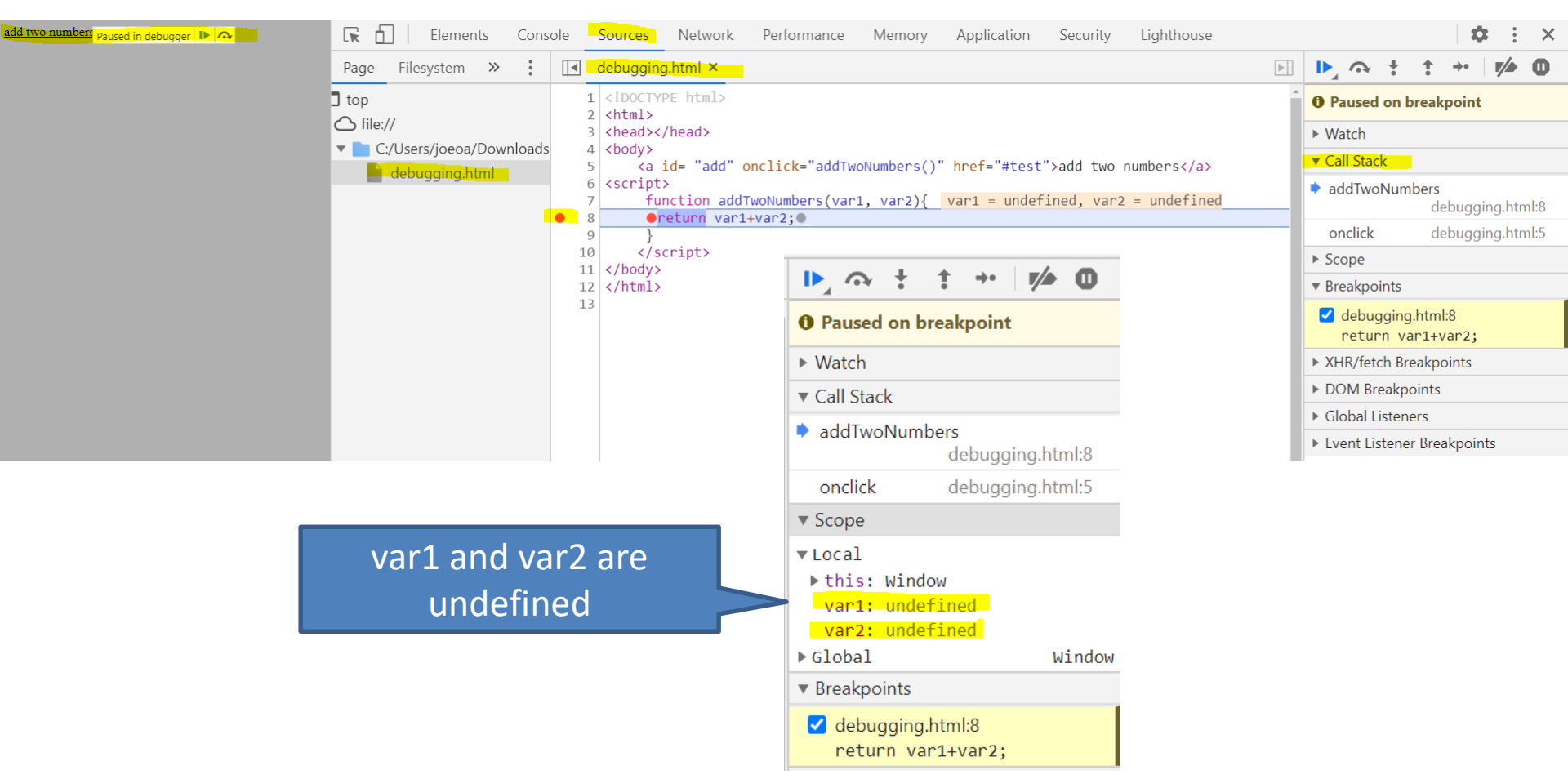

```
<!DOCTYPE html>
<html>
<html>
<head></head>
<body>
<a id= "add" onclick="addTwoNumbers(2,4)" href="#test">add two numbers</a>
<script>
function addTwoNumbers(var1, var2){
    return var1+var2;
}
</body>
</html>
```

```
◀
    debugging.html ×
                                                                                        M
    <!DOCTYPE html>
   1
                                                                                            O Paused on breakpoint
   2 <html>
   3 <head></head>
                                                                                            ▶ Watch
   4 <body>

    Call Stack

         <a id= "add" onclick="addTwoNumbers(2, 4)" href="#test">add two numbers</a>
   5
    <script>
   6
                                                                                            addTwoNumbers
          function addTwoNumbers(var1, var2){ var1 = 2, var2 = 4
   7
                                                                                                           debugging.html:8
          ereturn var1+var2;
   8
                                                                                              onclick
                                                                                                           debugging.html:5
   9
         </script>
  10
                                                                                            ▼ Scope
     </body>
  11
     </html>
                                                                                            ▼Local
  12
  13
                                                                                             ▶this: Window
                                                                                             var1: 2
                                                                                              var2: 4
                                                                                            ▶ Global
                                                                                                                      Window
```

#### Debugging Details: Conditional Breakpoint

- Edit Breakpoint: right click
  - You can set conditional breakpoint

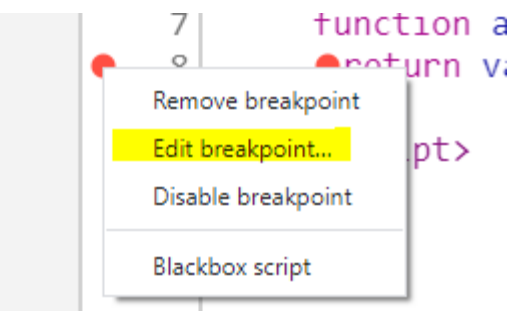

|    | debugging.html ×                                                                                                    |
|----|----------------------------------------------------------------------------------------------------|
| 1  | html                                                                                                    |
| 2  | <html></html>                                                                                                    |
| 3  | <head></head>                                                                                                    |
| 4  | <body></body>                                                                                                    |
| 5  | <a href="#test" id="add" onclick="addTwoNumbers()">add two numbers</a>                                                                                                    |
| 6  | <script></th></tr><tr><th>7</th><th><pre>function addTwoNumbers(var1, var2){</pre></th></tr><tr><th>• 8</th><th>●return var1+var2;●</th></tr><tr><th></th><th>Line 8: Conditional breakpoint 🔻</th></tr><tr><th></th><th>Expression to check before pausing, e.g. x > 5</th></tr><tr><th>9</th><td>}</td></tr><tr><th>10</th><th></script> |
| 11 |                                                                                                    |
| 12 |                                                                                                    |
| 13 |                                                                                                    |

```
<!DOCTYPE html>
<html>
<head></head>
<body>
 <a id= "add" onclick="addTwoNumbers(2,4)" href="#test">add two numbers</a>
<script>
  function addTwoNumbers(var1, var2){
           return var3 = var1+var2;
  }
 </script>
                                      Added var3
</body>
</html>
    1 <! DOCTYPE html>
    2 <html>
    3 <head></head>
    4
       <body>
           <a id= "add" onclick="addTwoNumbers(2, 4)" href="#test">add two numbers</a>
    5
       <script>
    6
            function addTwoNumbers(var1, var2){
     7
            ereturn var3 = var1+var2;
    8
        Line 8: Conditional breakpoint 

        var3 > 5
    9
           </script>
   10
       </body>
   11
       </html>
   12
```

#### Debugging Details: Conditional Breakpoint

• Conditional Breakpoint hit

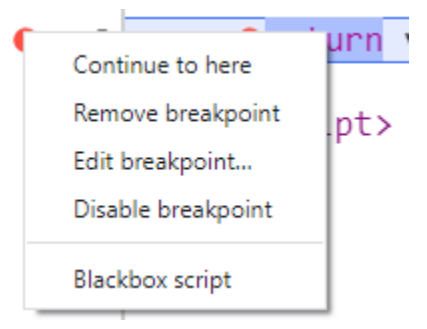

|          | debugging.html ×                                                                                                    |   |                   | r 🕂                                                    | 1                       | →·   <b>//</b> → (      | D    |
|----------|----------------------------------------------------------------------------------------------------|---|-------------------|--------------------------------------------------------|-------------------------|-------------------------|------|
| 1        | html<br><html></html>                                                                                                    | 1 | O Paus            | <mark>d on l</mark>                                    | break                   | point                   |      |
| 3        | <head></head>                                                                                                    |   | ▶ Watch           |                                                        |                         |                         |      |
| 4        | <pre><body></body></pre>                                                                                                    |   | ▼ Call St         | ack                                                    |                         |                         |      |
| 6<br>7   | <pre><script>    function addTwoNumbers(var1, var2){ var1 = 2, var2 = 4</td><td></td><td>🔹 addTv</td><td>voNum</td><td>n<mark>bers</mark><br>de</td><td>bugging.html:</td><td>.8</td></tr><tr><td>9<br>10</td><td><pre>} </script></pre> |   | onclic            | k<br>VM{                                               | 347 de                  | bugging.html:           | 5    |
| 11<br>12 |                                                                                                    |   | ▼ Scope           |                                                        |                         |                         |      |
| 13       |                                                                                                    |   | <pre>▼Local</pre> | : Wind<br>: 2<br>: 4<br>L<br>Doints<br>ugging<br>urn v | dow<br>g.html:<br>ar3 = | Win<br>:8<br>var1+var2; | Idov |

# **Debugging Details: Blackboxing**

- Blackbox
  - When you don't know the internal workings of a given system
  - Blackboxing gives you a way to denote library (or other abstraction) code so that the debugger can route around it.

Framework Blackboxing

Debugger will skip through the scripts and will not stop on exceptions thrown by them.

Continue to here Remove breakpoint Edit breakpoint... Disable breakpoint

Blackbox script

# **Debugging Details: Controls**

- Debugger Controls
- Resume: Continue to the next breakpoint
- Step over: Step over a function it still executes
- Step into: Step into a function to step through it
- Step out: Step out of a function
- Step: Step to the next line
- Deactivate Breakpoints
- Pause on exceptions

# **Debugging Details: Examine Values**

You can use the Console to examine or change values

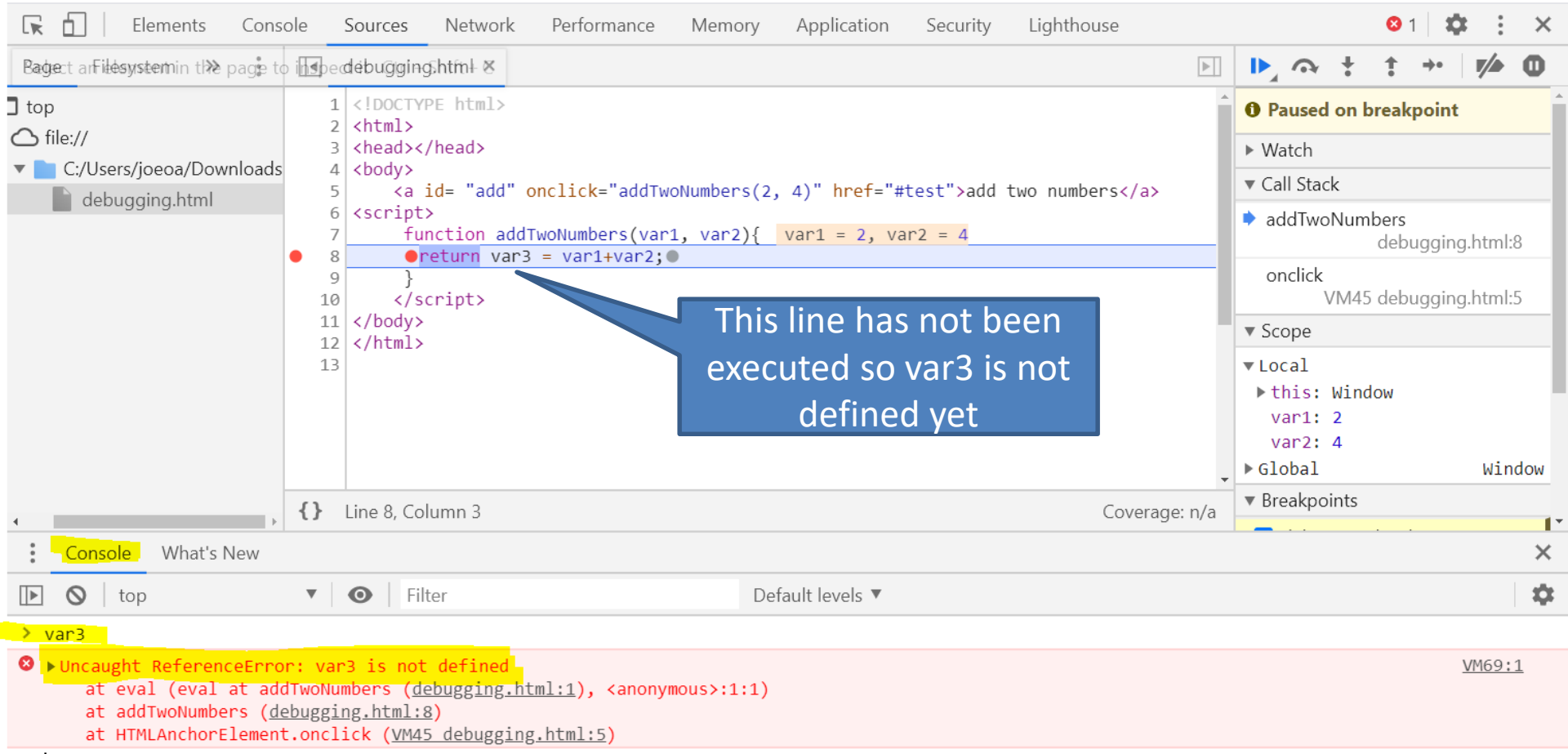

# **Debugging Details: Examine Values**

0

- Use the Step icon to execute the line
- Clear the Console using the icon

<<u>6</u>

| R             | Elemer         | nts     | Cons   | ole | Sources                                                                                                    | Networ          | k Performance                                   | Memory   | Application     | Security     | Lighthouse  |        |                                 | 🔅 E                            | ×   |
|---------------|----------------|---------|--------|-----|----------------------------------------------------------------------------------------------------|-----------------|-------------------------------------------------|----------|-----------------|--------------|-------------|--------|---------------------------------|--------------------------------|-----|
| Page          | e Filesystem   | »       | :      |     | debuggi                                                                                                    | ng.html ×       | VM45 debugging.htr                              | nl       |                 |              |             |        | ▶, क़ ‡                         | ‡ <u>→•</u>   •/•              | 0   |
| ] top         |                |         |        |     | 1 DOCT</td <td>YPE html&gt;</td> <td></td> <td></td> <td></td> <td></td> <td></td> <td>Â</td> <td>► Watch</td> <td></td> <td>^</td>                                                                                                    | YPE html>       |                                                 |          |                 |              |             | Â      | ► Watch                         |                                | ^   |
| 🛆 fi          | le://          |         |        |     | 3 <head></head>                                                                                                    |                 |                                                 |          |                 |              |             | - 1    |                                 |                                |     |
| ▼             | C:/Users/joeoa | /Dowr   | nloads |     | 4 <body></body>                                                                                                    |                 |                                                 |          |                 |              |             | - 1    | ▼ Call Stack                    |                                | - 1 |
|               | debugging.h    | tml     |        |     | 5 <a<br>6 <scrip< td=""><td>id= "add<br/>it&gt;</td><td><pre>" onclick="addTwoN ddTwoNumbers(var1</pre></td><td>umbers(2</td><td>, 4)" href="</td><td>#test"&gt;add ·</td><td>two numbers</td><td></td><td>addTwoNuml</td><td><b>bers</b><br/>debugging.html:</td><td>8</td></scrip<></a<br> | id= "add<br>it> | <pre>" onclick="addTwoN ddTwoNumbers(var1</pre> | umbers(2 | , 4)" href="    | #test">add · | two numbers |        | addTwoNuml                      | <b>bers</b><br>debugging.html: | 8   |
|               |                |         |        | •   | 8                                                                                                    | return va       | ar3 = var1+var2:                                | val Z)į  | vari – Z, v     |              |             | - 1    | onclick                         |                                | - 1 |
|               |                |         |        |     | 9 }                                                                                                    |                 | , , , , , , , , , ,                             |          |                 |              |             |        | VM45                            | debugging.html:                | 5   |
|               |                |         |        | 1   | 0 </td <td>script&gt;</td> <td></td> <td></td> <td></td> <td></td> <td></td> <td>- 1</td> <td>▼ Scope</td> <td></td> <td></td>                                                                                                    | script>         |                                                 |          |                 |              |             | - 1    | ▼ Scope                         |                                |     |
|               |                |         |        | 1   | 1 2 <td>/&gt;<br/>.&gt;</td> <td></td> <td></td> <td></td> <td></td> <td></td> <td>- 1</td> <td>▼Local</td> <td></td> <td></td>                                                                                                    | /><br>.>        |                                                 |          |                 |              |             | - 1    | ▼Local                          |                                |     |
|               |                |         |        | 1   | 3                                                                                                    |                 |                                                 |          |                 |              |             |        | Return val                      | ue: 6                          | - 1 |
|               |                |         |        |     |                                                                                                    |                 |                                                 |          |                 |              |             |        | ▶this: Wind                     | WC                             | - 1 |
|               |                |         |        |     |                                                                                                    |                 |                                                 |          |                 |              |             |        | var1: 2                         |                                |     |
|               |                |         |        |     |                                                                                                    |                 |                                                 |          |                 |              |             |        | var2: 4                         |                                |     |
|               |                |         |        |     |                                                                                                    |                 |                                                 |          |                 |              |             | -      | ▶ Global                        | Win                            | dow |
|               |                |         |        | {}  | Line 8, C                                                                                                    | olumn 27        |                                                 |          |                 |              | Coverage    | e: n/a | <ul> <li>Breakpoints</li> </ul> |                                |     |
| •             | c   14         |         | P      |     |                                                                                                    |                 |                                                 |          |                 |              |             |        | <b>—</b>                        |                                | •   |
| *             | Console Wh     | nat's N | ew     |     |                                                                                                    |                 |                                                 |          |                 |              |             |        |                                 |                                | ×   |
|               | 🚫 top          |         |        | ▼   | •                                                                                                    | ilter           |                                                 | De       | efault levels 🔻 |              |             |        |                                 |                                | \$  |
| <b>&gt;</b> v | ar3            |         |        |     |                                                                                                    |                 |                                                 |          |                 |              |             |        |                                 |                                |     |

# Debugging Details: Watch

- You can use the Watch feature to watch a variable
- Click on the + to select the variable to watch

| Page Filesystem »                                                     |                  | debugging.html × VM45 debugging.html                                                                                                    | ] |  |  | ł † | →• <b>//</b> | 0 |
|-----------------------------------------------------------------------|------------------|----------------------------------------------------------------------------------------------------|---|--|--|-----|--------------|---|
| ] top<br>← file://<br>▼ ■ C:/Users/joeoa/Download<br>↓ debugging.html | s<br>1<br>1<br>1 | <pre>1 <!DOCTYPE html>     2 <html> 3 <head></head> 4 <body> 5 &lt;a id= "add" onclick="addTwoNumbers' 5 &lt;script&gt; 5 <script></script></body></html></pre> |   |  |  |     |              |   |

# Debugging Details: Assignment

You can change the value of a variable in the console

| 🕞 📔 🛛 Elements Cons                                          | sole | Sources Network Performance Memo                                                       | ory Application Security Lighthouse |                                                                                                    |       | <b>\$</b>    | ×                      |
|--------------------------------------------------------------|------|----------------------------------------------------------------------------------------|-------------------------------------|----------------------------------------------------------------------------------------------------|-------|--------------|------------------------|
| Page Filesystem »                                            |      | debugging.html × VM45 debugging.html                                                   |                                     |                                                                                                    | + + + | →• <b>v/</b> | 0                      |
| top<br>file://<br>C:/Users/joeoa/Downloads<br>debugging.html |      | <pre><!DOCTYPE html>     <html> <html> <head></head> <body></body></html></html></pre> |                                     | <ul> <li>Debugger paused</li> <li>▼ Watch</li> <li>▼ Var3: 7</li> <li>▼ Call Stack</li> <li>▼ Call Stack</li> <li>■ onclick</li> <li>■ onclick</li> <li>▼ M45 debugging</li> <li>▼ Scope</li> <li>▼ Local</li> <li>Return value: 6</li> <li>▶ this: Window</li> </ul> |       |              | <b>C</b><br>1:8<br>1:5 |
| 4                                                            | {}   | Line 13, Column 1                                                                      | Coverage: n/a                       | var2                                                                                                    | : 4   |              |                        |
| Console What's New                                           |      |                                                                                        |                                     |                                                                                                    |       |              | ×                      |
| 🗈 🛇 top                                                      | ▼    | • Filter                                                                               | Default levels 🔻                    |                                                                                                    |       |              | <b>\$</b>              |
| > var3<br>< 6<br>> var3=7<br>< 7                             |      | Using the assignment<br>operator changed the<br>value from 6 to 7                      |                                     |                                                                                                    |       |              |                        |

# Debugging Details: Console

You can put Javascript code in the console to

execute

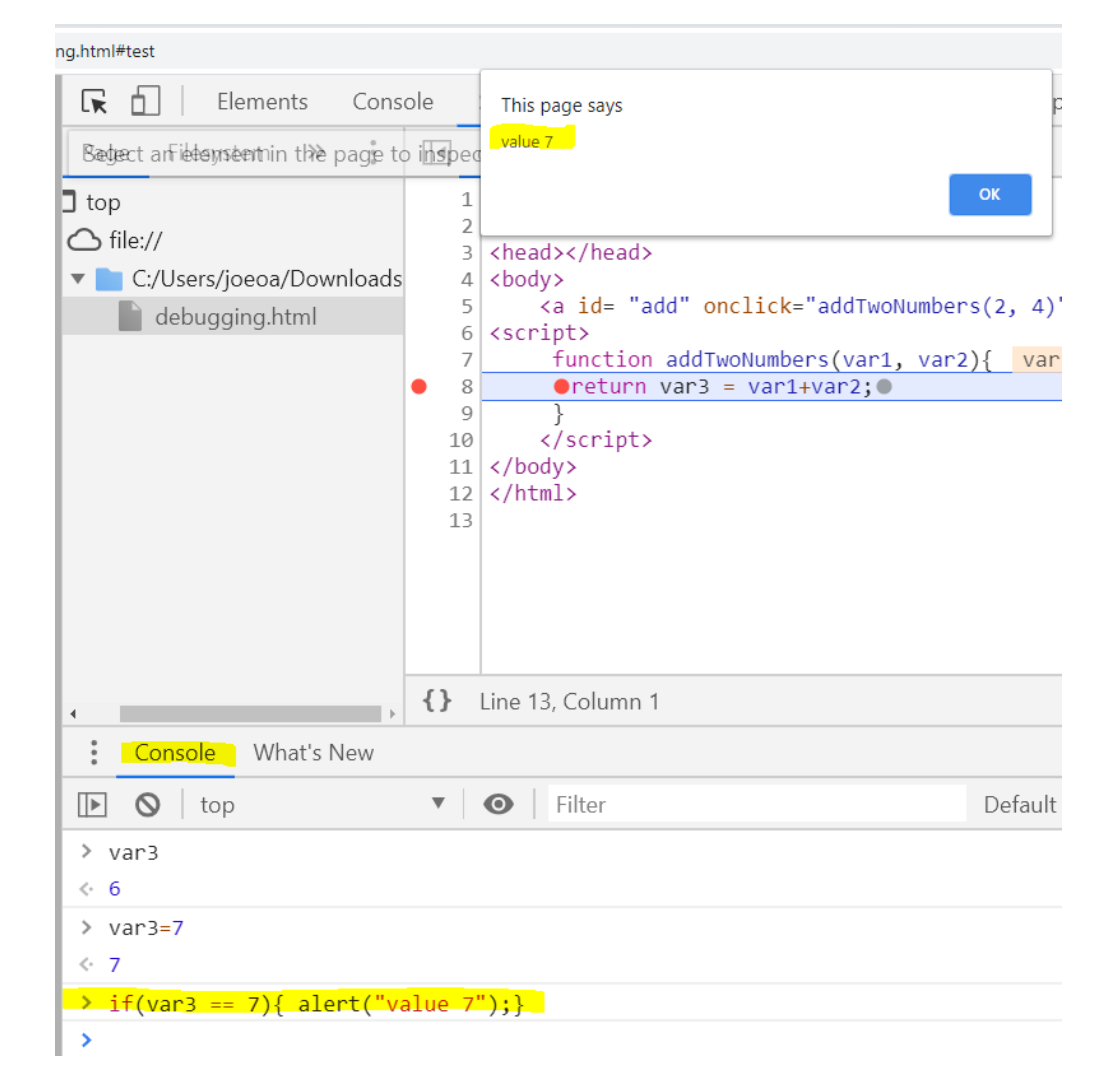

# Debugging Details: Console

You can put Javascript code in the console to

execute

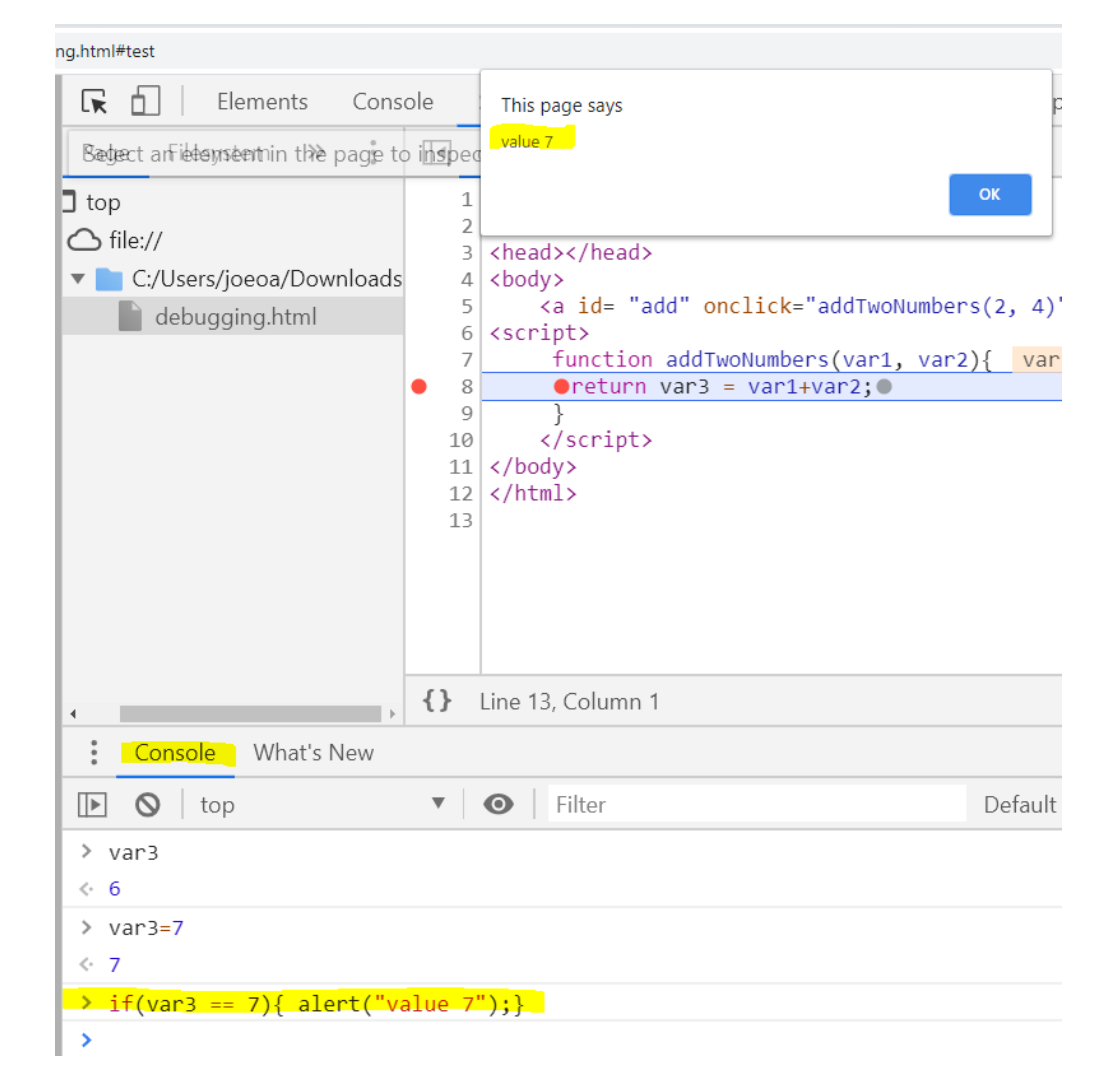

# Debugging Details: External File

• Select Page -> Filesystem -> filename.js

| Elements                                                                                | Console         | Sources     | Network                | Performance                   | Memory             | Application |
|-----------------------------------------------------------------------------------------|-----------------|-------------|------------------------|-------------------------------|--------------------|-------------|
| Page Filesystem »                                                                       | :               |             | debugging.htm          | <mark>l</mark> filename.j     | s ×                |             |
| <ul> <li>top</li> <li>file://</li> <li>C:/Users/joeoa/</li> <li>debugging.ht</li> </ul> | Downloads<br>ml | 1<br>2<br>3 | functio<br>return<br>} | on addTwoNumb<br>var3 = var1+ | ers(var1,<br>var2; | var2){      |
| filename.js                                                                             |                 |             |                        |                               |                    |             |

# **Debugging Details: External File**

- Select Page -> Filesystem -> filename.js
- Set your breakpoints in the gutter area

| 🖬 🛛 Elements Console                                                                                                    | Sources | Network Performance Memory Application Security Lighthou          | se            | <b>\$</b> : ×                                                                                                    |
|----------------------------------------------------------------------------------------------------|---------|-------------------------------------------------------------------|---------------|----------------------------------------------------------------------------------------------------|
| Page Filesystem »                                                                                                    | •       | debugging.html filename.js ×                                      |               | ▶ ़ · · · <b>/</b> 0                                                                                                    |
| <ul> <li>top</li> <li>file://</li> <li>C:/Users/joeoa/Downloads</li> <li>debugging.html</li> <li>filename.js</li> </ul> |         | <pre>function addTwoNumbers(var1, var2){ var1 = 2, var2 = 4</pre> | Coverage: n/a | <ul> <li>Paused on breakpoint</li> <li>Watch</li> <li>Call Stack</li> <li>addTwoNumbers filename.js:2<br/>onclick<br/>VM77 debugging.html:7</li> <li>Scope</li> <li>Local</li> <li>this: Window<br/>var1: 2<br/>var2: 4</li> <li>Global</li> <li>Window</li> <li>Breakpoints</li> <li>debugging.html:8</li> </ul> |
| Console What's New                                                                                                    | 1       |                                                                   |               | ×                                                                                                    |
| ▶ 🛇 top ▼                                                                                                    | •       | ilter Default levels 🔻                                            |               | \$                                                                                                    |

# Debugging Details: Breakpoints

- You have many breakpoints set
  - You can manage them in the Breakpoints area

| debugging.html filename.js ×                     | ▶ II <>> ÷ ÷ <>> ▶ ●                                      |
|--------------------------------------------------|-----------------------------------------------------------|
| <pre>1 function addTwoNumbers(var1, var2){</pre> | Ŷ Watch + C                                               |
| <pre>2 ●return var3 = var1+var2;● 3 }</pre>      | <pre>total: <not available=""></not></pre>                |
| 4 function subTwoNumbers(var1, var2){            | ▼ Call Stack                                              |
| 6 }                                              | Not paused                                                |
|                                                  | ▼ Scope                                                   |
|                                                  | Not paused                                                |
|                                                  | Breakpoints                                               |
|                                                  | ✓ filename.js:2                                           |
|                                                  | return var3 = var1+var2;                                  |
|                                                  | ✓ filenam <mark>e.js:5</mark><br>return var3 = var1-var2: |
|                                                  |                                                           |

# **Debugging Details: Breakpoints**

 When the breakpoint is hit notice the area will turn yellow

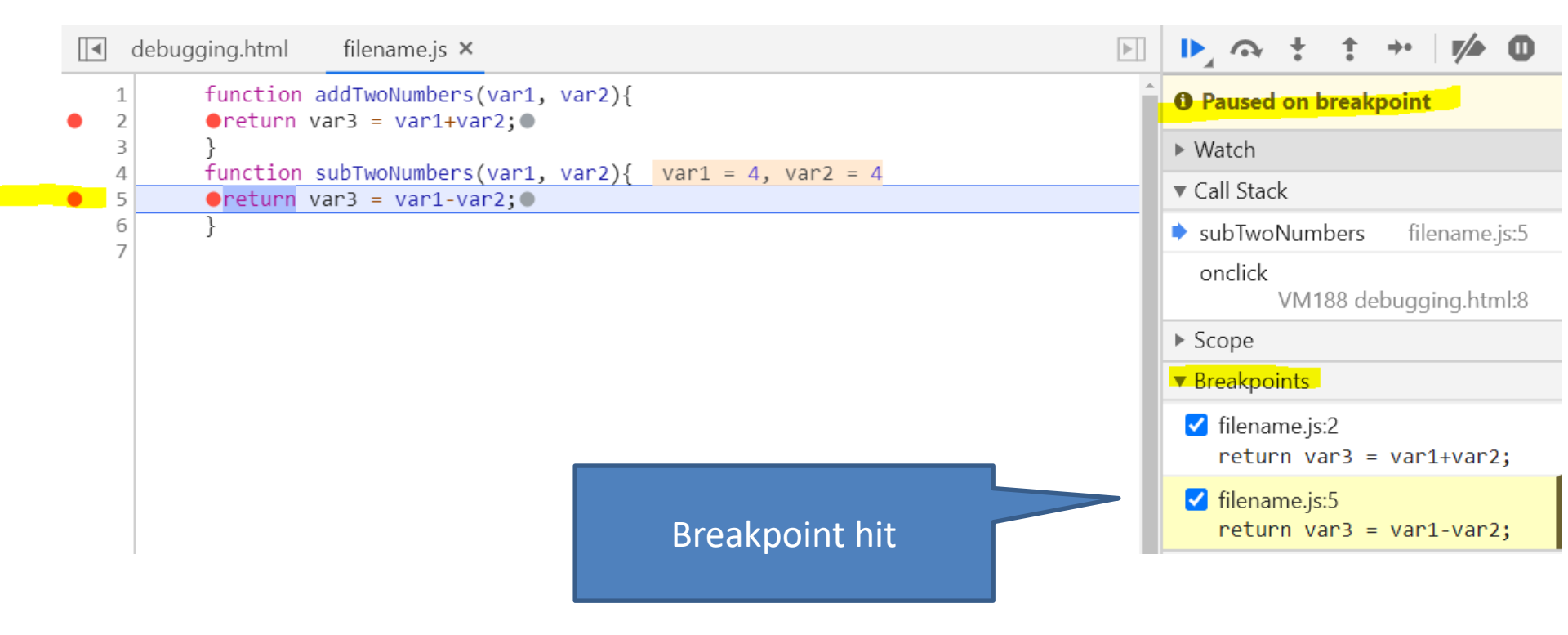

### JavaScript: Variable Scope

- Variable scope: what is the value of a specific variable name at the current line of code being executed
- JavaScript allows for both **global and local** scope of a variable
- Global: defined in the main JavaScript
- **Local**: defined in a function a new variable is created in memory
- Outside of the function referencing global

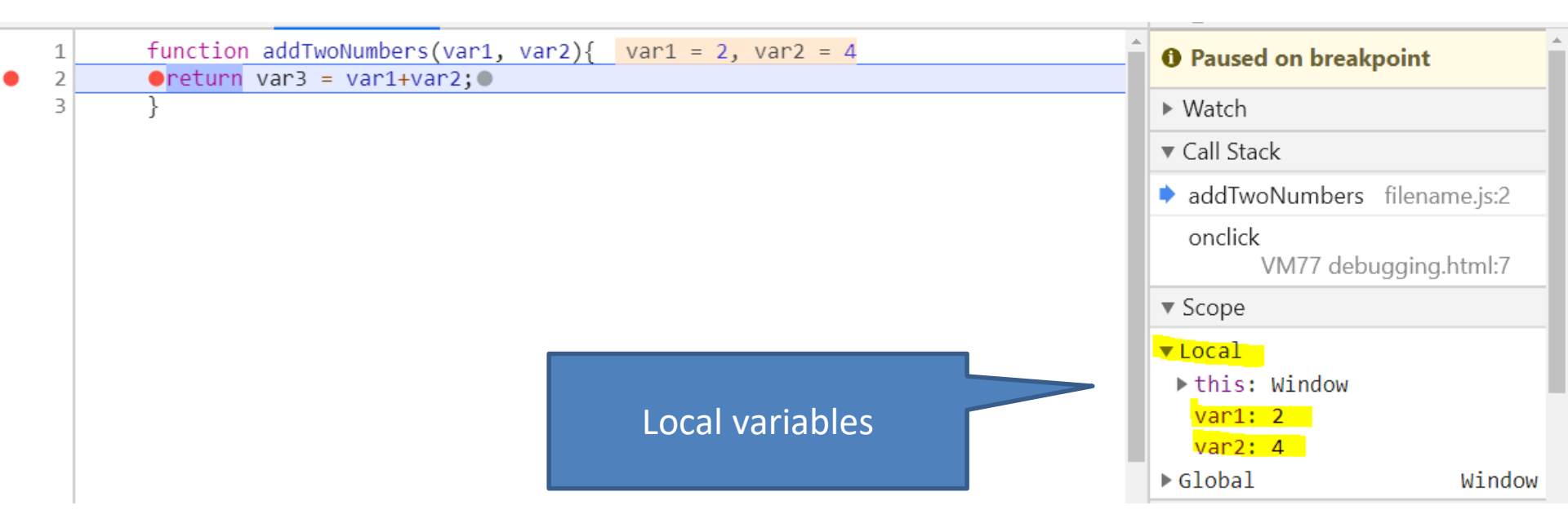

#### JavaScript: Variable Scope

- A variable can either be global or local
  - Global variable can be referenced from anywhere in the script
  - Local variable only exists with the function in which it is declared

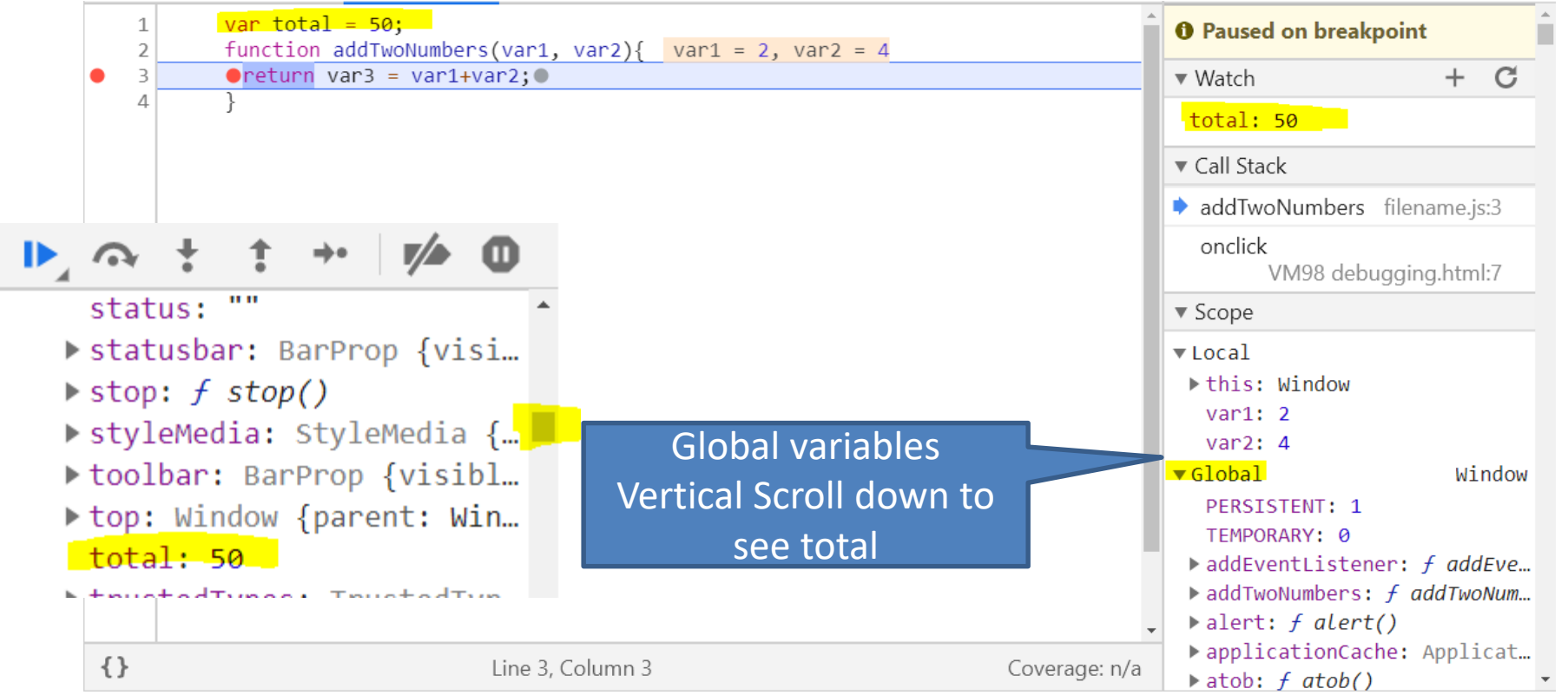

### JavaScript: Variable Scope

- myVar on line 2 is a global variable
- myVar on line 5 is a local variable
- Notice line 9 will use the global variable value since it is in scope
  - 01 <script> var myVar = 1; 02 03 function writeIt(){ 04 var myVar = 2; 05 document.write(myVar); writeMore(); 06 } 07 08 function writeMore(){ document.write(myVar); 09 10 } 11 </script>

#### JavaScript: Log and line of code Breakpoint

- debugger allows you set in the code where the breakpoint will be hit
- console.log() allows you write to the console area as the code is executing

| debugging.html filena                                                                                                    | ime.js 🗙                              |                   |  |  |  |  |
|----------------------------------------------------------------------------------------------------|---------------------------------------|-------------------|--|--|--|--|
| 1 function addTwoN<br>2 var3 = var1+var                                                                                                    | Numbers(var1, var2){    var1 =<br>r2; | 2, var2 = 4       |  |  |  |  |
| 3 debugger;                                                                                                    |                                       |                   |  |  |  |  |
| <pre>4 return var3; 5 }</pre>                                                                                                    |                                       |                   |  |  |  |  |
| 🔽 🚹   Elements Console S                                                                                                    | Sources Network Performance Memo      | ory Application S |  |  |  |  |
| Page Filesystem >>                                                                                                    | I debugging.html filename.js ×        |                   |  |  |  |  |
| <pre>rage rnesystem ** : debugging.html inename.js *  top top C:/Users/joeoa/Downloads  filename.js  filename.js  debugging.html filename.js  filename.js  filena</pre> |                                       |                   |  |  |  |  |
| Console What's New                                                                                                    |                                       |                   |  |  |  |  |
| 🕩 🛇 top 🔻 🕻                                                                                                    | • Filter                              | Default levels ▼  |  |  |  |  |
| var3:0                                                                                                    |                                       |                   |  |  |  |  |
| >                                                                                                    |                                       |                   |  |  |  |  |

#### JavaScript: Console Log

- debugger allows you set in the code where the breakpoint will be hit
- console.log() allows you write to the console area as the code is executing

| T top                                                                                                    | 1        | <pre>function addTwoNumbers(var1, var2){</pre>                |
|----------------------------------------------------------------------------------------------------|----------|---------------------------------------------------------------|
|                                                                                                    | 2        | var3 = var1+var2;                                             |
| top                                                                                                    | 3        | debugger;                                                     |
| C:/Users/joeoa/Downloads                                                                                                    | 4        | return var3;                                                  |
| debugging.html                                                                                                    | 5        | <pre>} function_subTwoNumbons(van1_van2)(</pre>               |
| filonamo is                                                                                                    | 7        | var3 = var1 - var2                                            |
| mename.js                                                                                                    | 8        | console.clear():                                              |
|                                                                                                    | 9        | console.log("var3;" + var3):                                  |
|                                                                                                    | 10       | console.log(document.head);                                   |
|                                                                                                    | 11       | <pre>console.log(document.body);</pre>                        |
|                                                                                                    | 12       | return var3;                                                  |
|                                                                                                    | 13       | }                                                             |
|                                                                                                    | 14       | <pre>function ajax(){</pre>                                   |
|                                                                                                    | 15       | <pre>var xhr = new XMLHttpRequest();</pre>                    |
|                                                                                                    | 16       | <pre>xhr.open('GET', 'https://reqres.in/api/users', tru</pre> |
|                                                                                                    | 17       |                                                               |
|                                                                                                    | 18       | <pre>xhr.send();</pre>                                        |
|                                                                                                    | 19       |                                                               |
|                                                                                                    | {} L     | ine 10, Column 5                                              |
| Console What's New                                                                                                    |          |                                                               |
|                                                                                                    |          |                                                               |
| top                                                                                                    |          | ter Default levels V                                          |
| Console was cleared                                                                                                    |          |                                                               |
| var3:0                                                                                                    |          |                                                               |
| <head></head>                                                                                                    |          |                                                               |
| <pre></pre>                                                                                                    | int" sro | r="filename_is">                                              |
| <pre></pre>                                                                                                    | .pc sic  | <u>riichamerjo</u> xyscripty                                  |
|                                                                                                    |          |                                                               |
| ▼ <body></body>                                                                                                    |          |                                                               |
| <a href="&lt;u&gt;#test&lt;/u&gt;" id="add" onclick="addTwo&lt;/td&gt;&lt;td&gt;Numbers&lt;/td&gt;&lt;td&gt;s(2, 4)">add two numbers</a> |          |                                                               |
|                                                                                                    |          |                                                               |
| <a href="#test" id="sub" onclick="subTwo&lt;/th&gt;&lt;th&gt;Numbers&lt;/th&gt;&lt;th&gt;s(4, 4)">sub two numbers</a>                    |          |                                                               |
| (hr)                                                                                                    |          |                                                               |
| <pre> id="pipy" onclick="pipy"</pre>                                                                                                    | ()" hpor | F-"#tost">Aiax poguost//a>                                    |
| ka tu= ajax onciick= ajax(                                                                                                    | ) nrei   | I= <u>#LESL</u> >AJax request                                 |
|                                                                                                    |          |                                                               |

The XMLHttpRequest method send() sends the request to the server. If the request is asynchronous (which is the default), this method returns as soon as the request is sent and the result is delivered using events. If the request is synchronous, this method doesn't return until the response has arrived.

| •    | debugging.html filename.js ×                                     |
|------|------------------------------------------------------------------|
| 1    | <pre>function addTwoNumbers(var1, var2){</pre>                   |
| 2    | return var3 = var1+var2;                                         |
| З    | }                                                                |
| 4    | <pre>function subTwoNumbers(var1, var2){</pre>                   |
| 5    | <pre>return var3 = var1-var2;</pre>                              |
| 6    | 5 }                                                              |
| 7    | function ajax(){                                                 |
| 8    | var xhr = new XMLHttpRequest();                                  |
| 9    | <pre>xhr.open('GET', 'https://reqres.in/api/users', true);</pre> |
| 10   |                                                                  |
| 11   | xhr.send();                                                      |
| 12   |                                                                  |
| 13   | <pre>xhr.onload = function() {</pre>                             |
| 14   | <pre>let responseObj = xhr.response;</pre>                       |
| • 15 | alert(responseObj);                                              |
| 16   | );<br>};                                                         |
| 17   | / }                                                              |

```
/<!DOCTYPE html>
<html>
<head>
                                                                                    HTML for AJAX
<script type="text/javascript" src="filename.js"></script>
</head>
<body>
  <a id= "add" onclick="addTwoNumbers(2, 4)" href="#test">add two numbers</a><br />
            <a id= "sub" onclick="subTwoNumbers(4, 4)" href="#test">sub two numbers</a><br />
            <a id= "ajax" onclick="ajax()" href="#test">Ajax request</a>
</body>
</html>
          function addTwoNumbers(var1, var2){
          return var3 = var1+var2;
          function subTwoNumbers(var1, var2){
          return var3 = var1-var2;
                                                                               JavaScript code for AJAX
}
          function ajax(){
                      var xhr = new XMLHttpRequest();
                      xhr.open('GET', 'https://regres.in/api/users', true);
                      xhr.send();
                      xhr.onload = function() {
                       let responseObj = xhr.response;
                       alert(responseObj);
           };
```

• Notice the three xhr methods: open, send, onload

| Page Filesystem »                                                                                                    | Image: debugging.html       filename.js ×         Image: black state state st                                                                         | · ·· / •/• O                                  |  |  |
|----------------------------------------------------------------------------------------------------|----------------------------------------------------------------------------------------------------|-----------------------------------------------|--|--|
| <ul> <li>top</li> <li>file:// top</li> <li>C:/Users/joeoa/Downloads</li> <li>debugging.html</li> <li>filename.js</li> </ul> | <pre>1 function addTwoNumbers(var1, var2){ 2 return var3 = var1+var2; 3 } 4 function subTwoNumbers(var1, var2){ 5 return var3 = var1-var2; 6 } 7 function ajax(){ 8 var xhr = new XMLHttpRequest(); 9 xhr.open('GET', 'https://reqres.in/api/users', true); 10 11 xhr.send(); 12 13 xhr.onload = function() { 14 let responseObj = xhr.response; responseObj = "{"page":1,"per_page" 15 alert(responseObj; 16 }; 17 } 18 14 Line 15, Column 5 Coverage: n/a 15 DOM Mutation 16 } 17 Coverage: n/a 17 Coverage: n/a 18 19 Control 10 Coverage: n/a 10 Coverage: n/a 11 Coverage: n/a 12 Coverage: n/a 13 Coverage: n/a 14 Coverage: n/a 15 Coverage: n/a 16 Coverage: n/a 17 Coverage: n/a 18 Coverage: n/a 19 Coverage: n/a 10 Coverage: n/a 10 Coverage: n/a 11 Coverage: n/a 11 Coverage: n/a 11 Coverage: n/a 11 Coverage: n/a 11 Coverage: n/a 12 Coverage: n/a 12 Coverage: n/a 13 Coverage: n/a 14 Coverage: n/a 15 Coverage: n/a 15 Coverage: n/a 16 Coverage: n/a 17 Coverage: n/a 18 Coverage: n/a 19 Coverage: n/a 10 Coverage: n/a 10 Coverage: n/a 10 Coverage: n/a 11 Coverage: n/a 11 Coverage: n/a 12 Coverage: n/a 13 Coverage: n/a 14 Coverage: n/a 15 Coverage: n/a 15</pre> | akpoint   ipoints   ipoints   ts   reakpoints |  |  |
| Console What's New                                                                                                    |                                                                                                    |                                               |  |  |
| ▶ top ▼ ● Filter Default levels ▼                                                                                           |                                                                                                    | \$                                            |  |  |
| > xhr.response                                                                                                    |                                                                                                    |                                               |  |  |

< "{"page":1,"per page":6,"total":12,"total pages":2,"data":{{"id":1,"email":"george.bluth@reqres.in","first name":"George","last name":"Bluth","avata...</pre>

• You can set a breakpoint on any XHR or fetch

```
debugging.html ×
∎
                     filename.js ×
                                                                                  Ο
          function addTwoNumbers(var1, var2){
   1
                                                                                       Paused on XHR or fetch
          return var3 = var1+var2;
   2
                                                                                         https://regres.in/api/users
   3
   4
          function subTwoNumbers(var1, var2){
                                                                                       ▶ Watch
   5
          return var3 = var1-var2;
   6
                                                                                       ► Call Stack
   7
          function ajax(){
                                                                                       Scope
             var xhr = new XMLHttpRequest(); xhr = XMLHttpRequest {onreadystatec
   8
             xhr.open('GET', 'https://regres.in/api/users', true);
   9
                                                                                       Breakpoints
  10

    XHR/fetch Breakpoints

            xhr.send();
  11
  12
                                                                                       Any XHR or fetch
             xhr.onload = function() {
  13
               let responseObj = xhr.response;
  14
                                                                                       DOM Breakpoints
               alert(responseObj);
  15
                                                                                       Global Listeners
  16
            };
  17
          }

    Event Listener Breakpoints

  18
```

#### • You can set a breakpoint on an Event Listener - XHR

|          | debugging.html filename.js ×                                                                | ▶ <b>▶</b> ~ † † → <b>▼</b> / <b>●</b> ① |
|----------|---------------------------------------------------------------------------------------------|------------------------------------------|
| 1        | <pre>function addTwoNumbers(var1, var2){     noture var2 = var2 var2</pre>                  | Event Listener Breakpoints               |
| 2        | <pre>inecurit varis = varit+variz; }</pre>                                                  | Animation                                |
| 4        | function subTwoNumbers(var1, var2){                                                         | Canvas                                   |
| top/file | e:///C:/Users/joeoa/Downloads (ar2;                                                         | 🕨 🕨 🗌 Clipboard                          |
| 6        | }                                                                                           | Control                                  |
| 7        | function ajax(){                                                                            | DOM Mutation                             |
| 9        | <pre>var xnr = new xmLHttpRequest(); xhr onen('GET' 'https://regres in/ani/users' tru</pre> | Device                                   |
| 10       |                                                                                             | Drag / drop                              |
| 11       | <pre>xhr.send();</pre>                                                                      | ► Geolocation                            |
| 12       | who enload function() (                                                                     | ► □ Keyboard                             |
| 11       | let responseObj = vhr response:                                                             | ► □ Load                                 |
| 15       | alert(responseObj);                                                                         | ► Media                                  |
| 16       | };                                                                                          |                                          |
| 17       | }                                                                                           | Notification                             |
| 18       |                                                                                             |                                          |
|          |                                                                                             | Distance in Distance                     |
|          |                                                                                             |                                          |
|          |                                                                                             | Pointer                                  |
|          |                                                                                             | Script                                   |
|          |                                                                                             | ► □ Timer                                |
|          |                                                                                             | Touch                                    |
|          |                                                                                             | WebAudio                                 |
|          |                                                                                             | Window                                   |
|          |                                                                                             | Worker                                   |
|          |                                                                                             | 🔽 🗹 XHR                                  |
|          |                                                                                             | readystatechange                         |
|          |                                                                                             | 🔽 load                                   |
|          |                                                                                             | Ioadstart                                |
| {}       | Line 14, Column 23                                                                          | Coverage: n/a 🔽 loadend 🗸                |

#### JavaScript: Log and line of code Breakpoint

- debugger allows you set in the code where the breakpoint will be hit
- console.log() method allows you write to the console area as the code is executing

```
function addTwoNumbers(var1, var2){
  var3 = var1+var2;
  debugger;
  return var3;
  }
  function subTwoNumbers(var1, var2){
   var3 = var1-var2;
   console.log("var3:" + var3);
   return var3;
  }
}
```

#### JavaScript: Events

- Events
  - Actions that are preformed by a user that can be detected by JavaScript
  - Every element in the DOM has certain events linked to them
  - Examples
    - Mouse click
    - Page or image loading
    - Mouse over
    - Selecting an input field
    - Submitting form
    - Keystroke
# JavaScript: Events

- Events Contd.
  - onLoad and unLoad
    - Triggered when the user enters or leaves a page
    - Can be user for browser detection and cookies
  - onFocus, onBlur, and onChange
    - Used to validate form fields
  - onSubmit
    - Used to validate all form fields before it is submitted
  - onMouseOver and onMouseOut
    - Used for animations and effects

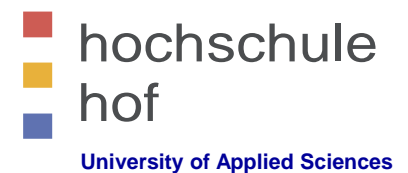

# Internettechniken

# JavaScript Teil 2 --- AJAX

Prof. Dr. Jürgen Heym

**Hochschule Hof** 

Prof. Dr. Jürgen Heym

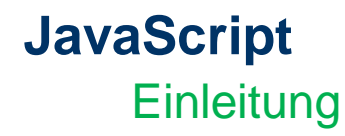

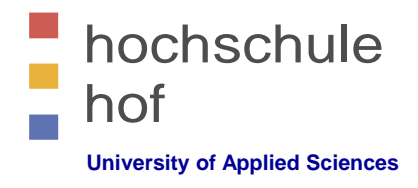

- AJAX == Asynchronous JavaScript and XML
- AJAX unterstützt den Datenaustausch mit einem Server und die Teile einer Webseite auszutauschen, ohne die gesamte Seite neu zu laden.
- AJAX ist keine neue Programmiersprache, sondern ein anderer Weg bekannt Standards einzusetzen.
  - XMLHttpRequest Objekt (asynchroner Datenaustausch)
  - JavaScript/DOM
  - CSS
  - XML
- AJAX–Anwendungen sind (meist) unabhängig von Browser und Plattform.

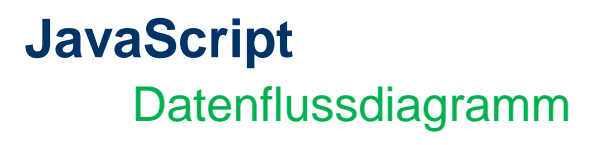

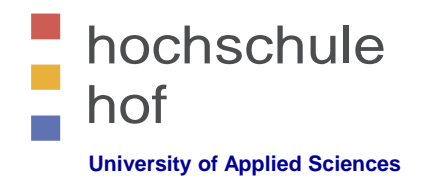

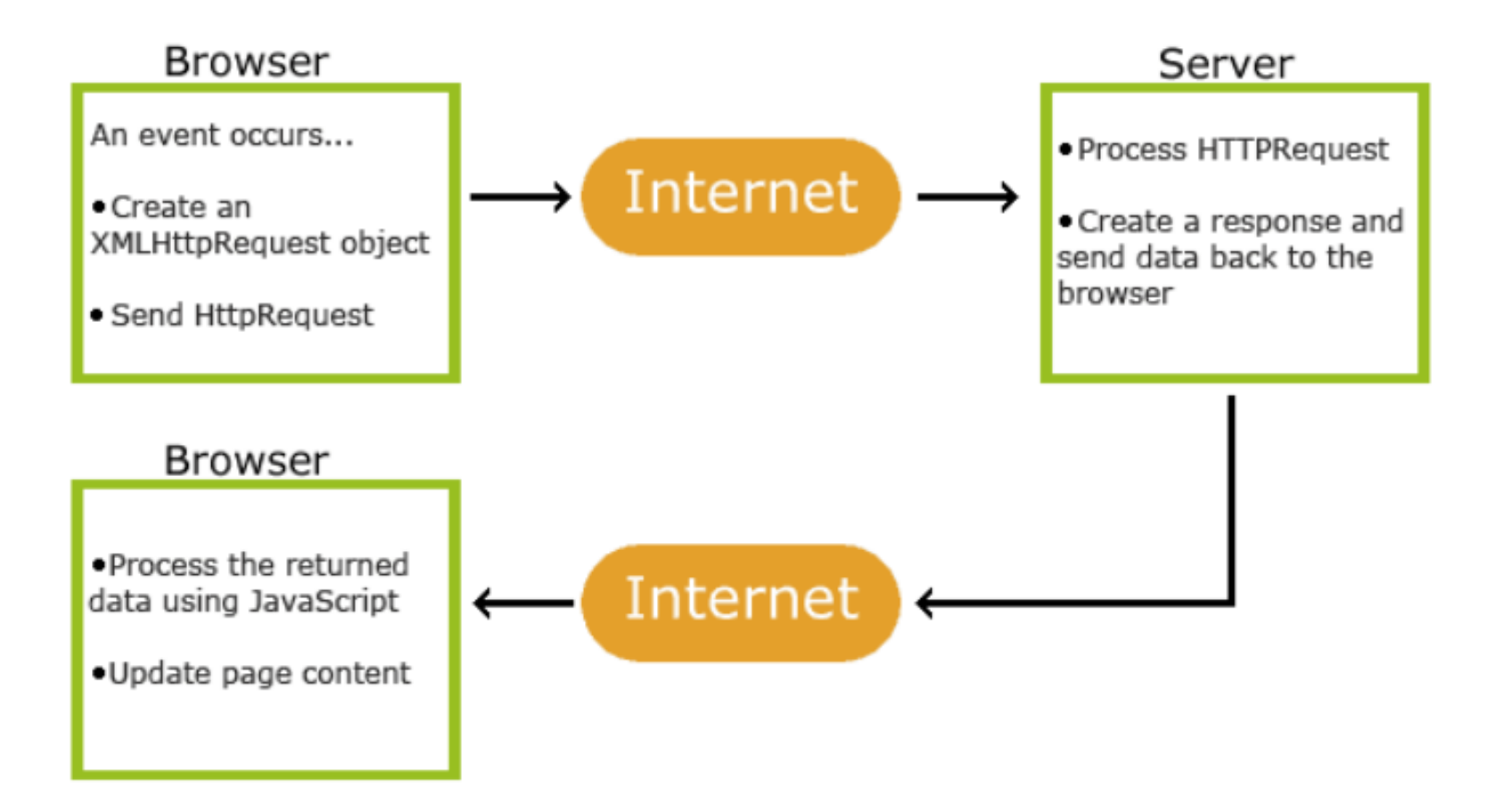

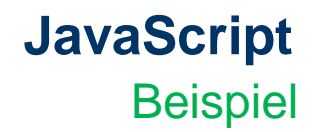

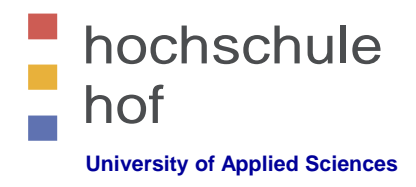

- Beispielanwendung
  - Das Dokument enthält eine DIV-Sektion, die dynamisch mit Inhalten vom Server gefüllt werden soll, sobald der Knopf aktiviert wird.

<html>

<body>

<div id="myDiv"><h2>Let AJAX change this text</h2></div>
<button type="button" onclick="loadXMLDoc()">Change Content</button>

</body>

</html>

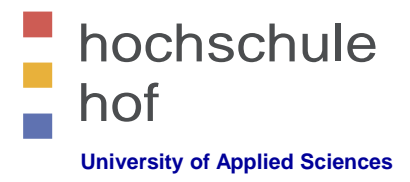

#### JavaScript Beispiel

- Beispielanwendung --- 2. Schritt
  - Fügen Sie einen JavaScript-Rumpf hinzu.

```
...
<head>
<script type="text/javascript">
  function loadXMLDoc()
  {
    //.... AJAX script goes here ...
  }
</script>
</head>
```

•••

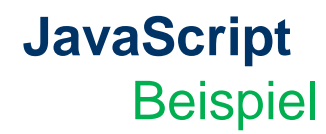

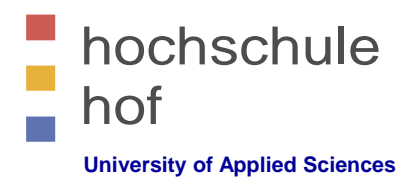

- Beispielanwendung --- 3. Schritt
  - Wir erzeugen ein XMLHttpRequest-Objekt f
    ür den Datenaustausch mit dem Server.

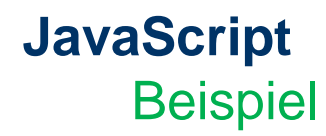

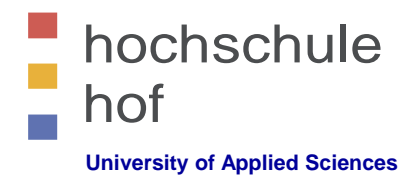

- Beispielanwendung --- 4. Schritt
  - Als nächstes nutzen wir die Methoden open und send des XMLHttpRequest-Objekts, um eine Datei nachzuladen.

```
xmlhttp.open("GET","ajax_info.txt",true);
xmlhttp.send();
```

• • •

| Method                          | Description                                                                                                    |
|---------------------------------|----------------------------------------------------------------------------------------------------|
| open( <i>method,url,async</i> ) | Specifies the type of request, the URL, and if the request should be handled asynchronously or not.                                                                  |
|                                 | <i>method</i> : the type of request: GET or POST<br><i>url</i> : the location of the file on the server<br><i>async</i> : true (asynchronous) or false (synchronous) |
| send( <i>string</i> )           | Sends the request off to the server.                                                                                                    |
|                                 | string: Only used for POST requests                                                                                                    |

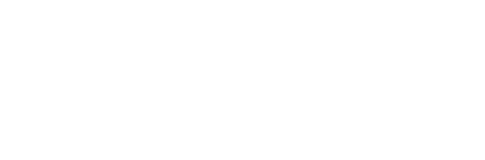

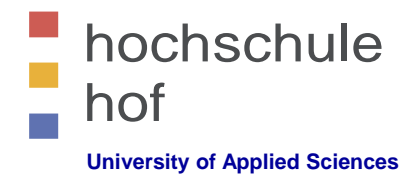

• Beispiele für GET-Requests

**GET-Request** 

JavaScript

```
xmlhttp.open("GET", "demo_get.asp", true);
xmlhttp.send();
```

Könnte eine Seite aus dem Cache liefern.
 Deswegen fügt meine eine zufällige ID der URL hinzu:

```
xmlhttp.open("GET", "demo_get.asp?t=" + Math.random(), true);
xmlhttp.send();
```

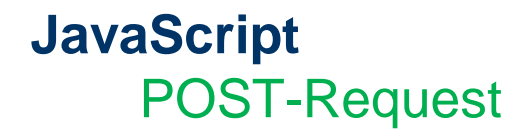

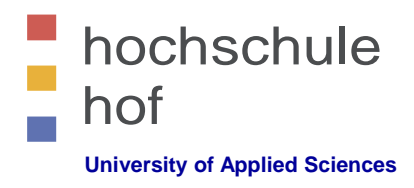

POST-Requests sind robuster und sicherer.
 Wir können damit ein Formular "imitieren".
 Der Header muss in diesem Fall gesetzt werden:

```
xmlhttp.open("POST","ajax_test.asp",true);
```

```
xmlhttp.setRequestHeader("Content-type", "application/x-www-form-urlencoded");
```

xmlhttp.send("fname=Henry&lname=Ford");

| Method                                           | Description                                                         |
|--------------------------------------------------|---------------------------------------------------------------------|
| setRequestHeader( <i>header</i> , <i>value</i> ) | Adds HTTP headers to the request.                                   |
|                                                  | header: specifies the header name value: specifies the header value |

. . .

. . .

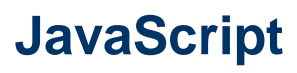

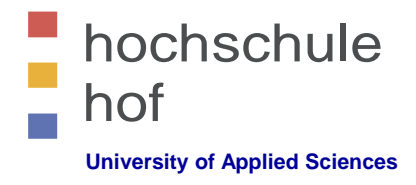

#### Asynchron --- True oder False?

- Damit wir echtes AJAX nutzen, ist der Parameter "asynchron" auf den Wert "true" zu setzen.
- Man muss in diesem Fall eine Funktion definieren, die ausgeführt wird, sobald die Antwort fertig ist.

```
xmlhttp.onreadystatechange=function()
{
    if (xmlhttp.readyState==4 && xmlhttp.status==200)
        {
        document.getElementById("myDiv").innerHTML=xmlhttp.responseText;
        }
    }
    xmlhttp.open("GET", "ajax_info.txt", true);
    xmlhttp.send();
...
```

### JavaScript Gesamtes Beispiel ajax-1.html + ajax\_info.txt

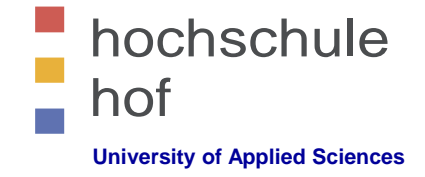

```
<ht.ml>
<head>
<script type="text/javascript">
function loadXMLDoc()
{
var xmlhttp;
if (window.XMLHttpRequest)
  {// code for IE7+, Firefox, Chrome, Opera, Safari
  xmlhttp=new XMLHttpRequest();
  3
else
  {// code for IE6, IE5
  xmlhttp=new ActiveXObject("Microsoft.XMLHTTP");
  }
xmlhttp.onreadystatechange=function()
  ł
  if (xmlhttp.readyState==4 && xmlhttp.status==200)
    ł
    document.getElementById("myDiv").innerHTML=xmlhttp.responseText;
    }
  }
xmlhttp.open("GET","ajax info.txt",true);
xmlhttp.send();
}
</script>
</head>
<body>
<div id="myDiv"><h2>Let AJAX change this text</h2></div>
<button type="button" onclick="loadXMLDoc()">Change Content</button>
```

</body> </html>

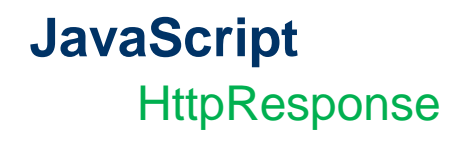

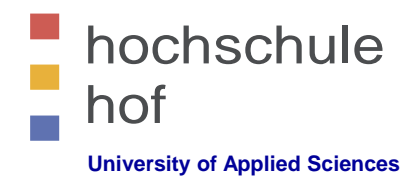

- Server-Antwort als String oder XML
  - Um die Antwort vom Server zu verarbeiten nutzen wir die Eigenschaften responseText oder responseXML des XHR-Objekts:

| Property     | Description                       |
|--------------|-----------------------------------|
| responseText | get the response data as a string |
| responseXML  | get the response data as XML data |

– Beispiel für responseText

document.getElementById("myDiv").innerHTML=xmlhttp.responseText;

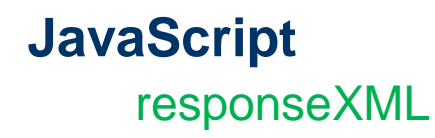

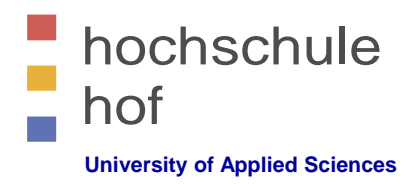

- Server-Antwort als String oder XML
  - Beispiel f
    ür responseXML

```
xmlDoc=xmlhttp.responseXML;
txt="";
x=xmlDoc.getElementsByTagName("ARTIST");
for (i=0;i<x.length;i++) {
  txt=txt + x[i].childNodes[0].nodeValue + "<br />";
}
```

```
document.getElementById("myDiv").innerHTML=txt;
```

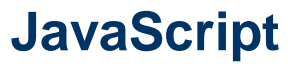

#### onreadystatechange

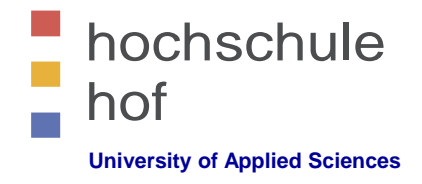

- Sobald der Request zum Server geschickt wurde, möchte man Aktionen ausführen, die von der Antwort abhängig sind.
- Das Ereignis "onreadystatechange" wird immer, wenn der Zustand "readState" sich ändert, ausgelöst.
- Die Eigenschaft "readyState" enthält den Status des XMLHttpRequest.
- Die drei wichtigsten Eigenschaften des XMLHttpRequest-Objekts sind:

| Property           | Description                                                                                                    |
|--------------------|----------------------------------------------------------------------------------------------------|
| onreadystatechange | Stores a function (or the name of a function) to be called automatically each time the readyState property changes                                                                                                    |
| readyState         | Holds the status of the XMLHttpRequest. Changes from 0 to 4:<br>0: request not initialized<br>1: server connection established<br>2: request received<br>3: processing request<br>4: request finished and response is ready |
| status             | 200: "OK"<br>404: Page not found                                                                                                    |

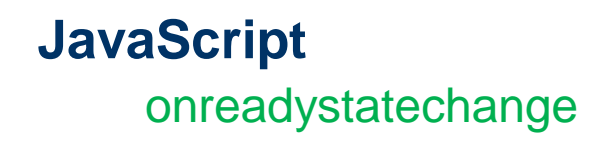

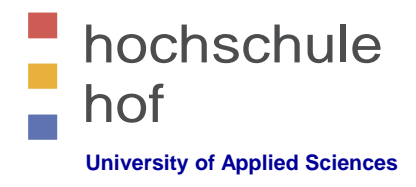

• Wir spezifizieren die Funktion, die ausgeführt werden soll, wenn die Antwort des Servers vorliegt:

```
xmlhttp.onreadystatechange=function(
{
    if (xmlhttp.readyState==4 && xmlhttp.status==200)
        {
        document.getElementById("myDiv").innerHTML=xmlhttp.responseText;
        }
}
```

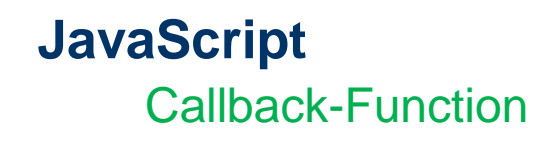

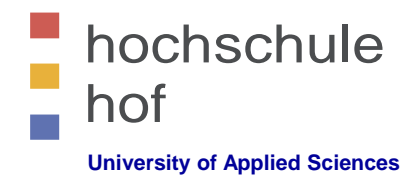

 Sobald man mehrere AJAX-Funktionen nutzen möchte sollte man Callback-Funktionen einsetzen:

```
. .
<script type="text/javascript">
var xmlhttp;
function loadXMLDoc(url,cfunc)
{
if (window.XMLHttpRequest)
  {// code for IE7+, Firefox, Chrome, Opera, Safari
  xmlhttp=new XMLHttpRequest();
  }
else
  {// code for IE6, IE5
  xmlhttp=new ActiveXObject("Microsoft.XMLHTTP");
xmlhttp.onreadystatechange=cfunc;
xmlhttp.open("GET", url, true);
xmlhttp.send();
}
```

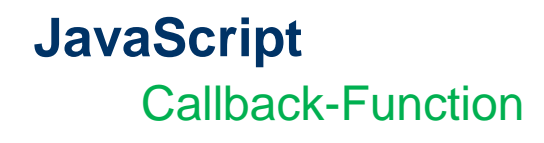

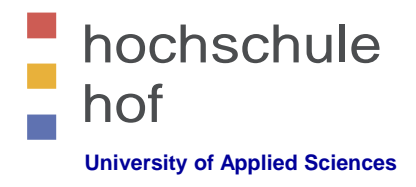

• In myFunction wird die soeben definierte Funktion loadXMLDoc genutzt:

```
function myFunction1()
{
loadXMLDoc("ajax_info.txt",function()
        {
        if (xmlhttp.readyState==4 && xmlhttp.status==200)
             {
             document.getElementById("myDiv").innerHTML=xmlhttp.responseText;
        }
    });
}
</script>
....
```

. . .

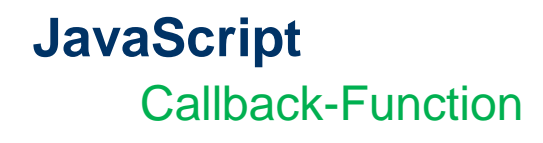

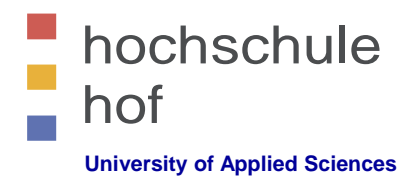

• ... und hier wird myFunction eingesetzt:

<body>

```
<div id="myDiv"><h2>Let AJAX change this text</h2></div>
<button type="button" onclick="myFunction1()">Change Content</button>
```

</body> </html>

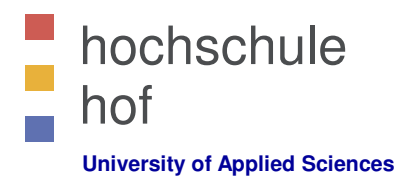

# Internettechniken

# JavaScript Teil 3 --- PopUp-Fenster

Prof. Dr. Jürgen Heym

Hochschule Hof

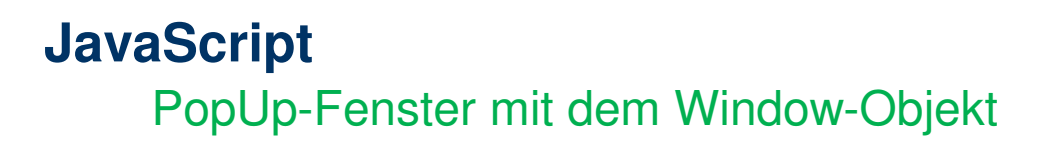

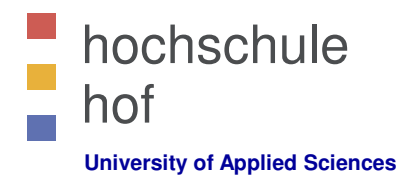

- Das JavaScript-Objekt "Window" repräsentiert ein offenes Fenster in einem Browser (Root-Window, PopUp-Windows, Frames, etc.).
- Das Window-Objekt ist nicht standardisiert, aber alle Browser unterstützen es.
- Das Windows-Objekt hat Eigenschaften (properties) und Methoden (methods).

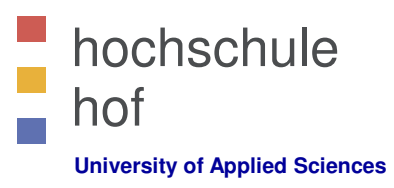

### JavaScript Eigenschaften des Window-Objekts

| Property             | Description                                                                                                    |
|----------------------|----------------------------------------------------------------------------------------------------|
| <u>closed</u>        | Returns a Boolean value indicating whether a window has been closed or not                                        |
| <u>defaultStatus</u> | Sets or returns the default text in the statusbar of a window                                                     |
| <u>document</u>      | Returns the Document object for the window (See Document object)                                                  |
| <u>frames</u>        | Returns an array of all the frames (including iframes) in the current window                                      |
| <u>history</u>       | Returns the History object for the window (See History object)                                                    |
| <u>innerHeight</u>   | Sets or returns the the inner height of a window's content area                                                   |
| <u>innerWidth</u>    | Sets or returns the the inner width of a window's content area                                                    |
| <u>length</u>        | Returns the number of frames (including iframes) in a window                                                      |
| location             | Returns the Location object for the window (See Location object)                                                  |
| <u>name</u>          | Sets or returns the name of a window                                                                              |
| <u>navigator</u>     | Returns the Navigator object for the window (See Navigator object)                                                |
| <u>opener</u>        | Returns a reference to the window that created the window                                                         |
| <u>outerHeight</u>   | Sets or returns the outer height of a window, including toolbars/scrollbars                                       |
| <u>outerWidth</u>    | Sets or returns the outer width of a window, including toolbars/scrollbars                                        |
| <u>pageXOffset</u>   | Returns the pixels the current document has been scrolled (horizontally) from the upper left corner of the window |
| <u>pageYOffset</u>   | Returns the pixels the current document has been scrolled (vertically) from the upper left corner of the window   |
| <u>parent</u>        | Returns the parent window of the current window                                                                   |
| <u>screen</u>        | Returns the Screen object for the window (See Screen object)                                                      |
| <u>screenLeft</u>    | Returns the x coordinate of the window relative to the screen                                                     |
| <u>screenTop</u>     | Returns the y coordinate of the window relative to the screen                                                     |
| <u>screenX</u>       | Returns the x coordinate of the window relative to the screen                                                     |
| <u>screenY</u>       | Returns the y coordinate of the window relative to the screen                                                     |
| <u>self</u>          | Returns the current window                                                                                        |
| <u>status</u>        | Sets the text in the statusbar of a window                                                                        |
| top                  | Returns the topmost browser window                                                                                |

Prof. Dr. Jürgen Heym

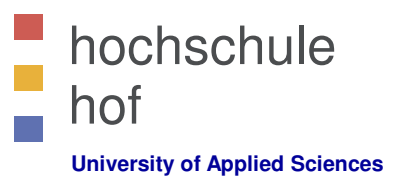

### JavaScript Methoden des Window-Objekts

| Method                   | Description                                                                          |
|--------------------------|--------------------------------------------------------------------------------------|
| alert()                  | Displays an alert box with a message and an OK button                                |
| <u>blur()</u>            | Removes focus from the current window                                                |
| <u>clearInterval()</u>   | Clears a timer set with setInterval()                                                |
| <u>clearTimeout()</u>    | Clears a timer set with setTimeout()                                                 |
| close()                  | Closes the current window                                                            |
| confirm()                | Displays a dialog box with a message and an OK and a Cancel button                   |
| <pre>createPopup()</pre> | Creates a pop-up window                                                              |
| focus()                  | Sets focus to the current window                                                     |
| <u>moveBy()</u>          | Moves a window relative to its current position                                      |
| moveTo()                 | Moves a window to the specified position                                             |
| open()                   | Opens a new browser window                                                           |
| print()                  | Prints the content of the current window                                             |
| prompt()                 | Displays a dialog box that prompts the visitor for input                             |
| <u>resizeBy()</u>        | Resizes the window by the specified pixels                                           |
| resizeTo()               | Resizes the window to the specified width and height                                 |
| scroll()                 |                                                                                      |
| scrollBy()               | Scrolls the content by the specified number of pixels                                |
| scrollTo()               | Scrolls the content to the specified coordinates                                     |
| setInterval()            | Calls a function or evaluates an expression at specified intervals (in milliseconds) |
| <u>setTimeout()</u>      | Calls a function or evaluates an expression after a specified number of milliseconds |

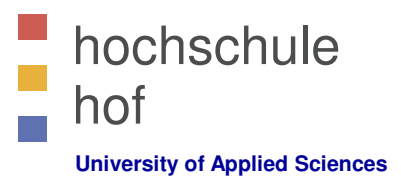

# JavaScript Die Methode windows.open()

#### • Syntax

window.open(URL, name, specs, replace)

| Parameter | Description                                                                                                    |
|-----------|----------------------------------------------------------------------------------------------------|
| URL       | Optional. Specifies the URL of the page to open. If no URL is specified, a new window with about:blank is opened                                                                                                    |
| name      | <ul> <li>Optional. Specifies the target attribute or the name of the window. The following values are supported:</li> <li>_blank - URL is loaded into a new window. This is default</li> <li>_parent - URL is loaded into the parent frame</li> <li>_self - URL replaces the current page</li> <li>_top - URL replaces any framesets that may be loaded</li> <li><i>name</i> - The name of the window</li> </ul> |
| specs     | Optional. A comma-separated list of items. The following values are supported:                                                                                                    |
| replace   | <ul> <li>Optional.Specifies whether the URL creates a new entry or replaces the current entry in the history list. The following values are supported:</li> <li>true - URL replaces the current document in the history list</li> <li>false - URL creates a new entry in the history list</li> </ul>                                                                                                    |

### JavaScript

## Die Methode windows.open()

• Option specs

#### - Komma-separierte Liste folgender Optionen

| channelmode=yes no 1 0 | Whether or not to display the window in theater mode. Default is no. IE only                                                                         |
|------------------------|----------------------------------------------------------------------------------------------------|
| directories=yes no 1 0 | Whether or not to add directory buttons. Default is yes. IE only                                                                                     |
| fullscreen=yes no 1 0  | Whether or not to display the browser in full-screen mode. Default is no. A window in full-screen mode must also be in theater mode. IE only         |
| height=pixels          | The height of the window. Min. value is 100                                                                                                    |
| left=pixels            | The left position of the window                                                                                                    |
| location=yes no 1 0    | Whether or not to display the address field. Default is yes                                                                                          |
| menubar=yes no 1 0     | Whether or not to display the menu bar. Default is yes                                                                                               |
| resizable=yes no 1 0   | Whether or not the window is resizable. Default is yes                                                                                               |
| scrollbars=yes no 1 0  | Whether or not to display scroll bars. Default is yes                                                                                                |
| status=yes no 1 0      | Whether or not to add a status bar. Default is yes                                                                                                   |
| titlebar=yes no 1 0    | Whether or not to display the title bar. Ignored<br>unless the calling application is an HTML Application<br>or a trusted dialog box. Default is yes |
| toolbar=yes no 1 0     | Whether or not to display the browser toolbar.<br>Default is yes                                                                                     |
| top=pixels             | The top position of the window. IE only                                                                                                    |
| width=pixels           | The width of the window. Min. value is 100                                                                                                    |

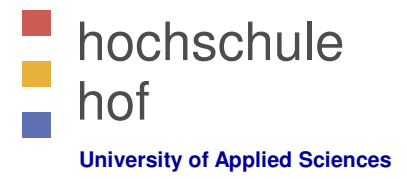

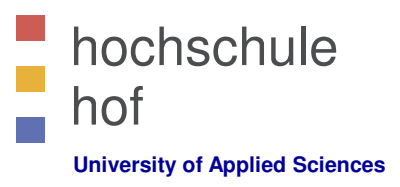

### JavaScript

Die Methode windows.open()

#### • Beispiel

```
<html>
<head>
<title>Test</title>
<script type="text/javascript">
function FensterOeffnen (Adresse) {
```

```
MeinFenster = window.open(Adresse, "Zweitfenster",
    "width=300,height=400,left=100,top=200"); MeinFenster.focus();
```

#### }

```
</script>
</head>
<body>
<a href="datei.htm" onclick="FensterOeffnen(this.href); return
false">Link mit Fenster</a>
</body>
</html>
```

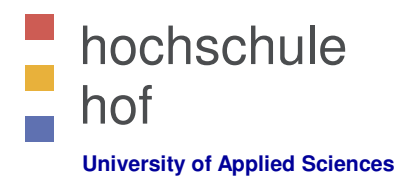

# Internettechniken

# JavaScript / AJAX / PHP

Prof. Dr. Jürgen Heym

Hochschule Hof

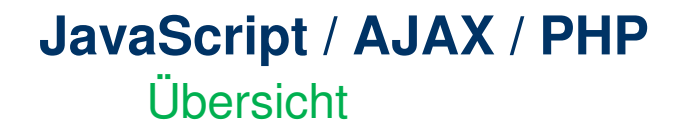

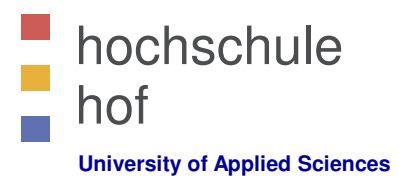

Aufgabenstellung

Programmieren Sie eine Beispielanwendung, die ein HTML-Eingabefeld für Postleitzahlen (PLZ) und eines für den Ortsnamen realisiert, das folgende Eigenschaften aufweist:

- Sobald ein weiteres Zeichen in das Eingabefeld PLZ des Formulars eingegeben wird, werden passende Vorschläge für vorhandene Ortsnamen mit dieser PLZ unterbreitet. Maximal jedoch 7 Vorschläge.
- 2. Jeder Vorschlag soll als Link ausgeführt werden, der bei Betätigung die PLZ und den Ortsnamen in das Formular überträgt. Die Hinweise werden anschließend gelöscht.

#### JavaScript / AJAX / PHP 1-plz.html

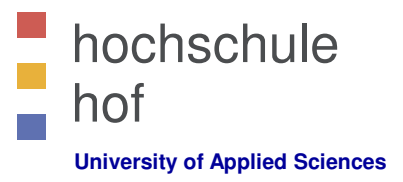

```
Lösung --- HTML-Formular
```

```
<html>
<head>
<script src="1-plz.js" type="text/javascript"></script>
</head>
<body>
```

<h3>Geben Sie bitte ihre Postleitzahl ein:</h3>

```
<form action="">
PLZ: <input type="text" id="PLZ" onkeyup="showCity(this.value)" /><br />
Ort: <input type="text" id="ORT" />
</form>
```

```
</body> </html>
```

#### JavaScript / AJAX / PHP 1-plz.js

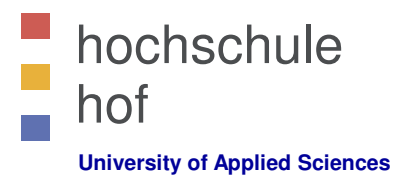

Lösung --- AJAX / JavaScript (Variante 1 mit statischer PHP-Abfrage) Dateinamen: 1-plz.html, 1-plz.js und 1-sucheORT.php

```
function showCity(str) {
   var xmlhttp;
   if (str.length==0) {
    document.forms[0].ORT.value="Ihre Stadt ...";
    return;
   xmlhttp=new XMLHttpRequest();
   xmlhttp.onreadystatechange=function() {
    if (xmlhttp.readyState==4 && xmlhttp.status==200) {
        document.forms[0].ORT.value = xmlhttp.responseText;
   xmlhttp.open("GET", "1-sucheORT.php?q="+str,true);
   xmlhttp.send();
}
```

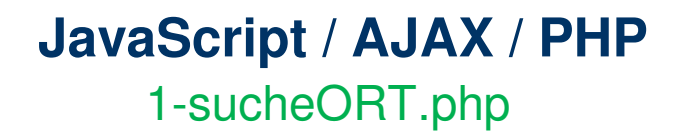

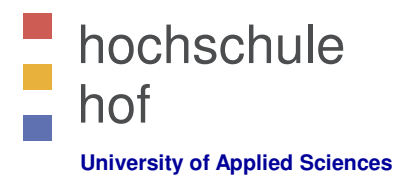

## Lösung --- AJAX / JavaScript (Variante 1 mit statischer PHP-Abfrage) Dateinamen: 1-plz.html, 1-plz.js und 1-sucheORT.php

<?php

```
echo "1-sucheORT.php ...";
```

?>

#### JavaScript / AJAX / PHP 2-plz.html

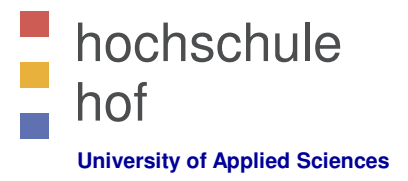

## Lösung --- AJAX / JavaScript (Variante 2 mit statischer PHP-Abfrage) Dateinamen: 2-plz.html, 2-plz.js und 2-sucheORT.php

```
<html>
<head>
<script src= "2-plz.js" type="text/javascript"></script>
</head>
<body>
<h3>Geben Sie bitte ihre Postleitzahl ein:</h3>
<form action="">
PLZ<input type="text" name="PLZ" onkeyup="showCity(this.value)"
/>>LZ<input type="text" name="ORT" />>table>
>Corschlage: <span id="txtVorschlag"></span>
```

```
</body>
</html>
```

#### JavaScript / AJAX / PHP 2-plz.js

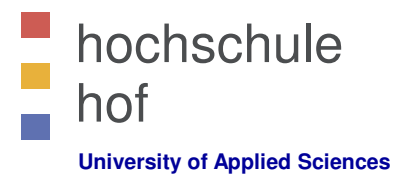

### Lösung --- AJAX / JavaScript (Variante 1 mit statischer PHP-Abfrage) Dateinamen: 2-plz.html, 2-plz.js und 2-sucheORT.php

```
function showCity(str) {
           var xmlhttp;
            if (str.length==0) {
            document.forms[0].ORT.value="Ihre Stadt ...";
            return;
           } else {
            document.forms[0].ORT.value="";
           }
           xmlhttp=new XMLHttpRequest();
           xmlhttp.onreadystatechange=function() {
            if (xmlhttp.readyState==4 && xmlhttp.status==200) {
            document.getElementById("txtVorschlag").innerHTML=xmlhttp.responseText;
           xmlhttp.open("GET", "2-sucheORT.php?plz="+str,true);
           xmlhttp.send();
Prof. Dr. Jürgen Heym
```

#### JavaScript / AJAX / PHP 2-plz.html

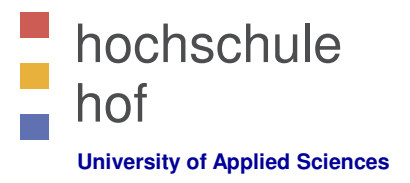

Lösung --- AJAX / JavaScript (Variante 1 mit statischer PHP-Abfrage) Dateinamen: 2-plz.html, 2-plz.js und 2-sucheORT.php

<?php

```
$plz = $_GET["plz"];
$out = "";
$out .= "";
$out .= "";
$out .= "<a href='' onclick='alert(\"Hallo Welt\")';>PLZ = $plz ...</a>";
$out .= "";
$out .= "";
$out .= "";
$out .= "";
echo $out;
?>
```

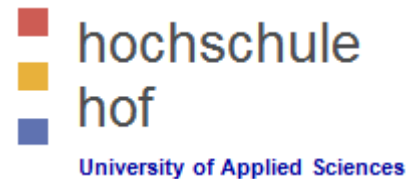

# WebDev 1

# 3 – AngularJS

Prof. Dr. Jürgen Heym

Hochschule Hof

## 1 – Angular & Angular JS

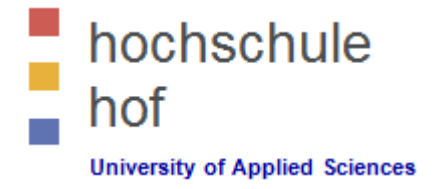

- AngularJS is a structural framework for dynamic web apps.
- AngularJS lets you use HTML as your template language and lets you extend HTML's syntax to express your application's components clearly and succinctly.
- AngularJS is what HTML would have been, had it been designed for applications.
- Latest stable release is 1.8.2 (Nov 12<sup>th</sup>, 2020).
- AngularJS and Angular are incompatible!

Source: Official website about AngularJS: https://docs.angularjs.org/guide/introduction
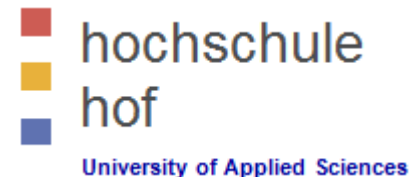

# 1 – Angular & Angular JS

- Sources / Material
  - 1. Official AngularJS website <u>https://angularjs.org/</u>
  - 2. Wikipedia website about AngularJS <u>https://en.wikipedia.org/wiki/AngularJS</u>
  - 3. W3Schools Website about AngularJS <u>https://www.w3schools.com/angular/angular\_intro.asp</u>
  - 4. AngularJS Code Directories <u>https://code.angularjs.org/</u>

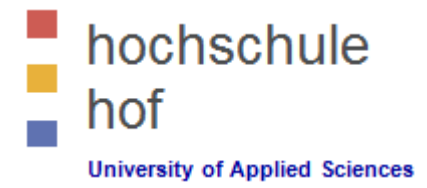

#### AngularJS 1.X --- Development History & Releases

- 1. AngularJS was originally developed in 2009 by Miško Hevery at Brat Tech LLC and released in 2012 as AngularJS 1.0.
- 2. Angular is an incompatible rewrite of AngularJS.
- 3. Both AngularJS and Angular are currently supported.
- 4. The current stable release of AngularJS is 1.8.2.

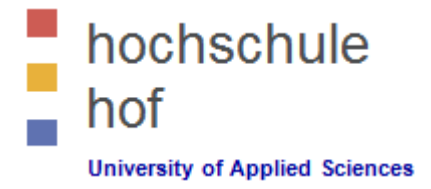

#### AngularJS / Angular.js / AngularJS 1.X --- Overview

- JavaScript-based open-source front-end web application framework
- mainly maintained by Google and by a community of individuals and corporations to address many of the challenges encountered in developing single-page (web) applications
- simplify both the development and the testing of such single-page applications by providing
  - a framework for client-side model-view-controller (MVC) architectures
  - a framework for model-view-viewmodel (MVVM) architectures,
  - components commonly used in rich Internet applications

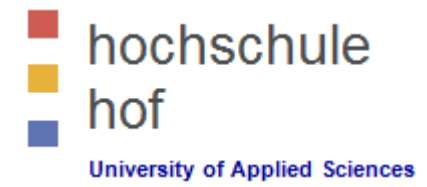

#### AngularJS 1.X --- Paradigms

- 1. <u>Declarative programming</u> should be used to create user interfaces and connect software components
- 2. <u>Imperative programming</u> is better suited to defining an application's business logic.
- 3. Adapt and extend traditional HTML to present dynamic content through two-way data-binding.
- 4. Allow for the automatic synchronization of models and views.
- 5. Avoid explicit DOM manipulation with the goal of improving testability and performance.

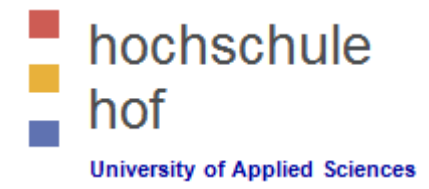

#### AngularJS 1.X --- Design Goals

1. Decouple <u>DOM</u> manipulation from application logic.

The difficulty of this is dramatically affected by the way the code is structured.

2. Decouple the client side of an application from the server side.

This allows development work to progress in parallel, and allows for reuse of both sides.

- 3. Provide structure for the journey of building an application:
  - designing the UI
  - writing the business logic
  - testing

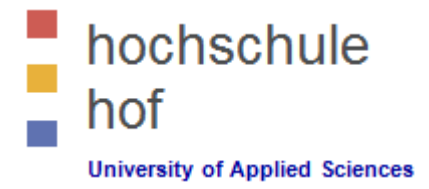

#### AngularJS 1.X --- Implementation

- 1. Angular implements the MVC pattern to separate presentation, data, and logic components.
- 2. Angular uses <u>dependency injection</u>.

Dependency injection is a technique whereby one object supplies the dependencies of another object. A dependency is an object that can be used (a service). An injection is the passing of a dependency to a dependent object (a client) that would use it. The service is made part of the client's state. Passing the service to the client, rather than allowing a client to build or find the service, is the fundamental requirement of the pattern. [2]

- 3. Angular brings traditionally server-side services, such as viewdependent controllers, to client-side web applications.
- 4. Consequently, much of the burden on the server can be reduced.

Sources:

[1] Wikipedia website about AngularJS: https://en.wikipedia.org/wiki/AngularJS

[2] Wikepedia website about Dependency Injection: https://en.wikipedia.org/wiki/Dependency\_injection

#### 3 – Hello World Script

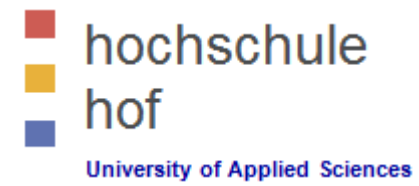

```
<! DOCTYPE html>
<html lang="en-US">
<head>
    <meta charset="UTF-8">
    <title>AngularJS --- Hello World 1 (myApp-1.html)</title>
    <script src="https://ajax.googleapis.com/ajax/libs/</pre>
                                   angularjs/1.8.2/angular.min.js">
    </script>
</head>
<body>
<div ng-app="">
    Give me your firstname : <input type="text" ng-model="firstname">
    <h1>Hello {{firstname}}</h1>
</div>
</body>
```

</html>

Sources:

[1] W3Schools Website about AngularJS: <u>https://www.w3schools.com/angular/angular\_intro.asp</u> You find this code in Moodle: myApp-1.html

## 3 – Hello World Script

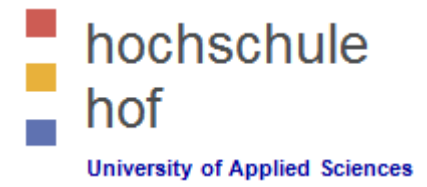

AngularJS is a Javascript Framework

```
<script src="https://ajax.googleapis.com/ajax/libs/
angularjs/1.8.2/angular.min.js"></script></script></sc
```

- AngularJS extends HTML with ng-directives
  - The ng-app directive defines an AngularJS application: <div ng-app="">
  - The ng-model directive binds the value of HTML controls (input, select, textarea) to application data:
     <input type="text" ng-model="firstname">
  - Use {{ }} for ng-expressions.
  - The ng-bind directive binds application data to the innerHTML view: <span ng-bind="name"></span>
  - The ng-init directive initializes AngularJS application variables: <div ng-app="" ng-init="firstname='Jürgen'">

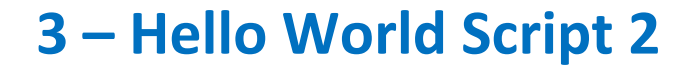

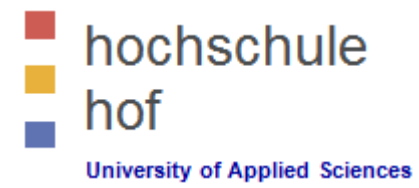

```
<! DOCTYPE html>
<html lang="en-US">
<head>
   <meta charset="UTF-8">
   <title>AngularJS --- Hello World 2 (myApp-2.html)</title>
   <script src="https://ajax.googleapis.com/ajax/libs/</pre>
                                 angularjs/1.8.2/angular.min.js">
   </script>
</head>
<body>
<div ng-app="" ng-init="firstName='Angela'">
   Your firstname is <span ng-bind="firstName">
   Give me your lastname: <input type="text" ng-model="lastName">
   Your name is {{firstName + " " + lastName}}
</div>
```

</body></html>

Sources:

[1] W3Schools Website about AngularJS: <u>https://www.w3schools.com/angular/angular\_intro.asp</u> You find this code in Moodle: myApp-2.html

#### 3 – Hello World Script 3

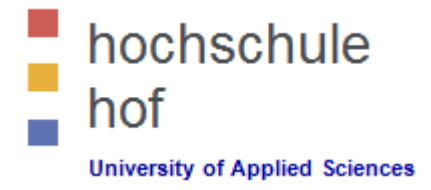

- You can write expressions wherever you like, AngularJS will simply resolve the expression and return the result.
  - For example: Let AngularJS change the value of CSS properties.

```
<div ng-app="" ng-init="myColor='lightblue'">
<input style="background-color:{{myColor}}"
ng-model="myColor"
value="{{myColor}}">
```

</**div**>

. . .

. . .

Sources: [1] W3Schools Website about AngularJS: <u>https://www.w3schools.com/angular/angular\_intro.asp</u> You find this code in Moodle: myApp-3.html

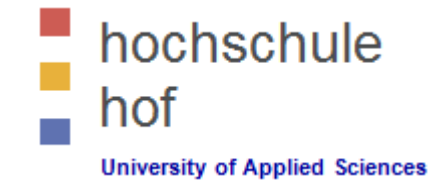

#### 4 – AngularJS Datatypes

AngularJS numbers are like JavaScript numbers

AngularJS strings are like JavaScript strings

AngularJS objects are like JavaScript objects

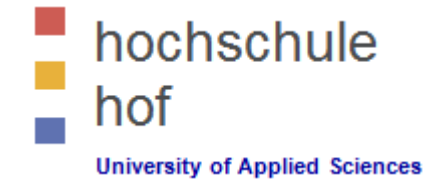

### 4 – AngularJS Datatypes

AngularJS arrays are like JavaScript arrays

- AngularJS Expressions vs. JavaScript Expressions
  - Like JavaScript expressions, AngularJS expressions can contain literals, operators, and variables.
  - Unlike JavaScript expressions, AngularJS expressions can be written inside HTML.
  - AngularJS expressions do not support conditionals, loops, and exceptions, while JavaScript expressions do.
  - AngularJS expressions support filters, while JavaScript expressions do not.

# 5 – AngularJS Modules

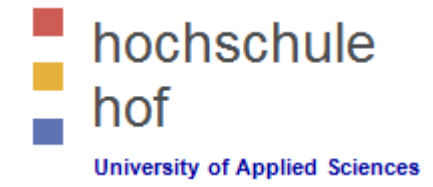

- An AngularJS module defines an application.
- The module is a container for the different parts of an application.
- The module is a container for the application controllers.
- Controllers always belong to a module.
- A module is created by using the AngularJS function angular.module

```
<div ng-app="myApp">...</div>
<script>
var app = angular.module("myApp", []);
</script>
```

- The "myApp" parameter refers to an HTML element in which the application will run.
- Now you can add controllers, directives, filters, ... to your AngularJS application.

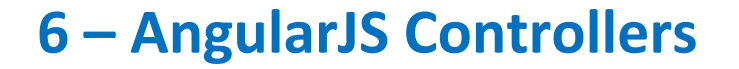

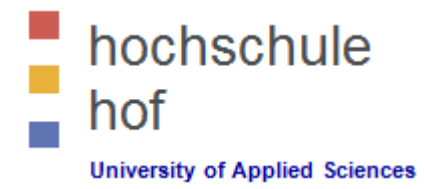

 Add a controller to your application, and refer to the controller with the ng-controller directive.

```
<div ng-app="myApp" ng-controller="myCtrl">
        {{ firstName + " " + lastName }}
</div>
<script>
var app = angular.module("myApp", []);
app.controller("myCtrl", function($scope) {
        $scope.firstName = "Adam";
        $scope.lastName = "Quincey";
    });
```

```
</script>
```

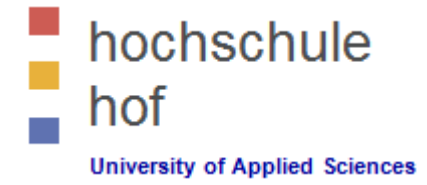

#### 6 – AngularJS Controllers

 A controller may have methods. Add a second controller with a function fullname() to your app.

```
<div ng-app="myApp" ng-controller="myCtrl2">
    Fullname: {{ fullName() }}
</div>
```

<script>

```
var app = angular.module("myApp", []);
app.controller("myCtrl2", function($scope) {
    $scope.firstName = "Adam";
    $scope.lastName = "Quincey";
    $scope.fullName = function() {
        return $scope.firstName + " " + $scope.lastName;
    };
});
```

#### </script>

# 7 – AngularJS Modules & Controllers in Files

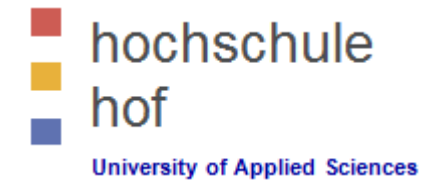

 It's good programming style to put the module and the controllers in JavaScript files.

```
<! DOCTYPE html>
<html lang="en-US">
<head>
                           <meta charset="UTF-8">
                           <title>AngularJS --- Modules & Controllers 1</title>
                           <script src="https://.../1.8.2/angular.min.js"></script></script></script></script>
</head>
<body>
<div ng-app="myApp" ng-controller="myCtrl">
                            {{ firstName + " " + lastName }}
</div>
<script src="myModule.js"></script></script></script>
<script src="myControllers.js"></script></script></s
</body>
</html>
```

## 8 – AngularJS Directives

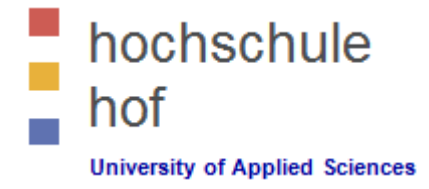

- AngularJS has a set of built-in directives which you can use to add functionality to your application: <u>AngularJS directive reference</u>
- Now, just add your own directives!

```
<div ng-app="myApp" my-test-directive></div>
<script>
var app = angular.module("myApp", []);
app.directive("myTestDirective", function() {
return {
template : "The constructor made this!"
};
});
```

#### </script>

# 8 – AngularJS Directives

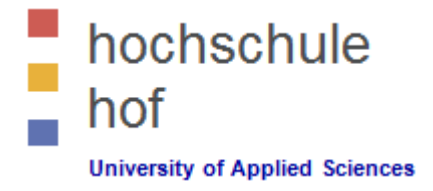

- Invoke your own directives using one of the following really equivalent methods:
  - Element name (E) <<u>my-test-directive</u>></my-test-directive></my-test-directive>
  - Attribute (A) <div my-test-directive></div>
  - Class(C) <div class="my-test-directive"></div>
  - Comment(M) <!-- directive: my-test-directive -->
  - You can restrict the use cases of your directives:
    - ✓ Valid restrictions are E, A, C, and M.
    - ✓ Default are restrictions E and A.
    - ✓ Restriction M needs replace="true".

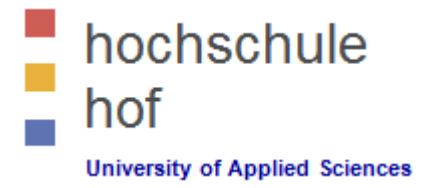

- The scope is the binding part between the HTML (view) and the JavaScript (controller).
- The scope is an object with the available properties and methods.
- The scope is available for both the view and the controller.
- How do we use the scope?
  - When you make a controller in AngularJS, you pass the \$scope object as an argument.
  - Properties made in the controller, can be referred to in the view.
  - In the view, you do not use the prefix \$scope, you just refer to a propertyname, like {{carname}}.
  - We used this in the preceding examples!

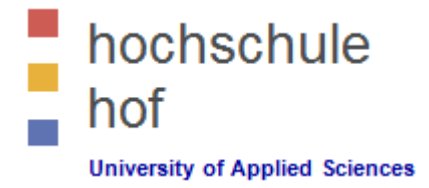

- If we consider an AngularJS application to consist of
  - a View, which is the HTML,
     a Model, which is the data available for the current view,
     a Controller, which is the JavaScript function that makes/changes/removes/controls the data,

then the scope is the Model.

- Remember, the scope is a JavaScript object with properties and methods, which are available for both the view and the controller.
- If you make changes in the view, the model and the controller will be updated!

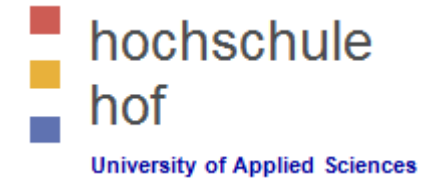

- Root Scope
  - All applications have a \$rootScope which is the scope created on the HTML element that contains the ng-app directive.
  - The rootScope is available in the entire application.
  - If a variable has the same name in both the current scope and in the rootScope, the application use the one in the current scope.
  - Examples

```
app.run(function($rootScope) {
        $rootScope.color = 'blue';
});
app.controller('myCtrl', function($scope) {
        $scope.color = "red";
});
```

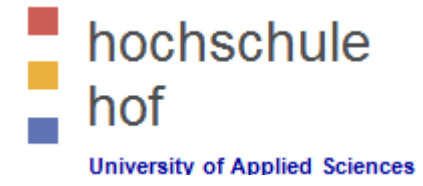

<body ng-app="myApp">

```
We are in the rootScope. The rootScope's favorite color is:<h1 style="color:{{color}}">{{color}}</h1>
```

```
<div ng-controller="myCtrl">
```

```
Now, we are in the the scope of the controller.
The controller's favorite color is:<h1 style="color:{{color}}">{{color}}">{{color}}</h1>
```

</**div**>

```
Back to the rootScope. The rootScope's favorite color is still:<h1 style="color:{{color}}">{{color}}">{{color}}</h1>
```

```
<script>
    var app = angular.module('myApp', []);
    app.run(function($rootScope) { $rootScope.color = 'blue'; });
    app.controller('myCtrl', function($scope) { $scope.color = "red"; });
</script>
```

</body>

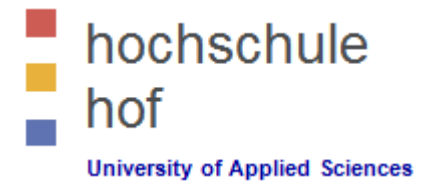

- The ngRoute module helps your application to become a Single Page Application (SPA).
- What is Routing in AngularJS?
  - If you want to navigate to different pages in your application, but you also want the application to be a SPA, with no page reloading, you can use the ngRoute module.
  - The ngRoute module routes your application to different pages without reloading the entire application.
- This is the essential feature that we want to have, a Single Page Application!

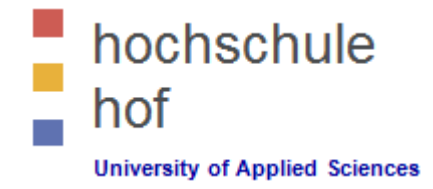

- How can we use the Route Modul in AngularJS?
  - 1. Include the AngularJS Route module

<script src="https://..../1.8.2/angular-route.js"></script>

2. Add the ngRoute as a dependency in the application module. This provides the \$routeProvider.

var app = angular.module("myApp", ["ngRoute"]);

- 3. Use the \$routeProvider to configure different routes in your application.
- Define the \$routeProvider using the config method of your application. Work registered in the config method will be performed when the application is loading.

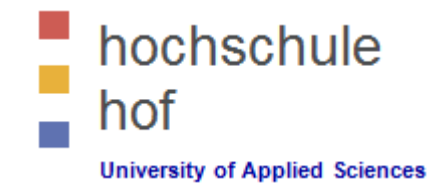

```
<body ng-app="myApp">
```

```
<a href="#/">Main</a>
<a href="#!london">London</a> <!- this is the navigation -->
<a href="#!paris">Paris</a>
<div ng-view></div> <!-- or: <ng-view></ng-view></n
                                                                                                                                                                                                                                                                                                                                                                       -->
<script>
                       var app = angular.module("myApp", ["ngRoute"]);
                        app.config(function($routeProvider) {
                                                $routeProvider
                                                                         .when("/", {
                                                                                                templateUrl : "main.html"
                                                                         })
                                                     ... snip-snap ...
                                                                         .when("/paris", {
                                                                                                templateUrl : "paris.html"
                                                                        });
                        });
</script>
```

```
</body>
```

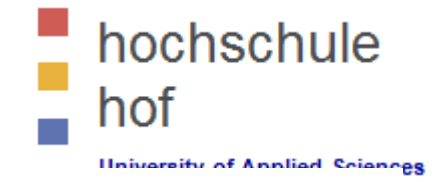

- How can we use the Route Modul in AngularJS?
  - 5. With the \$routeProvider you can also define a controller for each "view".

```
app.config(function($routeProvider) {
    $routeProvider
    .when("/london", {
        templateUrl : "london.html",
        controller : "londonCtrl"
    })
    .otherwise({templateUrl : "main.html"});
});
```

6. The "london.htm" and "paris.htm" are normal HTML files, which you can add AngularJS expressions as you would with any other HTML sections of your AngularJS application.

```
app.controller("londonCtrl", function ($scope) {
    $scope.msg = "I love London!";
});
```

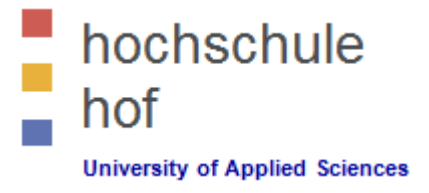

- The ngModel directive binds an input, select, textarea (or custom form control) to a property on the scope using NgModelController, which is created and exposed by this directive.
  - The value of an input field is bound to a variable created in AngularJS.
  - Access this variable in your controller using the \$scope.
  - Two-way data binding means the binding goes forth and back.
     If you change the name in the input field, the AngularJS variable is changed as well and vice versa.

```
<div ng-app="myApp" ng-controller="myCtrl">
Name: <input ng-model="name">
</div>
<script>
var app = angular.module('myApp', []);
app.controller('myCtrl', function($scope) {
$scope.name = "John Doe";
});
</script>
```

Sources:

[1] W3Schools Website about AngularJS: https://www.w3schools.com/angular/tryit.asp?filename=try\_ng\_model [2] AngularJS Reference: https://docs.angularjs.org/api/ng/directive/ngModel

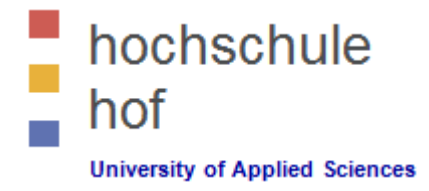

- Validation of user input
  - The ng-model directive provides type validation for application data (number, e-mail, required).
  - The span will be displayed only if the expression in the ng-show attribute returns true.

```
</body>
```

Sources:

[1] W3Schools Website about AngularJS: https://www.w3schools.com/angular/tryit.asp?filename=try\_ng\_model\_validate [2] AngularJS Reference: https://docs.angularjs.org/api/ng/directive/ngModel

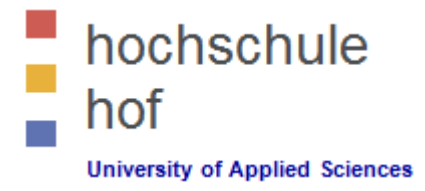

- Validation of user input
  - The ng-model directive provides four different status for the application data:
    - ✓ invalid, dirty, touched, error

Sources:

[1] W3Schools Website about AngularJS: https://www.w3schools.com/angular/tryit.asp?filename=try\_ng\_model\_status [2] AngularJS Reference: https://docs.angularjs.org/api/ng/directive/ngModel

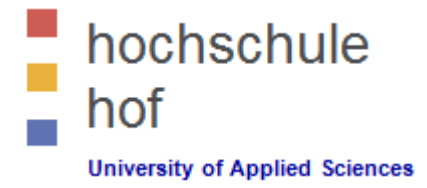

- Validation of user input
  - The ng-model directive provides CSS classes for HTML elements, depending on their status.
  - The ng-model directive adds/removes the following classes, according to the status of the form field:
    - ✓ ng-empty, ng-not-empty, ng-touched, ng-untouched, ng-valid, ng-invalid, ng-dirty, ng-pending and ng-pristine
    - ✓ AngularJS Ref: https://docs.angularjs.org/api/ng/directive/ngModel

Sources:

[1] W3Schools Website about AngularJS: https://www.w3schools.com/angular/tryit.asp?filename=try\_ng\_model\_css [2] AngularJS Reference: https://docs.angularjs.org/api/ng/directive/ngModel

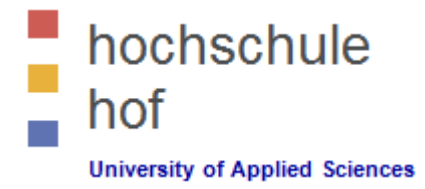

Use the following AngularJS filters to transform data:

| Name                  | Description                                                                                                    |
|-----------------------|----------------------------------------------------------------------------------------------------|
| filter                | Selects a subset of items from array and returns it as a new array.                                                                                                    |
| currency              | Formats a number as a currency (ie \$1,234.56). When no currency symbol is provided, default symbol for current locale is used.                                          |
| number                | Formats a number as text.                                                                                                    |
| date                  | Formats date to a string based on the requested format.                                                                                                    |
| json                  | Allows you to convert a JavaScript object into JSON string.                                                                                                    |
| lowercase / uppercase | Converts string to lowercase / uppercase.                                                                                                    |
| limitTo               | Creates a new array or string containing only a specified number of elements                                                                                             |
| orderBy               | Returns an array containing the items from the specified collection,<br>ordered by a comparator function based on the values computed using<br>the expression predicate. |

Sources:

[1] W3Schools Website about AngularJS: https://www.w3schools.com/angular/tryit.asp?filename=try\_ng\_model\_status [2] AngularJS Reference: https://docs.angularjs.org/api/ng/filter

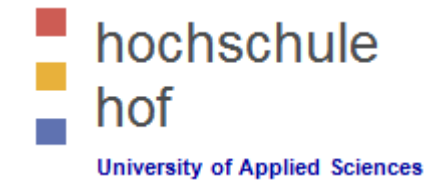

Adding filters to expressions and directives.

```
<div ng-app="myApp" ng-controller="namesCtrl">
Looping with objects:
{{ x.name | uppercase}}, {{ x.country }}
     </div>
<script>
     app = angular.module('myApp', []);
     app.controller('namesCtrl', function($scope) {
            $scope.names = [
                    {name: 'Steinmeier', country: 'Germany'},
                    {name: 'Macron', country: 'France'}
                                                      1;
     });
</script>
```

Sources:

[1] W3Schools Website about AngularJS: https://www.w3schools.com/angular/tryit.asp?filename=try\_ng\_filters\_orderby [2] AngularJS Reference: https://docs.angularjs.org/api/ng/filter

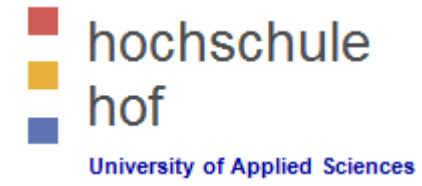

Filter an array based on user input.

```
<div ng-app="myApp" ng-controller="namesCtrl">
Type a letter in the input field:
     <input type="text" ng-model="yourInput">
\{ \{ x \} \}
     </div>
<script>
     app = angular.module('myApp', []);
     app.controller('namesCtrl', function($scope) {
            $scope.names = [ 'Jani', 'Carl' ]; });
</script>
```

Sources:

[1] W3Schools Website about AngularJS: https://www.w3schools.com/angular/tryit.asp?filename=try\_ng\_filters\_orderby [2] AngularJS Reference: https://docs.angularjs.org/api/ng/filter

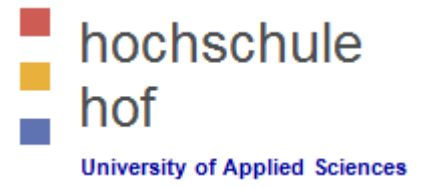

- Sort an array based on user input.
  - Run a function that changes the sorting order of an array by adding the ng-click directive on the table headers.
  - Then, click the table headers to change the sort order.

Sources:

[1] W3Schools Website about AngularJS: https://www.w3schools.com/angular/tryit.asp?filename=try\_ng\_filters\_orderby\_click [2] AngularJS Reference: https://docs.angularjs.org/api/ng/filter

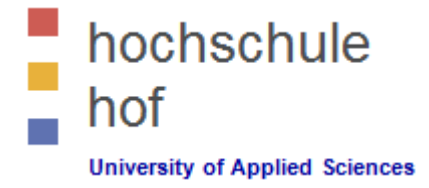

- Sort an array based on user input (continued).
  - Run a function that changes the sorting order of an array by adding the ng-click directive on the table headers.
  - Then, click the table headers to change the sort order.

Sources:

[1] W3Schools Website about AngularJS: https://www.w3schools.com/angular/tryit.asp?filename=try\_ng\_filters\_orderby [2] AngularJS Reference: https://docs.angularjs.org/api/ng/filter

#### 13 – AngularJS Services

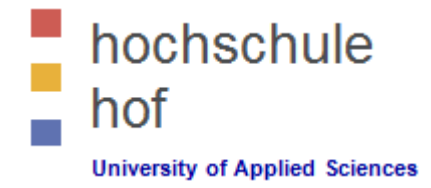

- AngularJS has a couple of built-in service components (≈30).
  - See AngularJS Ref: https://docs.angularjs.org/api/ng/service
  - A service is a function, or object, that is available for, and limited to, your AngularJS application.
- \$location Service
  - The built-in \$location service has methods which return information about the location of the current web page, e.g. the absolute URL, the path, the host and many more.
  - AngularJS constantly supervises your application, and for it to handle changes and events properly, AngularJS prefers that you use the \$location service instead of the window.location object.

Sources:

[1] W3Schools Website about AngularJS: https://www.w3schools.com/angular/tryit.asp?filename=try\_ng\_services [2] AngularJS Reference: https://docs.angularjs.org/api/ng/service/\$location
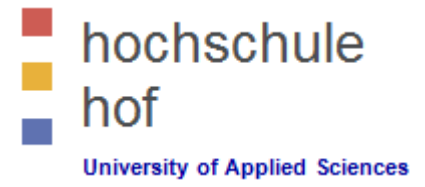

- \$http Service
  - The \$http service wraps AJAX requests in AngularJS applications.
  - The service makes a request to the server, and lets your application handle the response.
  - See AngularJS Ref: https://docs.angularjs.org/api/ng/service/\$http
  - The \$http service is a core AngularJS service that facilitates communication with the remote HTTP servers via the browser's XMLHttpRequest object or via JSONP.

```
<script>
  var app = angular.module('myApp', []);
  app.controller('myCtrl', function($scope, $http) {
        $http.get("myMotd.htm").then(function (response) {
            $scope.motd = response.data; });
        });
</script>
```

Sources:

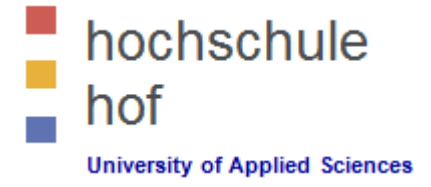

- Details of \$http Service
  - The example executes the \$http service with an object as an argument. The object is specifying the HTTP method, the url, what to do on success, and what to do on failure.
  - The response from the server is an object with five properties:
    - ✓ .config the object used to generate the request,
    - ✓ .data a string, or an object, carrying the response from the server,
    - ✓ .headers a function to use to get header information,
    - ✓ .status a number defining the HTTP status,
    - ✓ .statusText a string defining the HTTP status.

Sources:

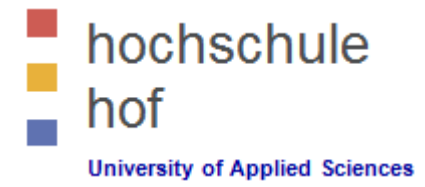

- Create your own service.
  - 1. Connect your own service to your app.
  - 2. Use your custom service within your controllers adding the dependency.

```
<script>
  var app = angular.module('myApp', []);
  app.service('hexify', function() {
     this.toHex = function (x) {return x.toString(16);} });
  app.controller('myCtrl', function($scope, hexify) {
        $scope.hexNum = hexify.toHex(145);;
   </script>
```

Sources:

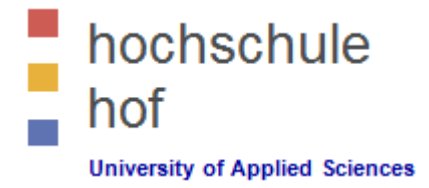

- Example Responsedata
  - 1. The response data are expected to be in JSON format!
  - 2. Example: The server (locations.php) returns a JSON-Object containing 2 locations.

Sources:

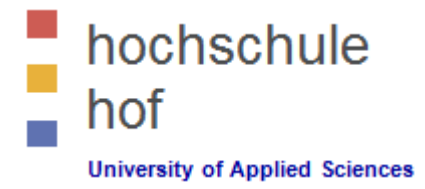

Example Responsedata (locations.php)

```
<?php
$resultSet = '{
    "records":[
        {"Name":"Loci Loft","City":"Berlin","Country":"Germany"} ,
        {"Name":"Spring Stone","City":"London","Country":"Brexit"}
    ]
}';
echo $resultSet;
?>
```

 Next example is to move your data in a MySQL server and fetch them using PHP. <u>https://www.w3schools.com/angular/angular\_sql.asp</u>

Sources: [1] W3Schools Website about AngularJS: <u>https://www.w3schools.com/angular/angular\_sql.asp</u>

#### 14 – AngularJS Events

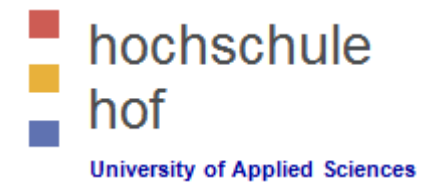

- Event directives allows us to run AngularJS functions at certain user events.
- Ng-events do not overwrite HTML events, both events will be executed!
- Add AngularJS event listeners to HTML elements by using one or more of the following directives:
  - + ng-click + ng-mouseenter
    - + ng-mouseleave
      - + ng-mousemove
        - + ng-mouseover
        - + ng-mouseup
      - + ng-mousedown

+ ng-keypress

+ ng-keydown

+ ng-dblclick

+ ng-focus

+ ng-keyup

+ ng-copy + ng-cut

- + ng-paste
- + ng-change
- + ng-blur

#### 14 – AngularJS Mouse Events

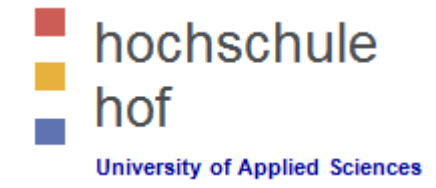

- Take care of the order in which mouse events occur!
- Mouse events occur when the cursor moves over an element.
   The sequence mouse move events are treated is the following:
  - 1. ng-mouseenter
  - 2. ng-mouseover
  - 3. ng-mousemove
  - 4. ng-mouseleave
  - Take care
    - 1. ng-mouseup
    - 2. ng-mousedown
    - 3. ng-click

#### 14 – AngularJS Mouse Events

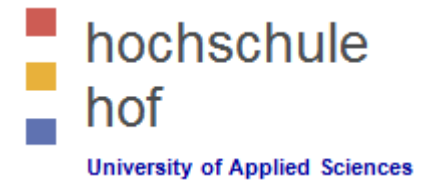

Example: http://cosd-fe.lx-lehre.hof-university.de/#/mouse-simple

```
<div ng-app="myApp" ng-controller="myCtrl">
      <button ng-click="myFunc()">Click Me!</button>
      <div ng-show="showMe">
               Text blablabla ... 
      </div>
</div>
<script>
      var app = angular.module('myApp', []);
      app.controller('myCtrl', function($scope) {
               $scope.showMe = false;
               $scope.myFunc = function() {
                       $scope.showMe = !$scope.showMe; }
      });
```

```
</script>
```

```
Sources:
[1] W3Schools Website about AngularJS: https://www.w3schools.com/angular/angular_events.asp
```

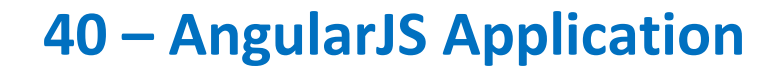

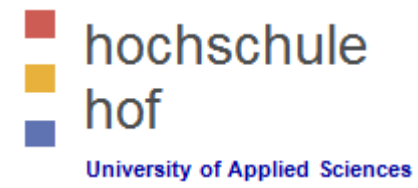

 If we have enough time, we will implement the Angular Application from W3-Schools website:

https://www.w3schools.com/angular/angular\_application.asp

Sources:
[1] W3Schools Website about AngularJS: <u>https://www.w3schools.com/angular/angular\_intro.asp</u>

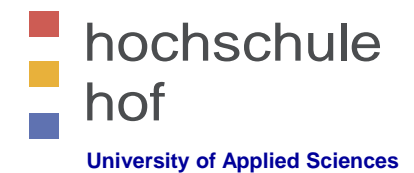

# Web Development 1

jQuery Part 1

Prof. Dr. Jürgen Heym

Hof University of Applied Sciences

Prof. Dr. Jürgen Heym

### **jQuery** What is jQuery?

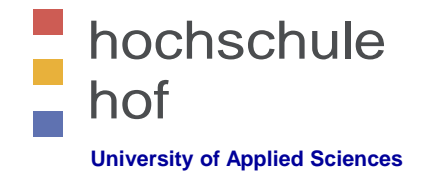

- jQuery is a fast, small JavaScript library having a lot of different features.
- jQuery simplifies
  - the access to HTML elements,
  - the manipulation of HTML elements,
  - event handling,
  - animation of HTML elements
- jQuery simplifies Ajax providing a much simpler browser independent interface.
- jQuery is usable in various ways and extensible.
- jQuery was a revolution to JavaScript.

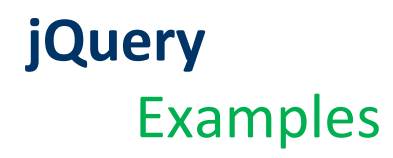

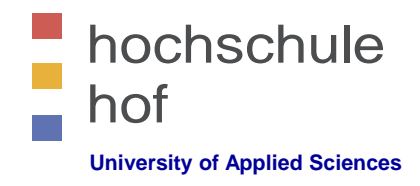

DOM & Manipulation of HTML elements

Load the <button> element of class 'continue' and change the HTML text to be "continue"

```
$( "button.continue" ).html("continue" )
```

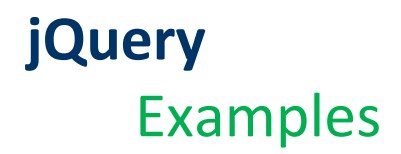

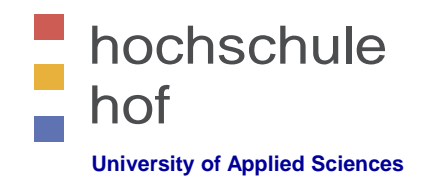

Event handling

Show the #banner message element hidden using display:none as soon as any element with id #button-container or class button was clicked.

```
var hiddenBox = $( "#banner-message" );
$( "#button-container button" ).on( "click", function( event ){
hiddenBox.show(); } );
```

### **jQuery** Examples

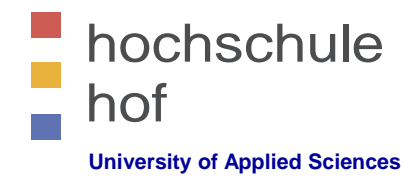

AJAX

Call the script /api/getWeather on your webserver with parameter zipcode=95028 and replace element #weather-temp with the response text.

```
$.ajax({
    url: "/api/getWeather",
    data: { zipcode: 95028 },
    success: function( data ) {
        $( "#weather-temp" ).html( "<b>"+data+"</b> degrees" );
    }
});
```

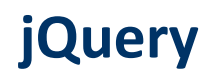

#### ery API-Documentation und Versions

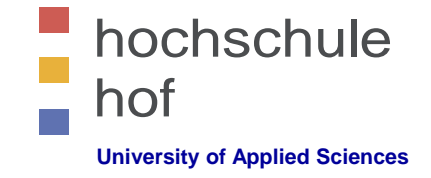

• Original documentation to the jQuery API you'll find here

http://api.jquery.com/

- Versioning
  - jQuery 1.x.x supports most browsers
  - jQuery 2.x.x no support for IE 6, 7 + 8
  - jQuery 3.6.0 today's version as of 3rd of May 2022
  - jQuery is provided as compressed and uncompressed library for production and development.
  - All versions of jQuery below version 3.0 are marked with status "deprecated" !

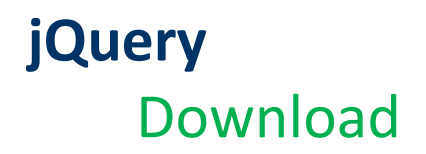

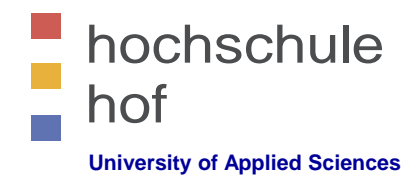

- jQuery usage
  - Content Distribution Network (CDN)

```
<script src="https://code.jquery.com/jquery-3.6.0.min.js"
    integrity="sha256-/xUj+30JU5yEx1q6GSYGSHk7tPXikynS7ogEvDej/m4="
    crossorigin="anonymous"></script>
```

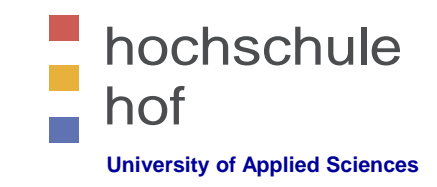

# Wurde jQuery richtig eingebunden?

- jQuery usage
  - Use the following code snippet to check if jQuery is loaded successfully.

```
if(typeof(jQuery) !== undefined){
    alert('jQuery loaded');
}
```

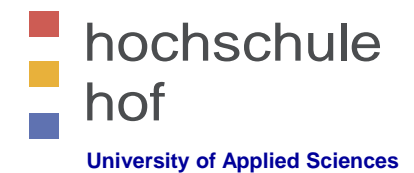

# Web Development 1

# jQuery Part 2 --- Getting Started

Prof. Dr. Jürgen Heym

Hochschule Hof

Prof. Dr. Jürgen Heym

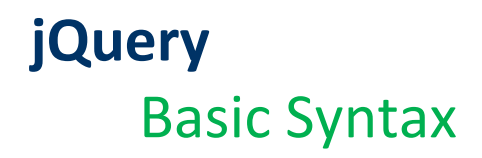

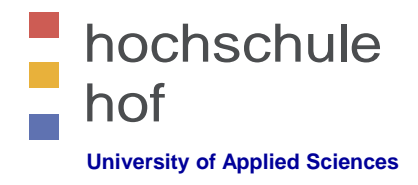

With jQuery we select HTML element and start action on these elements.

\$(selector).action()

- The \$ character leads us to the jQuery library.
- The seletor permits to specify the HTML element(s).
- The jQuery action operates on the selected HTML element(s).
- Examples

Hide the actual element:\$(this).hide()Hide all elements:\$("p").hide()Hide all elements of class=,,test":\$(".test").hide()Hide all element with id=,,test":\$("#test").hide()

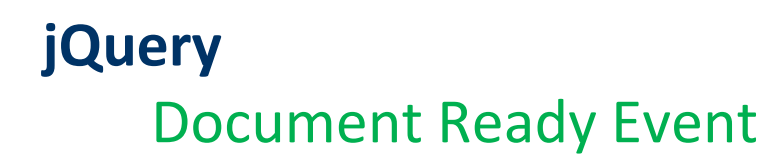

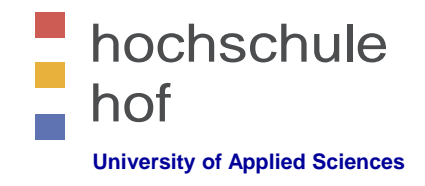

 In order to prevent the execution of jQuery-Code before the document is loaded completely, we use the "Document Ready Event".

All jQuery methods will be called in a save way:

```
$(document).ready(function(){
    // jQuery methods go here...
});
```

Short version:

```
$(function() {
    // jQuery methods go here...
});
```

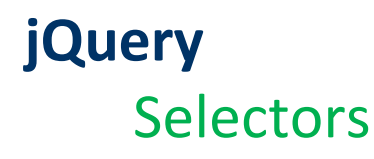

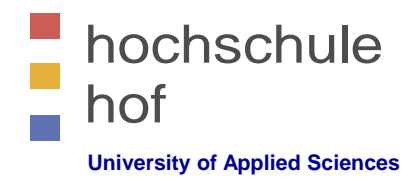

- jQuery selectors permit the selection and manipulation HTML elements.
- jQuery selectors are used to select HTML elements based on their ID, class, type, attribute, attribut values and much more.
- All jQuery selectors start with the \$-character and are enclosed by parens: \$().
- Example: element selector

```
$ (document) . ready (function () {
    $ ("button") . click (function () {
        $ ("p") . hide () ;
     });
});
```

As soon as an user clicks on any button, all elements will be hidden.

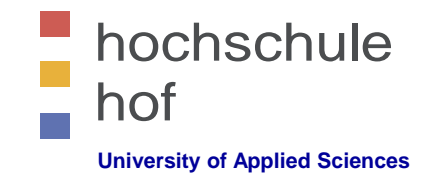

#### **jQuery** Selectors

• Example: Id selector

```
$ (document) . ready (function() {
    $ ("button") . click (function() {
        $ ("#test") . hide();
     });
});
```

As soon as an user clicks on any button, the element with id="test" will be hidden.

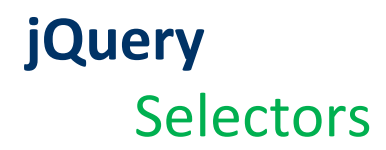

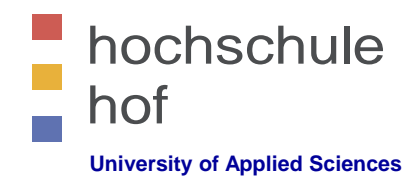

Example: Class selector

```
$ (document) . ready (function() {
    $ ("button") . click (function() {
        $ (".test") . hide();
     });
});
```

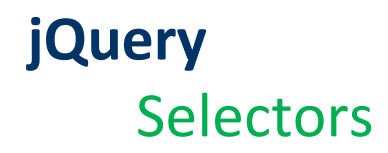

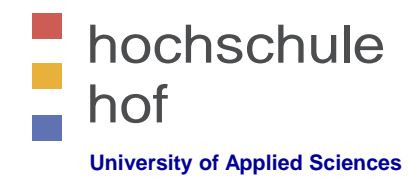

 For more examples see http://www.w3schools.com/jquery/jquery\_selectors.asp

| Syntax                              | Selektion                                                               |
|-------------------------------------|-------------------------------------------------------------------------|
| \$("*")                             | all elements                                                            |
| \$(this)                            | actual element                                                          |
| \$("p.intro")                       | all  elements with class="intro"                                        |
| \$("p:first")                       | the first  element                                                      |
| \$("ul li:first")                   | the first <li> element of the first <ul> element</ul></li>              |
| <pre>\$("ul li:first-child")</pre>  | the first <li> element all <ul> elements</ul></li>                      |
| \$("[href]")                        | all elements with HREF attribute                                        |
| <pre>\$("a[target='_blank']")</pre> | all <a> elements with TARGET attribute "_blank"</a>                     |
| \$(":button")                       | all <button> elements and <input/> elements with type="button"</button> |
| \$("tr:even")                       | all even  elements                                                      |
| \$("tr:odd")                        | all odd  elements                                                       |

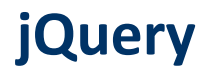

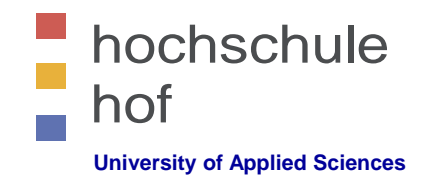

# jQuery in external files

 JQuery code is JavaScript. Of course, you may store your jQuery source code in external files.

```
<head>
<script src=".../jquery/3.6.0/jquery.min.js"></script>
<script src="my_jquery_functions.js"></script>
</head>
```

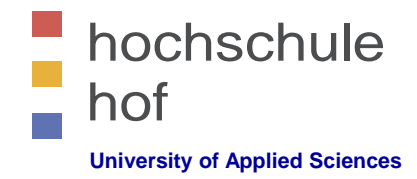

### **jQuery** Event handling

- Website visitors fire events:
  - mouse: click, dblclick, mouseenter, mouseleave, ...
  - keyboard: keypress, keydown, keyup, ...
  - forms: submit, change, focus, blur, ...
  - documents: load, unload, ...
  - windows: resize, scroll, ...
- In jQuery nearly all DOM events are handled by equivalent jQuery methods.

### **jQuery** Event handling

Examples

```
$("#p1").mouseenter(function(){
    alert("You entered p1!");
});
$("#p1").mouseleave(function() {
    alert("Bye! You now left p1!");
});
$("#p1").mousedown(function(){
    alert("Mouse down over p1!");
});
$("#p1").hover(function() {
    alert("You entered p1!");
},
function() {
    alert("Bye! You now left p1!");
});
```

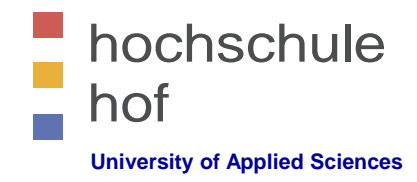

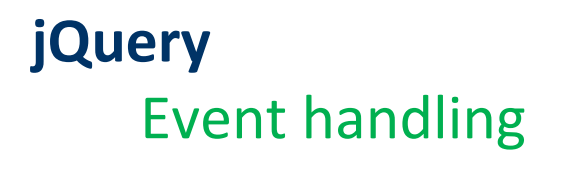

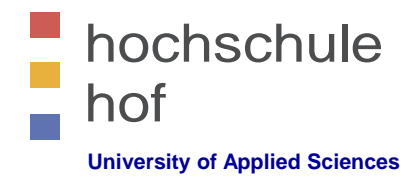

The jQuery on() method allows to activate several event handlers for an element:

```
$("p").on({
    mouseenter: function(){
        $(this).css("background-color", "lightgray");
    },
    mouseleave: function(){
        $(this).css("background-color", "lightblue");
    },
    click: function(){
        $(this).css("background-color", "yellow");
    }
});
```

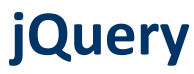

# Hide, show and toggle elements

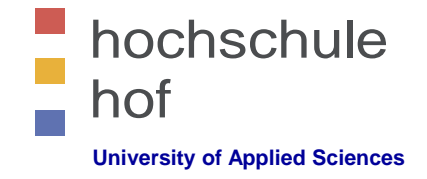

- methods hide() and show() are used to hide respectively show elements.
- Method toggle() shows hidden elements and hides shown elements.
- Syntax

```
$(selector).hide([options]);
$(selector).show(([options]);
$(selector).toggle(([options]);
```

- See jQuery reference "Basic Effects"

http://api.jquery.com/category/effects/basics/

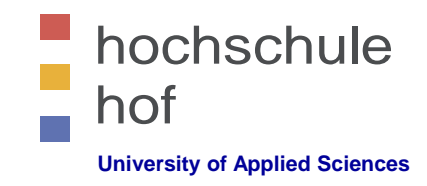

# Hide, show and toggle elements

- Example
  - Hiding a paragraph slowly when clicking on the paragraph.

```
$ (document) . ready (function() {
    $ ("p") . click (function() {
        $ (this) . hide("slow");
     });
});
```

#### hochschule hof University of Applied Sciences

- Example
  - Toggle

Hide, show and toggle elements

```
<!DOCTYPE html>
<html>
<head>
<script
src="https://ajax.googleapis.com/ajax/libs/jquery/3.6.0/jquery.min.js">
</script>
<script>
$(document).ready(function(){
      $("button").click(function() {
           $("p").toggle();
     });
});
</script>
</head>
<body>
<button>Toggle</button>
This is a paragraph.
</body>
</html>
```

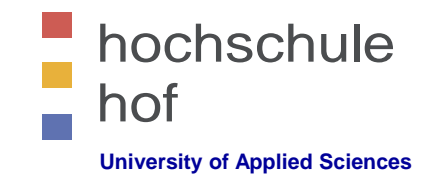

# Changing the Visibility of Elements

jQuery knows about four methods to fade in and out

```
    Syntax
```

```
$(selector).fadeIn(options);
$(selector).fadeOut(options);
$(selector).fadeToggle(options);
$(selector).fadeTo(options);
```

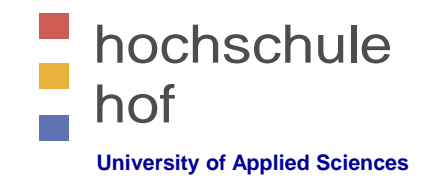

# Changing the Visibility of Elements

Example

```
<script>
$(document).ready(function(){
    $("button").click(function(){
        $("#div1").fadeIn();
        $("#div2").fadeIn("slow");
        $("#div3").fadeIn(3000);
        });
});
});
</script>
...
Demonstrate fadeIn() with different parameters.
<button>Click to fade in boxes</button><br><br></div id="div1" style="width:80px;height:80px;display:none;background-
color:red;"></div><br>
```

<div id="div2" style="width:80px;height:80px;display:none;backgroundcolor:green;"></div><br>

```
<div id="div3" style="width:80px;height:80px;display:none;background-
color:blue;"></div>
```

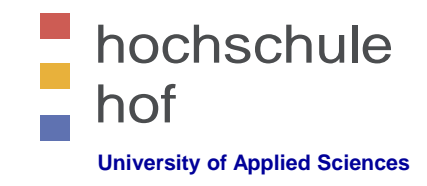

# **Opening and Closing Elements**

- jQuery knows about three methods to open and close elements.
- Syntax

```
$(selector).slideDown(options);
$(selector).slideUp(options);
$(selector).slideToggle(options);
```

Examples

http://api.jquery.com/category/effects/sliding/

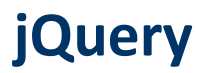

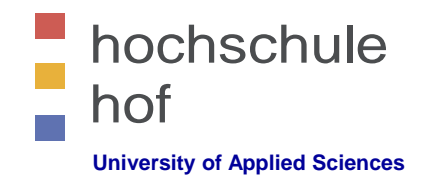

# **Animation of Elements**

- jQuery methode animate() to animate arbitrary, even several CSS properties at the same time.
- Syntax

\$(selector).animate({params},options);

• Example:

Move a DIV element to the right until property left has the value 250px.

```
$("button").click(function(){
     $("div").animate({left: '250px'});
});
```

Need more examples?

http://api.jquery.com/animate/

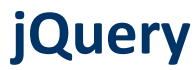

# Concatenating Animations

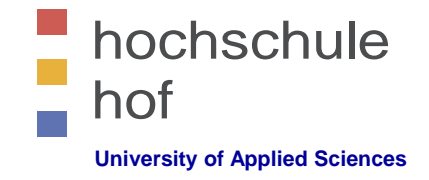

- Method animate() knows about concatenation of animations.
- Example:

```
$("button").click(function(){
    var div = $("div");
    div.animate({height: '300px', opacity: '0.4'}, "slow");
    div.animate({width: '300px', opacity: '0.8'}, "slow");
    div.animate({height: '100px', opacity: '0.4'}, "slow");
    div.animate({width: '100px', opacity: '0.8'}, "slow");
});
```

Need more examples? http://api.jquery.com/animate/
### jQuery

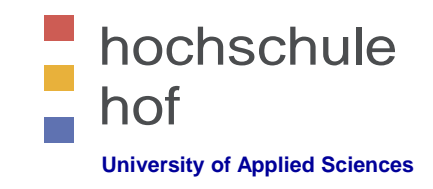

### **Stopping Animations**

- Method stop() stops an animation before it is completed.
- Example:

```
$("#stop").click(function(){
    $("#panel").stop();
});
```

More examples

```
http://api.jquery.com/stop/
```

### jQuery

### Queueing jQuery Methods

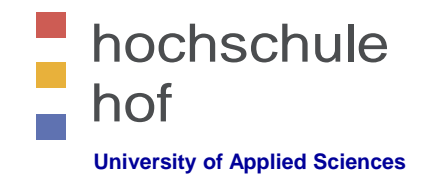

• Example:

```
$("button").click(function(){
        $("#p1").css("color", "red").slideUp(2000).slideDown(2000);
});
```

More examples

http://api.jquery.com/queue/

### jQuery DOM Manipulation

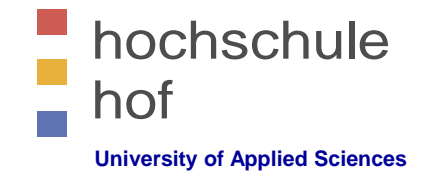

- jQuery has useful methods to manipulate DOM properties:
  - text() Get the combined text contents of each element in the set of matched elements, including their descendants, or set the text contents of the matched elements.
  - html() Get the HTML contents of the first element in the set of matched elements or set the HTML contents of every matched element.
  - val() Get the current value of the first element in the set of matched elements or set the value of every matched element.
  - attr() Get the value of an attribute for the first element in the set of matched elements or set one or more attributes for every matched element.

#### Examples

http://api.jquery.com/text/ http://api.jquery.com/html/ http://api.jquery.com/val/ http://api.jquery.com/attr/

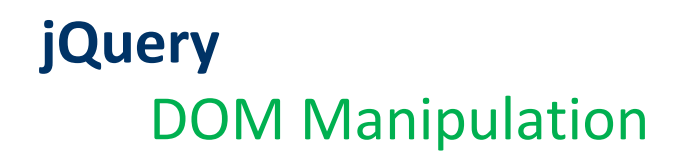

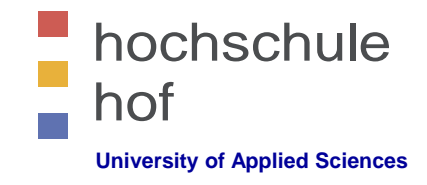

- jQuery has methods to remove HTML content and nodes:
  - remove() Remove the set of matched elements from the DOM.
  - empty() Remove all child nodes of the set of matched elements from the DOM.
- Examples

http://api.jquery.com/remove/ http://api.jquery.com/empty/

### jQuery CSS Manipulation

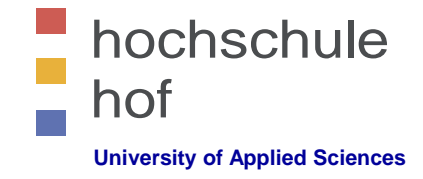

- jQuery has methods to manipulate CSS properties:
  - addClass()
     Adds the specified class(es) to each element in the set of matched elements.
  - removeClass() Remove a single class, multiple classes, or all classes from each element in the set of matched elements.
  - toggleClass()
     Add or remove one or more classes from each element in the set of matched elements, depending on either the class's presence or the value of the state argument.
  - css()
     Get the value of a computed style property for the first element in the set of matched elements or set one or more CSS properties for every matched element.

### Examples

http://api.jquery.com/addclass/ http://api.jquery.com/removeclass/ http://api.jquery.com/toggleclass/ http://api.jquery.com/css/ jQuery

### Manipulation of Width and Height

- jQuery has methods to manipulate width and height of elements:
  - Syntax
    - width()
    - height()
    - innerWidth()
    - innerHeight()
    - outerWidth()
    - outerHeight()

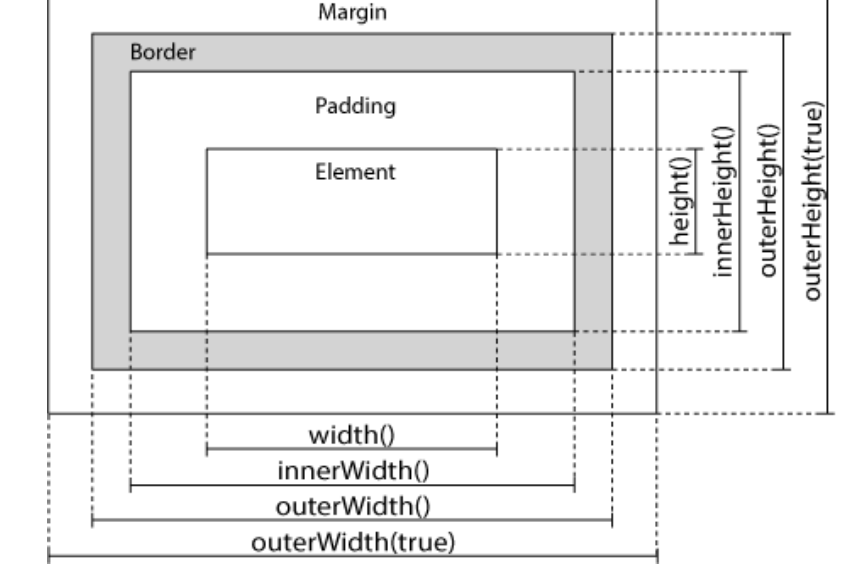

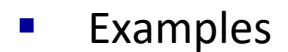

http://api.jquery.com/category/manipulation/

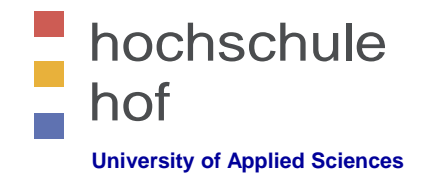

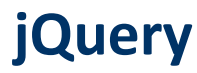

### hochschule hof University of Applied Sciences

### Manipulation in General

- jQuery has methods to search & find elements in the DOM structure of a document.
  - Syntax
    - parent()
    - parents()
    - parentsUntil()
    - children()
    - find()
    - siblings()
    - next() / prev()
    - nextAll() / prevAll()
    - nextUntil() / prevUntil()
    - first() / last() / eq() / filter() / not()

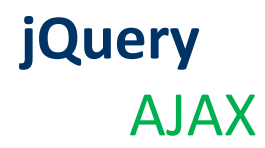

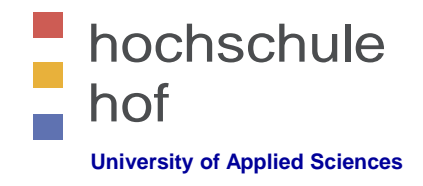

- Use method load() to load data from the server and place the returned HTML into the matched element.
  - Syntax

\$(selector .load(url[,data][,complete]);

- Examples
  - 1. Load file demo\_test.txt in a specific DIV element: \$("#div1").load("demo\_test.txt");
  - 2. Load element with id=,,p1" from file demo\_test.txt in a specific element: \$("#div1").load("demo\_test.txt #p1");
  - 3. http://api.jquery.com/category/ajax/

### jQuery AJAX

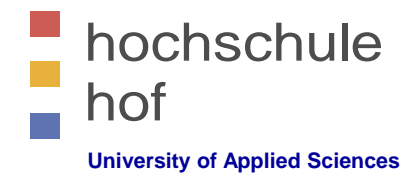

Another example about .load()

```
$("button").click(function(){
    $("#div1").load("demo_test.txt", function(responseTxt, statusTxt, xhr){
        if(statusTxt == "success")
            alert("External content loaded successfully!");
        if(statusTxt == "error")
            alert("Error: " + xhr.status + ": " + xhr.statusText);
        });
});
```

- responseTxt Contains the response of the AJAX call.
- statusTxt
   Contains the status of the AJAX call.
- Xhr Contains the XMLHttpRequest objet of the AJAX call.

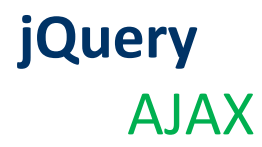

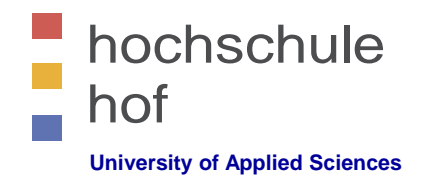

- Methods get() and post() are used to get the data of GET resp. POST requests.
  - Syntax

```
$.get(URL,callback);
$.post(URL,data,callback);
```

– Example

```
$("button").click(function(){
    $.post("demo_test_post.asp",
    {
        name: "Donald Duck",
        city: "Duckburg"
    },
    function(data, status){
        alert("Data: " + data + "\nStatus: " + status);
    });
});
```

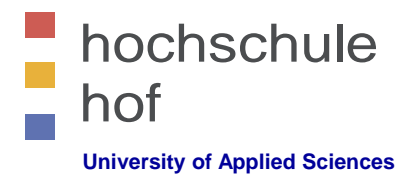

### Literature

- jQuery Foundation API http://api.jquery.com
- w3schools jQuery Tutorial http://www.w3schools.com/jquery/

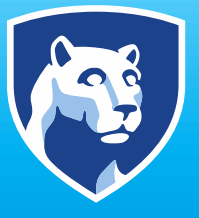

### **PennState** College of Information Sciences and Technology

# IST 256 NodeJS Install, Setup, Run

- Download https://nodejs.org/en/download/
- Pick your Operating System
- Select LTS Long Term Support

A https://nodejs.org/en/downloa nøde **Downloads** Latest LTS Version: 12.13.0 (includes npm 6.12.0) Download the Node.js source code or a pre-built installer for your platform, and start developing today. LTS Current Recommended For Most Users Latest Features Windows Installer macOS Installer Source Code node-v12.13.0-x64.msi node-v12.13.0.pkg Windows Installer (.msi) 32-bit 64-bit Windows Binary (.zip) 32-bit 64-bit macOS Installer (.pkg) 64-bit macOS Binary (.tar.gz) 64-bit Linux Binaries (x64) 64-bit Linux Binaries (ARM) ARMv7 ARMv8 Source Code node-v12.13.0.tar.gz

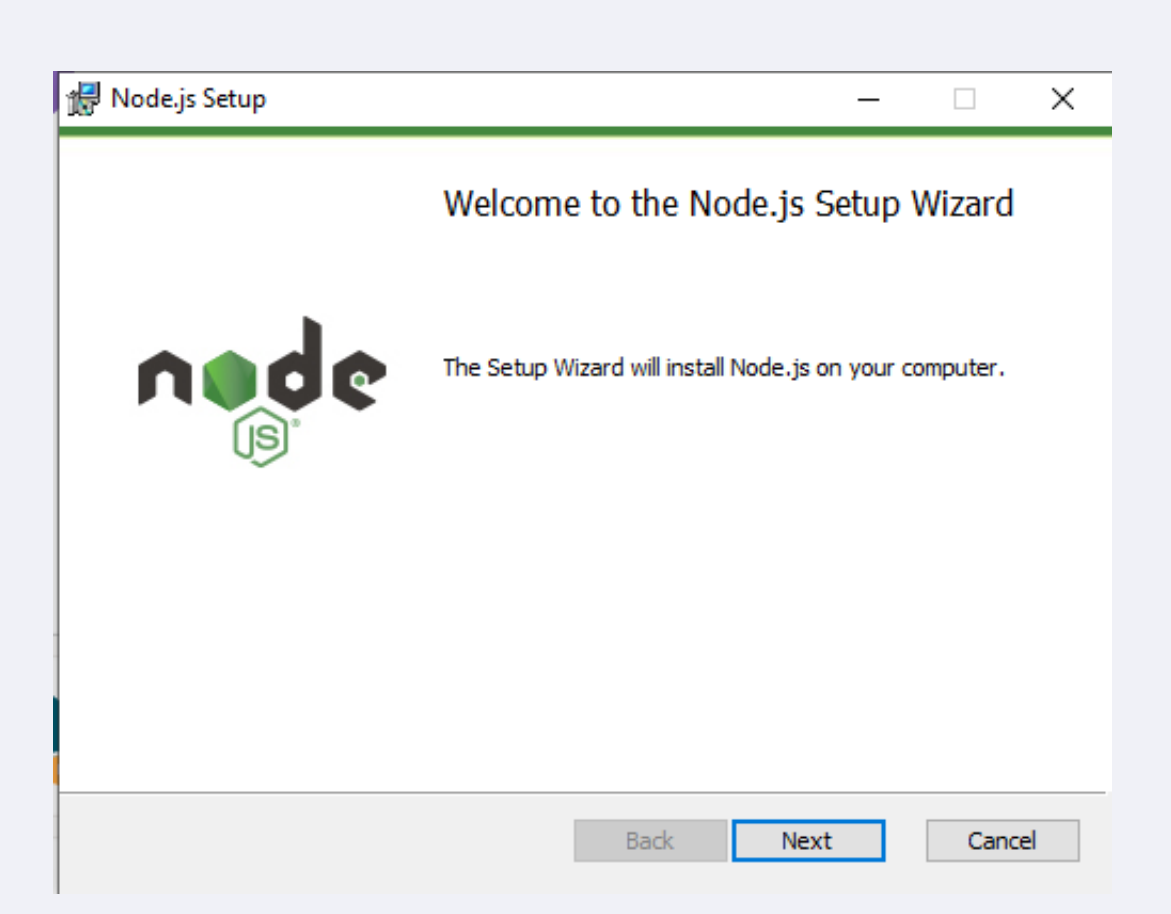

PennState College of Information Sciences and Technology

### Notice where it is installed

| 🖟 Node.js Setup                                                                                                    | _ |      | ×  |
|----------------------------------------------------------------------------------------------------|---|------|----|
| End-User License Agreement<br>Please read the following license agreement carefully                                                                                                    |   | d    | •  |
| Node.js is licensed for use as follows:                                                                                                    |   |      | ^  |
| Copyright Node.js contributors. All rights reserved.<br>Permission is hereby granted, free of charge, to any person obtaining<br>a copy of this software and associated documentation files (the<br>"Software"), to deal in the Software without restriction, including<br>without limitation the rights to use, copy, modify, merge, publish,<br>distribute, sublicense, and/or sell copies of the Software, and to<br>permit persons to whom the Software is furnished to do so, subject |   |      | ×  |
| ☑ I accept the terms in the License Agreement                                                                                                    |   |      |    |
| Print Back Next                                                                                                    |   | Cano | el |

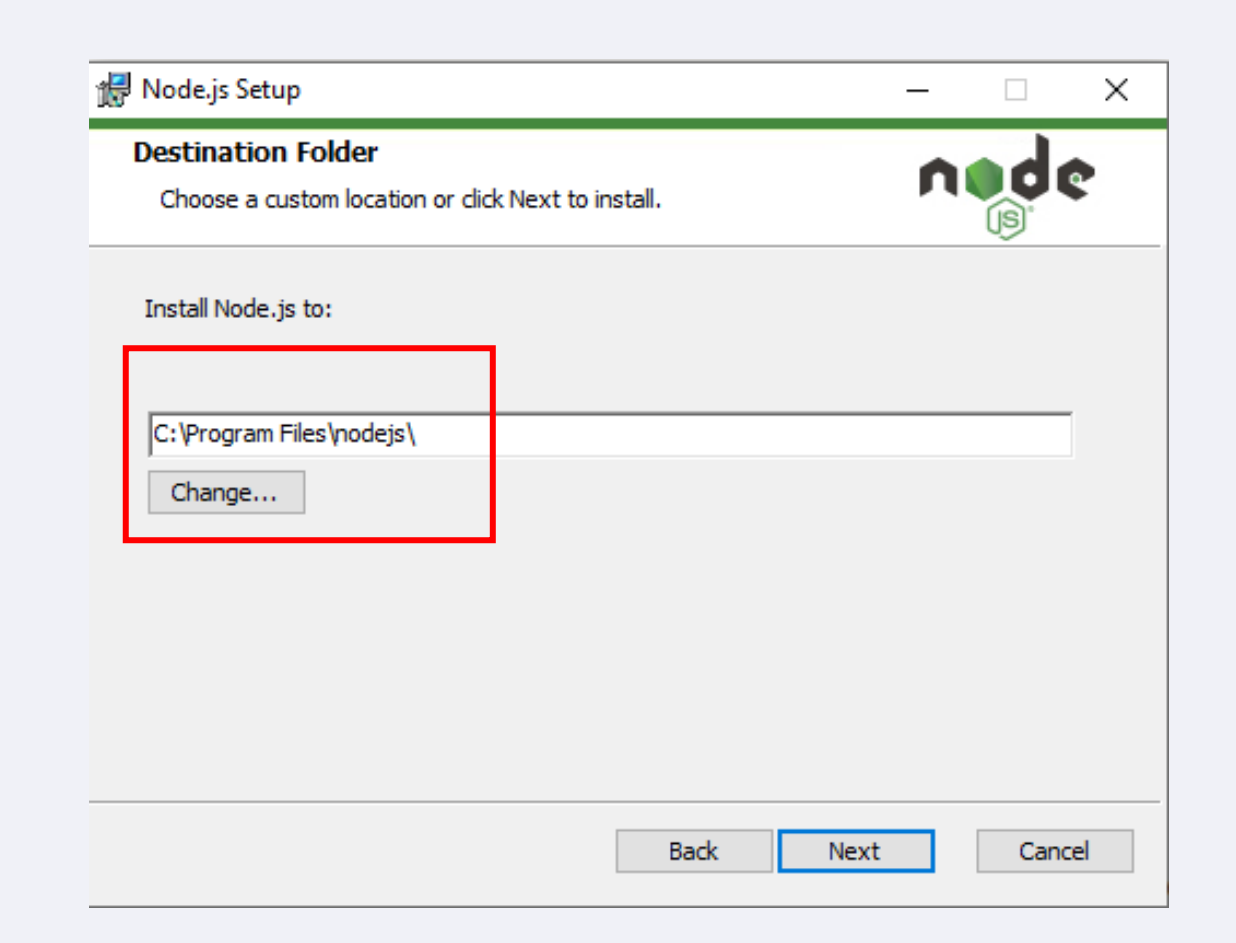

### PennState College of Information Sciences and Technology

### • Step through the Wizard

|                                                                                                    | ₩ Node.js Setup – 🗆 🗙                                                                                                    |
|----------------------------------------------------------------------------------------------------|----------------------------------------------------------------------------------------------------|
| Custom Setup     —     ×       Select the way you want features to be installed.     Image: Custom Setup                                                                                                    | Tools for Native Modules         Optionally install the tools necessary to compile native modules.                                                                                                    |
| Cick the icons in the tree below to change the way features will be installed.     Image: Structure is the properties of the properties of the properties | Some npm modules need to be compiled from C/C++ when installing. If you want to be able to install such modules, some tools (Python 2 and Visual Studio Build Tools) need to be installed.<br>✓ Automatically install the necessary tools. Note that this will also install Chocolatey. The script will pop-up in a new window after the installation completes.<br>Alternatively, follow the instructions at <a href="https://github.com/nodejs/node-gyp#on-windows">https://github.com/nodejs/node-gyp#on-windows</a> to install the dependencies yourself. |
| Reset Disk Usage Back Next Cancel                                                                                                    | Back Next Cancel                                                                                                    |

PennState College of Information Sciences and Technology

### • Step through the Wizard

| 🖡 Node.js Setup                                                                                                    |                 | _       | ×    |
|----------------------------------------------------------------------------------------------------|-----------------|---------|------|
| Ready to install Node.js                                                                                              |                 | ned     | ¢    |
| Click Install to begin the installation. Click Back to review installation settings. Click Cancel to exit the wizard. | w or change any | of your |      |
|                                                                                                    |                 |         |      |
|                                                                                                    |                 |         |      |
|                                                                                                    |                 |         |      |
| Back                                                                                                    | Install         | Car     | ncel |

| 🖶 Node.js Setup                             |          | _    |      | ×   |
|---------------------------------------------|----------|------|------|-----|
| Installing Node.js                          |          | n    |      | ¢   |
| Please wait while the Setup Wizard installs | Node.js. |      |      |     |
| Status:                                     |          |      |      |     |
|                                             |          |      |      |     |
|                                             |          |      |      |     |
|                                             |          |      |      |     |
|                                             | Back     | Next | Cano | :el |

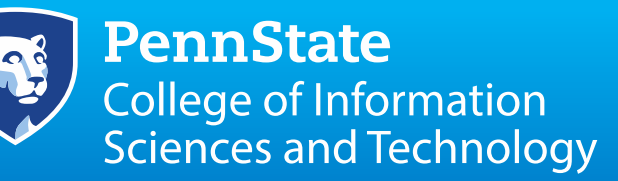

### • Step through the Wizard

| 🛃 Node.js Setup | - 🗆 X                                             | Install Additional Tools for Node.js                                                                                                    |
|-----------------|---------------------------------------------------|----------------------------------------------------------------------------------------------------|
|                 | Completed the Node.js Setup Wizard                | Tools for Node.js Native Modules Installation Script                                                                                                    |
| oode            | Click the Finish button to exit the Setup Wizard. | This script will install Python and the Visual Studio Build Tools, necessary<br>to compile Node.js native modules. Note that Chocolatey and required Windows<br>updates will also be installed.                                                            |
| (je)°           | Node.js has been successfully installed.          | This will require about 3 Gb of free disk space, plus any space necessary to install Windows updates. This will take a while to run.                                                                                                    |
|                 |                                                   | Please close all open programs for the duration of the installation. If the<br>installation fails, please ensure Windows is fully updated, reboot your<br>computer and try to run this again. This script can be found in the<br>Start menu under Node.js. |
|                 |                                                   | You can close this window to stop now. Detailed instructions to install these tools manually are available at https://github.com/nodejs/node-gyp#on-windows                                                                                                |
|                 |                                                   | Press any key to continue                                                                                                    |
|                 | Back Finish Cancel                                |                                                                                                    |

## **NodeJS: API Documentation**

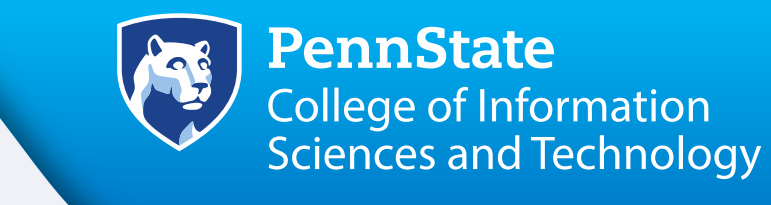

https://nodejs.org/dist/latest-v12.x/docs/api/

| - → Ů ⋒ A https://nodejs.org/dist/latest-v12.x/docs/api/ |                                                                |  |  |
|----------------------------------------------------------|----------------------------------------------------------------|--|--|
| About these Docs Usage & Example                         | Node.js v12.13.0 Documentation                                 |  |  |
| Assertion Testing<br>Async Hooks                         | Table of Contents                                              |  |  |
| Buffer<br>C++ Addons                                     | <ul><li>About these Docs</li><li>Usage &amp; Example</li></ul> |  |  |
| C/C++ Addons - N-API                                     | Assertion Testing                                              |  |  |
| Child Processes<br>Cluster                               | <ul><li>Async Hooks</li><li>Buffer</li></ul>                   |  |  |
| Command Line Options<br>Console                          | <ul> <li>C++ Addons</li> <li>C/C++ Addons - N-API</li> </ul>   |  |  |
| Crypto                                                   | Child Processes     Cluster                                    |  |  |
| Debugger<br>Deprecated APIs                              | Command Line Options     Console     Counto                    |  |  |
| DNS<br>Domain                                            | Deprecated APIs                                                |  |  |
| ECMAScript Modules                                       | <ul> <li>DNS</li> <li>Domain</li> </ul>                        |  |  |
| Errors<br>Events                                         | ECMAScript Modules     Errors                                  |  |  |
| File System                                              | <ul><li>Events</li><li>File System</li></ul>                   |  |  |
| Globals<br>HTTP Y                                        | • Globals<br>• НТТР                                            |  |  |

# **NodeJS: New Projects Folder**

- Open a Command Terminal Window
- Windows Search for cmd
- Apple Mac search for Terminal
- Make the directory projects in your user area

#### Command Prompt

Microsoft Windows [Version 10.0.18362.418] (c) 2019 Microsoft Corporation. All rights reserved.

C:\Users\joeoa>mkdir projects

```
C:\Users\joeoa>cd projects
```

C:\Users\joeoa\projects>

im projects — -zsh — 80×24

0:09:47 on console ~ % mkdir projects ~ % cd projects projects % []

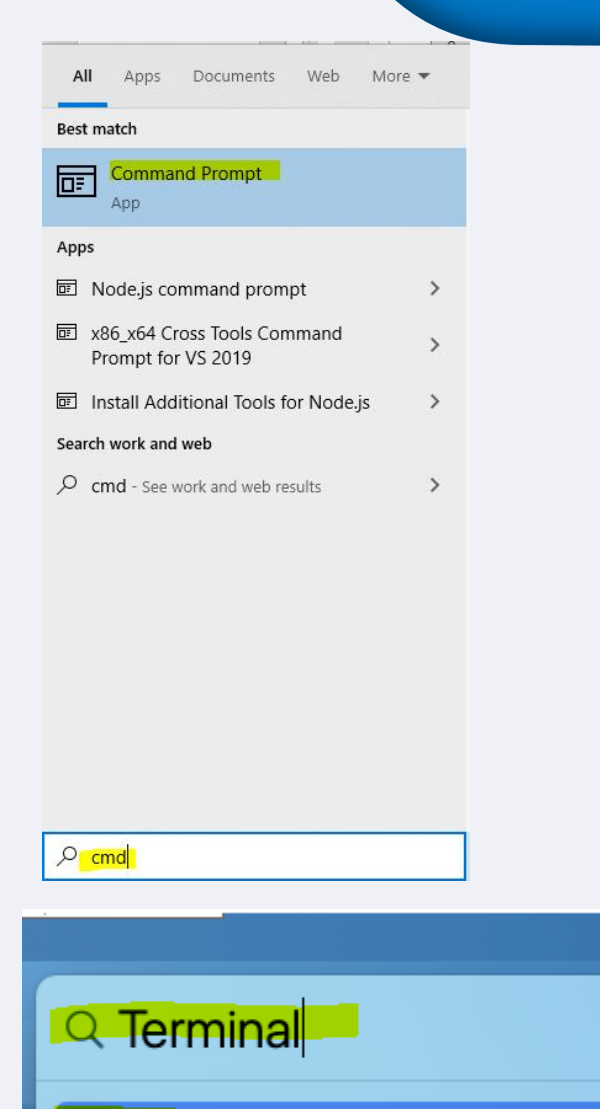

Termina

**PennState** College of Information Sciences and Technology

V2

ζ,

ି 🔍 🚍

# NodeJS: hello-world.js

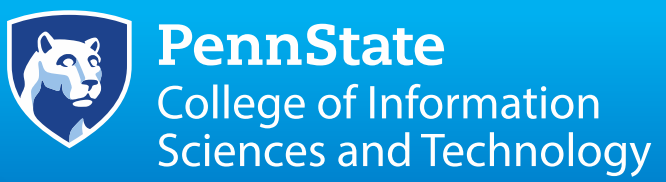

- In the projects folder create a new file hello-world.js
- On Windows use the notepad editor
- On Apple Mac use the nano editor
- Type in the following JavaScript code

```
Command Prompt
C:\Users\joeoa>cd projects
C:\Users\joeoa\projects>notepad hello-world.js
projects — -zsh — 80×24
10:09:47 on console
~ % mkdir projects
~ % cd projects
```

projects % nano hello-world.js

```
File Edit Format View Help
const http = require('http');
const hostname = '127.0.0.1';
const port = 3000;
const server = http.createServer((req, res) => {
  res.statusCode = 200;
  res.setHeader('Content-Type', 'text/plain');
  res.end('Hello, Joe!\n');
});
server.listen(port, hostname, () => {
        console.log(port);
        console.log(hostname);
});
```

hello-world.js - Notepad

# NodeJS: hello-world.js

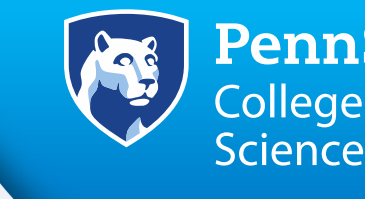

**PennState** College of Information Sciences and Technology

- JavaScript Keyword const constant value cannot be changed
  - Node require() module require('/path/to/file');
  - Node hostname '127.0.0.1' is the local host which means network traffic doesn't leave the computer and it communicates with itself
  - Node port #: listening port number that Node Server will use to accept requests from clients
- Method Input arguments
  - Request received from web browser to Node req
  - Respond sent from Node to web browser res
- Parameters: http status codes next page
- Response HTTP header res.setHeader() sets the MIME Multi-purpose Internet Mail Extensions – file type
- Response end() sends the HTML content string 'Hello World\n' \n backslash n is the newline character

```
const http = require('http');
```

const hostname = '127.0.0.1'; const port = 3000;

```
const server = http.createServer((req, res) => {
  res.statusCode = 200;
  res.setHeader('Content-Type', 'text/plain');
  res.end('Hello, World!\n');
});
```

server.listen(port, hostname, () => {
 console.log(`Server running at
 http://\${hostname}:\${port}/`);
});

## NodeJS: hello-world.js

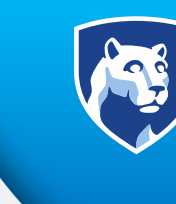

#### **PennState** College of Information Sciences and Technology

### • HTTP status codes

### 1xx Informational

100 Continue

#### 2xx Success

★ 200 OK 203 Non-Authoritative Information 206 Partial Content 226 IM Used

#### **3xx Redirection**

300 Multiple Choices 303 See Other 306 (Unused)

#### 4xx Client Error

★ 400 Bad Request
★ 403 Forbidden
406 Not Acceptable
★ 409 Conflict
412 Precondition Failed
415 Unsupported Media Type
418 I'm a teapot (RFC 2324)
423 Locked (WebDAV)
426 Upgrade Required
431 Request Header Fields Too Large
450 Blocked by Windows Parental Controls (Microsoft)

#### **5xx Server Error**

★ 500 Internal Server Error
 503 Service Unavailable
 506 Variant Also Negotiates (Experimental)
 509 Bandwidth Limit Exceeded (Apache)
 598 Network read timeout error

#### 101 Switching Protocols

★ 201 Created
 ★ 204 No Content
 207 Multi-Status (WebDAV)

301 Moved Permanently ★ 304 Not Modified 307 Temporary Redirect

★ 401 Unauthorized
 ★ 404 Not Found
 407 Proxy Authentication Required
 410 Gone
 413 Request Entity Too Large
 416 Requested Range Not Satisfiable
 420 Enhance Your Calm (Twitter)
 424 Failed Dependency (WebDAV)
 428 Precondition Required
 444 No Response (Nginx)
 451 Unavailable For Legal Reasons

501 Not Implemented 504 Gateway Timeout 507 Insufficient Storage (WebDAV) 510 Not Extended 599 Network connect timeout error

#### 102 Processing (WebDAV)

202 Accepted 205 Reset Content 208 Already Reported (WebDAV)

302 Found 305 Use Proxy 308 Permanent Redirect (experimental)

402 Payment Required 405 Method Not Allowed 408 Request Timeout 411 Length Required 414 Request-URI Too Long 417 Expectation Failed 422 Unprocessable Entity (WebDAV) 425 Reserved for WebDAV 429 Too Many Requests 449 Retry With (Microsoft) 499 Client Closed Request (Nginx)

502 Bad Gateway 505 HTTP Version Not Supported 508 Loop Detected (WebDAV) 511 Network Authentication Required

## **NodeJS: Run the Node Server**

PennState College of Information Sciences and Technology

Save the file, go back to the terminal window, and enter the following command:

\$ node hello-world.js

Output like this should appear in the terminal:

Server running at http://127.0.0.1:3000/

Now, open any preferred web browser and visit http://127.0.0.1:3000.

C:\Users\joeoa\projects≻dir Volume in drive C is Windows Volume Serial Number is 6C63-187E

Directory of C:\Users\joeoa\projects

| 1/11/2019 | 09:56 AM  | <dir> .</dir>              |
|-----------|-----------|----------------------------|
| 1/11/2019 | 09:56 AM  | <dir></dir>                |
| 1/11/2019 | 09:56 AM  | 354 hello-world.js         |
|           | 1 File(s) | 354 bytes                  |
|           | 2 Dir(s)  | 906,716,893,184 bytes free |

C:\Users\joeoa\projects>node hello-world.js Server running at http://127.0.0.1:3000/

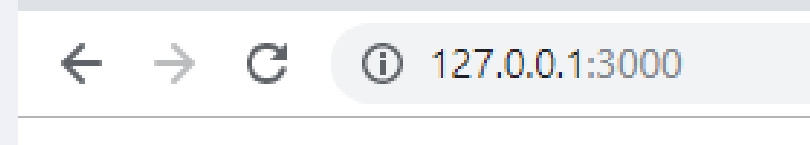

Hello, World!

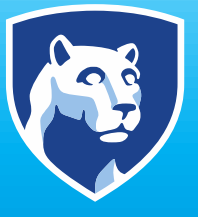

### **PennState** College of Information Sciences and Technology

# IST 256 MEAN Stack

## **MEAN Stack: Introduction**

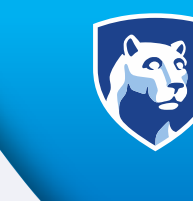

- MEAN Stack
  - MongoDB: a NoSQL database
  - Express.js: a web application framework that runs on Node.js
  - AngularJS: a JavaScript MVC framework that runs in a browser JavaScript engines
  - Node.js: an execution environment for event-driven server-side and networking applications

## **MEAN Stack: Technologies**

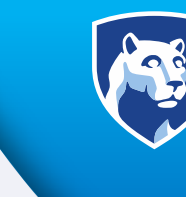

- Technologies
  - Client-Side Browser: HTML5, CSS3, SVG, AJAX, DOM, JavaScript, Knockout, AngularJS, jQuery, JSON
  - Web Server Side: Node.js, Express, Pug, Mongoose, Passport
  - Backend Database: BSON, MongoDB, RoboMongo

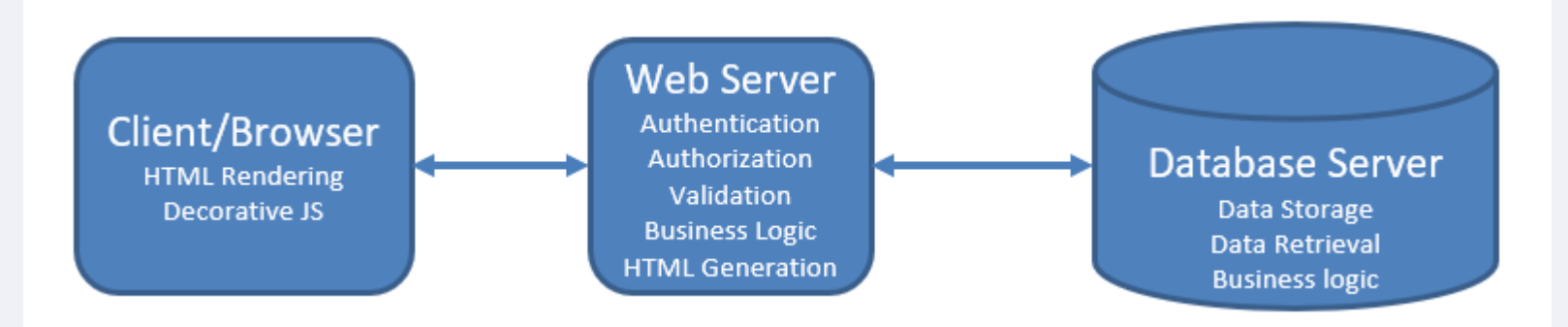

# **MEAN Stack: Technologies**

- JavaScript End-to-End Front end Browser, Middle ware, Backend Database
- JavaScript can be the language to work with the Database MongoDB
- JavaScript Web Server for example NodeJS
- JavaScript works well within the Web browser
- Deployment of JavaScript is easy text files libraries
- JavaScript contains advanced features
- JavaScript can be fast
- JavaScript is mature
- JavaScript is useful for cross-platform development

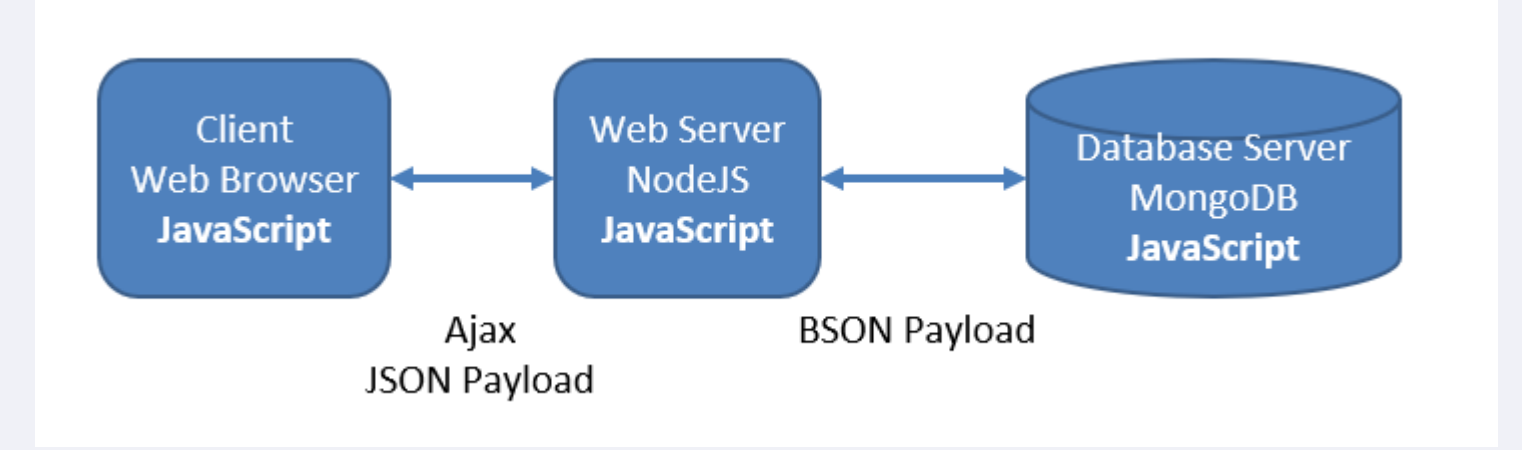

**PennState** 

College of Information

Sciences and Technology

## **MEAN Stack: JSON**

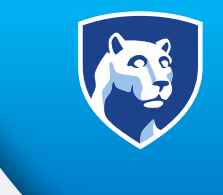

- JSON: JavaScript Object Notation is an open, human and machine-readable standard that facilitates data interchange
- Supports types: numbers, strings, and Boolean values, as well as arrays and hashes.

```
`
`
'object": { "a": "b", "c": "d", "e": "f" },
''array": [ 1, 2 ], "string": "Hello World"
}
```

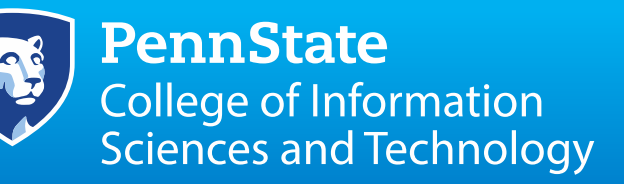

- Agile, scalable, documentoriented, schema less, and high performance
- All of the data is stored like a JSON file
- Stores this data in the key value format using Binary JSON BSON

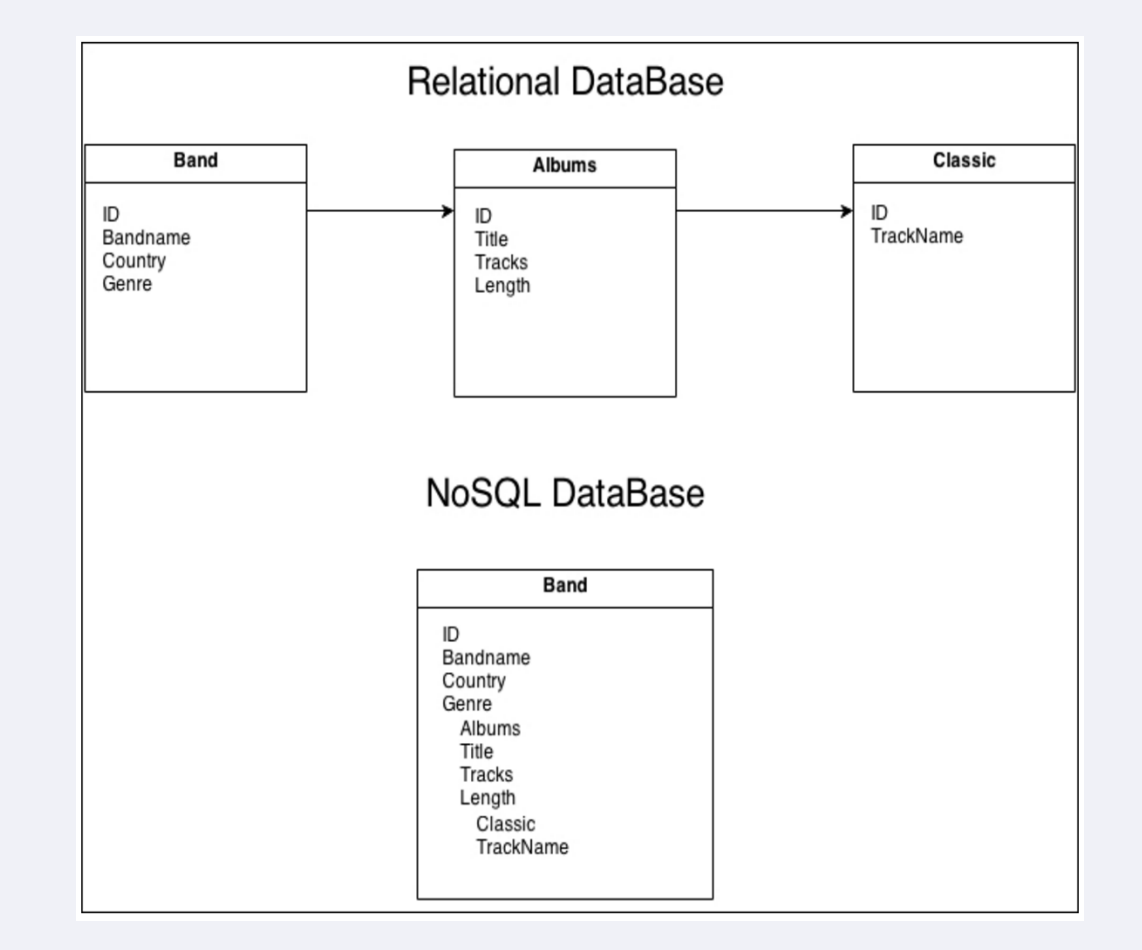

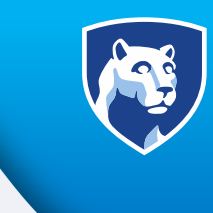

- Binary JSON (BSON)
- **MongoDB** represents JSON documents in binary-encoded format called BSON behind the scenes.
- Document database such as MongoDB use JSON documents in order to store records, just as tables and rows store records in a relational database.
- BSON extends the JSON model to provide additional data types and to be efficient for encoding and decoding within different languages

- The document is self-contained with all the information in the same place
- Multiple joins takes time
- MongoDB executes a single query
- Document-based NoSQL with transactions and joins
- No schemes need to predefined to insert the data

| MongoDB                                         | SQL                                             |
|-------------------------------------------------|-------------------------------------------------|
| <pre>db.name.insert({ A:1, B:2 })</pre>         | INSERT INTO NAME VALUES(A, B)                   |
| db.users.find()                                 | SELECT * FROM users                             |
| <pre>db.bands.find({ name: "Metallica" })</pre> | SELECT * FROM bands WHERE<br>name = "Metallica" |
| db.bands.find().limit(5).skip(10)               | SELECT * FROM bands LIMIT 5<br>SKIP 10          |

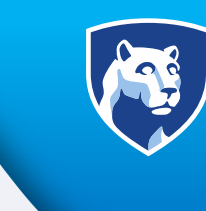

**PennState** College of Information Sciences and Technology

### Mongo Interactive Shell or Compass GUI Interface

### 😕 🗖 🔲 tiger@ubuntu: ~

tiger@ubuntu:~\$ mongo MongoDB shell version: 3.2.9 connecting to: test Server has startup warnings: 2016-09-12T17:41:50.002-0400 2016-09-12T17:41:50.002-0400 mm/transparent hugepage/enabl 2016-09-12T17:41:50.002-0400 ting it to 'never' 2016-09-12T17:41:50.002-0400 2016-09-12T17:41:50.002-0400 mm/transparent\_hugepage/defra 2016-09-12T17:41:50.002-0400 ting it to 'never' 2016-09-12T17:41:50.002-0400 >

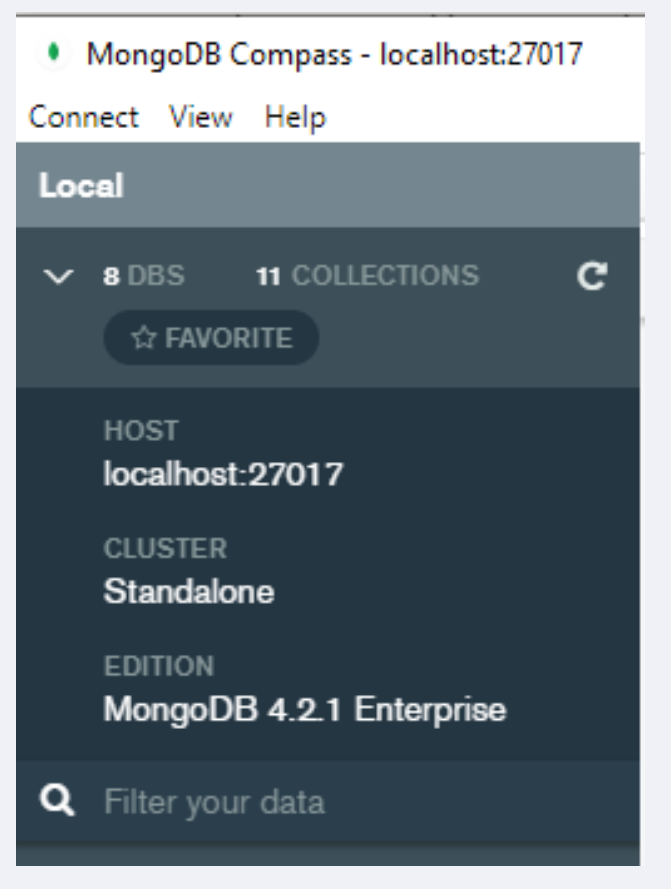

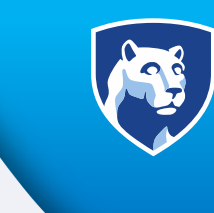

**PennState** College of Information Sciences and Technology

### Terminology differences between MongoDB and SQL

| MongoDB terminology       | SQL terminology                             |
|---------------------------|---------------------------------------------|
| database                  | database                                    |
| collection                | table                                       |
| document/BSON document    | row                                         |
| field                     | column                                      |
| index                     | index                                       |
| embedded document/linking | table joins                                 |
| primary key is _id field  | column or column combination as primary key |
| aggregation pipeline      | aggregation: group by                       |

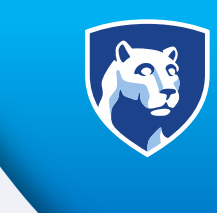

- MongoDB commands use, insert, find
- use exampledb
- db.bands.insert({name: "Devo", album: "freedom of choice", tracks: 9, year: "1985"})
- db.bands.find()

```
> db.bands.insert({name: "Devo", album: "freedom of choice", tracks: 9, year: "1
985"})
WriteResult({ "nInserted" : 1 })
> db.bands.find()
{ "_id" : ObjectId("57d73c2c2d4dcff383228553"), "name" : "Devo", "album" : "free
dom of choice", "tracks" : 9, "year" : "1985" }
>
```

## **MEAN Stack: Express**

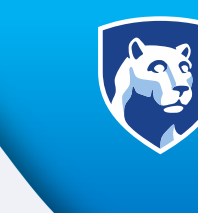

- Flexible framework to build web applications on Node
- RESTful API: supports main HTTP methods: GET, POST, PUT, DELETE
- Supports templates
- PUG rendering engine HTML server-side rendering
- Powerful routing management
- Routing is a way of organizing and managing application states.
- A routing framework in JavaScript helps you to change the state of the application--perhaps moving from one admin panel section to another--while maintaining *application persistence*.

# **MEAN Stack: AngularJS**

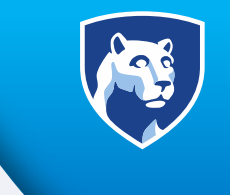

- Open Source JavaScript framework by Google
- http://angularjs.org/
- Allows you to declare dynamic views in web-applications
- Extend the HTML vocabulary for the web application
- Angular modules solve the problem of removing global state from the application and uses an injector
- CDN Content Delivery Network
- https://ajax.googleapis.com/ajax/libs/angularjs/1.2.14/angular.min.js

```
<!DOCTYPE html>
<html lang="en" xmlns="http://www.w3.org/1999/xhtml">
<html lang="en" xmlns="http://www.w3.org/1999/xhtml">
<html lang="en" xmlns="http://www.w3.org/1999/xhtml">
<html lang="en" xmlns="http://www.w3.org/1999/xhtml">
<html lang="en" xmlns="http://www.w3.org/1999/xhtml">
<html lang="en" xmlns="http://www.w3.org/1999/xhtml">
<html lang="en" xmlns="http://www.w3.org/1999/xhtml">
<html lang="en" xmlns="http://www.w3.org/1999/xhtml">
<html lang="en" xmlns="http://www.w3.org/1999/xhtml">
<http://www.w3.org/1999/xhtml">
<http://www.w3.org/1999/xhtml">
<http://www.w3.org/1999/xhtml">
<http://www.w3.org/1999/xhtml">
<http://www.w3.org/1999/xhtml">
<http://www.w3.org/1999/xhtml">
<http://www.w3.org/1999/xhtml">
<http://www.w3.org/1999/xhtml">
<http://www.w3.org/1999/xhtml">
<http://www.w3.org/1999/xhtml">
<http://www.w3.org/1999/xhtml">
<http://www.w3.org/1999/xhtml">
<http://www.w3.org/1999/xhtml">
<http://www.w3.org/1999/xhtml">
<http://www.w3.org/1999/xhtml">
<http://www.w3.org/1999/xhtml">
<http://www.w3.org/1999/xhtml">
<http://www.w3.org/1999/xhtml">
<http://www.w3.org/1999/xhtml">
<http://www.w3.org/1999/xhtml">
<http://www.w3.org/1999/xhtml">
<http://www.w3.org/1999/xhtml">
<http://www.w3.org/1999/xhtml">
<http://www.w3.org/1999/xhtml">
<http://www.w3.org/1999/xhtml">
<http://www.w3.org/1999/xhtml">
<http://www.w3.org/1999/xhtml</html>
</html>
</html>
```
# **MEAN Stack: AngularJS**

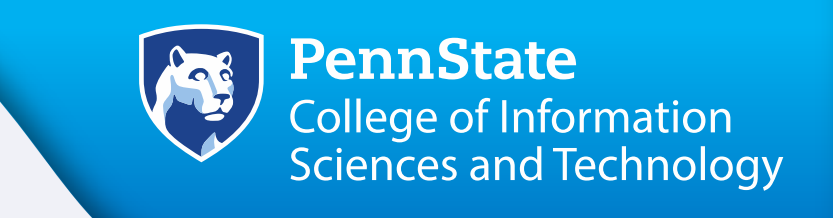

- To tell AngularJS to start paying attention to an area of your HTML DOM include an attribute data-ng-app this attribute is called a directive
- All AngularJS directives start either with ng- or data-ng name-with-dashes
- Controller is a unit of code that be executed when AngularJS detects the controller directive: data-ng-controller
- The name defined in the controller directive refers to a named object usually a function

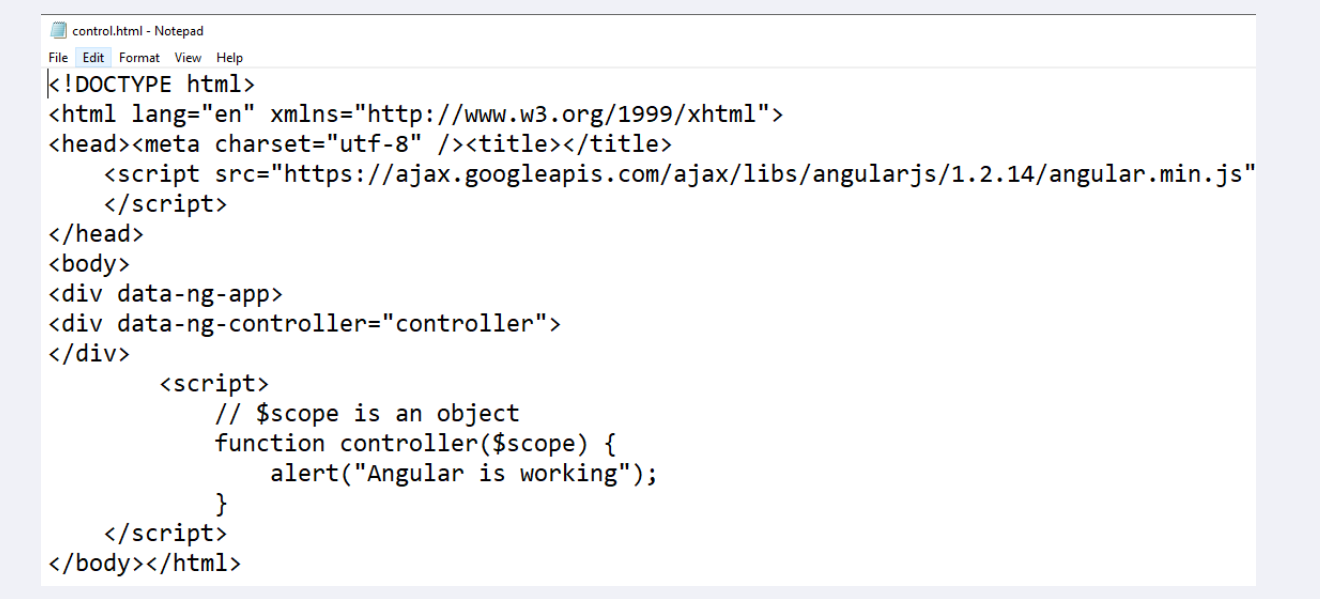

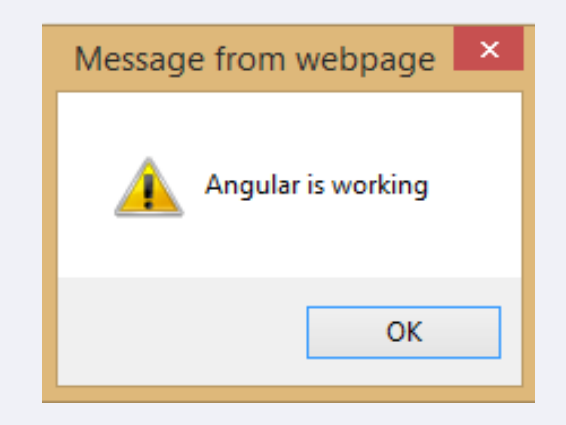

# **MEAN Stack: AngularJS**

```
<!DOCTYPE html>
<html lang="en" xmlns="http://www.w3.org/1999/xhtml">
<head><meta charset="utf-8" /><title></title>
    <script</pre>
        type="text/javascript"
        src="https://ajax.googleapis.com/ajax/libs/angularjs/1.2.14/angular.min.js">
    </script>
</head>
<body>
<div data-ng-app>
<div data-ng-controller="Controller">
    My name is {{ name }} and my favorite sport is {{ sport }}.
</div>
        <script>
            // $scope is an object
            function Controller($scope) {
                $scope.name = "Joe Smith";
                $scope.sport = "MTB";
            }
    </script>
</body></html>
```

 $\leftarrow$   $\rightarrow$  C (i) File | C:/Users/joeoa/projects/sportcontrol.html

My name is Joe Smith and my favorite sport is MTB.

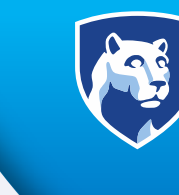

## **MEAN Stack: NodeJS**

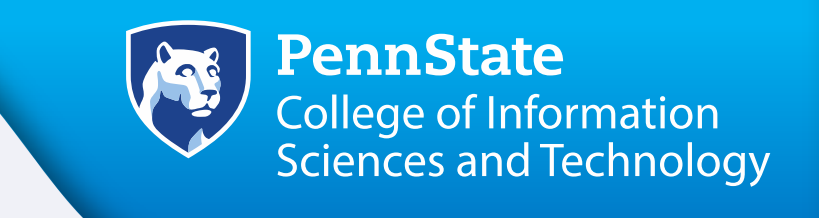

- An event-driven I/O server-side JavaScript environment
- Uses a non-blocking I/O model that makes it lightweight and efficient.
- Designed to build scalable network applications.
- Node.js's package ecosystem, npm, is currently the largest ecosystem of open-source libraries.
- Web Server-side runs JavaScript applications
- Platform layer: interact with the OS: write and read files, networking operations, spawn child processes
- Single Threaded event loop
- Built-in asynchronous I/O

# **MEAN Stack: NodeJS NPM**

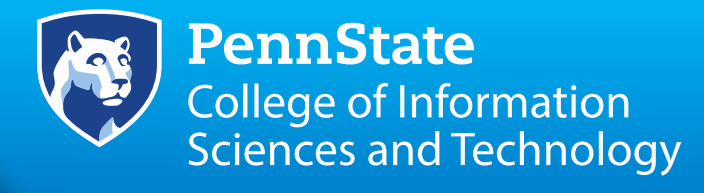

- NPM: Node Package Manager
- command -line utility that interacts with an online open-source repository for projects 76,000 packages http://www.npmjs.org
- Install, manage dependencies, versions through a Package.json
- npm init setup for package.json file
- npm help
- npm update
- npm install modeule\_name
- npm install modeule\_name-save
- npm list list all the modules in the project
- npm list-g global modules
- npm remove modeule\_name
- module\_name npm update
- npm -v displays the current version
- npm adduser username
- npm whoami public profile on the NPM repository
- npm publish publishes your module on the NPM repository

## **MEAN Stack: Mongoose**

- Object modeling package for Node
- Allows us to have access to the MongoDB commands for CRUD
- Ability to create and validate schemas for objects in a database

```
const mongoose = require('mongoose');
const statuses = ['new','in progress','complete'];
const priorities = ['high','medium','low'];
const todoSchema = new mongoose.Schema{{
    name: { type: String, required: true, unique: true },
    description: String,
    dueDate: Date,
    status: {type: String, enum: statuses},
    priority: {type: String, enum: priorities},
    assignedTo: String,
    createdBy: String
    }, { timestamps: true });
const ToDo = mongoose.model('ToDo', todoSchema);
module.exports = ToDo;
```

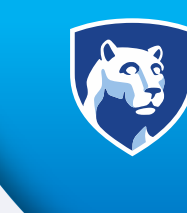

# **MEAN Stack: Pug**

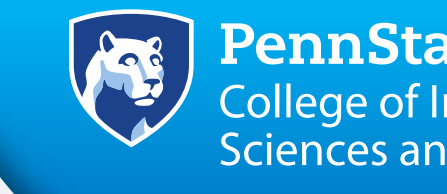

- Is a clean, whitespace-sensitive template language for writing HTML
- Jade has been renamed to Pug
- Jade/Pug is a templating engine for nodejs
- A template engine enables you to use static template files in your application.
- At runtime, the template engine replaces variables in a template file with actual values, and transforms the template into an HTML file sent to the client.
- Some popular template engines are Pug, Mustache, Dust, EJS
- Separate your HTML from dynamic content
- Generating HTML with a preprocessor allows for more readable code & easier to maintain

# **MEAN Stack: Pug**

doctype html html(lang="en") head title= pageTitle script(type='text/javascript'). if (foo) bar(1+5)body h1 Jade - node template engine #container.col if youAreUsingJade p You are amazing else p Get on it! p. Jade is a terse and simple templating lang uage with a

strong focus on performance and powerfu l features.

<!DOCTYPE html> <html lang="en"> <head> <title>Jade</title> <script **type**="text/javascript"> **if** (foo) bar(1 + 5) </script> </head> <bodv> <h1>Jade - node template engine</h1> <div id="container" class="col"> You are amazing Jade is a terse and simple templating I anguage with a strong focus on performance and powerful features. </div></body> </html>

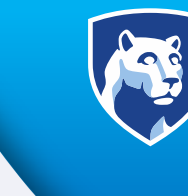

## **MEAN Stack: MVC**

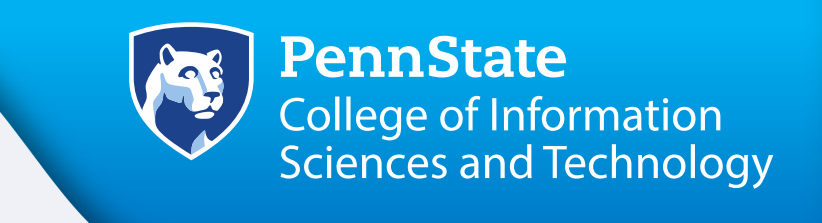

- Model View Controller (MVC): software architecture pattern separates the visual representation of information from the user's interaction
- Thin Client approach: ASP.NET MVC, Ruby on Rails, Django, Express

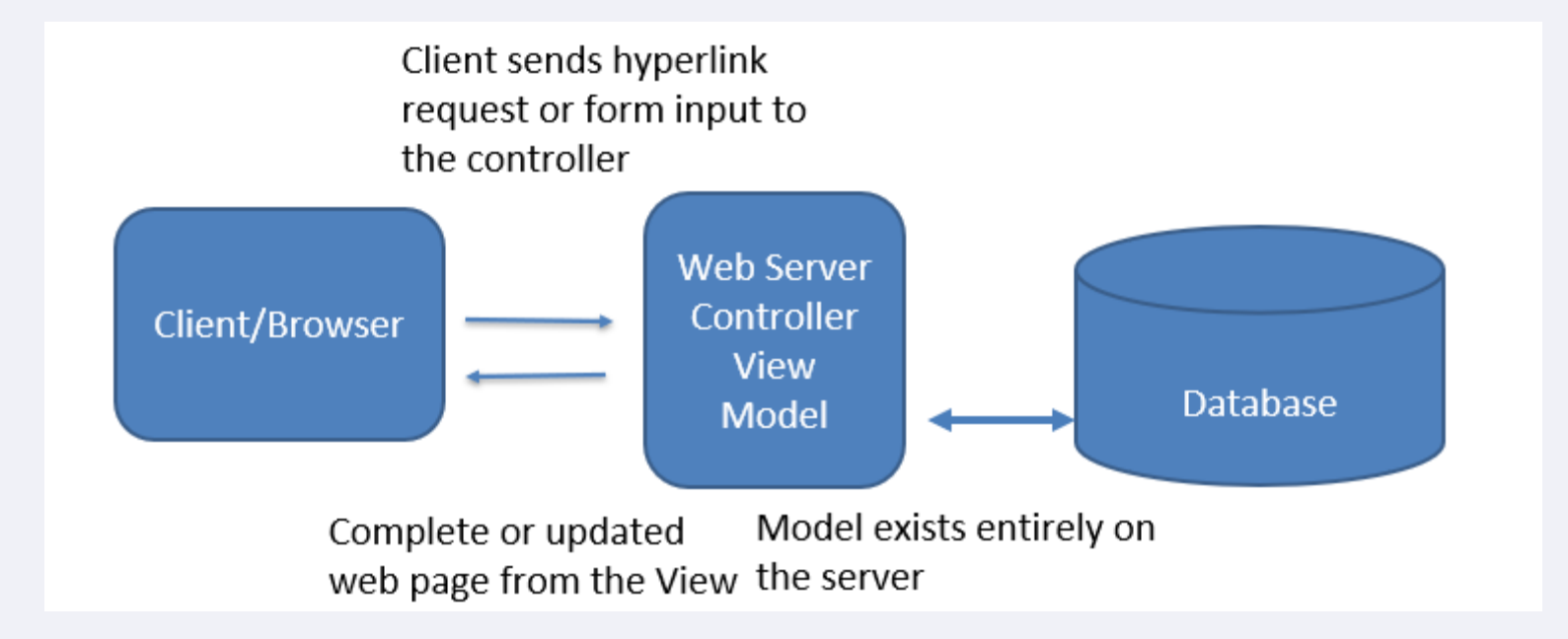

## **MEAN Stack: MVC**

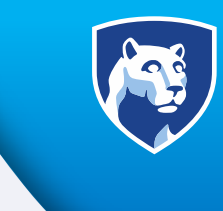

- A *model* stores data that is retrieved according to commands from the controller and displayed in the view.
- A view generates new output to the user based on changes in the model.
- A *controller* can send commands to the model to update the model's state (e.g. editing a document). It can also send commands to its associated view to change the view's presentation of the model (e.g. by scrolling through a document).

## **MEAN Stack: MVC**

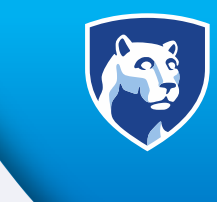

- The *model* directly manages the data, logic and rules of the application. The model is the application object.
- A *view* can be any output representation of information, such as a chart or a diagram. Multiple views of the same information are possible, such as a bar chart and a tabular view. The view is the screen presentation.
- The controller accepts input and converts it to commands for the model or view. The controller defines the way the user interface reacts to user input.

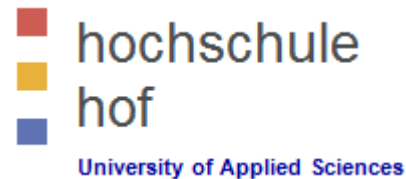

### **NoSQL-Datenbanken**

### 4. MongoDB

Prof. Dr. Jürgen Heym

**Hochschule Hof** 

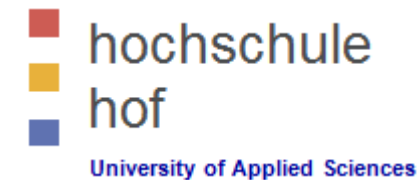

DDL == Data Definition Language

#### Databases

- Create database use DATABASE NAME
- Current database db
- List databases
   show dbs
- Databases are created as soon as you insert the first document.
- Delete a database **db.dropDatabase()**

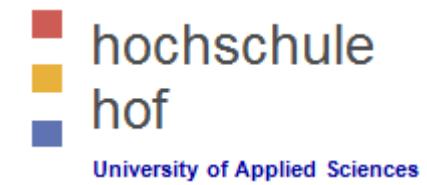

- DDL == Data Definition Language
  - Collections
    - Create a collection db.createCollection (NAME, OPTIONS)
    - Example: db.createCollection("mycol",

{ capped : true, size : 6142800, max : 10000 })

- In mongodb you don't need to create collection.
   MongoDB creates collections automatically, when you insert the first document.
- Drop a collection **db**.**COLLECTION NAME**.**drop()**
- The drop() method will return true, if the selected collection is dropped successfully otherwise it will return false.

| Parameter | Туре     | Description                                               |
|-----------|----------|-----------------------------------------------------------|
| Name      | String   | Name of the collection to be created                      |
| Options   | Document | (Optional) Specify options about memory size and indexing |

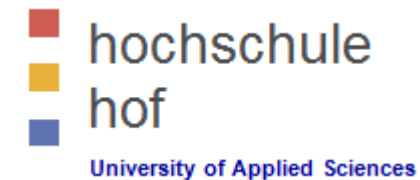

- DDL == Data Definition Language
  - Collection Options

| Field       | Туре    | Description                                                                                                    |  |
|-------------|---------|----------------------------------------------------------------------------------------------------|--|
| capped      | Boolean | (Optional) If true, enables a capped collection. A capped collection is a size limited collection that automatically overwrites its oldest entries when it reaches its maximum size. <b>If you specify true, you need to specify the size parameter also.</b> |  |
| autoIndexID | Boolean | (Optional) If true, automatically create index on _id fields. Default is false.                                                                                                    |  |
| size        | number  | (Optional) Specifies a maximum size in bytes for a capped collection.                                                                                                    |  |
| max         | number  | (Optional) Specifies the maximum number of documents allowed in the capped collection.                                                                                                    |  |

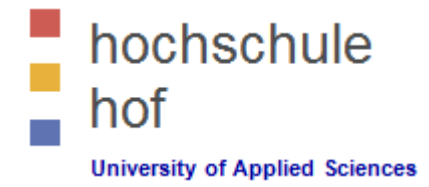

- DDL == Data Definition Language
  - Indexes
    - Indexes support the efficient resolution of queries. Without indexes, MongoDB must scan every
      document of a collection to select those documents that match the query statement. This scan is
      highly inefficient and require the mongod to process eventually a large volume of data.
    - Indexes are special data structures, that store a small portion of the data set in an easy to traverse form. The index stores the value of a specific field or set of fields, ordered by the value of the field as specified in index.
    - To create an index you need to use ensureIndex() method of mongodb.
    - Ascending index: 1, descending index: -1
    - Syntax

```
db.col.ensureIndex({KEY:1})
```

• Example

```
db.col.ensureIndex({"title":1,"description":-1})
```

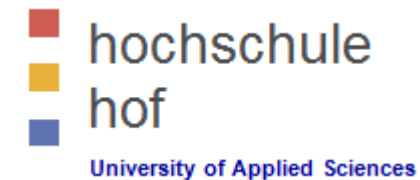

- DDL == Data Definition Language
  - Index Options (1)

| Parameter  | Туре    | Description                                                                                                    |
|------------|---------|----------------------------------------------------------------------------------------------------|
| background | boolean | Builds the index in the background so that building an index does not block other database activities. Specify true to build in the background. The default value is <b>false</b> .                                                                                                    |
| unique     | boolean | Creates a unique index so that the collection will not accept insertion of documents where the index key or keys match an existing value in the index. Specify true to create a unique index. The default value is <b>false</b> .                                                      |
| name       | string  | The name of the index. If unspecified, MongoDB generates an index name by concatenating the names of the indexed fields and the sort order.                                                                                                    |
| dropDups   | boolean | Creates a unique index on a field that may have duplicates. MongoDB indexes only the first occurrence of a key and removes all documents from the collection that contain subsequent occurrences of that key. Specify true to create unique index. The default value is <b>false</b> . |
| sparse     | boolean | If true, the index only references documents with the specified field.<br>These indexes use less space but behave differently in some situations<br>(particularly sorts). The default value is <b>false</b> .                                                                          |

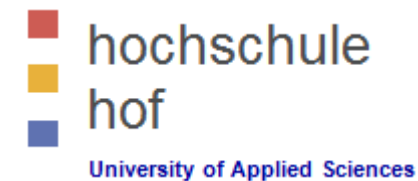

- DDL == Data Definition Language
  - Index Options (2)

| Parameter          | Туре          | Description                                                                                                    |
|--------------------|---------------|----------------------------------------------------------------------------------------------------|
| expireAfterSeconds | integer       | Specifies a value, in seconds, as a TTL to control how long MongoDB retains documents in this collection.                                                      |
| v                  | index version | The index version number. The default index version depends on the version of mongod running when creating the index.                                          |
| weights            | document      | The weight is a number ranging from 1 to 99,999 and denotes the significance of the field relative to the other indexed fields in terms of the score.          |
| default_language   | string        | For a text index, the language that determines the list of stop words<br>and the rules for the stemmer and tokenizer. The default value is<br><b>english</b> . |
| language_override  | string        | For a text index, specify the name of the field in the document that contains, the language to override the default language. The default value is language.   |

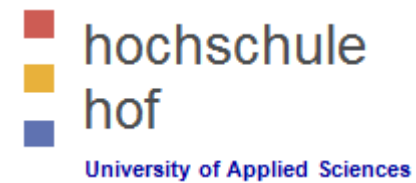

#### MongoDB Data Types

| Datatype       | Description                                                                                               |
|----------------|----------------------------------------------------------------------------------------------------|
| String         | This is most commonly used data type to store the data. String in mongodb must be UTF-8 valid.            |
| Integer        | This type is used to store a numerical value. Integer can be 32 bit or 64 bit depending upon your server. |
| Boolean        | This type is used to store a boolean (true/ false) value.                                                 |
| Double         | This type is used to store floating point values.                                                         |
| Min / Max keys | This type is used to compare a value against the lowest and highest BSON elements.                        |
| Arrays         | This type is used to store arrays or list or multiple values into one key.                                |
| Timestamp      | Ctimestamp. This can be handy for recording when a document has been modified or added.                   |
| Object         | This data type is used for embedded documents.                                                            |
| Null           | This type is used to store a Null value.                                                                  |

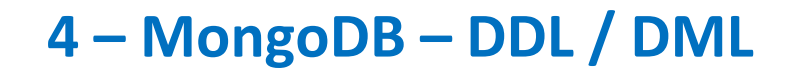

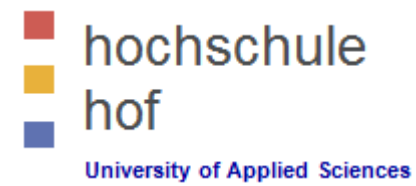

#### MongoDB Data Types

| Datatype           | Description                                                                                                    |
|--------------------|----------------------------------------------------------------------------------------------------|
| Date               | This data type is used to store the current date or time in UNIX time format.<br>You can specify your own date time by creating an object of Date and passing day, month, year into it. |
| Object ID          | This data type is used to store the document's ID.                                                                                                    |
| Binary data        | This data type is used to store binary data.                                                                                                    |
| Code               | This data type is used to store JavaScript code into a document.                                                                                                    |
| Regular expression | This data type is used to store regular expressions.                                                                                                    |

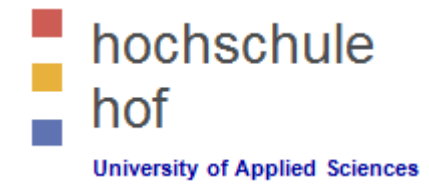

- DML == Data Manipulation Language
  - Insert Data
    - To insert data into a MongoDB collection, you need MongoDB's insert() or save() method:

```
db.COLLECTION_NAME.insert(document)
db.COLLECTION_NAME.save(document)
```

- If the collection doesn't exist in the database, MongoDB will create this collection and then insert the document the collection.
- If we don't specify the \_id parameter, then MongoDB assigns an unique ObjectId for this document.
- The ObjectId (\_id) is a 12 bytes hexadecimal number, unique for every document in a collection: 4 bytes timestamp, 3 bytes machine id, 2 bytes process id, 3 bytes incrementer.
- If you specify the \_id-Parameter <u>and</u> you use the method **save()**, then the document will be replaced.

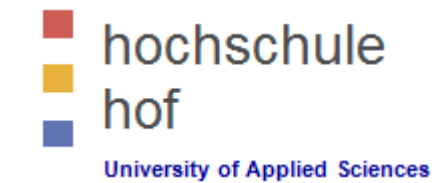

- DML == Data Manipulation Language
  - Replace a document
    - Example

```
db.books.save({
    __id: ObjectId(7df78ad8902c),
    title: 'MongoDB Overview',
    description: 'MongoDB is no sql database',
    tags: ['mongodb', 'database', 'NoSQL'],
    likes: 100
})
```

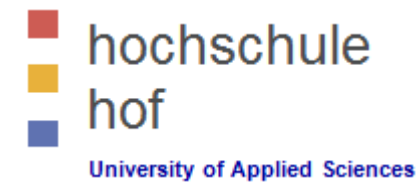

- DML == Data Manipulation Language
  - Insert multiple documents
    - Example

```
db.books.insert([
{
    title: 'MongoDB Overview',
    description: 'MongoDB is no sql database',
    tags: ['mongodb', 'database', 'NoSQL'],
    likes: 100
},{
    title: 'NoSQL Database',
    description: 'NoSQL databases don't have tables',
    tags: ['mongodb', 'database', 'NoSQL'],
    likes: 20
}
```

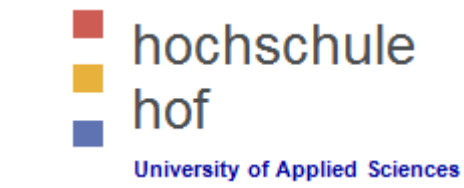

- Querying the database
  - Basic syntax of method **find()**

db.COLLECTION\_NAME.find()

Basic syntax for formatting the output with method pretty()

db.COLLECTION\_NAME.find().pretty()

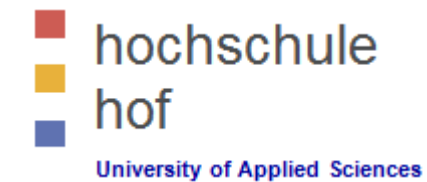

- Querying the database
  - Comparison Operators

| Operation           | Syntax                                 | Example                                      | RDBMS Equivalent       |
|---------------------|----------------------------------------|----------------------------------------------|------------------------|
| Equality            | { <key>:<value>}</value></key>         | <pre>db.col.find({"by":"tutorials"})</pre>   | where by = 'tutorials' |
| Less Than           | { <key>:{\$lt:<value>}}</value></key>  | db.col.find({"likes":{\$1t:50}})             | where likes < 50       |
| Less Than Equals    | { <key>:{\$lte:<value>}}</value></key> | <pre>db.col.find({"likes":{\$lte:50}})</pre> | where likes <= 50      |
| Greater Than        | { <key>:{\$gt:<value>}}</value></key>  | <pre>db.col.find({"likes":{\$gt:50}})</pre>  | where likes > 50       |
| Greater Than Equals | { <key>:{\$gte:<value>}}</value></key> | <pre>db.col.find({"likes":{\$gte:50}})</pre> | where likes >= 50      |
| Not Equals          | { <key>:{\$ne:<value>}}</value></key>  | db.col.find({"likes":{\$ne:50}})             | where likes != 50      |

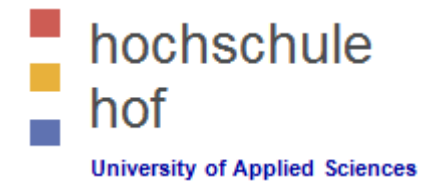

- Querying the database
  - Logical AND
    - If you pass in the **find()** method multiple keys by separating them by ',' then MongoDB treats it as an **AND** condition.
    - Example

db.col.find({key1:value1, key2:value2})

- Logical OR
  - Syntax:

db.col.find( { \$or: [ {key1: value1}, {key2:value2} ] } )

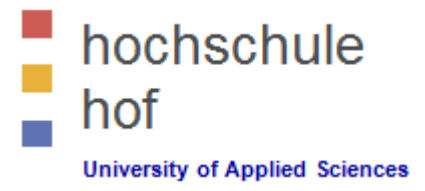

#### Übung

- 1. Erzeugen Sie eine MongoDB-Datenbank: library\_<<xy>>, wobei xy ihre Initialen sind. Beachten Sie eventuelle Initialenüberschneidungen.
- 2. Erzeugen Sie eine Kollektion books in ihrer Datenbank.
- 3. Fügen Sie drei Dokumente in ihre Kollektion ein.
- 4. Üben Sie das Auffinden von Dokumenten mit der find()-Methode. Entwickeln Sie hierzu entsprechende Fragestellungen (Anwendungsfälle), die alle gültigen Vergleichsoperatoren und logischen Verknüpfungsoperatoren in geeigneter Weise nutzen.

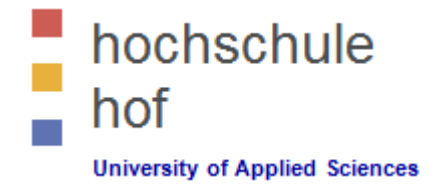

- Updating Documents
  - MongoDB's update() and save() methods are used to update documents in a collection.

The update() method updates values in the existing document while the save() method replaces the existing document with the document passed in the save() method.

• Syntax:

db.col.update (SELECTION CRITERIA, UPDATED DATA)

• By default mongodb will update only a single document, to update multiple documents you need to set a parameter 'multi' to true.

Syntax:

db.col.update(SELECTION\_CRITERIA, UPDATED\_DATA, {multi:true})

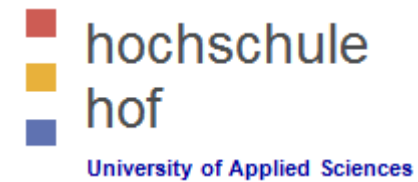

Updating Documents

#### Example

```
db.col.find()
{ "_id" : ObjectId(5983548781331adf45ec5), "title": "MongoDB Overview"}
{ "_id" : ObjectId(5983548781331adf45ec6), "title": "NoSQL Overview"}
{ "_id" : ObjectId(5983548781331adf45ec7), "title": "Tutorials Point Overview"}
db.col.update({'title': 'MongoDB Overview'}, {$set:{'title': 'New MongoDB
```

```
db.col.update({'title':'MongoDB Overview'},{$set:{'title':'New MongoDB
Tutorial'}})
```

```
db.col.find()
{ "_id" : ObjectId(5983548781331adf45ec5), "title":"New MongoDB Tutorial"}
{ "_id" : ObjectId(5983548781331adf45ec6), "title":"NoSQL Overview"}
{ "_id" : ObjectId(5983548781331adf45ec7), "title":"Tutorials Point Overview"}
```

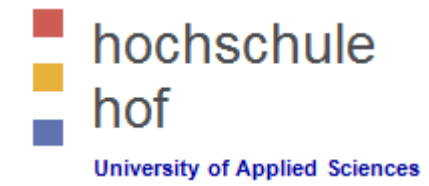

- Replacing Documents
  - The **save()** method replaces the existing document with the new document passed in the save() method.

Basic syntax of mongodb save() method is shown below:

• Syntax:

db.col.save({\_id:ObjectId(),NEW\_DATA})

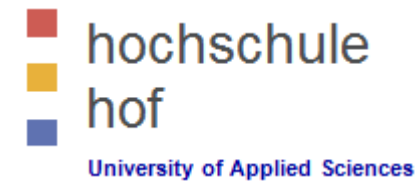

Replacing Documents

#### Example

```
db.col.find()
{ "_id" : ObjectId(5983548781331adf45ec5), "title":"MongoDB Overview"}
{ "_id" : ObjectId(5983548781331adf45ec6), "title":"NoSQL Overview"}
{ "_id" : ObjectId(5983548781331adf45ec7), "title":"Tutorials Point Overview"}
db.col.save(
{ "_id" : ObjectId(5983548781331adf45ec7),
    "title":"Tutorials Point New Topic",
    "by":"Tutorials Point"
}
db.col.find()
{ "_id" : ObjectId(5983548781331adf45ec5), "title":"New MongoDB Tutorial"}
{ "_id" : ObjectId(5983548781331adf45ec5), "title":"New MongoDB Tutorial"}
{ "_id" : ObjectId(5983548781331adf45ec5), "title":"New MongoDB Tutorial"}
{ "_id" : ObjectId(5983548781331adf45ec6), "title":"New MongoDB Tutorial"}
{ "_id" : ObjectId(5983548781331adf45ec6), "title":"New MongoDB Tutorial"}
```

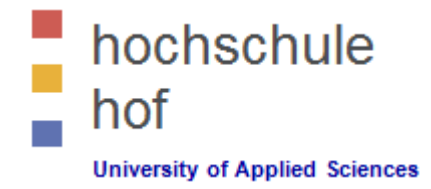

- Deleting Documents
  - MongoDB's remove() method is used to remove documents from a collection. The remove() method accepts two parameters. One is the deletion criteria and the second is the optional justOne-flag.
    - Syntax:

db.col.remove (DELETION\_CRITERIA) (delete multiple docs)

or

db.col.remove (DELETION\_CRITERIA,1) (delete one doc)

or

db.col.remove({}) (delete all docs)

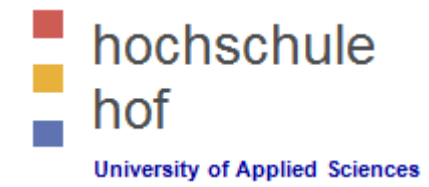

- Querying the database (continued)
  - Projections

Basic Syntax: show key1, key2, ... but don't show the ObjectId.

```
db.col.find({SELECTION_CRITERIA}, {KEY1:1,..., id:0})
```

```
Example
```

```
{"_id" : ObjectId(5983548781331adf45ec5), "title":"MongoDB Overview"}
{"_id" : ObjectId(5983548781331adf45ec6), "title":"NoSQL Overview"}
{" id" : ObjectId(5983548781331adf45ec7), "title":"Tutorials Point Overview"}
```

```
db.col.find({},{"title":1,_id:0})
```

```
{"title":"New MongoDB Tutorial"}
{"title":"NoSQL Overview"}
{"title":"Tutorials Point Point Overview "}
```

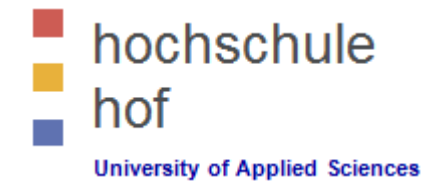

- Querying the database (continued)
  - Limitations

Use the limit() method to limit the number of shown documents.

db.col.find().limit(NUMBER)

• Skipping documents

Use the skip() method to skip a certain number of documents in the result set.

db.col.find().limit(NUMBER).skip(NUMBER2)

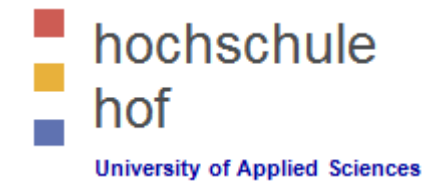

- Querying the database (continued)
  - Sorting the result set

To sort documents in MongoDB, you need to use **sort()** method.

The **sort()** method accepts a document containing a list of fields along with their sorting order. To specify sorting order 1 and -1 are used. 1 is used for ascending order while -1 is used for descending order.

```
db.col.find({},{"title":1,_id:0}).sort({"title":-1})
```

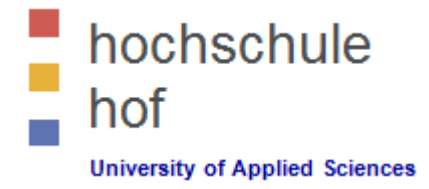

- Übung (Teil 2)
  - 1. Ändern Sie einzelne Attribute verschiedener Dokumente.
  - 2. Ändern Sie ein Attribut mehrerer Dokumente (multi=true).
  - 3. Ersetzen Sie ein Dokument durch ein neues Dokument.
  - 4. Verifizieren Sie die Wirkungsweise der verschiedenen Möglichkeiten zum Löschen von Dokumenten.
  - 5. Üben Sie die Projektion verschiedener Attribute.
  - 6. Limitieren Sie die Ausgabe mit der Methode limit().
  - 7. Verifizieren Sie die Funktionsweise der skip()-Methode.
  - 8. Ändern Sie die Sortierreihenfolge eines beliebigen Suchresultats.
  - 9. Konfigurieren Sie explizit einen bzw. mehrere Indizes mit und ohne Indexoptionen.

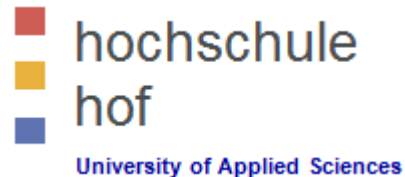

#### Literatur

- Sieben Wochen, sieben Datenbanken Moderne Datenbanken und die NoSQL-Bwegung E. Redmon & J. R. Wilson, Oreilly® ISBN 978-3-86899-791-0
- MongoDB Inc. https://www.mongodb.com/
- MongoDB ORG https://www.mongodb.org/
- MongoDB Tutorial http://www.tutorialspoint.com/mongodb/index.htm
- MongoDB Konfigurationsoptionen http://docs.mongodb.org/manual/reference/configuration-options/
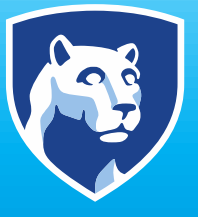

## **PennState** College of Information Sciences and Technology

## **IST MongoDB**

## **MongoDB: Introduction**

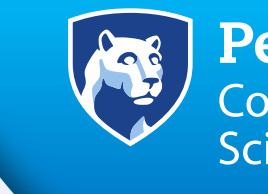

**PennState** College of Information Sciences and Technology

- JSON-style documents with dynamic schemas offer simplicity and power.
- MongoDB is an open-source document database developed and supported by 10gen
- Runs on Linux, Windows, Apple
- From the NoSQL family of database systems
- Stores structured data as JSON-like documents with dynamic schemas BSON
- http://www.mongodb.org/

## MongoDB: Download

### PennState College of Information Sciences and Technology

## https://www.mongodb.com/try/download/community

### MongoDB Community Server

MongoDB offers both an Enterprise and Community version of its powerful distributed document database. The community version offers the flexible document model along with ad hoc queries, indexing, and real time aggregation to provide powerful ways to access and analyze your data. As a distributed system you get high availability through built-in replication and failover along with horizontal scalability with native sharding.

The MongoDB Enterprise Server gives you all of this and more. Review the Enterprise Server tab to learn what else is available.

| Available Download                                                   | s         | ^      |
|----------------------------------------------------------------------|-----------|--------|
| Version<br>4.4.6 (current)                                           |           | ~      |
| - Platform                                                           |           | $\sim$ |
| – Package –<br>MSI                                                   |           | ~      |
| U Download                                                           | Copy Link |        |
| Current releases & pack<br>Development releases<br>Archived releases | ages      |        |

Changelog Release Notes

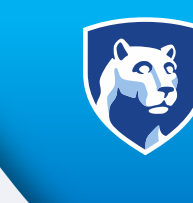

### **PennState** College of Information Sciences and Technology

## Step through the installation wizard

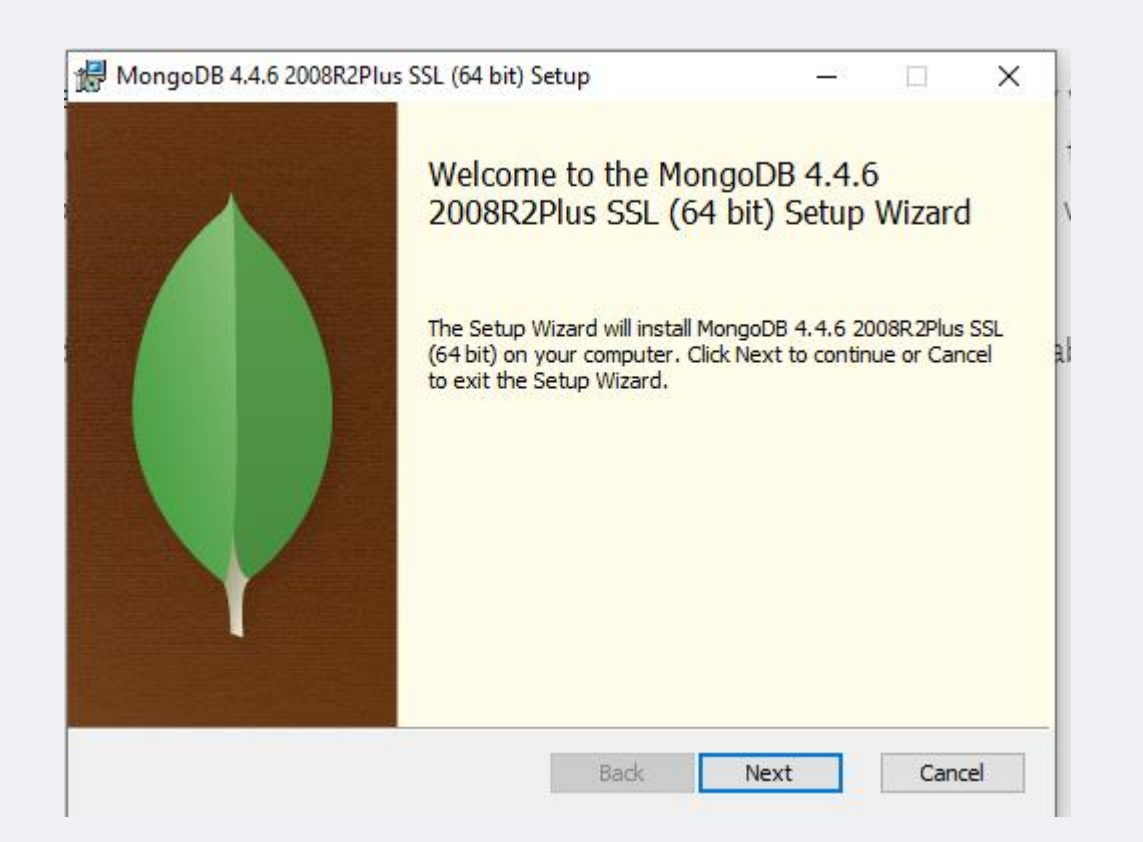

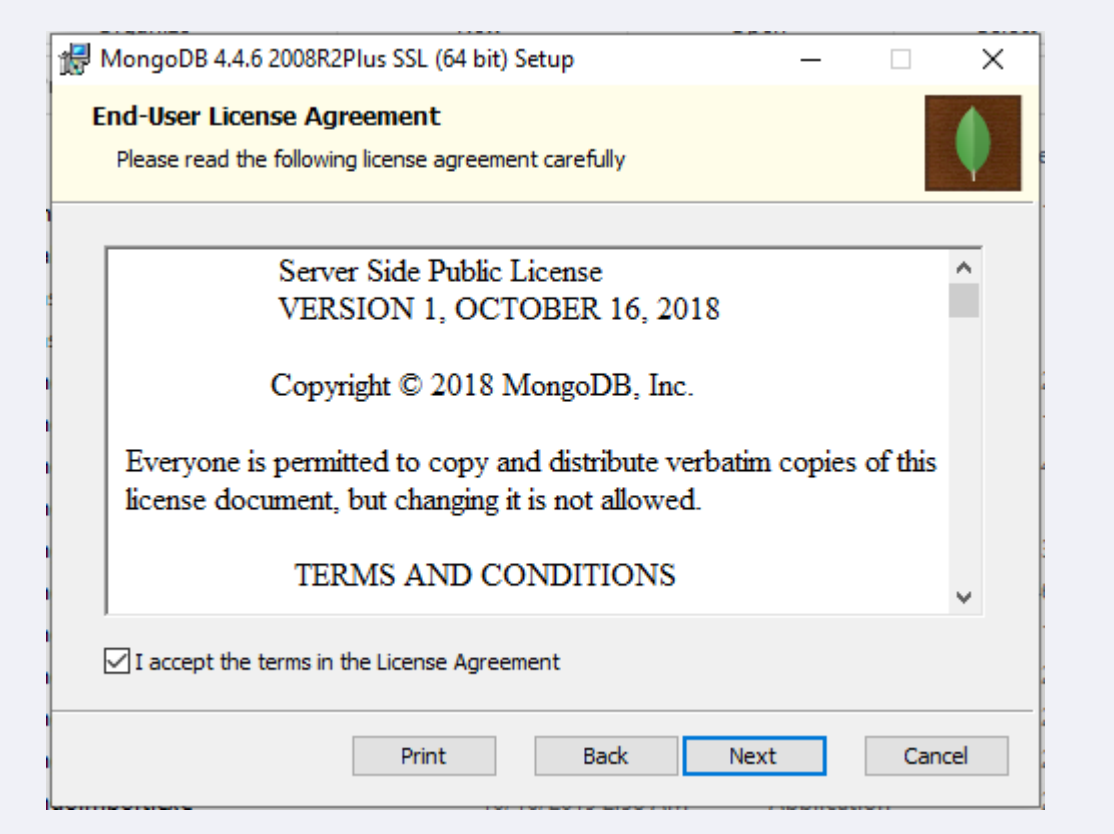

P Co So

**PennState** College of Information Sciences and Technology

- Step through the installation wizard
- Notice the installation directory

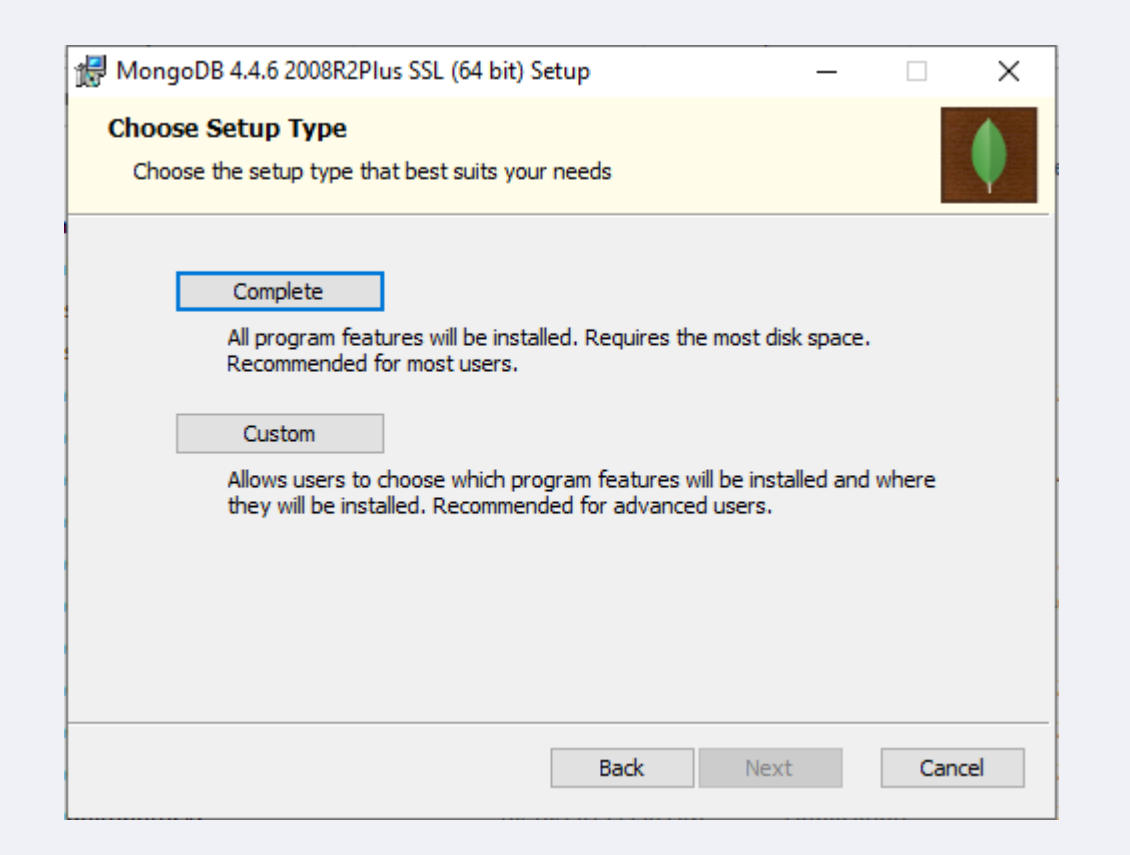

| 🖟 MongoDB 4.4.6 20    | 08R2Plus SSL (64 bit) Service Customization — 🗌 🛛 🕹 |
|-----------------------|-----------------------------------------------------|
| Service Configurat    | tion                                                |
|                       |                                                     |
| ✓ Install MongoD as a | Service                                             |
| Run service as N      | letwork Service user                                |
| O Run service as a    | local or domain user:                               |
| Account Doma          | in: [,                                              |
| Account Name          | MongoDB                                             |
| Account Passw         | vord:                                               |
| Service Name:         | MongoDB                                             |
| Data Directory:       | C:\Program Files\MongoDB\Server\4.4\data\           |
| Log Directory:        | C:\Program Files\MongoDB\Server\4.4\Jog\            |
|                       | < Back Next > Cancel                                |

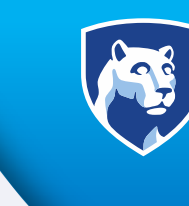

### **PennState** College of Information Sciences and Technology

### • Make sure to install Compass

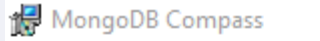

Install MongoDB Compass

Install MongoDB Compass

MongoDB Compass is the official graphical user interface for MongoDB.

By checking below this installer will automatically download and install the latest version of MongoDB Compass on this machine. You can learn more about MongoDB Compass here: https://www.mongodb.com/products/comp...

Back

Next

Cancel

 $\times$ 

| 🖟 MongoDB 4.4.6 2008R2Plus SSL (64 bit) S     | etup             |             | _       |       | ×        |
|-----------------------------------------------|------------------|-------------|---------|-------|----------|
| Installing MongoDB 4.4.6 2008R2               | Plus SSL (64     | bit)        |         |       | <b>(</b> |
| Please wait while the Setup Wizard installs M | ongoDB 4.4.6 2   | 008R2Plus S | SSL (64 | bit). |          |
| Status: Installing MongoDB Compass            | . (this may take | a few minu  | tes)    |       |          |
|                                               |                  |             |         |       |          |
|                                               |                  |             |         |       |          |
|                                               |                  |             |         |       |          |
|                                               |                  |             |         |       |          |
|                                               |                  |             |         |       |          |
|                                               | Back             | Next        |         | Cano  | el       |

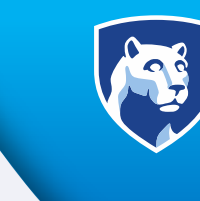

**PennState** College of Information Sciences and Technology

| • | Compass |
|---|---------|
|---|---------|

| ۲   | MongoDB Compass - Connect                |                                                                       | – – ×                                                                                                    |
|-----|------------------------------------------|-----------------------------------------------------------------------|----------------------------------------------------------------------------------------------------|
| fon | New Connection                           |                                                                       |                                                                                                    |
| *   | Favorites                                |                                                                       |                                                                                                    |
| 9   | Recents                                  | Fill in connection fields individually                                |                                                                                                    |
|     | 2 HOURS AGO<br>localhost:27017           | Paste your connection string (SRV or Standard (3)                     | New to Compass and don't have a cluster?                                                                                             |
|     | DEC 23, 2020 10:53 AM<br>localhost:27017 | e.g. mongodb+srv://username:password@cluster0-jtpxd.mongodb.net/admin | If you don't already have a cluster, you can create<br>one for free using MongoDB Atlas.                                             |
|     | DEC 3, 2020 9:08 AM<br>localhost:27017   | Connect                                                               | CREATE FREE CLUSTER                                                                                                    |
|     | SEP 22, 2020 8:39 AM<br>localhost:27017  |                                                                       |                                                                                                    |
|     | SEP 15, 2020 8:33 AM<br>localhost:27017  |                                                                       | How do I find my connection string in Atlas?                                                                                         |
|     | MAR 24, 2020 8:06 AM<br>localhost:27017  |                                                                       | If you have an Atlas cluster, go to the Cluster view.<br>Click the 'Connect' button for the cluster to which<br>you wish to connect. |
|     |                                          |                                                                       | See example                                                                                                    |
|     |                                          |                                                                       | How do I format my connection string?                                                                                                |
|     |                                          |                                                                       | See example                                                                                                    |

## **MongoDB: Directory**

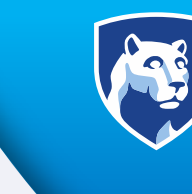

**PennState** College of Information Sciences and Technology

• Navigate to the MongoDB bin directory

| > This PC > Windows (C:) > Program Files > MongoDB > Server > 4.4 > bin |    |                    |                   |                 |            |  |  |  |  |
|-------------------------------------------------------------------------|----|--------------------|-------------------|-----------------|------------|--|--|--|--|
| !65                                                                     | ^  | Name               | Date modified     | Туре            | Size       |  |  |  |  |
| 2020-10-29                                                              |    | InstallCompass.ps1 | 5/7/2021 4:04 PM  | Windows PowerS  | 2 KB       |  |  |  |  |
|                                                                         |    | mongo.exe          | 5/7/2021 4:30 PM  | Application     | 21,199 KB  |  |  |  |  |
| ud Filer                                                                |    | mongod.cfg         | 6/17/2021 1:19 PM | CFG File        | 1 KB       |  |  |  |  |
| Jud Thes                                                                |    | mongod.exe         | 5/7/2021 5:14 PM  | Application     | 37,535 KB  |  |  |  |  |
|                                                                         | а. | 🗟 mongod.pdb       | 5/7/2021 5:14 PM  | Program Debug D | 379,900 KB |  |  |  |  |
| nts                                                                     |    | mongos.exe         | 5/7/2021 4:49 PM  | Application     | 26,693 KB  |  |  |  |  |
|                                                                         |    | 🗿 mongos.pdb       | 5/7/2021 4:49 PM  | Program Debug D | 255,988 KB |  |  |  |  |

### Command Prompt

C:\Program Files\MongoDB\Server\4.4\bin>

## **MongoDB: Interactive Shell**

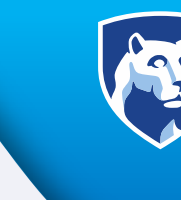

**PennState** College of Information Sciences and Technology

### Start the interactive shell >mongo

```
Command Prompt - mongo
C:\Program Files\MongoDB\Server\4.4\bin>mongo
longoDB shell version v4.4.6
connecting to: mongodb://127.0.0.1:27017/?compressors=disabled&gssapiServiceName=mongodb
Implicit session: session { "id" : UUID("32dbcd25-fc23-4297-bef2-6d9190f77d54") }
MongoDB server version: 4.4.6
The server generated these startup warnings when booting:
       2021-06-17T13:19:23.271-04:00: Access control is not enabled for the database. Read and write ac
cess to data and configuration is unrestricted
       Enable MongoDB's free cloud-based monitoring service, which will then receive and display
       metrics about your deployment (disk utilization, CPU, operation statistics, etc).
       The monitoring data will be available on a MongoDB website with a unique URL accessible to you
       and anyone you share the URL with. MongoDB may use this information to make product
       improvements and to suggest MongoDB products and deployment options to you.
       To enable free monitoring, run the following command: db.enableFreeMonitoring()
       To permanently disable this reminder, run the following command: db.disableFreeMonitoring()
```

# **MongoDB: Interactive Shell**

**Interactive Shell** 

The first thing to notice is that the MongoDB shell is JavaScript-based.

So you can do things like:

a = 5;

a \* 10;

for(i=0; i<10; i++) { print('hello'); };</pre>

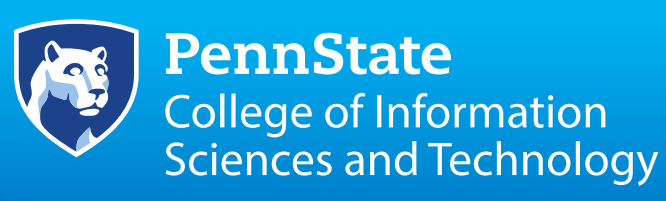

| > a = 5;                                                    |
|-------------------------------------------------------------|
| 5                                                           |
| > a                                                         |
| 5                                                           |
| > a * 10;                                                   |
| 50                                                          |
| <pre>&gt; for(i=0; i&lt;10; i++) { print('hello'); };</pre> |
| hello                                                       |
| hello                                                       |
| hello                                                       |
| hello                                                       |
| hello                                                       |
| hello                                                       |
| hello                                                       |
| hello                                                       |
| hello                                                       |
| hello                                                       |
| 9                                                           |
| >                                                           |

# **MongoDB: Interactive Shell**

Interactive Shell

- The first thing to notice is that the MongoDB shell is JavaScript-based.
- So, you can do things like:

a = 5;

a \* 10;

for(i=0; i<10; i++) { print('hello'); };</pre>

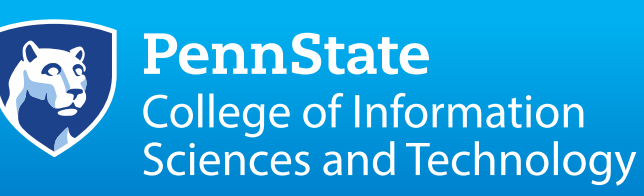

| 1 |                                                             |
|---|-------------------------------------------------------------|
|   | > a = 5;                                                    |
|   | 5                                                           |
|   | > a                                                         |
|   | 5                                                           |
|   | > a * 10;                                                   |
|   | 50                                                          |
|   | <pre>&gt; for(i=0; i&lt;10; i++) { print('hello'); };</pre> |
|   | hello                                                       |
|   | hello                                                       |
|   | hello                                                       |
|   | hello                                                       |
|   | hello                                                       |
|   | hello                                                       |
|   | hello                                                       |
|   | hello                                                       |
|   | hello                                                       |
|   | hello                                                       |
|   | 9                                                           |
|   | >                                                           |

## **MongoDB: Documents**

**PennState** College of Information Sciences and Technology

**Interactive Shell** 

- MongoDB is a document database.
- This means that we store data as documents, which are similar to JavaScript objects.
- Here below are a few sample JS objects:

var a = {age: 25};

```
var n = {name: 'Ed', languages: ['c', 'ruby', 'js']};
var student = {name: 'Jim', scores: [75, 99, 87.2]};
```

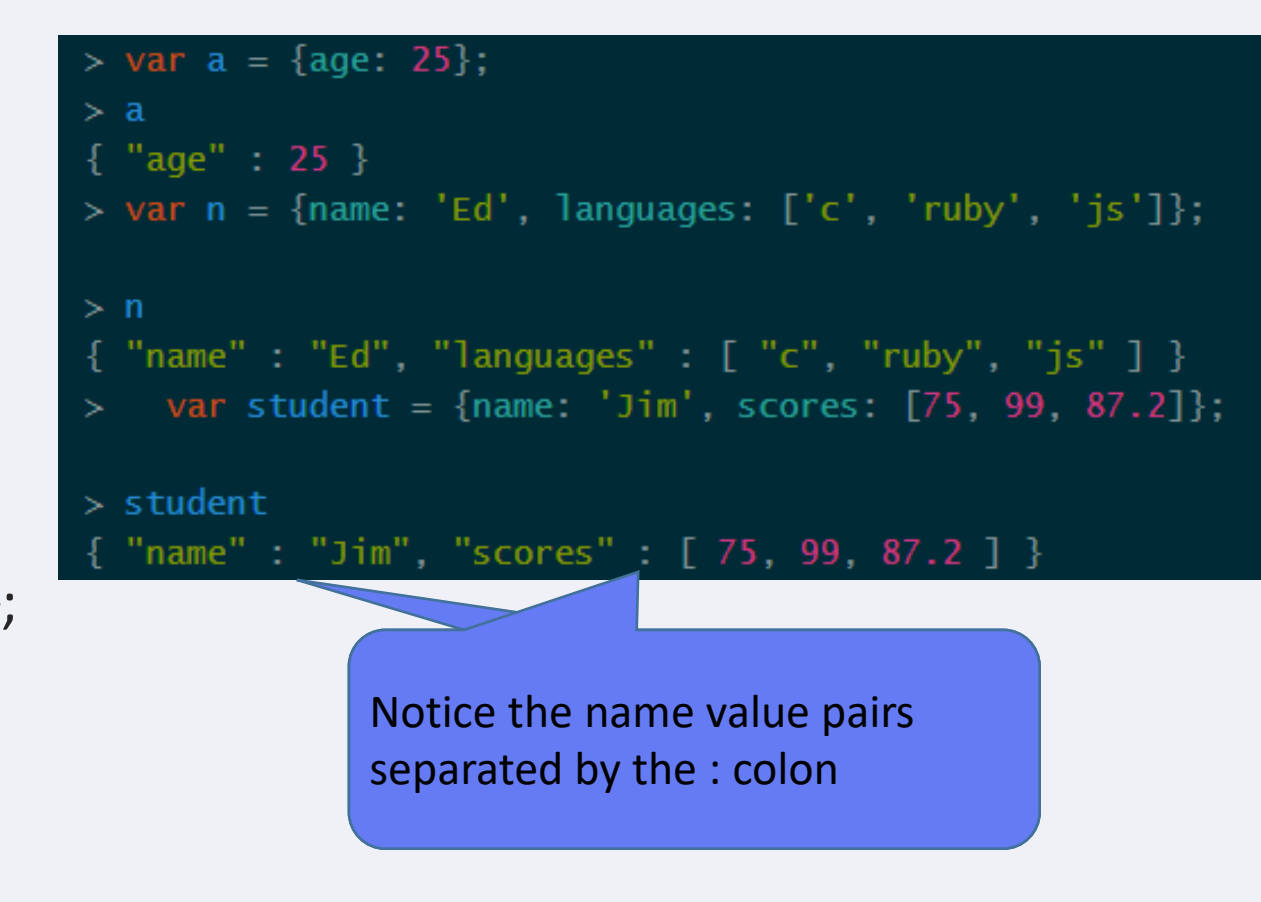

# **MongoDB: Saving and Querying**

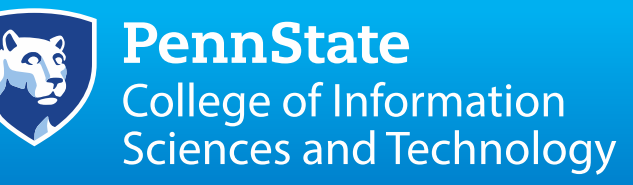

Interactive Shell

Try adding some documents to the scores collection:

for(i=0; i<10; i++) { db.scores.save({a: i, exam: 5}) };</pre>

- Try that, then enter db.scores.find();
- To see if the save succeeded. Since the shell only displays 10 results at time, you'll need to enter the 'it' command to iterate over the rest.

| <pre>&gt; for(i=0; i&lt;10; i++) { db.scores.save({a: i, exam: 5}) };</pre>  |     |
|------------------------------------------------------------------------------|-----|
| 9                                                                            |     |
| <pre>&gt; db.scores.find();</pre>                                            |     |
| <pre>{ "_id" : ObjectId("5325cOd51cdcaf4ab3d2cd93"), "a" : 99 }</pre>        |     |
| { "_id" : ObjectId("5325c29d1cdcaf4ab3d2cd9a"), "a" : 0, "exam" :            | 5 } |
| { "_id" : ObjectId("5325c29d4069473ce92c1457"), "a" : 1, "exam" :            | 5 } |
| { "_id" : ObjectId("5325c29d1cdcaf4ab3d2cd9c"), "a" : 2, "exam" :            | 5 } |
| { "_id" : ObjectId("5325c29d4069473ce92c1459"), "a" : 3, "exam" :            | 5 } |
| { "_id" : ObjectId("5325c29d1cdcaf4ab3d2cd9e"), "a" : 4, "exam" :            | 5 } |
| { "_id" : ObjectId("5325c29d4069473ce92c145b"), "a" : 5, "exam" :            | 5 } |
| { "_id" : ObjectId("5325c29e4069473ce92c145d"), "a" : 6, "exam" :            | 5 } |
| { "_id" : ObjectId("5325c29e1cdcaf4ab3d2cda0"), "a" : 7, "exam" :            | 5 } |
| { "_id" : ObjectId("5325c29e4069473ce92c145f"), "a" : 8, "exam" :            | 5 } |
| <pre>{ "_id" : ObjectId("5325c29e1cdcaf4ab3d2cda2"), "a" : 9, "exam" :</pre> | 5}  |

# **MongoDB: Basic Queries**

Per Coll Scie

**PennState** College of Information Sciences and Technology

**Interactive Shell** 

- You've already tried a few queries, but let's make them more specific.
- How about finding all documents where a == 2: db.scores.find({a: 2});
- Or what about documents where a > 15? db.scores.find({a: {'\$gt': 15}});

db.scores.find({a: 2}); db.scores.find({a: {'\$gt': 15}});

| for(i=0 | ; i<10; i++) { db.scores.save({a: i, ex                                                                               | cam:                                                                                                    | 5}                                                                                                    | •) ]                                                                                                    |                                                                                                    |                                                                                                    |                                                                                                    |                                                                                                    |
|---------|----------------------------------------------------------------------------------------------------|----------------------------------------------------------------------------------------------------|----------------------------------------------------------------------------------------------------|----------------------------------------------------------------------------------------------------|----------------------------------------------------------------------------------------------------|----------------------------------------------------------------------------------------------------|----------------------------------------------------------------------------------------------------|----------------------------------------------------------------------------------------------------|
|         |                                                                                                    |                                                                                                    |                                                                                                    |                                                                                                    |                                                                                                    |                                                                                                    |                                                                                                    |                                                                                                    |
| db.scor | es.find();                                                                                                    |                                                                                                    |                                                                                                    |                                                                                                    |                                                                                                    |                                                                                                    |                                                                                                    |                                                                                                    |
| "_id" : | <pre>ObjectId("5325c0d51cdcaf4ab3d2cd93"),</pre>                                                                      | "a"                                                                                                    |                                                                                                    | 99                                                                                                    | }                                                                                                    |                                                                                                    |                                                                                                    |                                                                                                    |
| "_id" : | <pre>ObjectId("5325c29d1cdcaf4ab3d2cd9a"),</pre>                                                                      | "a"                                                                                                    |                                                                                                    | 0,                                                                                                    | "exam"                                                                                                    |                                                                                                    | 5                                                                                                    | }                                                                                                    |
| "_id" : | <pre>ObjectId("5325c29d4069473ce92c1457"),</pre>                                                                      | "a"                                                                                                    |                                                                                                    |                                                                                                    | "exam"                                                                                                    |                                                                                                    | 5                                                                                                    | }                                                                                                    |
| "_id" : | <pre>ObjectId("5325c29d1cdcaf4ab3d2cd9c"),</pre>                                                                      | "a"                                                                                                    |                                                                                                    | 2,                                                                                                    | "exam"                                                                                                    |                                                                                                    | 5                                                                                                    | }                                                                                                    |
| "_id" : | <pre>ObjectId("5325c29d4069473ce92c1459"),</pre>                                                                      | "a"                                                                                                    |                                                                                                    | 3,                                                                                                    | "exam"                                                                                                    |                                                                                                    | 5                                                                                                    | }                                                                                                    |
| "_id" : | <pre>ObjectId("5325c29d1cdcaf4ab3d2cd9e"),</pre>                                                                      | "a"                                                                                                    |                                                                                                    | 4,                                                                                                    | "exam"                                                                                                    |                                                                                                    | 5                                                                                                    | }                                                                                                    |
| "_id" : | <pre>ObjectId("5325c29d4069473ce92c145b"),</pre>                                                                      | "a"                                                                                                    |                                                                                                    | 5,                                                                                                    | "exam"                                                                                                    |                                                                                                    | 5                                                                                                    | }                                                                                                    |
| "_id" : | <pre>ObjectId("5325c29e4069473ce92c145d"),</pre>                                                                      | "a"                                                                                                    |                                                                                                    | 6,                                                                                                    | "exam"                                                                                                    |                                                                                                    | 5                                                                                                    | }                                                                                                    |
| "_id" : | <pre>ObjectId("5325c29e1cdcaf4ab3d2cda0"),</pre>                                                                      | "a"                                                                                                    |                                                                                                    |                                                                                                    | "exam"                                                                                                    |                                                                                                    | 5                                                                                                    | }                                                                                                    |
| "_id" : | <pre>ObjectId("5325c29e4069473ce92c145f"),</pre>                                                                      | "a"                                                                                                    |                                                                                                    | 8,                                                                                                    | "exam"                                                                                                    |                                                                                                    | 5                                                                                                    | }                                                                                                    |
| "_id" : | <pre>ObjectId("5325c29e1cdcaf4ab3d2cda2"),</pre>                                                                      | "a"                                                                                                    |                                                                                                    | 9,                                                                                                    | "exam"                                                                                                    |                                                                                                    | 5                                                                                                    | }                                                                                                    |
|         | for(i=0<br>db.scor<br>"_id" :<br>"_id" :<br>"_id" :<br>"_id" :<br>"_id" :<br>"_id" :<br>"_id" :<br>"_id" :<br>"_id" : | <pre>for(i=0; i&lt;10; i++) { db.scores.save({a: i, ex<br/>db.scores.find();<br/>"_id" : ObjectId("5325c0d51cdcaf4ab3d2cd93"),<br/>"_id" : ObjectId("5325c29d1cdcaf4ab3d2cd9a"),<br/>"_id" : ObjectId("5325c29d1cdcaf4ab3d2cd9a"),<br/>"_id" : ObjectId("5325c29d1cdcaf4ab3d2cd9c"),<br/>"_id" : ObjectId("5325c29d1cdcaf4ab3d2cd9c"),<br/>"_id" : ObjectId("5325c29d1cdcaf4ab3d2cd9c"),<br/>"_id" : ObjectId("5325c29d1cdcaf4ab3d2cd9e"),<br/>"_id" : ObjectId("5325c29d4069473ce92c1459"),<br/>"_id" : ObjectId("5325c29d4069473ce92c145b"),<br/>"_id" : ObjectId("5325c29e4069473ce92c145b"),<br/>"_id" : ObjectId("5325c29e1cdcaf4ab3d2cda0"),<br/>"_id" : ObjectId("5325c29e1cdcaf4ab3d2cda0"),<br/>"_id" : ObjectId("5325c29e1cdcaf4ab3d2cda0"),</pre> | <pre>for(i=0; i&lt;10; i++) { db.scores.save({a: i, exam:<br/>db.scores.find();<br/>"_id" : ObjectId("5325cOd51cdcaf4ab3d2cd93"), "a"<br/>"_id" : ObjectId("5325c29d1cdcaf4ab3d2cd9a"), "a"<br/>"_id" : ObjectId("5325c29d1cdcaf4ab3d2cd9a"), "a"<br/>"_id" : ObjectId("5325c29d1cdcaf4ab3d2cd9c"), "a"<br/>"_id" : ObjectId("5325c29d1cdcaf4ab3d2cd9c"), "a"<br/>"_id" : ObjectId("5325c29d1cdcaf4ab3d2cd9c"), "a"<br/>"_id" : ObjectId("5325c29d1cdcaf4ab3d2cd9c"), "a"<br/>"_id" : ObjectId("5325c29d1cdcaf4ab3d2cd9e"), "a"<br/>"_id" : ObjectId("5325c29d1cdcaf4ab3d2cd9e"), "a"<br/>"_id" : ObjectId("5325c29d4069473ce92c1455"), "a"<br/>"_id" : ObjectId("5325c29e4069473ce92c1455"), "a"<br/>"_id" : ObjectId("5325c29e1cdcaf4ab3d2cda0"), "a"<br/>"_id" : ObjectId("5325c29e1cdcaf4ab3d2cda2"), "a"</pre> | <pre>for(i=0; i&lt;10; i++) { db.scores.save({a: i, exam: 5} db.scores.find(); "_id" : ObjectId("5325c0d51cdcaf4ab3d2cd93"), "a" : "_id" : ObjectId("5325c29d1cdcaf4ab3d2cd9a"), "a" : "_id" : ObjectId("5325c29d1cdcaf4ab3d2cd9a"), "a" : "_id" : ObjectId("5325c29d1cdcaf4ab3d2cd9c"), "a" : "_id" : ObjectId("5325c29d1cdcaf4ab3d2cd9c"), "a" : "_id" : ObjectId("5325c29d1cdcaf4ab3d2cd9c"), "a" : "_id" : ObjectId("5325c29d1cdcaf4ab3d2cd9e"), "a" : "_id" : ObjectId("5325c29d1cdcaf4ab3d2cd9e"), "a" : "_id" : ObjectId("5325c29d1cdcaf4ab3d2cd9e"), "a" : "_id" : ObjectId("5325c29e4069473ce92c145b"), "a" : "_id" : ObjectId("5325c29e4069473ce92c145b], "a" : "_id" : ObjectId("5325c29e4069473ce92c145b], "a" : "_id" : ObjectId("5325c29e4069473ce92c145b], "a" : "_id" : ObjectId("5325c29e4069473ce92c145b], "a" : "_id" : ObjectId("5325c29e4069473ce92c145b], "a" : "_id" : ObjectId("5325c29e4069473ce92c145b], "a" : "_id" : ObjectId("5325c29e4069473ce92c145b], "a" : &lt;</pre> | <pre>for(i=0; i&lt;10; i++) { db.scores.save({a: i, exam: 5}) } db.scores.find(); "_id" : ObjectId("5325cOd51cdcaf4ab3d2cd93"), "a" : 99 "_id" : ObjectId("5325c29d1cdcaf4ab3d2cd9a"), "a" : 0, "_id" : ObjectId("5325c29d4069473ce92c1457"), "a" : 1, "_id" : ObjectId("5325c29d1cdcaf4ab3d2cd9c"), "a" : 2, "_id" : ObjectId("5325c29d1cdcaf4ab3d2cd9c"), "a" : 2, "_id" : ObjectId("5325c29d1cdcaf4ab3d2cd9e"), "a" : 3, "_id" : ObjectId("5325c29d1cdcaf4ab3d2cd9e"), "a" : 4, "_id" : ObjectId("5325c29d1cdcaf4ab3d2cd9e"), "a" : 5, "_id" : ObjectId("5325c29d4069473ce92c145b"), "a" : 5, "_id" : ObjectId("5325c29e4069473ce92c145b"), "a" : 6, "_id" : ObjectId("5325c29e1cdcaf4ab3d2cda0"), "a" : 7, "_id" : ObjectId("5325c29e1cdcaf4ab3d2cda2"), "a" : 8, "_id" : ObjectId("5325c29e1cdcaf4ab3d2cda2"), "a" : 9,</pre> | <pre>for(i=0; i&lt;10; i++) { db.scores.save({a: i, exam: 5}) }; db.scores.find(); "_id" : ObjectId("5325c0d51cdcaf4ab3d2cd93"), "a" : 99 } "_id" : ObjectId("5325c29d1cdcaf4ab3d2cd9a"), "a" : 0, "exam" "_id" : ObjectId("5325c29d1cdcaf4ab3d2cd9a"), "a" : 1, "exam" "_id" : ObjectId("5325c29d1cdcaf4ab3d2cd9c"), "a" : 2, "exam" "_id" : ObjectId("5325c29d1cdcaf4ab3d2cd9c"), "a" : 2, "exam" "_id" : ObjectId("5325c29d1cdcaf4ab3d2cd9e"), "a" : 3, "exam" "_id" : ObjectId("5325c29d1cdcaf4ab3d2cd9e"), "a" : 4, "exam" "_id" : ObjectId("5325c29d1cdcaf4ab3d2cd9e"), "a" : 5, "exam" "_id" : ObjectId("5325c29d4069473ce92c145b"), "a" : 5, "exam" "_id" : ObjectId("5325c29e4069473ce92c145b"), "a" : 6, "exam" "_id" : ObjectId("5325c29e1cdcaf4ab3d2cda0"), "a" : 7, "exam" "_id" : ObjectId("5325c29e1cdcaf4ab3d2cda2"), "a" : 8, "exam"&lt;"_id" : ObjectId("5325c29e1cdcaf4ab3d2cda2"), "a" : 9, "exam"</pre> | <pre>for(i=0; i&lt;10; i++) { db.scores.save({a: i, exam: 5}) }; db.scores.find(); "_id" : ObjectId("5325cOd51cdcaf4ab3d2cd93"), "a" : 99 } "_id" : ObjectId("5325c29d1cdcaf4ab3d2cd9a"), "a" : 0, "exam" : "_id" : ObjectId("5325c29d1cdcaf4ab3d2cd9a"), "a" : 1, "exam" : "_id" : ObjectId("5325c29d1cdcaf4ab3d2cd9c"), "a" : 2, "exam" : "_id" : ObjectId("5325c29d1cdcaf4ab3d2cd9c"), "a" : 2, "exam" : "_id" : ObjectId("5325c29d1cdcaf4ab3d2cd9e"), "a" : 3, "exam" : "_id" : ObjectId("5325c29d1cdcaf4ab3d2cd9e"), "a" : 3, "exam" : "_id" : ObjectId("5325c29d1cdcaf4ab3d2cd9e"), "a" : 4, "exam" : "_id" : ObjectId("5325c29d1cdcaf4ab3d2cd9e"), "a" : 5, "exam" : "_id" : ObjectId("5325c29d4069473ce92c145b"), "a" : 5, "exam" : "_id" : ObjectId("5325c29e4069473ce92c145b"), "a" : 6, "exam" : "_id" : ObjectId("5325c29e4069473ce92c145b"), "a" : 7, "exam" : "_id" : ObjectId("5325c29e4069473ce92c145f"), "a" : 8, "exam" : "_id" : ObjectId("5325c29e1cdcaf4ab3d2cda0"), "a" : 7, "exam" : "_id" : ObjectId("5325c29e1cdcaf4ab3d2cda2"), "a" : 9, "exam" :</pre> | <pre>for(i=0; i&lt;10; i++) { db.scores.save({a: i, exam: 5}) };<br/>db.scores.find();<br/>"_id" : ObjectId("5325c0d51cdcaf4ab3d2cd93"), "a" : 99 }<br/>"_id" : ObjectId("5325c29d1cdcaf4ab3d2cd9a"), "a" : 0, "exam" : 5<br/>"_id" : ObjectId("5325c29d1cdcaf4ab3d2cd9a"), "a" : 1, "exam" : 5<br/>"_id" : ObjectId("5325c29d1cdcaf4ab3d2cd9c"), "a" : 1, "exam" : 5<br/>"_id" : ObjectId("5325c29d1cdcaf4ab3d2cd9c"), "a" : 2, "exam" : 5<br/>"_id" : ObjectId("5325c29d1cdcaf4ab3d2cd9c"), "a" : 3, "exam" : 5<br/>"_id" : ObjectId("5325c29d1cdcaf4ab3d2cd9e"), "a" : 3, "exam" : 5<br/>"_id" : ObjectId("5325c29d1cdcaf4ab3d2cd9e"), "a" : 4, "exam" : 5<br/>"_id" : ObjectId("5325c29d1cdcaf4ab3d2cd9e"), "a" : 5, "exam" : 5<br/>"_id" : ObjectId("5325c29d4069473ce92c145b"), "a" : 6, "exam" : 5<br/>"_id" : ObjectId("5325c29e1cdcaf4ab3d2cda0"), "a" : 7, "exam" : 5<br/>"_id" : ObjectId("5325c29e1cdcaf4ab3d2cda2"), "a" : 8, "exam" : 5<br/>"_id" : ObjectId("5325c29e1cdcaf4ab3d2cda2"), "a" : 9, "exam" : 5</pre> |

> db.scores.find({a: 2});

{ "\_id" : ObjectId("5325c29d1cdcaf4ab3d2cd9c"), "a" : 2, "exam" : 5 }
> db.scores.find({a: {'\$gt': 15}});

"\_id" : ObjectId("5325c0d51cdcaf4ab3d2cd93"), "a" : 99 }

# **MongoDB: Query Operators**

**PennState** College of Information Sciences and Technology

**Interactive Shell** 

- \$gt is one of many special query operators
- Here are few others:

\$It - '<', \$Ite - '<=',

- \$gte '>=', \$ne '!='
- \$in 'is in array', \$nin '! in array'

db.scores.find({a: {'\$in': [2, 3, 4]}}); db.scores.find({a: {'\$gte': 2, '\$lte': 4}});

| ><br>9 | for(i= | -0  | ; i<10; i++) {                                   | am: | 5] | ) ] | };     |   |   |
|--------|--------|-----|--------------------------------------------------|-----|----|-----|--------|---|---|
| >      | db.scc | ore | es.find();                                       |     |    |     |        |   |   |
| {      | "_id"  |     | <pre>ObjectId("5325c0d51cdcaf4ab3d2cd93"),</pre> | "a" |    | 99  |        |   |   |
| {      | "_id"  |     | <pre>ObjectId("5325c29d1cdcaf4ab3d2cd9a"),</pre> | "a" |    | 0,  | "exam" | 5 | } |
| {      | "_id"  |     | <pre>ObjectId("5325c29d4069473ce92c1457"),</pre> | "a" |    |     | "exam" | 5 | } |
| {      | "_id"  |     | <pre>ObjectId("5325c29d1cdcaf4ab3d2cd9c"),</pre> | "a" |    | 2,  | "exam" | 5 | } |
| {      | "_id"  |     | <pre>ObjectId("5325c29d4069473ce92c1459"),</pre> | "a" |    | 3,  | "exam" | 5 | } |
| {      | "_id"  |     | <pre>ObjectId("5325c29d1cdcaf4ab3d2cd9e"),</pre> | "a" |    |     | "exam" | 5 | } |
| {      | "_id"  |     | <pre>ObjectId("5325c29d4069473ce92c145b"),</pre> | "a" |    | 5,  | "exam" | 5 | } |
| {      | "_id"  |     | <pre>ObjectId("5325c29e4069473ce92c145d"),</pre> | "a" |    | 6,  | "exam" | 5 | } |
| {      | "_id"  |     | <pre>ObjectId("5325c29e1cdcaf4ab3d2cda0"),</pre> | "a" |    |     | "exam" | 5 | } |
| {      | "_id"  |     | <pre>ObjectId("5325c29e4069473ce92c145f"),</pre> | "a" |    | 8,  | "exam" | 5 | } |
| {      | "_id"  |     | <pre>ObjectId("5325c29e1cdcaf4ab3d2cda2"),</pre> | "a" |    | 9,  | "exam" | 5 | } |

### > db.scores.find({a: {'\$in': [2, 3, 4]}});

{ "\_id" : ObjectId("5325c29d1cdcaf4ab3d2cd9c"), "a" : 2, "exam" : 5 }
{ "\_id" : ObjectId("5325c29d4069473ce92c1459"), "a" : 3, "exam" : 5 }
{ "\_id" : ObjectId("5325c29d1cdcaf4ab3d2cd9e"), "a" : 4, "exam" : 5 }
> db.scores.find({a: {'\$gte': 2, '\$]te': 4}});

| "_id" | <pre>ObjectId("5325c29d1cdcaf4ab3d2cd9c"),</pre> | "a" | 2, | "exam" | 5 | } |
|-------|--------------------------------------------------|-----|----|--------|---|---|
| "_id" | <pre>ObjectId("5325c29d4069473ce92c1459"),</pre> | "a" | 3, | "exam" | 5 | ] |
| "_id" | <pre>ObjectId("5325c29d1cdcaf4ab3d2cd9e"),</pre> | "a" | 4, | "exam" | 5 | ] |

# **MongoDB: Updates**

**Interactive Shell** 

- Now create a couple documents like these for updating:
- db.users.save({name: 'Johnny', languages:
  ['ruby', 'c']});

db.users.save({name: 'Sue', languages: ['scala', 'lisp']});

- Make sure they were saved by called db.users.find()
- Update the first document like so:

db.users.update({name: 'Johnny'}, {name: 'Cash', languages: ['english']});

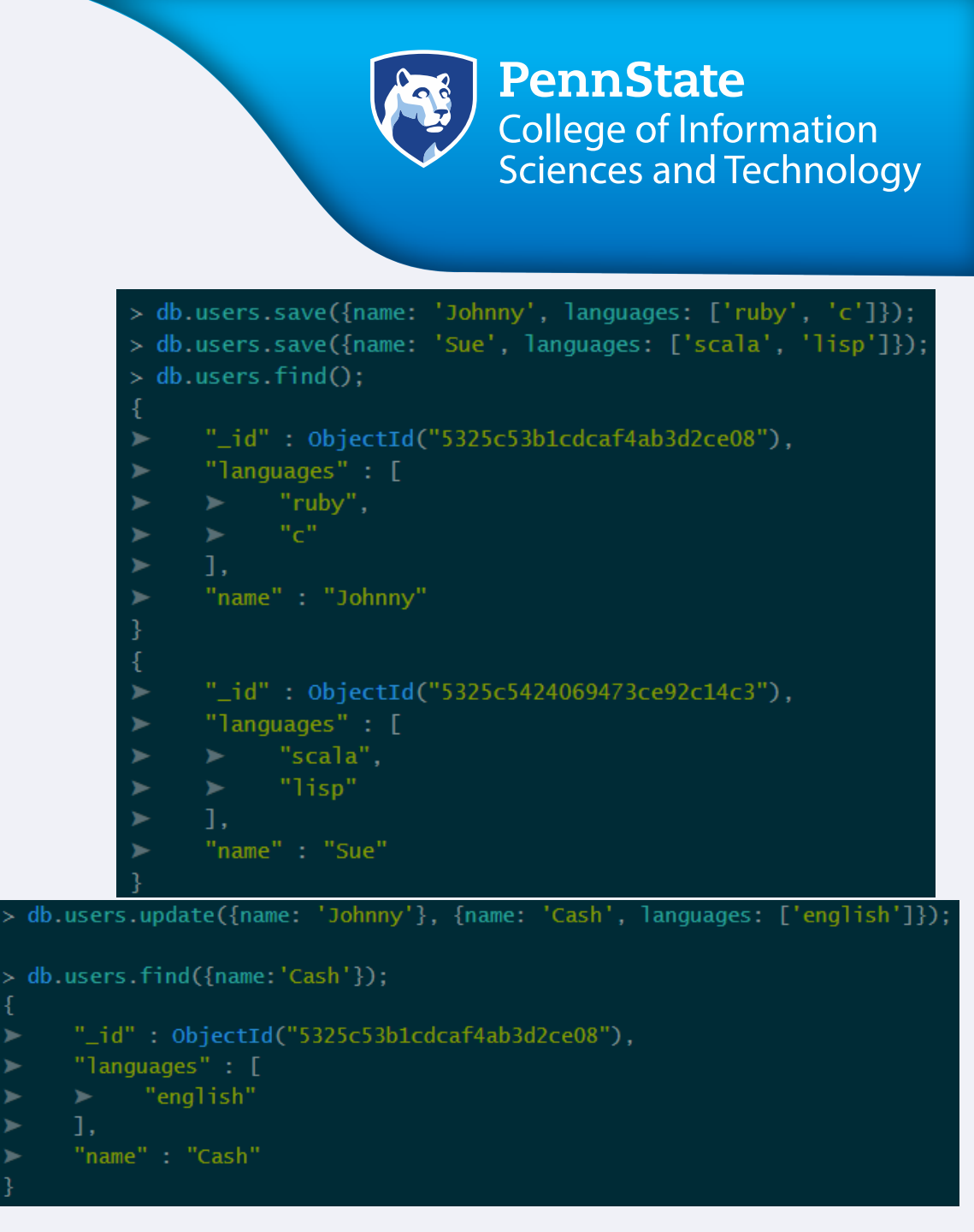

## **MongoDB: Update Operators**

PennState College of Information Sciences and Technology

**Interactive Shell** 

 The previous update replaced the entire document, but MongoDB also supports partial updates to documents.

For example, you can set a value:

db.users.update({name: 'Cash'}, {'\$set': {'age': 50} });

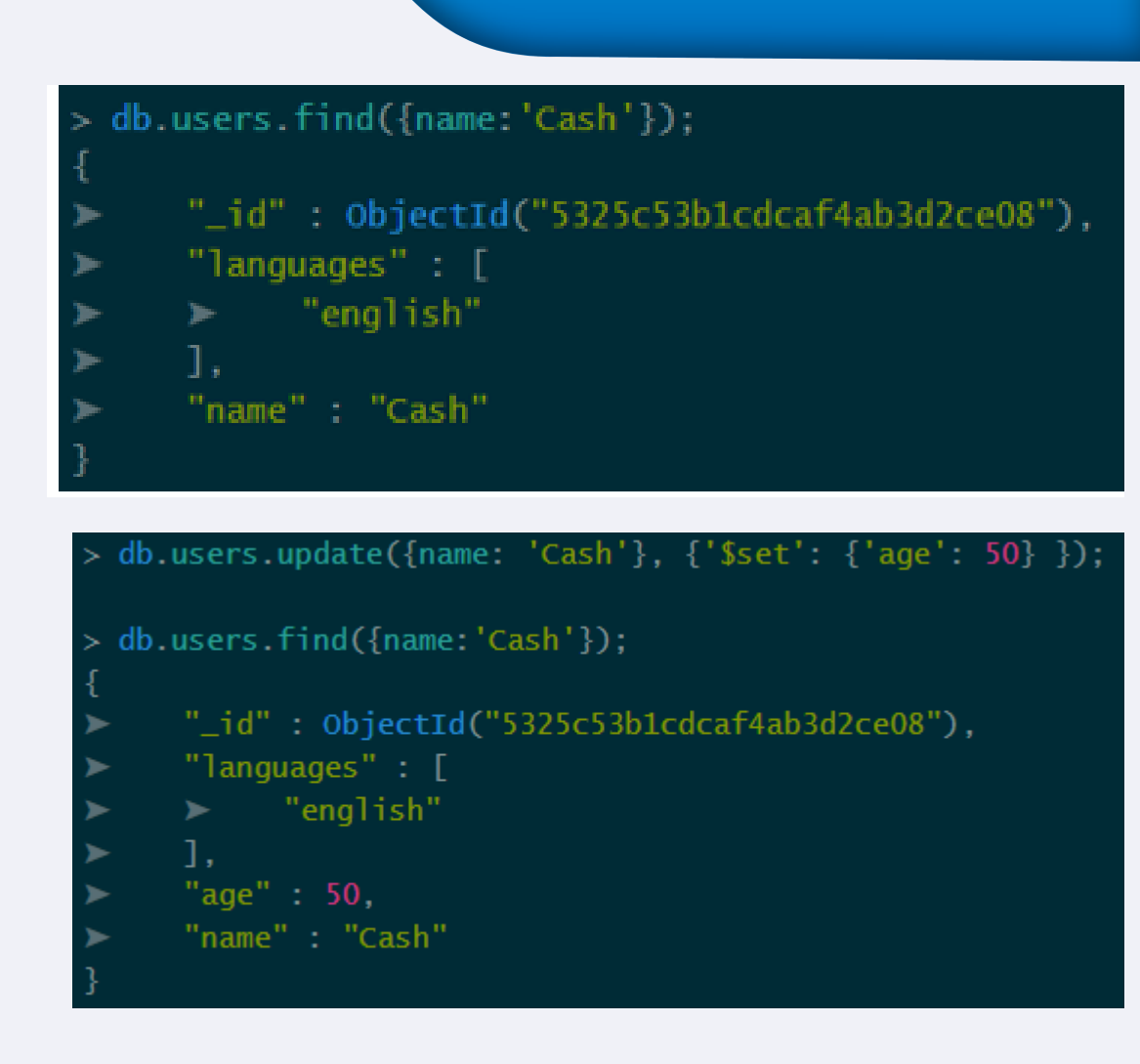

## **MongoDB: Update Operators**

PennState College of Information Sciences and Technology

### **Interactive Shell**

You can also push and pull items from arrays: db.users.update({name: 'Sue'}, {'\$pull': {'languages': 'scala'} }); db.users.update({name: 'Sue'}, {'\$push': {'languages': 'ruby'} });

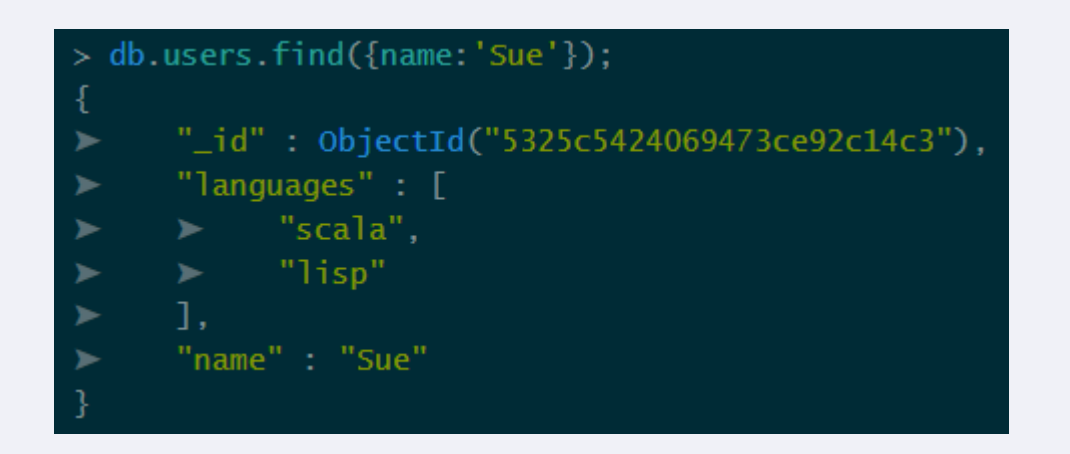

# **MongoDB: Deleting Data**

PennState College of Information Sciences and Technology

**Interactive Shell** 

To delete matching documents only, add a query selector to the remove method:

db.users.remove({name: 'Sue'});

 To delete everything from a collection: db.scores.remove();

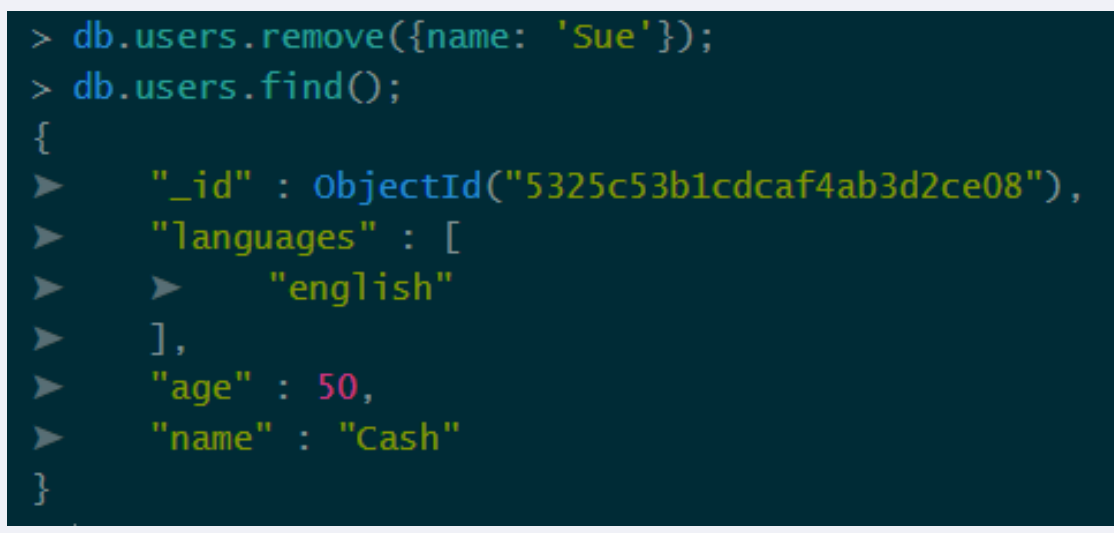

> db.users.remove();
> db.users.find();

### Prinzipien des Webdesigns Layout, Farben, Texturen, Typographie

Prof. Dr. Andrej Bachmann

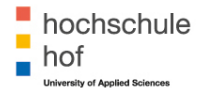

通 ト イ ヨ ト イ ヨ ト

Nicht jede Webseite braucht ein gutes Webdesign aber jede Webseite kann eins haben

- Ein *gutes Webdesign* bringt Elemente einer Seite in *Beziehung* zu einander und behält gleichzeitig *Balance* zwischen diesen
- Modeerscheinungen kommen und gehen, aber gutes Design ist zeitlos
- Feinschliff ist für ein gutes Design unentbehrlich
- *Künstlerische Begabung* ist hilfreich aber *nicht ausschlaggebend*, um gut aussehende und gleichzeitig funktionale Webseiten zu entwickeln

・ 何 ト ・ ヨ ト ・ ヨ ト

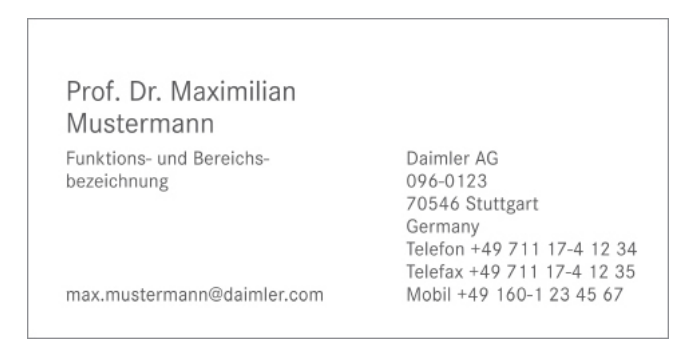

- Der Kunde ist da
- Was sind die nächsten Schritte?

э

イロト イボト イヨト イヨト

- Die erste Phase ist mit der Analysephase von Software Engineering vergleichbar
- So viele Informationen wie möglich vorab sammeln
- Fragen, Fragen, Fragen, ...
  - Was macht die Firma?
  - Was ist das Ziel der Webseite?
  - Welche Informationen sollen bereitgestellt werden?
  - Wer ist die Zielgruppe?
  - Haben die Konkurrenten eine Webseite?
  - Welche Webseiten mag der Kunde und welche nicht?
  - Welcher Zeitrahmen und welches Budget stehen zur Verfügung?

・ 何 ト ・ ヨ ト ・ ヨ ト

### Architektur der Information

- Versetzen Sie sich in den Besucher der Webseite
- Welche Informationen wünscht sich der Besucher?
- Ist die *Botschaft* klar?
- Wie viele *Klicks* braucht ein Besucher, um die Information zu erreichen?
- In dieser Phase arbeiten Sie noch von dem Design unabhängig
- Nützliche Werkzeuge
  - Große Wand und eine Packung Haftnotizen
  - Tools, um Wireboards zu erstellen

#### Denken Sie immer daran:

### Form folgt der Funktion

(日) (同) (日) (日)

### Architektur der Information

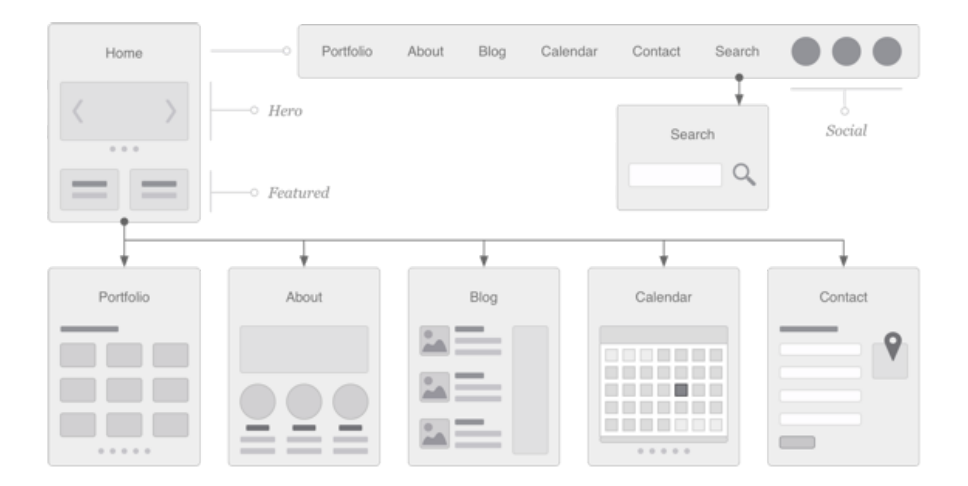

3

#### Umsetzung

- Umsetzung beginnt mit dem Layout
- Wichtig ist: Beginnen Sie nicht mit einem HTML/CSS-Prototypen!
- Papier und Stifte oder Grafikprogramme sind die primären Werkzeuge
- Machen Sie mehrere Skizzen
- Erst dann modellieren Sie eine davon in einem Grafik-Programm endgültig
- Das Ergebnis ist ein Bild, an dem Sie *mit dem Kunden diskutieren* können

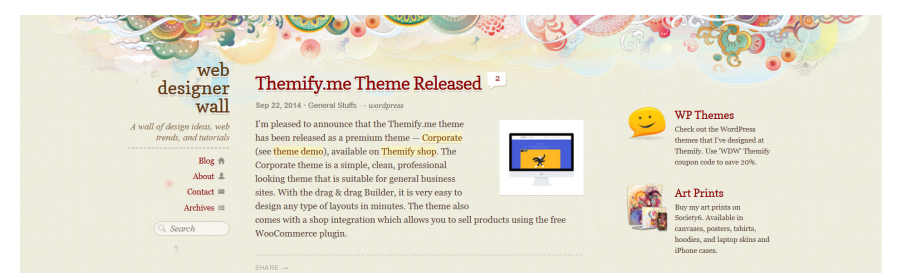

#### Prinzipien des Webdesigns

< □ > < 同 > < 回 > < 回 > < 回 >

#### Anatomie einer Webseite

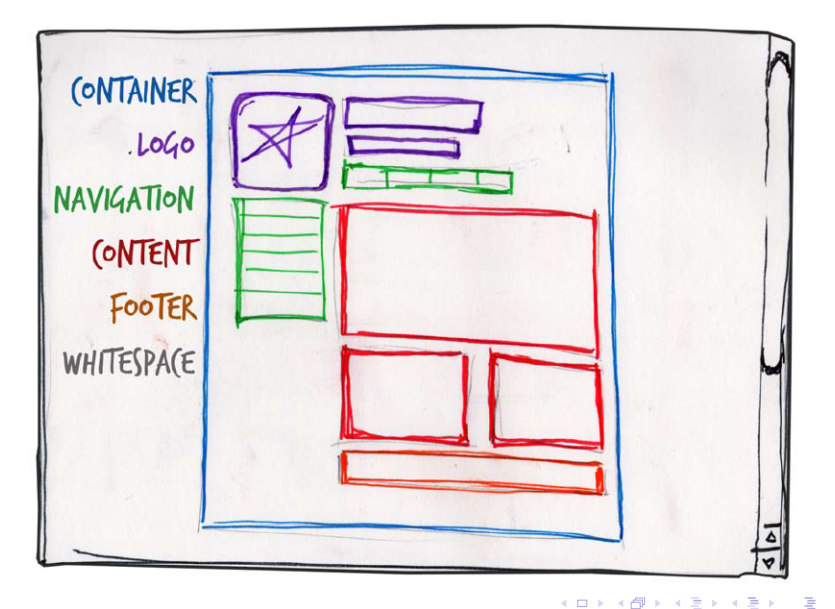

#### Rastersysteme

### • Raster erfüllen beim Webdesign zwei essentielle Funktionen

- Ausrichten von Elementen
- Erhalten von Proportionen
- Raster in der Grafik wurden von dem niederländischen Künstler Piet Mondrian eingeführt
- Grundlegende Ideen dafür existieren aber seit Jahrtausenden
  - ▶ Goldener Schnitt (1,618033, 137,5°)
- Und in der Natur von Beginn an

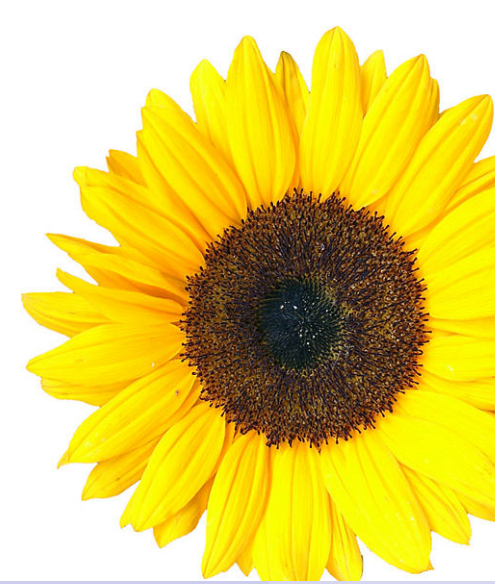

### Zwei verbreite Rastersysteme

- Drittel-Regel
  - Eine der einfachsten und effektivsten Regeln den Raster aufzubauen
  - Man brauch nicht mal Taschenrechner dafür
- 960-Rastersystem
  - Alle modernen Monitore unterstützen mindestens 1024 x 768 Pixel
  - 960 ist teilbar durch 2, 3, 4, 5, 6, 8, 10, 12, 15, 16, 20, 24, 30, 32, 40, 48, 60, 64, 80, 96, 120, 160, 192, 240, 320 und 480
  - Dadurch ist das System extrem flexibel
  - Viele Webseiten sind in diesem Raster aufgebaut
  - Es stehen ein Generator und eine CSS-Bibliothek zur Verfügung

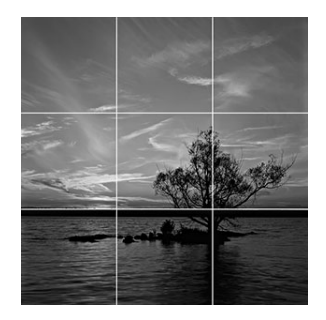

- 4 回 ト 4 ヨ ト 4 ヨ ト

#### 960-Rastersystem: Beispiel

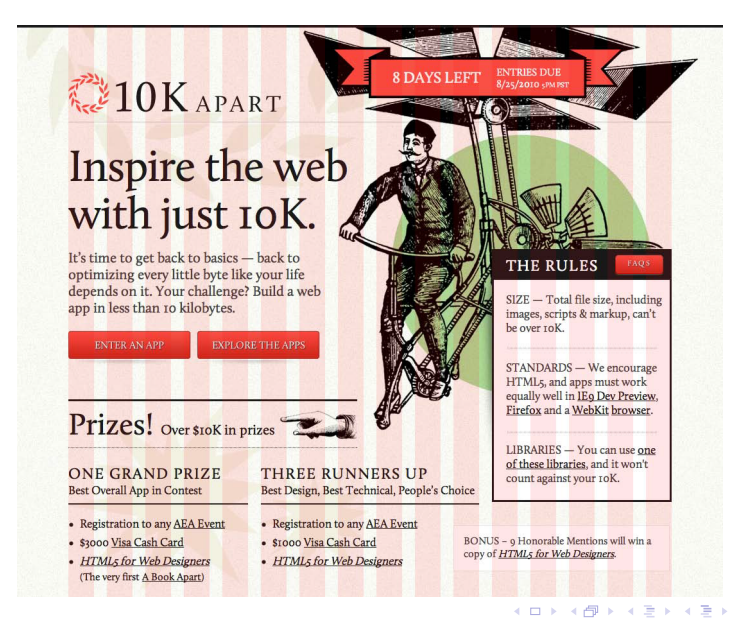

Prof. Dr. Andrej Bachmann

#### Balance

- Balance ist für eine *harmonische Darstellung* einer Webseite entscheidend
- Es gib zwei Formen
  - Symmetrisch
  - Asymmetrisch
- Typisch für die Webseiten ist die vertikale Symmetrie
- Im Logo-Design und beim Druck kommen außerdem noch bilaterale und kreisförmige symmetrische Balance vor
- Asymmetrische Balance ist *abstrakter* aber auch *spannender* 
  - Z.B. Ein großes Objekt auf einer Seite wird durch mehrere kleinere Objekte auf der anderen Seite ausgeglichen
- Nimmt man ein Element einer balancierten Seite weg, geht die harmonische Wirkung verloren
  - Man hat das Gefühl es würde *etwas fehlen*

▲ □ ▶ ▲ □ ▶ ▲ □ ▶

#### Beispiele für Balance

#### **Comment Trifecta**

#### Bonjour, my name is Jason!

I life to climb on things. Can I have a banana? Egg. Egg. Thom Thom retuil, a monkey, I just play one on the internet. In mail life, if ma web designeloper. Here on my personal site, I trad to adsetse pail things professional for more trivial fairs. When I do write or speak about what I actually do for a living, I trad to do so desimerar. Feed fire to door me a line if you have questions, or use that fighteningly discriptive hyperitic balve to lear more.

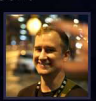

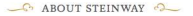

### Steinway is dedicated to making the finest pianos in the world

Steinway & Sons was founded in 1853 by German immigrant Henry Engelhard Steinway in a Manhattan loft on Varick Street. Over the next thirty years, Henry and his sons, C. F. Theodore, Charles, Henry Jr., William, and Albert, developed the modern piano. They built their pianos one at a time, applying skills that were handed down from master to apprentice, generation after generation.

Each Steinway grand piano, for example, takes nearly a year to create. Nothing is hurried.

Today, we still build our planos that way. Each Steinway grand plano, for example, takes nearly a year to create. Nothing is hurried. Even the carefully selected woods employed in the rims, tops, soundboards, and actions cure for months in our yard, kilns and conditioning rooms, until they stabilize at a rigidly specified moisture content.

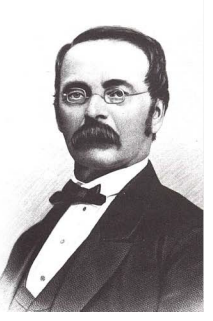

イロト イボト イヨト イヨト

#### Prof. Dr. Andrej Bachmann

#### Prinzipien des Webdesigns

### Grundsätze der Design-Theorie

Eine Übersicht

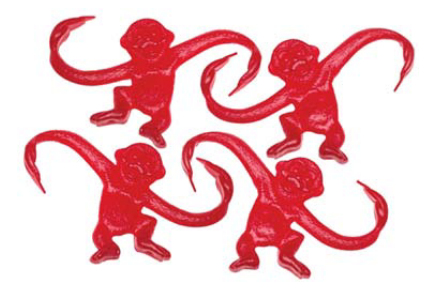

- Unity-Theory: Webseite als eine Einheit
  - Nähe: Bildung von Gruppen durch Nahes
  - Wiederholung: Bildung von Gruppen durch ein gemeinsames Erkennungsmerkmal

### Grundsätze der Design-Theorie

Eine Übersicht

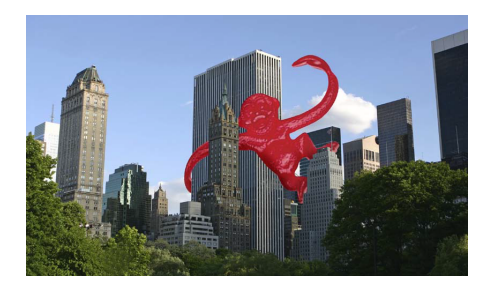

- Betonung oder Dominanz: Ist ein anders wichtiges Konzept bei der Gestaltung von Webseiten
  - Platzierung: Zentrum einer Komposition ist das Element, das der Besucher als erstes anschaut
  - Kontinuität: Unsere Augen sind träge: Wenn sie einer Richtung folgen, verlasen sie diese nur, wenn ein anderes dominierendes Element kommt

・ロト ・ 同ト ・ ヨト ・ ヨト

### Grundsätze der Design Theorie

Eine sehr oberflächliche Übersicht

| 0                                                                                                    |                                                                                                    | Have an account? Sign in 🔾                                                                                        |
|----------------------------------------------------------------------------------------------------|----------------------------------------------------------------------------------------------------|----------------------------------------------------------------------------------------------------|
|                                                                                                    | Search                                                                                                    | New to Twitter?                                                                                                   |
| Discover what's happening right now, anywhere in the world                                                              |                                                                                                    | Twitter is a rich source of<br>instant information. Stay<br>updated. Keep others updated.<br>It's a whole thing.  |
|                                                                                                    |                                                                                                    |                                                                                                    |
| 1                                                                                                    | kellyoxford Jenna Jameson to Oprah, "There's a little bit of<br>Jenna Jameson in everyone." I'm pretty sure she got that<br>backwards.<br>about 1 hour ago | Customize Twitter by choosing<br>who to follow. Then see tweets<br>from those folks as soon as<br>they're posted. |
|                                                                                                    | DeepakChopra When you feel love , act on it. Speak your<br>heart. Be truthful. Remain open.<br>about 1 hour ago                                            | Using Twitter for a business?<br>Check out Twitter 101                                                            |
| Friends and industry peers you<br>know. Celebrities you watch.<br>Businesses you frequent. Find<br>them all on Twitter. | PeterGriffinn You know you're stupid when you wake someone<br>up by asking if they're asleep.<br>about 1 hour ago                                          |                                                                                                    |
|                                                                                                    | greggarbo "I Am What I Am," "One Day At A Time" and "7:05!"                                                                                                |                                                                                                    |

- Isolation: Ein Element, dass abgetrennt von den anderen steht, zieht die Aufmerksamkeit an
- Kontrast: Je größer der Kontrast eines Elements zu der Umgebung ist, desto stärker rutscht es in der Vordergrund
- Proportion: Stimmt die Proportion nicht, erweckt dass die Aufmerksamkeit

Prof. Dr. Andrej Bachmann

### Brot und Butter Layouts

Linke Navigation

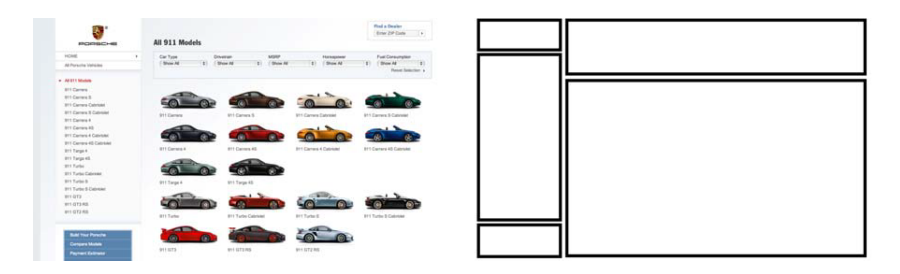

- Hat bis jetzt alle Zeiten überstanden
- Damit sind sehr viele kreative Entwürfe möglich
- Gleichzeitig wurde damit schon so vieles umgesetzt, dass jeder neuer Entwurf *vertraut* vorkommt
- Momentan scheint nicht mehr attraktiv f
  ür innovative Webseiten zu sein
- Dafür aber quasi Standard für Unternehmenswebseiten

Prof. Dr. Andrej Bachmann
### Brot und Butter Layouts

#### Rechte Navigation

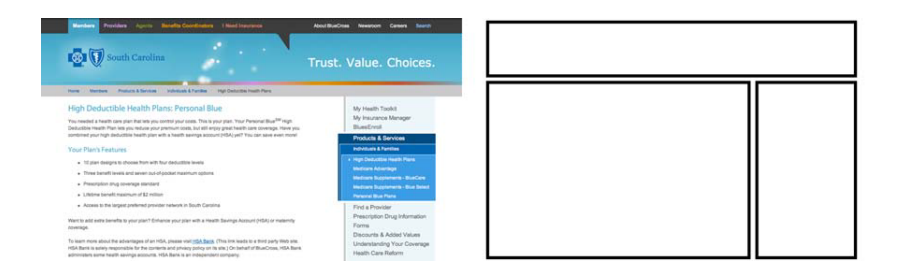

- Diese Variante betont den Inhalt
- Sie ist zur Zeit sehr populär und wird von vielen Social Platforms verwendet
- Sie ist ergonomischer für die Rechtshändler

э

< ロ > < 同 > < 回 > < 回 > < 回 > < 回 > < 回 > < 回 > < 0 > < 0 >

## Brot und Butter Layouts

#### Drei Spalten

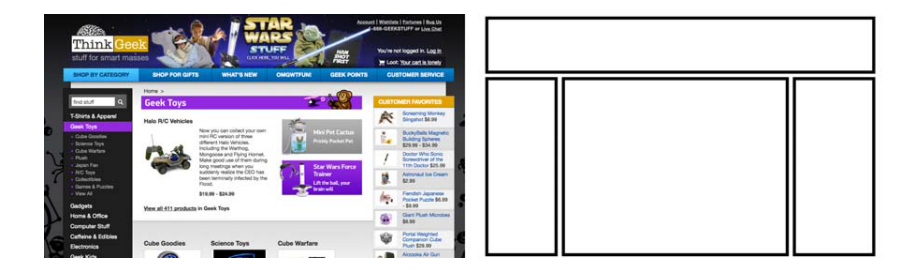

- Ist vor allen bei Online-Shops populär
- Erlaubt, mehrere Arten von verschiedenen Informationen gleichzeitig zu präsentieren

< □ > < 同 > < 回 > < 回 > < 回 >

## Wenn die Inspiration auf sich warten lässt ;-)

- Es gibt eine Reihe von verschiedenen Webseiten, die Entwicklungen in dem Webdesign verfolgen und protokollieren
- Schwerpunkte sind unterschiedlich
  - Design Pattern
  - Galerien
- Nützlich sind sie allemal, um eigene Ideen zu entwickeln
  - http://unmatchedstyle.com/
  - http://cssdrive.com/
  - http://patterntap.com/
  - http://developer.yahoo.com/ypatterns/

- 4 回 ト 4 ヨ ト 4 ヨ ト

- Farben spielen im Webdesign eine wichtige Rolle
- Eine richtige Farbwahl ist nicht einfach
- Viele Faktoren spielen eine Rolle
  - Ästhetik
  - Identität
  - Benutzbarkeit
- Beachten Sie, dass die Wirkung einer Farbe individuell ist und von der kulturellen Gegebenheiten stark abhängig
- Was würden Sie mit den folgenden Farben assoziieren?
  - ▶ rot, orange, gelb, grün, blau, purpur, weiß, schwarz

▲ □ ▶ ▲ □ ▶ ▲ □ ▶

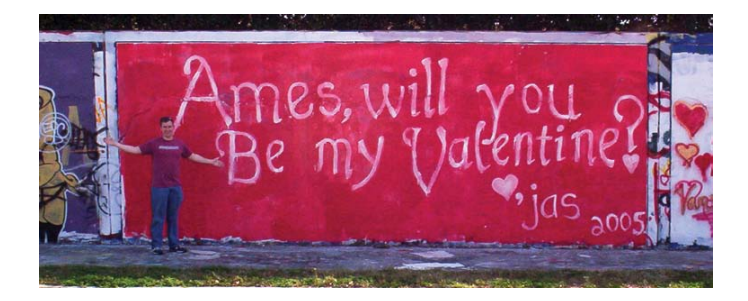

- Leidenschaft
- Dramatik
- Spannung
- Aufregung

э

< □ > < 同 > < 回 > < 回 > < 回 >

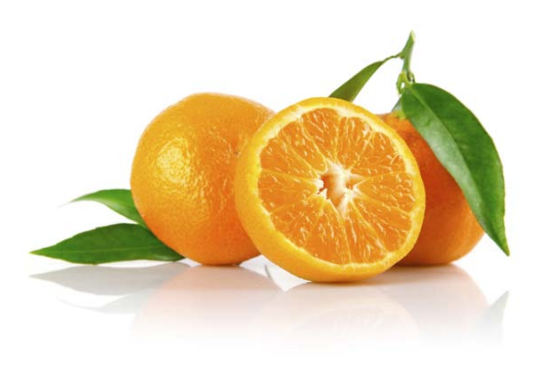

- Frische
- Energie
- Enthusiasmus

2

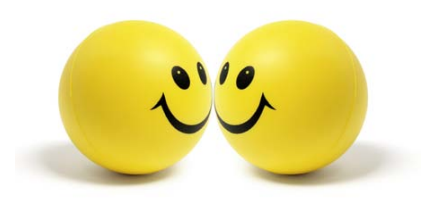

- Glück
- Sonnenschein

2

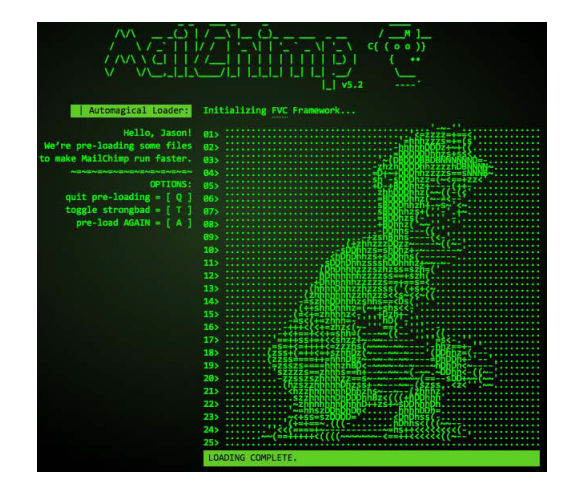

- Wachstum
- Natur
- Stabilität

Prof. Dr. Andrej Bachmann

Prinzipien des Webdesigns

Ξ.

イロン イ理 とくほとう ほんし

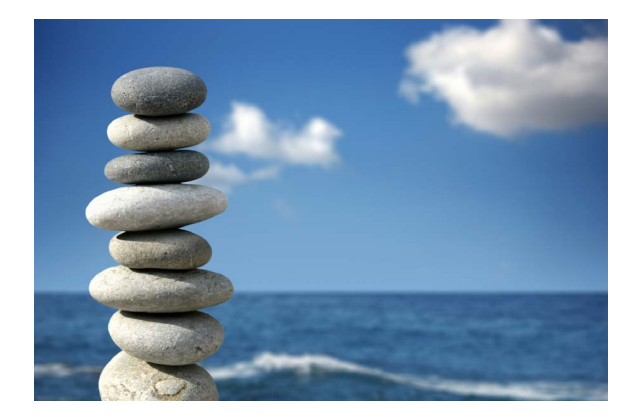

- Melancholie
- Klarheit
- Glaube

Prof. Dr. Andrej Bachmann

2

#### Purpur

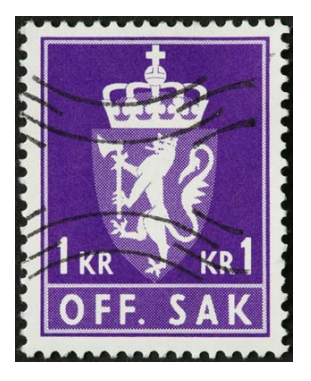

- Königlich
- Kraft
- Extravaganz

Prof. Dr. Andrej Bachmann

æ

<ロト < 四ト < 三ト < 三ト

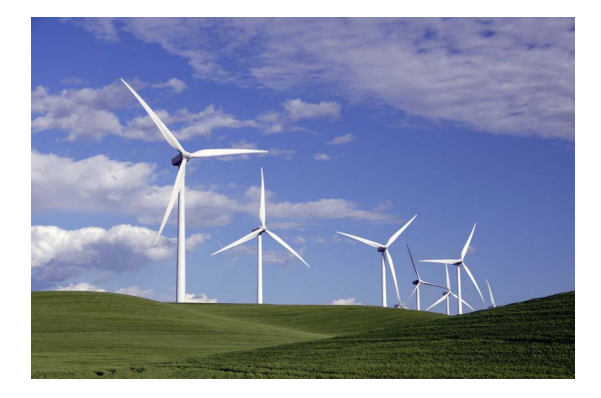

- Perfektion
- Licht
- Reinheit

Prof. Dr. Andrej Bachmann

2

イロト イヨト イヨト イヨト

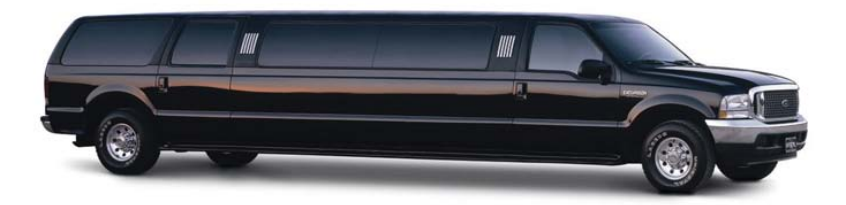

- Tod
- Böse
- Eleganz
- Kraft

3

イロト イヨト イヨト イヨト

### Farbmodelle

- Die Geschichte der Farbmodelle beginnt in dem 3. Jahrhundert v. Chr.
- Seit dem haben viele bekannte Philosophen, Künstler, Schriftsteller dazu beigetragen
  - Isaac Newton
  - Johann Wolfgang von Goethe
  - Johannes Itten

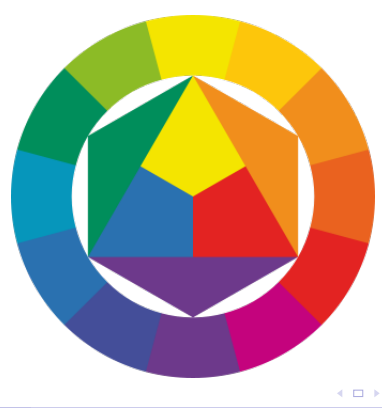

• • = • • = •

#### Farbschemas

- Vielmehr als allgemeine Farbmodelle spielen *Farbschemas* in dem Webdesign eine wichtige Rolle
- Folgende Varianten werden häufig benutzt
  - Monochromatisch
  - Analog
  - Komplementär
  - Gesplittet Komplementär
  - Triade
  - Tetradisch (Doppelt-komplementär)
- Es gibt sehr nützliche Tools im Web mit denen eine Passende Farbauswahl getroffen werden kann
  - http://colorschemedesigner.com/
  - http://kuler.adobe.com/

- 4 回 ト 4 三 ト 4 三 ト

#### Monochromatisch

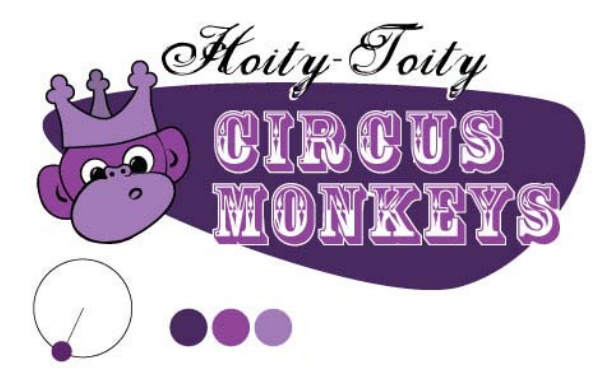

э

イロト イポト イヨト イヨト

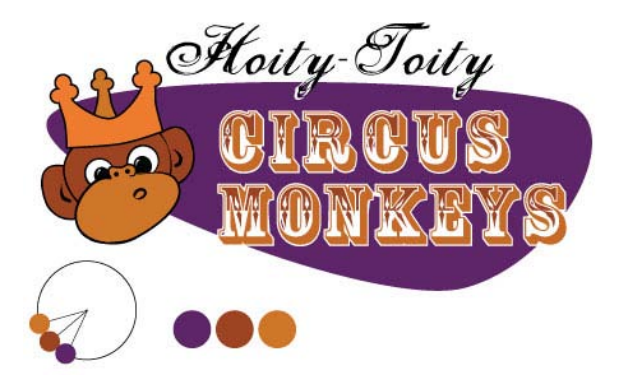

э

イロト イポト イヨト イヨト

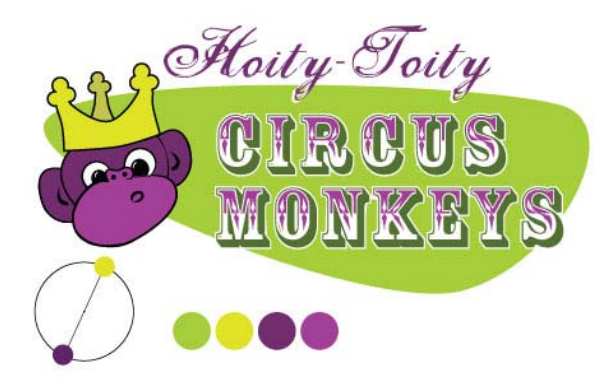

< □ > < 同 > < 回 > < 回 > < 回 >

#### Texturen

#### • Grundsätzliche Bausteine sind

- Pixel
- Linien
- Formen
  - ★ geometrisch
  - \star frei
- Texturen bilden die "Oberfläche" einer Webseite
- Sie bestimmen, welche Wirkung eine Seite erzeugt
- Texturen helfen Volumen und Tiefe darzustellen
- Bzw. Muster durch Wiederholung zu erzeugen

#### Linien

- Linien werden vielfältig im Webdesing angewendet
- So kann eine diagonal verlaufende Linie für Spannung bzw. Aufmerksamkeit sorgen
- Eine zackige Linie Gefahr oder Hektik
- Eine abgerundete kurvige Linie Entspannung und Geschmeidigkeit

▲ □ ▶ ▲ □ ▶ ▲ □

#### Formen

- Boxmodell ist prädestiniert, mit geometrischen insbesondere rechteckigen Formen zu arbeiten
  - ▶ im einfachsten Fall reicht es, die Umrandung zu aktivieren
- Gleichzeitig ist das ein Grund, wieso beim Webdesign freie Formen oft übersehen werden
- Dabei profitiert eine Webseite davon, wenn man den *Benutzer davon ablenkt*, dass sie rechteckig aufgebaut ist
  - Eine der typischen Vorgehensweisen um das zu erreichen, ist die Nutzung von Hintergrundbildern
    - ★ die eine freie Form enthalten
    - \* die sich über die Box-Grenzen zusammensetzen
  - Auch abgerundete Ecken einer Umrandung sind ein hilfreiches Mittel, um dies zu erreichen

< 日 > < 同 > < 三 > < 三 > <

### Abgerundete Ecken

- Abgerundete Ecken war ein lang ersehntes Feature
- Wegen Browser-Inkompatibilitäten und einer relativ späten Einführung sind *viele Notlösungen* entstanden
  - Kombination aus zusätzlichen HTML-Elementen mit CSS
  - JavaScript
- Sie sollen nicht mehr verwendet werden
- Die border-radius-Regel wird inzwischen von allen modernen Browsern verstanden

```
border-top-left-radius:2px;
border-top-right-radius:2px;
border-bottom-right-radius:2px;
border-bottom-left-radius:2px;
```

```
<!-- Bzw. auf einen Schlag: -->
border-radius: 2px;
```

- Rotierte Figuren und Elemente erzeugen eine vergleichbare Wirkung wie die diagonalen Linien
  - ► In diesem Fall ist die Wirkung in der Regel stärker ausgeprägt
- Mit der CSS-Eigenschaft transform steht dafür ein *mächtiges Werkzeug* zur Verfügung
  - ▶ Nur unter Safari ist eine herstellerspezifische Angabe erforderlich

-webkit-transform: rotate(7.5deg); /\* Safari 3.1+ \*/
-ms-transform: rotate(7.5deg); /\* IE 9 \*/
transform: rotate(7.5deg); /\* Firefox 16+, IE 10+, Opera \*/

### CSS transform-Eigenschaft

- Neben der Rotation werden noch viele weitere Effekte unterstützt
  - Translation: translate
  - Skalieren: scale
  - Strecken: skew
- Noch *flexibler* lassen sich diese Einstellungen mit den Matrizen umsetzen: matrix
- Die Transformationen funktionieren sowohl in 2D als auch 3D

```
transform: translate (50px,100px);
transform: scale (2,4);
transform: skew(30deg,20deg);
transform: matrix (0.866,0.5, -0.5,0.866,0,0);
<!-- 3D Beispiel -->
perspective: 300px;
transform: rotateY(180deg);
```

```
transform - style : preserve - 3d;
```

- Weitere Gestaltungselemente sind Schatten und Beleuchtung eines Objekts
- Früher nur mit Hintergrundbildern realisierbar
- Inzwischen stellt CSS Eigenschaften box-shadow, text-shadow und die Einstellung lineal/radial-gradient zur Verfügung

```
box-shadow: 10px 5px 15px #8888888;
text-shadow:5px 5px 10px black;
background: radial-gradient(circle, red, yellow, green);
background: linear-gradient(to right, red,orange,yellow);
```

イロト イヨト イヨト ・

#### Hintergrundbilder

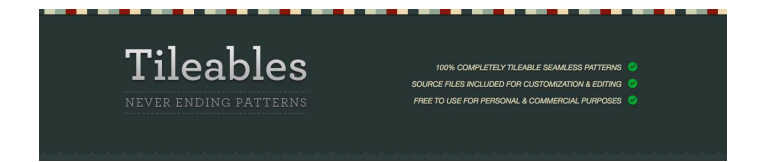

• Hintergrundbilder sind immer noch Gestaltungselement Nummer 1

```
background-color: #FF9900;
background-image: url('animalcracker.png');
background-repeat: repeat-x;
background-position: left bottom;
background-attachment: fixed;
background: #FF9900 url('animalcracker.png') repeat-x left
bottom fixed;
```

## Typographie

- Primäre Aufgabe einer Webseite ist die Informationsübermittlung
- Text spielt in diesem Kontext eine wichtige Rolle
- Es ist mehr als nur Ausrichtung, Größe und Farbe einer Schrift

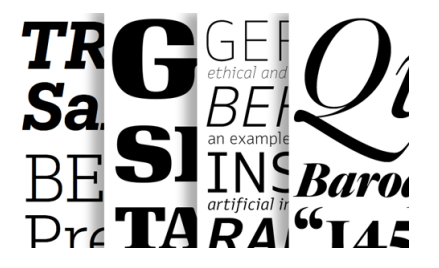

#### Sichere Schriftarten

- Der Browser kann nur dann eine Schriftart korrekt anzeigen, wenn sie auf dem Rechner installiert ist
- Inzwischen kann man davon ausgehen, dass die rechts dargestellten Schriftarten auf jedem Rechner vorhanden sind
- Eine dieser Schriftarten soll immer als eine *Rückgrifflösung* definiert werden

Arial Arial Black Comic Sans MS Courier New Georgia Impact Times New Roman Trebuchet MS Verdana

▲ □ ▶ ▲ □ ▶ ▲ □ ▶

### Ausgesuchte Schriftarten benutzen

- Eine spezielle Schriftart kann mit font-face einem Browser zugänglich gemacht werden
- Diese Möglichkeit soll sparsam nur für die wichtigen Elemente benutzt werden
- Die Seiten wie http://typekit.com bieten sehr schöne professionelle Schriftarten an
- Eine komplett kostenfreie Auswahl stellt http://code.google.com/webfonts zur Verfügung

```
@font-face {
   font-family: "League Gothic";
   src: url("/type/league_gothic.otf") format("opentype");
}
h1 {
   font-family:"League Gothic", Arial, sans-serif;
}
```

#### Weitere Textformatierungen

• Es gibt *zahlreiche Einstellungen* mit denen Textfluss beeinflusst werden kann

```
text-align: justify;
text-decoration: underline;
text-transform: uppercase;
text-indent: 50px; /* Einzug in der ersten Zeile */
letter-spacing: 2px;
word-spacing: 30px;
line-height: 90%;
white-space: nowrap;
vertical-align: text-top;
```

(4) (日本)

Lorem ipsum dolor sit amet, consectetuer adipiscing elit, sed diam nonummy nibh euimoda tindant laoreet dolore magana alieuam volutpat. Ut wisi enim ad minim veniam, quis nos exerci tation ullamcorper suscipit lobortista aliquip ex ea commodo consequat. Duisaut vel eum iriure dolor in hendrerit vulputate velit esse. Justified text and narrow columns, p a r t i c u l a r l y narrow columns with longer words do not play well together either.

・ロト ・四ト ・ヨト ・ ヨト

#### Zum größtem Teil baut diese Vorlesung auf dem folgenden Buch auf:

Jason Beaird: The Principles of Beautiful Web Design, ISBN: 978-0-9805768-9-4, SitePoint Pty. Ltd. 2010

< 回 > < 三 > < 三 >

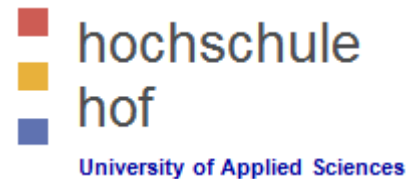

WebDev 1

**Bootstrap** 

Prof. Dr. Jürgen Heym

Hochschule Hof

# 1 – Bootstrap Get Started

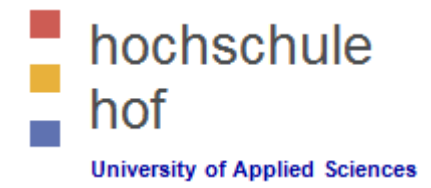

- Bootstrap is a free front-end framework for faster and easier web development.
- Bootstrap includes HTML and CSS based design templates for typography, forms, buttons, tables, navigation, modals, image carousels and many other, as well as optional JavaScript plugins.
- Bootstrap also gives you the ability to easily create responsive designs.
- Latest stable releases are 5.1.3, and 4.6.0, and 3.4.1, and ...

Source: W3School's Website on Bootstrap: https://www.w3schools.com/bootstrap/bootstrap\_get\_started.asp

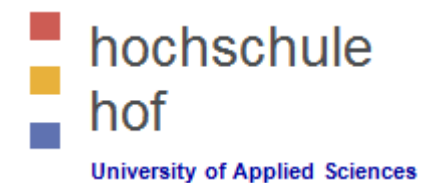

# 1 – Bootstrap Get Started

- Sources / Material
  - Official Bootstrap Website http://getbootstrap.com/
  - W3School's Bootstrap Tutorial https://www.w3schools.com/bootstrap/
  - Wikipedia's Page about Bootstrap https://en.wikipedia.org/wiki/Bootstrap\_(front-end\_framework)

Most of the material provided in these slides is published by W3School and is copyrighted by Refsnes Data, see

https://www.w3schools.com/about/about\_copyright.asp

# 1 – Bootstrap Get Started

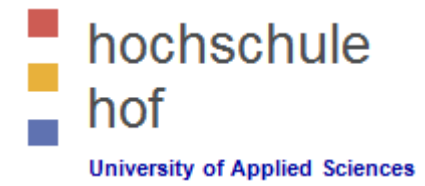

## Why Use Bootstrap?

- Easy to use: Anybody with just basic knowledge of HTML and CSS can start using Bootstrap.
- Responsive features: Bootstrap's responsive CSS adjusts to phones, tablets, and desktops.
- Mobile-first approach: In Bootstrap 3, mobile-first styles are part of the core framework.
- Browser compatibility: Bootstrap is compatible with all modern browsers.

Source: W3School's Website on Bootstrap: https://www.w3schools.com/bootstrap/bootstrap\_get\_started.asp

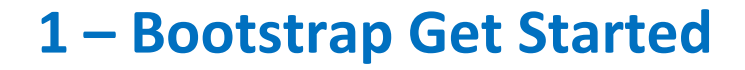

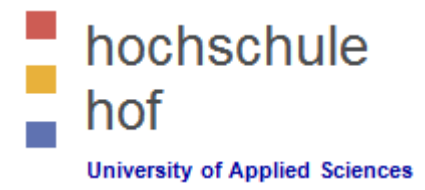

## Why should you use Bootstrap Content Delivery Network (CDN)?

- Many users already have downloaded Bootstrap from MaxCDN when visiting another site. As a result, it will be loaded from cache when they visit your site, which leads to faster loading time.
- Also, most CDN's will make sure that once a user requests a file from it, it will be served from the server closest to them, which also leads to faster loading time.

Source: W3School's Website on Bootstrap: https://www.w3schools.com/bootstrap/bootstrap\_get\_started.asp
# 1 – Bootstrap Get Started

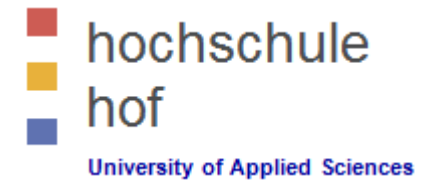

#### How can we enable Bootstrap 3 mobile-first via CDN's?

- Introduce the following lines of code in your HTML header and don't forget jquery!

```
<meta charset="utf-8">
<meta name="viewport" content="width=device-width, initial-scale=1">
<!-- Latest compiled and minified CSS -->
<link rel="stylesheet"
href="https://stackpath.bootstrapcdn.com/bootstrap/3.4.1/css/bootstrap.min.css"
integrity="sha384..." crossorigin="anonymous">
<!-- Optional theme -->
<link rel="stylesheet"
href="https://stackpath.bootstrapcdn.com/bootstrap/3.4.1/css/bootstrap-
theme.min.css" integrity="sha384..." crossorigin="anonymous">
<!-- Latest compiled and minified JavaScript -->
<script
src="https://stackpath.bootstrapcdn.com/bootstrap/3.4.1/js/bootstrap.min.js"
integrity="sha384..." crossorigin="anonymous"></script>
```

Source: W3School's Website on Bootstrap: https://www.w3schools.com/bootstrap/bootstrap\_get\_started.asp

# 2 – Two Basic Bootstrap Pages

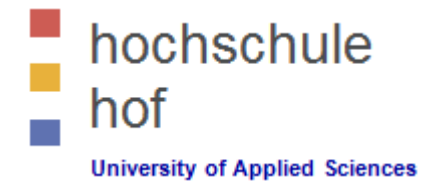

Responsive fixed width container

```
<!DOCTYPE html>
<html lang="en">
<head>
        <title>Bootstrap Example</title>
        --- Snip-Snap Here go the Bootstrap & jQuery scripts and links ---
</head>
<body>
<div class="container">
```

<h1>My First Bootstrap Page</h1> This is some text. </div>

```
</body>
</html>
```

Try it Yourself: First Example https://www.w3schools.com/bootstrap/bootstrap\_get\_started.asp

# 2 – Two Basic Bootstrap Pages

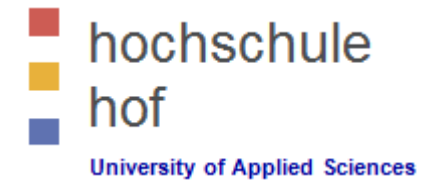

Responsive full width container

```
<!DOCTYPE html>
<html lang="en">
<head>
<title>Bootstrap Example</title>
--- Snip-Snap Here go the Bootstrap & jQuery scripts and links ---
</head>
<body>
<div class="container-fluid">
<h1>My First Bootstrap Page</h1>
This is some text.
```

</div>

</body> </html>

```
Try it Yourself: Second Example
https://www.w3schools.com/bootstrap/bootstrap_get_started.asp
```

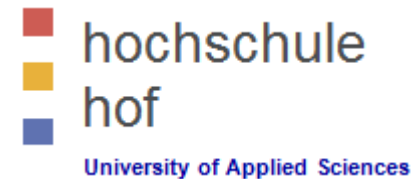

# 3 – Bootstrap Grids

#### Grid Features

- 12 columns
- columns may be grouped
- responsive

| span 1  | span 1 | span 1 | span 1 | span 1 | span 1 | span 1 | span 1 | span 1 | span 1 | span 1 | span 1 |
|---------|--------|--------|--------|--------|--------|--------|--------|--------|--------|--------|--------|
| span 4  |        |        |        | span 4 |        |        |        | span 4 |        |        |        |
| span 4  |        |        |        | span 8 |        |        |        |        |        |        |        |
| span 6  |        |        |        |        | span 6 |        |        |        |        |        |        |
| span 12 |        |        |        |        |        |        |        |        |        |        |        |

Source: W3School's Website on Bootstrap: https://www.w3schools.com/bootstrap/bootstrap\_grid\_basic.asp

# hochschule hof

# 3 – Bootstrap Grids

#### Grid Classes

- xs (for phones)
- sm (for tablets)
- md (for desktops)
- lg (for larger desktops)
- Classes may be combined!
- Numbers should add up to 12 for each row.
- Example (two unequal columns ratio 1:2)

```
<div class="row">
    <div class="col-sm-4">.col-sm-4</div>
    <div class="col-sm-8">.col-sm-8</div>
</div><//div>
```

#### Try it Yourself: Last Example

https://www.w3schools.com/bootstrap/bootstrap\_grid\_basic.asp

# 4 – Bootstrap Text/Typography

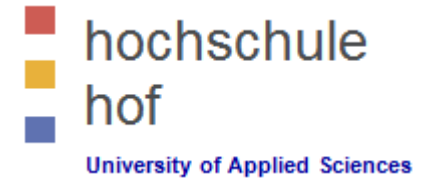

#### Defaults

- Font-size: 14px
- Line-height: 1.428

#### Contextual Colors and Backgrounds

- Meaning through colors
- Classes for text colors
  - .text-muted,
  - .text-primary,
  - .text-success,
  - ✓ .text-info,
  - .text-warning,
  - ✓ .text-danger

- Classes for background colors
  - .bg-primary,
  - ✓ .bg-success,
  - ✓ .bg-info,
  - .bg-warning,
  - ✓ .bg-danger

More: https://www.w3schools.com/bootstrap/bootstrap\_ typography.asp

# 4 – Bootstrap Text/Typography

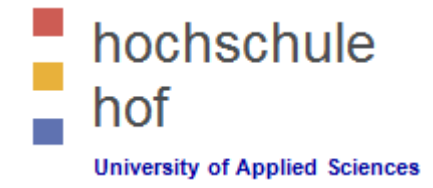

#### Bootstrap CSS Typography Reference

 For a complete reference of all typography elements/classes, see the following source

https://www.w3schools.com/bootstrap/bootstrap\_ref\_css\_text.asp

#### Bootstrap Helper Classes Reference

- For more information about contextual classes, see

https://www.w3schools.com/bootstrap/bootstrap\_ref\_css\_helpers. asp

# 5 – Bootstrap Tables

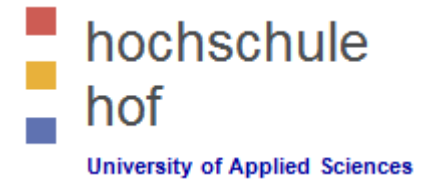

- Table classes
  - Basic table
  - Stripped rows .table-striped
  - Bordered table .table-bordered
    - Hover rows
  - Condensed table .table-condensed
  - Responsive table .table-responsive
- .table-responsive

.table-hover

Contextual classes for table rows () and cells ()

.table

- .active, .success, .info, .warning, .danger
- Exercises & Try it Yourself
  - https://www.w3schools.com/bootstrap/bootstrap\_tables.asp

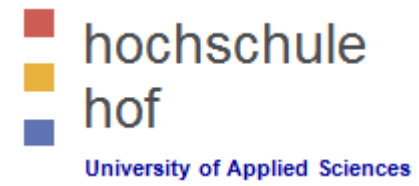

# 6 – Bootstrap Images

- Rounded Corners
  - Class .img-rounded adds rounded corners
  - IE8 does not support rounded corners
- Circle
  - Class .img-circle class shapes the image to a circle

#### Thumbnail

- Class .img-thumbnail class shapes the image to a thumbnail

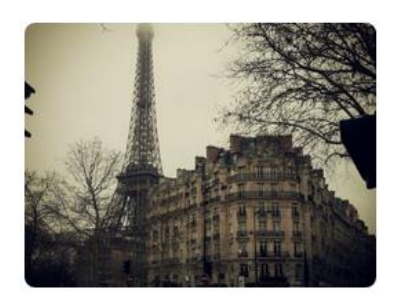

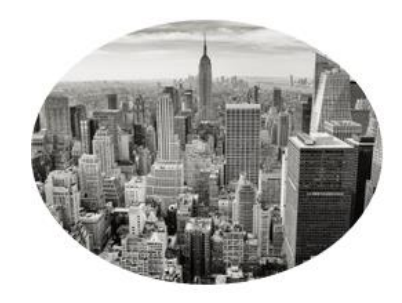

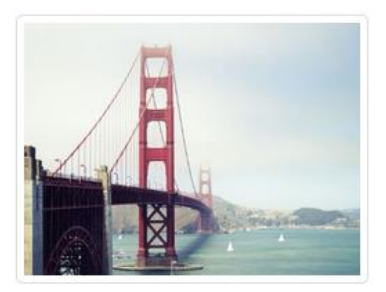

# 6 – Bootstrap Images

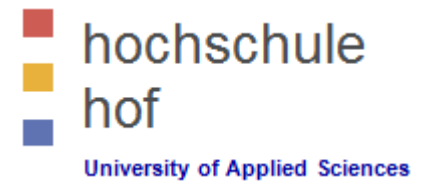

- Responsive Images
  - Responsive images automatically adjust to fit the size of the screen.
  - Class .img-responsive
  - The image will then scale nicely to the parent element.
  - Is equal to: display: block; max-width: 100%; height: auto;

#### Image Gallery

– Grid System + thumbnail images

#### Responsive Embeds

- Let videos or slideshows scale properly on any device.
- Class .embed-responsive-item

#### Exercises & Try it Yourself

https://www.w3schools.com/bootstrap/bootstrap\_images.asp

# 7 – Jumbotron & Page Header

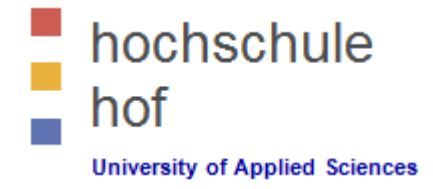

#### Jumbotron

- Big box for calling extra attention to some special content or information
- Displayed as a grey box with rounded corners
- Enlarges the font sizes of the text inside it
- Inside a jumbotron you can put nearly any valid HTML, including other Bootstrap elements/classes.
- Class .jumbotron
- If you want the jumbotron to NOT extend to the edge of the screen, place it inside a <div class="container">.
- If you want the jumbotron to extend to the screen edges, place the jumbotron outside the <div class="container">.

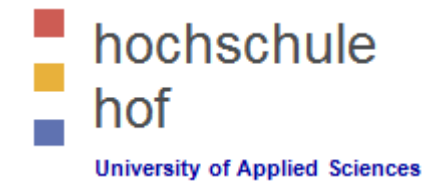

- 7 Jumbotron & Page Header
  - Jumbotron Example

```
<div class="container">
    <div class="jumbotron">
        <h1>Bootstrap Tutorial</h1>
        This is a little paragraph ...
     </div>
    This is some text.
</div>
```

- Exercises & Try it Yourself
  - https://www.w3schools.com/bootstrap/tryit.asp?filename=trybs\_jumbotron

# 7 – Jumbotron & Page Header

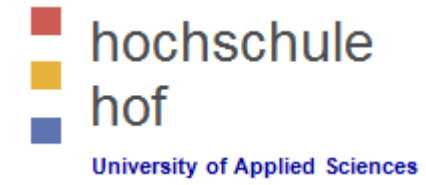

- Page Header
  - Section divider
  - Adds a horizontal line under the heading
  - Adds some extra space around the element
  - Class .page-header

#### Try it Yourself

*https://www.w3schools.com/bootstrap/tryit.asp?filename=trybs\_page-header* 

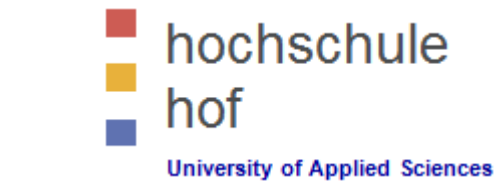

- 7 Jumbotron & Page Header
  - Page Header Example

```
<div class="container">
   <div class="page-header">
        <hl>Bootstrap Tutorial</hl>
        This is a little paragraph ...
   </div>
   This is some text.
```

```
</div>
```

#### Try it Yourself

https://www.w3schools.com/bootstrap/tryit.asp?filename=trybs\_page-header

# 8 – Basic Well

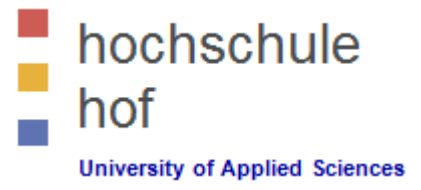

#### Class .well

- The .well class adds a rounded border around an element with a gray background color and some padding.
- Change the size of the well by adding the .well-sm class for small wells or .well-lg class for large wells.
- Example

```
<div class="container">
<div class="well well-sm">Basic Well</div>
</div>
```

The .well class adds a rounded border around an element with a gray background color and some padding.

- Try it Yourself
  - https://www.w3schools.com/bootstrap/tryit.asp?filename=trybs\_well

#### © 2021 Prof. Dr. Jürgen Heym, University of Applied Sciences Hof, Germany

# 9 – Alerts

#### Alert messages

 Alerts are created with the .alert class, followed by one of the four contextual classes .alert-success, .alert-info, .alert-warning or .alert-danger.

| Example                                                                                                    | Success! |
|----------------------------------------------------------------------------------------------------|----------|
| <div class="container"><br/><div class="alert alert-success">Success!</div><br/><div class="alert alert-info">Info!</div></div> | Info!    |
| <pre><div class="alert alert-warning">Warning!</div> <div class="alert alert-danger">Danger! </div></pre>                       | Warning! |
|                                                                                                    | Danger!  |

#### Try it Yourself

https://www.w3schools.com/bootstrap/tryit.asp?filename=trybs\_alerts

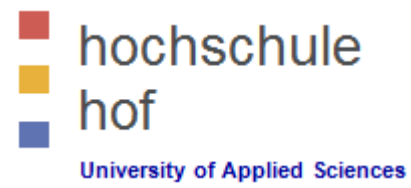

# 9 – Alerts

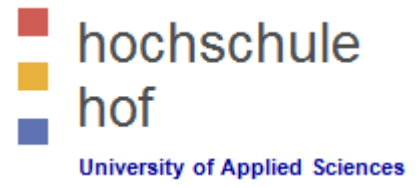

#### Alert Links

- Add the alert-link class to any links inside the alert box to create "matching colored links".
- Example

```
<div class="alert alert-success">
	<strong>Success!</strong>
	<a href="#" class="alert-link"> You should read this!</a>
</div>
```

Info! You should read this message.

Warning! You should read this message.

Try it Yourself

https://www.w3schools.com/bootstrap/tryit.asp?filename=trybs\_alerts

# 9 – Alerts

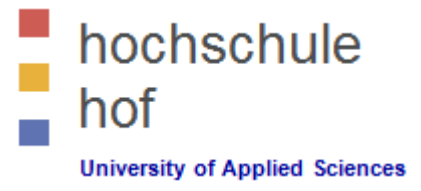

#### Alert Links & Closing Alerts

To close the alert message, add a .alert-dismissable class to the alert container.

Then add class="close" and data-dismiss="alert" to a link or a button element.

– Example

#### Try it Yourself

- https://www.w3schools.com/bootstrap/tryit.asp?filename=trybs\_alerts\_dismissible

# 9 – Alerts

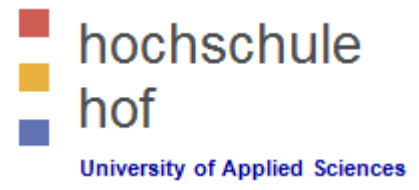

#### Animated Alerts

- The .fade and .in classes adds a fading effect when closing the alert message.
- Example

#### Try it Yourself

https://www.w3schools.com/bootstrap/tryit.asp?filename=trybs\_alerts\_fade

### 10 – Buttons

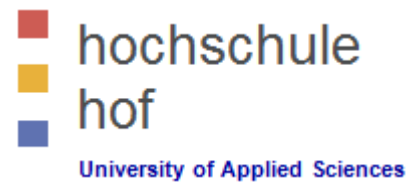

#### Button Styles

- Seven button styles are predefined by bootstrap:
   .btn, .btn-default, .btn-primary, .btn-success, .btn-info,
   .btn-warning, .btn-danger, .btn-link
- Button styles may be used with <a> and <button> tags and input type "submit" and "button".

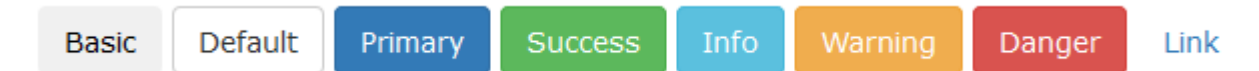

– Examples

<button type="button" class="btn btn-primary">Primary</button>
<a href="#" class="btn btn-info" role="button">Link Button</a>
<input type="button" class="btn btn-info" value="Input Button">

#### Try it Yourself

https://www.w3schools.com/bootstrap/tryit.asp?filename=trybs\_button\_styles

# hochschule hof

### **10 – Buttons**

#### Button Sizes

Four different button sizes are predefined in bootstrap:
 .btn-lg, .btn-md, .btn-sm and .btn-xs

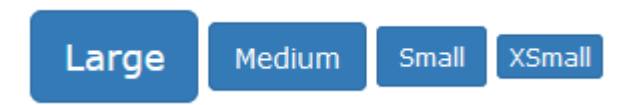

- Block level buttons span the entire width of their parent element:
   .btn-block
- Examples

<button type="button" class="btn btn-primary btn-lg">Primary</button>
<button type="button" class="btn btn-primary btn-block">Primary</button>

#### Try it Yourself

- *https://www.w3schools.com/bootstrap/tryit.asp?filename=trybs\_button\_sizes*
- *https://www.w3schools.com/bootstrap/tryit.asp?filename=trybs\_button\_block*

# hochschule hof

### **10 – Buttons**

#### Active & Disabled Buttons

 Buttons can be set to be active (clickable) or a disabled state (unclickable): .active and .disabled are the classes.

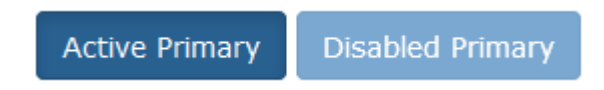

– Examples

```
<br/><button type="button" class="btn btn-primary active">
Active Primary</button>
<button type="button" class="btn btn-primary disabled">
Disabled Primary</button>
```

#### Try it Yourself

*– https://www.w3schools.com/bootstrap/tryit.asp?filename=trybs\_button\_active* 

## 10 – Buttons

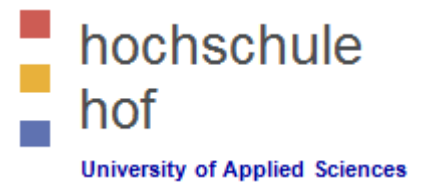

#### Button Groups

- Button may be grouped together without space between them.
- For horizontal / vertical button groups use a <DIV>-element with class .btn-group / .btn-vertical:

| Apple   | Apple                                                                                              | Comeuna                                | Conv                            |                                                  |                            |  |  |  |
|---------|----------------------------------------------------------------------------------------------------|----------------------------------------|---------------------------------|--------------------------------------------------|----------------------------|--|--|--|
| Samsung | Арріе                                                                                              | Samsung                                | Solly                           |                                                  |                            |  |  |  |
| Sony    | Apple                                                                                              |                                        |                                 | Samsung                                          | Sony                       |  |  |  |
| _       | Justified button groups take the width of their parent element and get class .btn-group-justified. |                                        |                                 |                                                  |                            |  |  |  |
| —       | Example                                                                                            |                                        |                                 |                                                  |                            |  |  |  |
|         | <div cl<br=""><bu<br><bu<br></bu<br></bu<br></div>                                                 | lass="btn-<br>itton type<br>itton type | group"><br>="button<br>="button | " class="btn btn-prima<br>" class="btn btn-prima | ary">Apple<br>ary">Samsung |  |  |  |

#### Try it Yourself

https://www.w3schools.com/bootstrap/bootstrap\_button\_groups.asp

# hochschule hof

### 10 – Buttons

#### Try it Yourself

https://www.w3schools.com/bootstrap/tryit.asp?filename=trybs\_button\_group\_dropdown

Sony

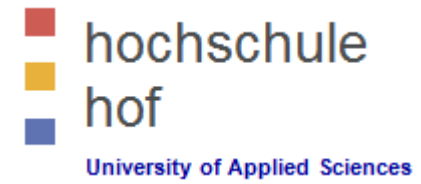

#### **10 – Buttons**

#### Nesting Button Groups & Dropdown Menus

– Example

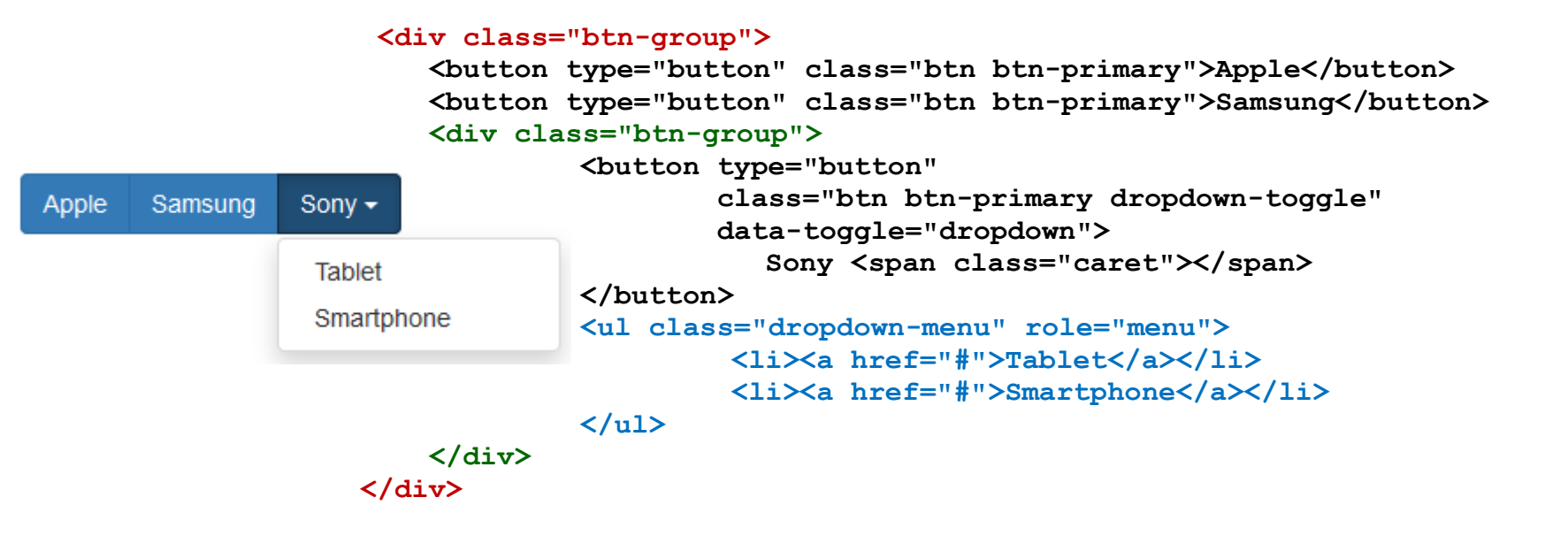

#### Try it Yourself

https://www.w3schools.com/bootstrap/tryit.asp?filename=trybs\_button\_group\_dropdown

# 11 – Glyphicons

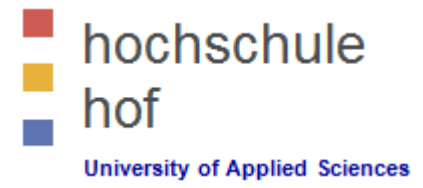

- Glyphicons Halfings
  - Bootstrap provides 260 glyphicons from the <u>Glyphicons</u> Halflings set.
  - Glyphicons can be used in text, buttons, toolbars, navigation, forms, etc.
  - The *name* part in the syntax above must be replaced with the proper name of the glyphicon.

<span class="glyphicon glyphicon-name"></span>

- Try it Yourself
  - http://glyphicons.com/
  - https://www.w3schools.com/bootstrap/tryit.asp?filename=trybs\_glyphs

# 12 – Badges & Labels

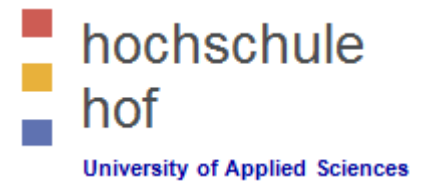

- Badges associated with links
  - Badges are numerical indicators and can be used with links.
  - Use badges with class .badge within a <span>-tag.
  - Badges associated with links:

```
<a href="#">News
<span class="badge">6</span>
</a>
```

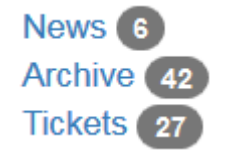

- Badges inside buttons:

```
<button type="button" class="btn btn-primary">News
<span class="badge">34</span>
</button>
```

Try it Yourself

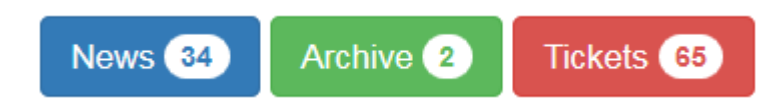

https://www.w3schools.com/bootstrap/tryit.asp?filename=trybs\_badges
 https://www.w3schools.com/bootstrap/tryit.asp?filename=trybs\_badges2

# 12 – Badges & Labels

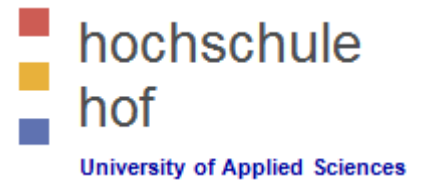

- Labels
  - Provide additional information about something using labels.
  - Use a span element with class label and contextual classes for coloring labels: .label-default, .label-primary, .label-success, .label-info, .label-warning or .label-danger

#### Try it Yourself

https://www.w3schools.com/bootstrap/tryit.asp?filename=trybs\_labels

### 13 – Progress Bars

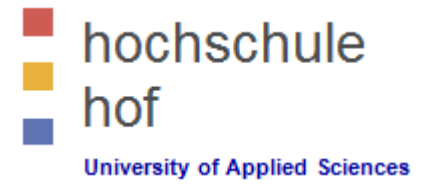

- Basic Progress Bars with and without Labels
  - A basic progress bar has no label. The progress is set by a width style attribute.

#### Try it Yourself

- https://www.w3schools.com/bootstrap/tryit.asp?filename=trybs\_progressbar1
- https://www.w3schools.com/bootstrap/tryit.asp?filename=trybs\_progressbar2

# 13 – Progress Bars 50% Complete (info) 60% Complete (warning)

70% Complete (danger)

- Colored Progress Bars
  - Use contextual classes for coloring progress bars:
     .progress-bar-success, . progress-bar-info, . progress-bar-warning or . progress-bar-danger.
  - Add stripes to the progress bars with class .progress-bar-striped.
  - Animate your progress bar with class .active.

#### Try it Yourself

- https://www.w3schools.com/bootstrap/tryit.asp?filename=trybs\_progressbar3
- https://www.w3schools.com/bootstrap/tryit.asp?filename=trybs\_progressbar4
- https://www.w3schools.com/bootstrap/tryit.asp?filename=trybs\_progressbar5

hochschule

University of Applied Sciences

hot

### 13 – Progress Bars

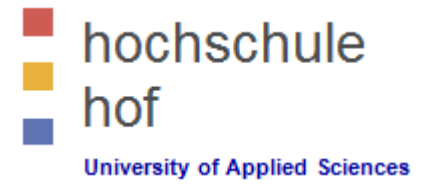

#### Stacked Progress Bars

 Stacked progress bars are created placing multiple progress bars within the same <div>-element:

```
<div class="progress">
    <div class="progress-bar ..." style="width:20%">Free</div>
    <div class="progress-bar ..." style="width:30%">Used</div>
    <div class="progress-bar ..." style="width:20%">Damaged</div>
    </div>
</div><//div>
```

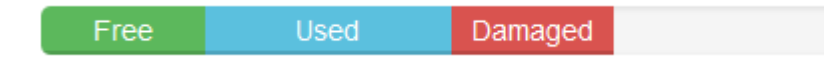

#### Try it Yourself

https://www.w3schools.com/bootstrap/tryit.asp?filename=trybs\_progressbar6

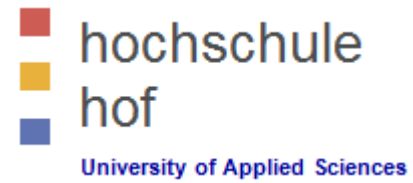

## 14 – Pagination

- Basic & Advanced Pagination
  - You want to show several result pages.
  - Use a -element with class .pagination:

```
<a href="#">1</a> ...
```

- Indicate the active page with class .active.
- Indicate disabled pages with class .disabled.
- Use different sizes with classes .pagination-lg and .pagination-sm

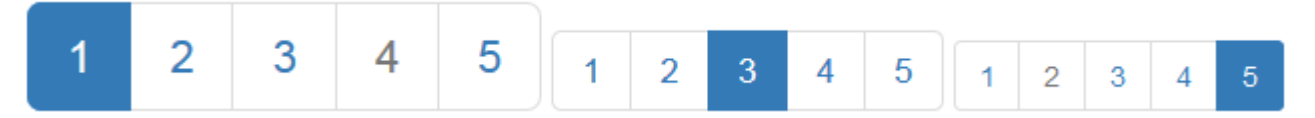

- Try it Yourself
  - https://www.w3schools.com/bootstrap/tryit.asp?filename=trybs\_pagination

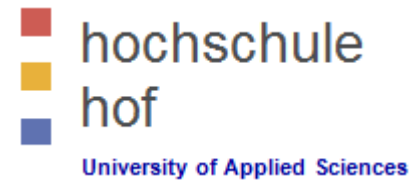

# 14 – Pagination

- Breadcrumbs
  - Breadcrumbs are just another type of pagination.
  - Use a -element with class .breadcrumb:

```
<a href="#">Home</a>
...
class="active">Informatics
```

Indicate the active element with class .active.

Home / Students / Module Descriptions / Informatics

#### Try it Yourself

*– https://www.w3schools.com/bootstrap/tryit.asp?filename=trybs\_breadcrumbs* 

# hochschule hof

# 14 – Pagination

- Pager
  - Pager is another type of pagination.
  - Pager provide navigation buttons.
  - Align navigation buttons with class .previous to the left and class .next to the right.

```
        <a href="#">First</a>
        <a href="#">First</a>
        <a href="#">First</a>
        <a href="#">Last</a>

First Previous
```

### Try it Yourself

https://www.w3schools.com/bootstrap/tryit.asp?filename=trybs\_pager\_prev

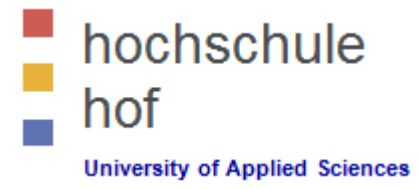

# 15 – List Groups

#### Basic List Groups

- Unordered lists with items.
- List groups may have badges, linked items, active or disabled states and contextual classes.
- Example with badges:

```
New Elements <span class="badge">12</span>

Deleted Elements <span class="badge">5</span>
```

#### Try it Yourself

https://www.w3schools.com/bootstrap/tryit.asp?filename=trybs\_list\_group\_badge

# 15 – List Groups

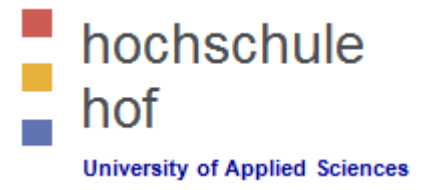

#### Basic List Groups

- Use classes .active and .disable to show the active state.
- Color list items with the following contextual classes:
   .list-group-item-success, list-group-item-info, list-group-item-warning, and
   .list-group-item-danger
- Example with linked active and disabled items:

```
<div class="list-group">
        <a href="#" class="list-group-item active">
            First link item (active) </a>
        <a href="#" class="list-group-item disabled">
            Second link item (disabled) </a>
```

```
</div>
```

#### Try it Yourself

- *https://www.w3schools.com/bootstrap/tryit.asp?filename=trybs\_list\_group\_active*
- https://www.w3schools.com/bootstrap/tryit.asp?filename=trybs\_list\_group\_disabled
- https://www.w3schools.com/bootstrap/tryit.asp?filename=trybs\_list\_group\_context
# hochschule hof

### 15 – List Groups

#### Custom List Groups

- Use nearly any HTML element inside a list group.
- For headings and text use classes .list-group-item-heading and .list-group-item-text.

```
<div class="list-group">
<a href="#" class="list-group-item active">
<h4 class="list-group-item-heading">
First List Group Item Heading</h4>
List Group Item Text
</a>
<a href="#" class="list-group-item">
<h4 class="list-group-item-heading">
Second List Group Item Heading</h4>
List Group Item Text
</a>
</div>
```

#### Try it Yourself

https://www.w3schools.com/bootstrap/tryit.asp?filename=trybs\_list\_group\_custom

#### 16 – Panels

**Grouped Panels** 

| Panel with panel-default class |
|--------------------------------|
| Panel Content                  |
| Panel with panel-primary class |
| Panel Content                  |
| Panel with panel-success class |
| Panel Content                  |

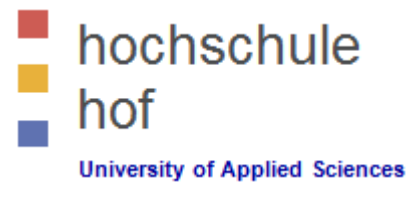

- Use class .panel and .panel-default for default colors and .panel-body for panel content.
- Add a panel header with class .panel-heading and a footer with class .panel-footer.
- Several panels may be grouped together with class .panel-group.
- Introduce colors with contextual classes as usual.

#### Try it Yourself

https://www.w3schools.com/bootstrap/bootstrap\_panels.asp

# hochschule hof

# 17 – Dropdowns

- Basic Dropdown
  - Use class .dropdown within a div-element.
  - Define a button with class dropdown-toggle and link the data via a datatoggle-attribute.
  - Tag the ul-element with class .dropdown-menu.

#### Try it Yourself

https://www.w3schools.com/bootstrap/tryit.asp?filename=trybs\_dropdown-menu

#### 17 – Dropdowns

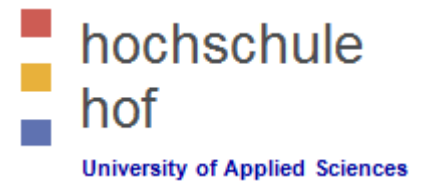

- Advanced Dropdown
  - Introduce dividers within dropdown menus to separate groups.

Class dropdown-header gives us the ability to use headers inside a dropdown menu.

class="dropdown-header">My Header 1

- Tag active and disabled menu items with classes .active and .disabled.
- Use class .dropup for dropup menus.

#### Try it Yourself

- https://www.w3schools.com/bootstrap/bootstrap\_dropdowns.asp

# 18 – Collapsibles

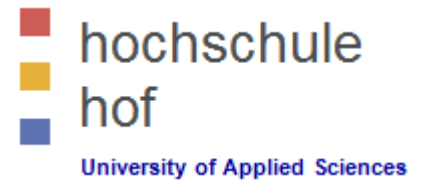

- Hide some DIVs
  - Define a button or an a-tag that is able to toggle the visibility of a divelement.
  - By default the div-element is hidden. Use class .in to invert the behavior.

```
<button data-toggle="collapse"
    data-target="#demo">Collapsible</button>
```

```
<div id="demo" class="collapse">Bla bla text....</div>
```

```
or alternatively
```

```
<a href="#demo" data-toggle="collapse">Collapsible</a
<div id="demo" class="collapse in">Bla bla text....</div>
```

#### Try it Yourself

https://www.w3schools.com/bootstrap/bootstrap\_collapse.asp

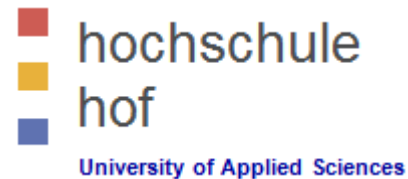

## 18 – Collapsibles

- Hide Panels
- Hide List Groups
- Hide Accordions
- Try it Yourself
  - https://www.w3schools.com/bootstrap/tryit.asp?filename=trybs\_collapsible\_panel
  - https://www.w3schools.com/bootstrap/tryit.asp?filename=trybs\_collapsible\_listgroup
  - https://www.w3schools.com/bootstrap/tryit.asp?filename=trybs\_collapsible\_accordion

#### 19 – Menus, Tabs & Pills

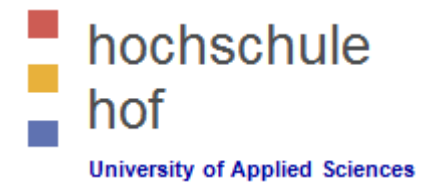

#### Menus

Create inline menus as unordered lists.

```
Start Contact Login
```

```
<a href="#">Start</a>
<a href="#">Contact</a>
<a href="#">Login</a>
```

Start Contact

Login

- Menus with Tabs
  - Create inline menus with tabs as unordered lists.

```
<a hre"f=#">Start</a>
<a href="#">Contact</a>
<a href="#">Login</a>
```

Try it Yourself

https://www.w3schools.com/bootstrap/bootstrap\_tabs\_pills.asp

#### 19 – Menus, Tabs & Pills

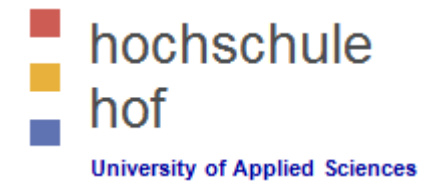

Login

- Menus with Tabs & Dropdowns
  - https://www.w3schools.com/bootstrap/tryit.asp?filename=trybs\_tabs\_dropdown

#### Menus with Pills

- https://www.w3schools.com/bootstrap/tryit.asp?filename=trybs\_pills
- Pills are created with class nav-pills.
- Use class .active to tag the active pill.

```
<a hre"f=#">Start</a>
<a href="#">Contact</a>
<a href="#">Login</a>
```

Start

Contact

- Use class .nav-stacked for vertical pills.
- Use class .nav-justified for centered strings in tabs or pills.
- Try out pills with dropdown menus.

#### 19 – Menus, Tabs & Pills

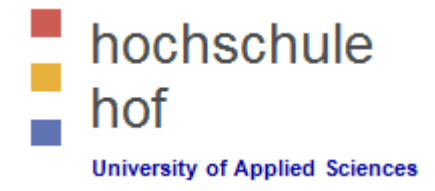

- Dynamic Tabs & Pills
  - https://www.w3schools.com/bootstrap/tryit.asp?filename=trybs\_tabs\_dynamic
  - https://www.w3schools.com/bootstrap/tryit.asp?filename=trybs\_pills\_dynamic

#### **20 – Navigation Bars**

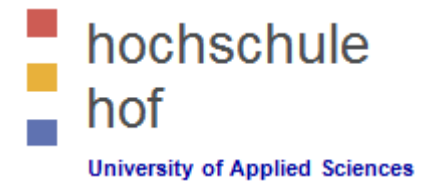

- Basic Navigation Bars
  - https://www.w3schools.com/bootstrap/tryit.asp?filename=trybs\_navbar&stacked=h

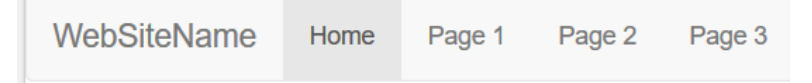

– Example: Add a basic navigation bar to the top of your page.

# **20 – Navigation Bars**

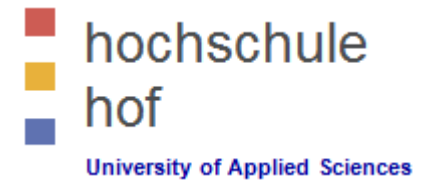

#### Advanced Navigation Bars

– Inverted Navigation Bars: Change .navbar-default to .navbar-inverted.

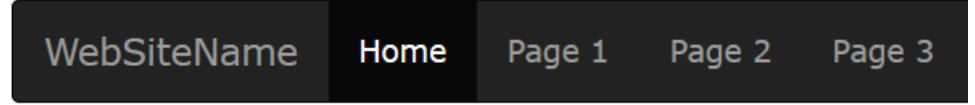

- Navigation bars my hold dropdown menus: https://www.w3schools.com/bootstrap/tryit.asp?filename=trybs\_navbar\_dropdown&stacked=h
- Right-Aligned Navigation:

https://www.w3schools.com/bootstrap/tryit.asp?filename=trybs\_navbar\_right&stacked=h

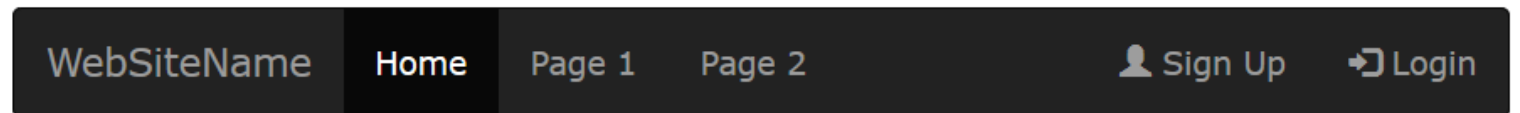

 Buttons within your Navigation: https://www.w3schools.com/bootstrap/tryit.asp?filename=trybs\_navbar\_btn&stacked=h

| WebSiteName | Home | Link | Link | Button |  |
|-------------|------|------|------|--------|--|
|             |      |      |      |        |  |

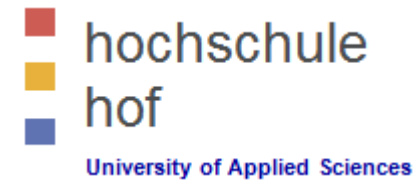

# **20 – Navigation Bars**

#### Advanced Navigation Bars

Forms within Navigation Bars.
 https://www.w3schools.com/bootstrap/tryit.asp?filename=trybs\_navbar\_form&stacked=h
 https://www.w3schools.com/bootstrap/tryit.asp?filename=trybs\_navbar\_form\_addon&stacked=h

| WebSiteName | Home | Page 1 | Page 2 | Search | Submit |
|-------------|------|--------|--------|--------|--------|
| WebSiteName | Home | Page 1 | Page 2 | Search | Q      |

- Text within Navigation Bars is possible.
- Fixed Navigation Bar: https://www.w3schools.com/bootstrap/tryit.asp?filename=trybs\_navbar\_fixed&stacked=h
- Collapsible Bar === Hamburger Navigation https://www.w3schools.com/bootstrap/tryit.asp?filename=trybs\_navbar\_collapse&stacked=h

# hochschule hof

#### **21 – Forms**

- Form Layouts
  - Vertical Form (default)
  - Horizontal Form
  - Inline Form

# Enter email Password: Enter password Remember me Submit

#### Form rules

For optimum spacing, wrap labels and form controls in <div class="form-group">.

Email:

Add class .form-control to all textual <input>, <textarea>, and <select> elements.

#### Try it out!

https://www.w3schools.com/bootstrap/tryit.asp?filename=trybs\_form\_basic&stacked=h

#### 21 – Forms

<form>

```
le
                                   Email:
                                    Enter email
                                   Password:
                                                                          ciences
                                    Enter password
Example
                                   Remember me
<div class="container">
                                    Submit
   <div class="form-group">
      <label for="email">Email:</label>
      <input type="email" class="form-control"</pre>
              id="email" placeholder="Enter email">
   </div>
   <div class="form-group">
      <label for="pwd">Password:</label>
      <input type="password" class="form-control"</pre>
              id="pwd" placeholder="Enter password">
   </div>
   <div class="checkbox">
      <label><input type="checkbox"> Remember me</label>
   </div>
   <button type="submit" class="btn btn-default">Submit</button>
```

</form> </div>

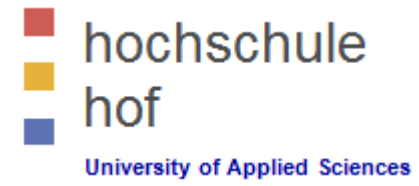

#### Bootstrap Input Form Controls

- input
  - type text, password, datetime, datetime-local, date, month, time, week, number, email, url, search, tel, and color
- textarea
   https://www.w3schools.com/bootstrap/tryit.asp?filename=trybs\_form\_textarea
- checkbox
   https://www.w3schools.com/bootstrap/tryit.asp?filename=trybs\_form\_checkbox
- radio
   https://www.w3schools.com/bootstrap/tryit.asp?filename=trybs\_form\_radio
- select
   https://www.w3schools.com/bootstrap/tryit.asp?filename=trybs\_form\_select

#### Try it out!

– https://www.w3schools.com/bootstrap/bootstrap\_forms\_inputs.asp

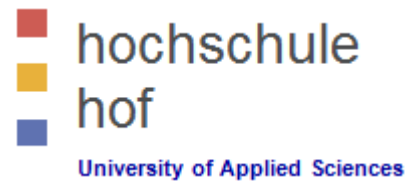

#### Example: Inline Checkbox

Example: Radio Buttons

Audi

BMW

#### <form>

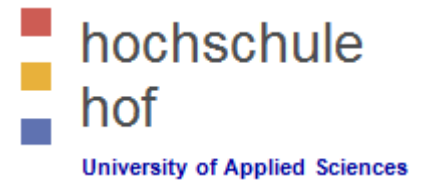

#### More Input Controls

- Inputs will NOT be fully styled if their type is not properly declared!
- With class .form-control-static on a element you can display plain text next to a form label within a horizontal form.
- Input Groups
  - The .input-group class is a container to enhance an input by adding an icon, text or a button in front or behind it as a "help text".
  - ✓ The .input-group-addon class attaches an icon or help text next to the input field.

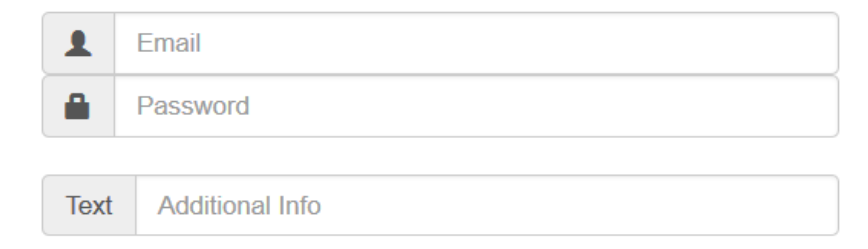

https://www.w3schools.com/bootstrap/tryit.asp?filename=trybs\_form\_input\_group

#### Try it out!

– https://www.w3schools.com/bootstrap/bootstrap\_forms\_inputs.asp

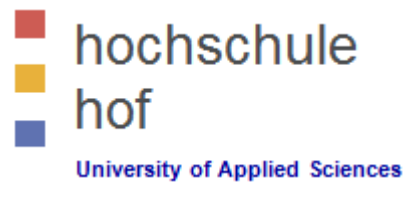

Q

Input Group Button

Search

- Important feature for search input fields is a search button next to the input field. Use the .input-group-btn for the implementation.
- https://www.w3schools.com/bootstrap/tryit.asp?filename=trybs\_form\_input\_group\_btn
- Example

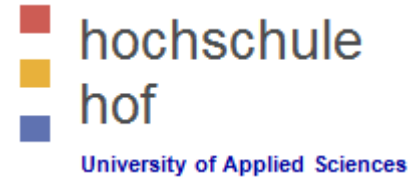

#### Form Control States

- INPUT FOCUS The outline of the input is removed and a box-shadow is applied on focus
- DISABLED INPUTS Add a disabled attribute to disable an input field
- DISABLED FIELDSETS Add a disabled attribute to a fieldset to disable all controls within
- READONLY INPUTS Add a readonly attribute to an input to prevent user input
- VALIDATION STATES Bootstrap includes validation styles for error, warning, and success messages. To use, add .has-warning, .has-error, or .has-success to the parent element
- ICONS You can add feedback icons with the .hasfeedback class and an icon
- HIDDEN LABELS Add a .sr-only class on non-visible labels
- https://www.w3schools.com/bootstrap/tryit.asp?fil ename=trybs\_form\_horizontal\_all

| Click to focus     |             |             |             |
|--------------------|-------------|-------------|-------------|
| Disabled           |             |             |             |
| Disabled input he  | e           |             |             |
| Disabled input and | l select li | st (Fieldse | et disabled |
| Disabled input     |             |             |             |
|                    |             |             |             |
| Disabled select    |             |             |             |
| Input with success | and gly     | phicon      |             |
|                    |             |             | ~           |
| Input with warning | and glyp    | ohicon      |             |
|                    |             |             |             |
|                    |             |             |             |

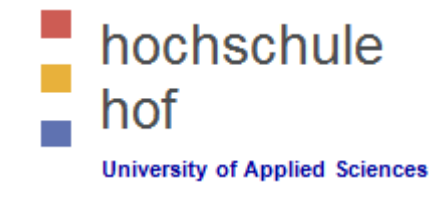

# 23 – Media Objects

#### **Basic Media Objects**

- There is an easy way to align media objects (like images or videos) to the left or to the right of some content with bootstrap.
- https://www.w3schools.com/bootstrap/bootstrap\_media\_objects.asp
- Example \_\_\_\_

```
<div class="media">
  <div class="media-left">
      <img src="img avatar1.png"</pre>
            class="media-object" style="width:60px">
  </div>
  <div class="media-body">
      <h4 class="media-heading">John Doe</h4>
      Lorem ipsum...
  </div>
</div>
```

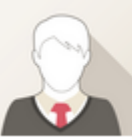

Left-aligned

Lorem ipsum dolor sit amet, consectetur dolore magna aliqua.

# **24 – Plugins**

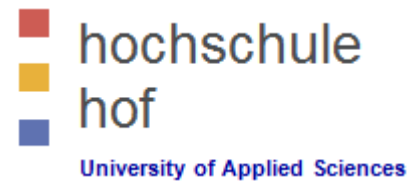

#### Carousel Plugin

- The Carousel plugin is a component for cycling through elements, like a carousel (slideshow).
- https://www.w3schools.com/bootstrap/bootstrap\_carousel.asp

#### Modal Plugin

- The Modal plugin is a dialog box/popup window that is displayed on top of the current page.
- https://www.w3schools.com/bootstrap/bootstrap\_modal.asp

#### Tooltip Plugin

- The Tooltip plugin is small pop-up box that appears when the user moves the mouse pointer over an element.
- https://www.w3schools.com/bootstrap/bootstrap\_tooltip.asp

# **24 – Plugins**

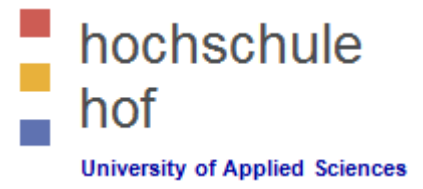

#### Popover Plugin

- The Popover plugin is a pop-up box that appears when the user clicks on an element. The popover can contain much more content than a tooltip.
- https://www.w3schools.com/bootstrap/bootstrap\_popover.asp

#### Scrollspy Plugin

- The Scrollspy plugin is used to automatically update links in a navigation list based on scroll position.
- https://www.w3schools.com/bootstrap/bootstrap\_scrollspy.asp

#### Affix Plugin

- The Affix plugin allows an element to become affixed (locked) to an area on the page. This is often used with navigation menus or social icon buttons, to make them "stick" at a specific area while scrolling up and down the page.
- https://www.w3schools.com/bootstrap/bootstrap\_affix.asp

# 25 – W3School's Bootstrap Templates

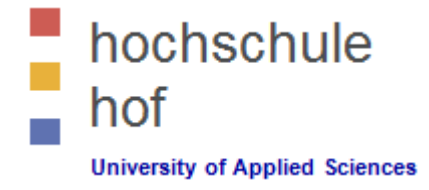

- Blog
  - https://www.w3schools.com/bootstrap/tryit.asp?filename=trybs\_temp\_blog
- Portfolio
  - https://www.w3schools.com/bootstrap/tryit.asp?filename=trybs\_temp\_portfolio
- WebPage
  - https://www.w3schools.com/bootstrap/tryit.asp?filename=trybs\_temp\_webpage
- Social
  - https://www.w3schools.com/bootstrap/tryit.asp?filename=trybs\_temp\_social
- Analytics
  - *https://www.w3schools.com/bootstrap/tryit.asp?filename=trybs\_temp\_analytics*
- Online Store
  - *https://www.w3schools.com/bootstrap/tryit.asp?filename=trybs\_temp\_store*

# Gestaltungsrichtlinien HelfRecht

Unternehmerische Planungsmethoden AG

Bassis

Das HelfRecht Corporate Design: Dauerhaft – und in lebendigem Wandel

Das HelfRecht Corporate Design ist als ein lebendiges System angelegt. Es bietet Spielraum zur kontinuierlichen Weiterentwicklung und stellt damit sicher, dass seine Attraktivität auf längere Sicht gewahrt bleibt.

Das hier vorliegende Manual ist deshalb in die zwei Bereiche: "Basis" und "Medien-Umsetzungsregeln" gegliedert.

#### **Blick auf das Wesentliche**

Der Bereich "Basis" präsentiert die Architektur des HelfRecht Corporate Designs. Hier geht es vor allem darum, die Prinzipien des Design-Systems zu klären. Es werden nicht mehr Details als notwendig behandelt, um den Blick auf das Wesentliche zu erleichtern. Zudem sind alle hier beschriebenen Regelungen auch insofern echte Prinzipien, als sie dauerhaft gültig bleiben. Änderungen sind in Intervallen von mindestens fünf Jahren vorgesehen.

#### Details zu den einzelnen Medien

Der Bereich "Umsetzungsregeln" beschreibt dort, wo akuter Bedarf auftritt, die Gestaltung einzelner Medien im Detail. Über die Design-Prinzipien hinaus, werden hier weitere grafische Einzelheiten definiert. Die Umsetzungsregeln bleiben solange gültig, bis praktische Erfahrungen mit der Regel-Anwendung Anlass und Substanz zur Detail-Erneuerung geben. Dies kann in kürzeren Takten erfolgen.

Durch die Gliederung in fundamentale Prinzipien mit dauerhafter Gültigkeit und Detailregeln mit begrenzter Geltungsdauer wird sichergestellt, dass das HelfRecht Design einerseits konsistent und unverwechselbar ist, zugleich wird aber auch eine hohe Lebendigkeit durch gezielten Wandel erreicht. Nicht zuletzt lässt sich das Design-System an neu auftretende Anforderungen anpassen – auf eine kostengünstige, wirtschaftlich verantwortungsvolle Art und Weise.

Eine übliche Herausforderung bei der Anwendung von Design-Systemen ist, dass die Anwender das ganze Regelwerk im Überblick haben müssen – die Kenntnis nur einzelner Regeln hilft nicht weiter. Um es den Anwendern zu erleichtern, den Überblick zu gewinnen, wurde darauf geachtet, das Regelwerk so kompakt wie nur irgend möglich zu halten.

Dennoch können immer wieder Unklarheiten und Fragen auftreten. Die persönliche Rückfrage hilft hier am schnellsten weiter. In solchen Fällen können Sie mich gerne ansprechen: Tel. 089/33 88 04 oder senden Sie ein Mail an: so@gestaltungsbuero-schultes.de

Ich wünsche Ihnen viel Erfolg und Freude mit der Anwendung des HelfRecht Design-Systems.

Sonja Schultes Gestaltunsbüro Schultes, München November 2007 HelfRecht Logo

Das HelfRecht Logo setzt sich aus zwei Elementen zusammen: Die Wortmarke HelfRecht und das Bildzeichen HelfRecht 🗹

#### Wortmarke

Die Wortmarke von HelfRecht steht in Schwarz bzw. Weiß/negativ auf dunklem Grund.

# HelfRecht HelfRecht

#### Bildzeichen

Das Bildzeichen von HelfRecht steht immer in der Farbe der Wortmarke: in der Regel in Schwarz bzw. Weiß/negativ auf dunklem Grund, in Ausnahmefällen in Rot

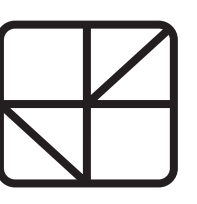

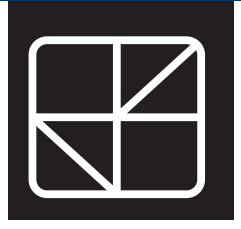

In Ausnahmen kann die Wort- und Bildmarke auch in Rot (primäre Identitätsfarbe HKS 16) eingesetzt werden: wenn auf der Seite, auf der das Logo plaziert wird, weder das Rot noch farbige Winkel und Fotos verwendet werden.

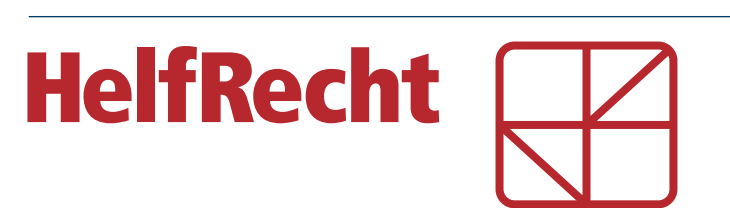

#### Größenverhältnis Bildzeichen zu Wortmarke auf Titelseiten

Das Bildzeichen von HelfRecht steht auf Titelseiten (wenn losgelöst von der Adresse) immer in einer fixen Größe zur Wortmarke.

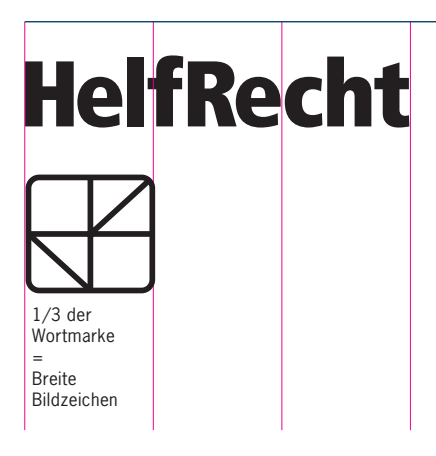

#### Logo und Adresse

In Verbindung mit der Adresse ist die Breite des Logos ein 1/5 der Wortmarke

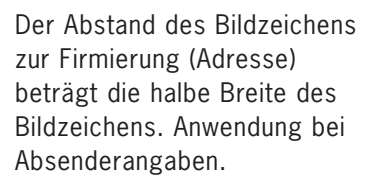

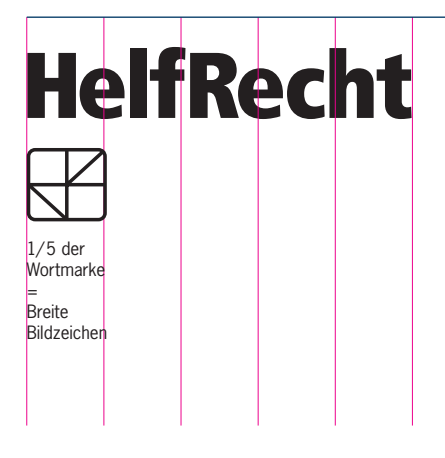

h

h

h

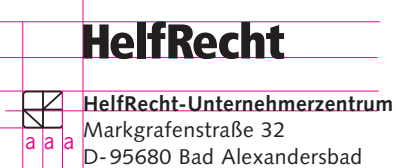

Telefon 0049 (0) 92 32/601 - 0 Fax 0049 (0) 92 32/601 - 280 info@helfrecht.de www.helfrecht.de Abstand Wortmarke zur Adresse = minimum Höhe des Bildzeichens (h).

Die Wortmarke kann jedoch nach oben wandern.

Ausgehend von der "Planer-Ecke" wird das Erkennungszeichen der HelfRecht Planer auch für die Printmedien und digitalen Medien, in modifizierter Form aufgegriffen.

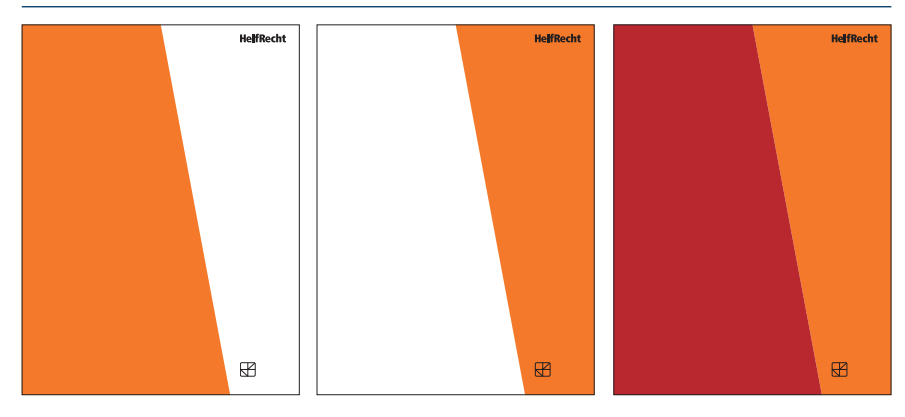

1.

Die Winkel-Flächen sind Träger für Farbflächen, Text-Informationen, Bildmotive grafische Strukturen und Illustrationen.

Hier am Beispiel mit einem Winkel von  $79^\circ$ 

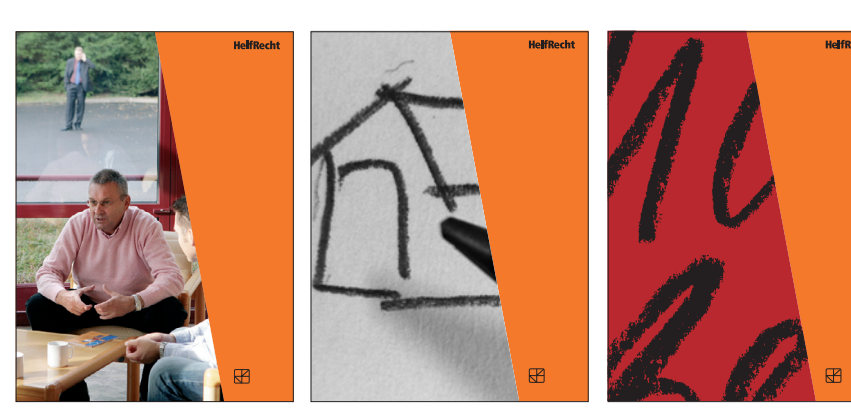

Auf der Rückseite kann der Winkel nochmals aufgegriffen werden. Die Bildmotive von Titel und Rücktitel korrespondieren.

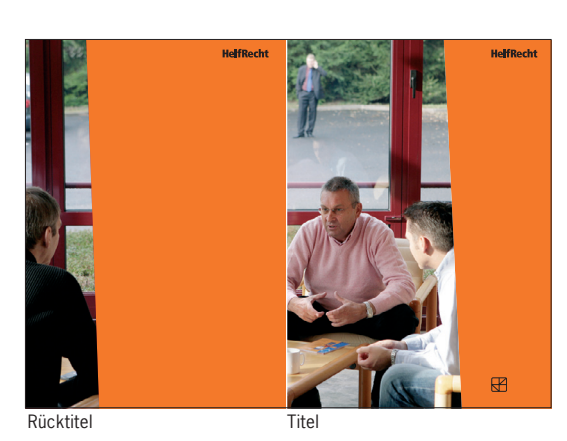

2.

Die Winkel-Flächen werden in vertikaler und in horizontaler Anordnung eingesetzt: Vertikal werden sie auf Titel- und Rück- und Innenseiten verwendet. Horizontal kommen sie auf einblättrigen Medien mit umfangreichen Texten zum Einsatz. Zum Beispiel: Briefpapier, Mailingbögen, Newsletter, Anzeigen, etc..

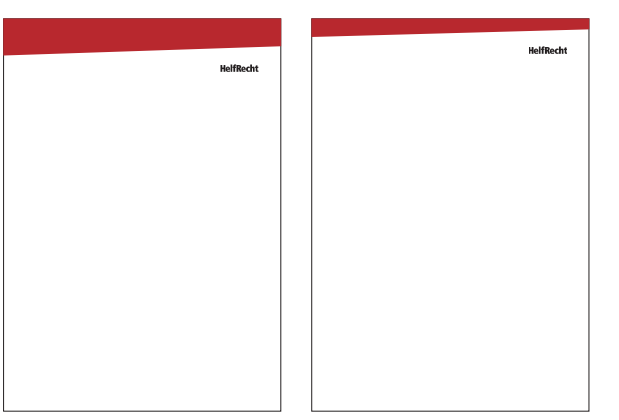

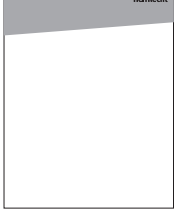

3.

Die vertikalen Flächen teilen Titelseiten in Zonen auf. Bis zu maximal vier Zonenflächen können geschaffen werden. Bei vier Zonenflächen ist von zwei dominierenden Flächen auszugehen, die jeweils über eine untergeordnete Fläche verfügen können.

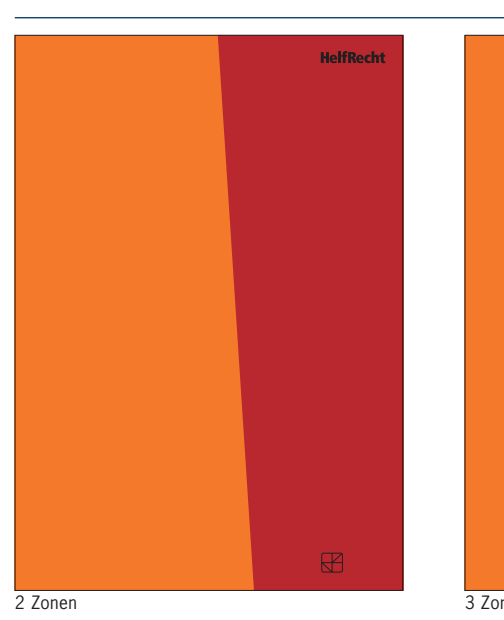

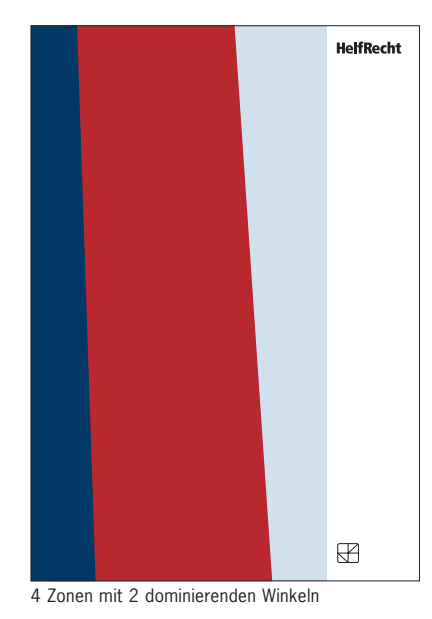

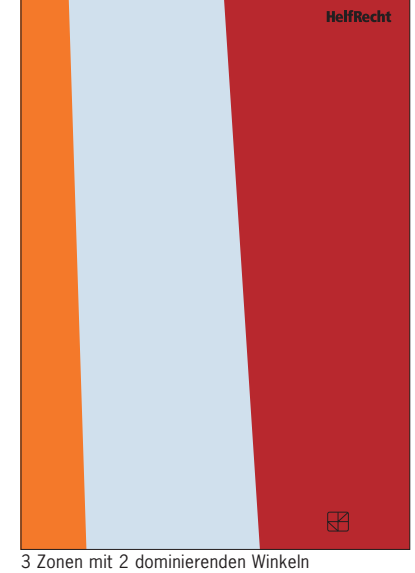

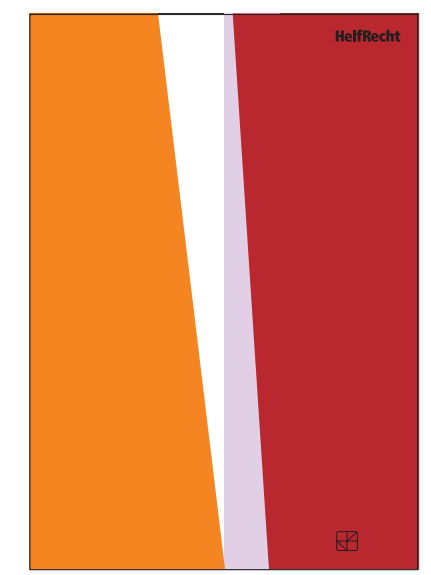

4 Zonen mit 2 dominierenden Winkeln

#### 5.

Der Neigungswinkel der dominierenden Fläche liegt zwischen 75° und 88°. Messpunkt an der Basislinie unten. Alle Winkelungen (Stufen) zwischen 75° und 88° sind möglich (76°, 77°, 78°, 79° usw.) Winkel unter 75° und über 88° werden nicht verwendet.

Die Proportionen der Aufteilung der Seite durch die Flächen werden so gewählt, dass die Text- und Bildelemente überzeugend zur Geltung kommen: Die Winkel-Flächen sollen auf eine attraktive Weise "tragen", aber nicht selbst als Blickfänger in den Vordergrund treten.

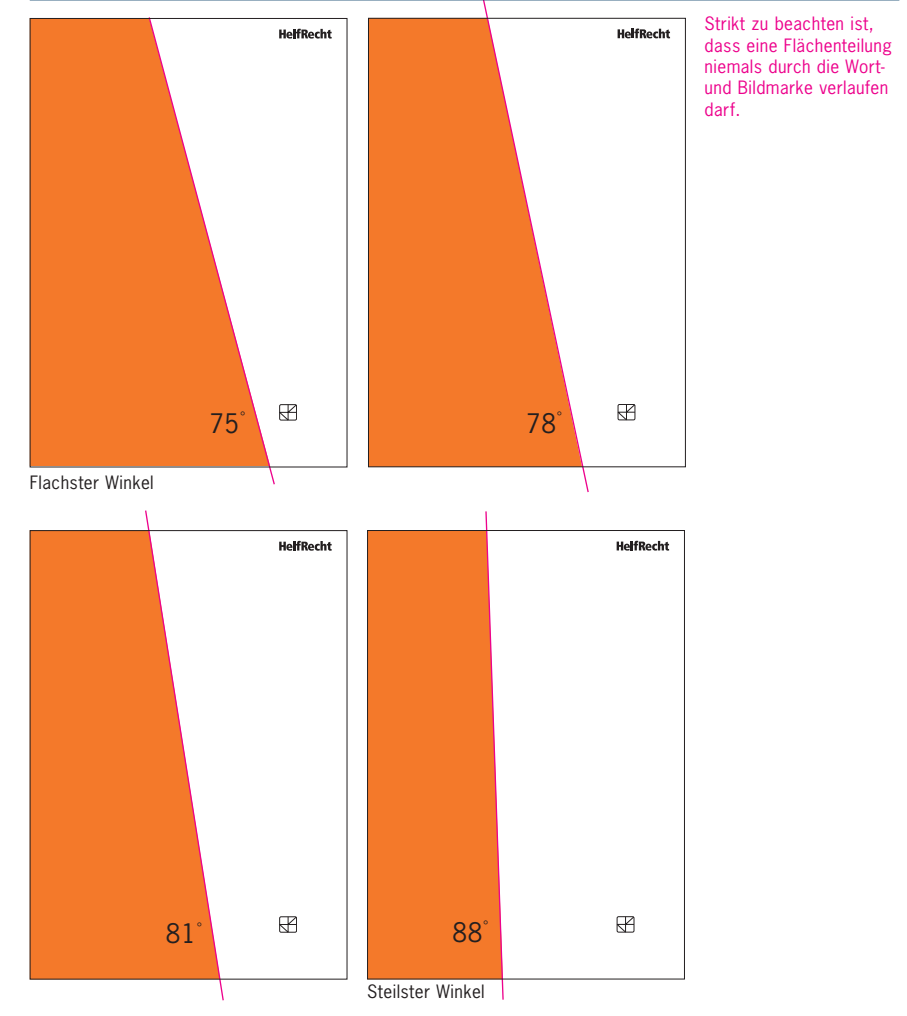

#### **Horizontale Winkel**

Die horizontalen Flächen werden am oberen Blattrand als eine Kopffläche positioniert. Der untere Rand der Kopffläche steigt von links nach rechts an. Die Steigung (Winkel) ergibt sich aus einem festgelegten Abstand von der Blattoberkante.

In die breite Kopffläche können markante Texte oder Bildmotive integriert werden.

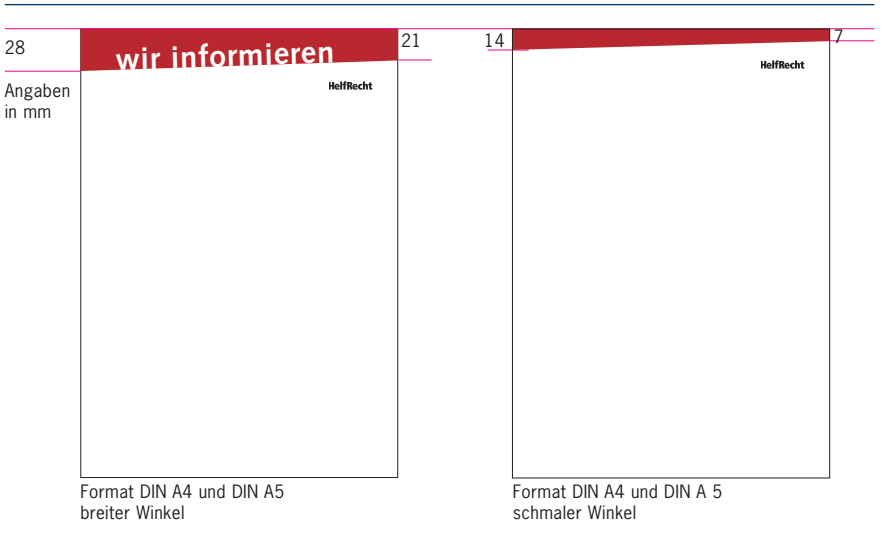

#### HelfRecht Winkel-Fläche – Maße

# Minimale und maximale Breite der Winkelfläche oben.

Die obere Fläche hat eine minimum und eine maximum Breite bezogen auf die Breite des Formates. Die Strecke oben sollte idealerweise durch 7 teilbar sein.

Die Winkel hier zeigen die extremsten Neigungen auf, sie bewegen sich zwischen 75° und 88°.

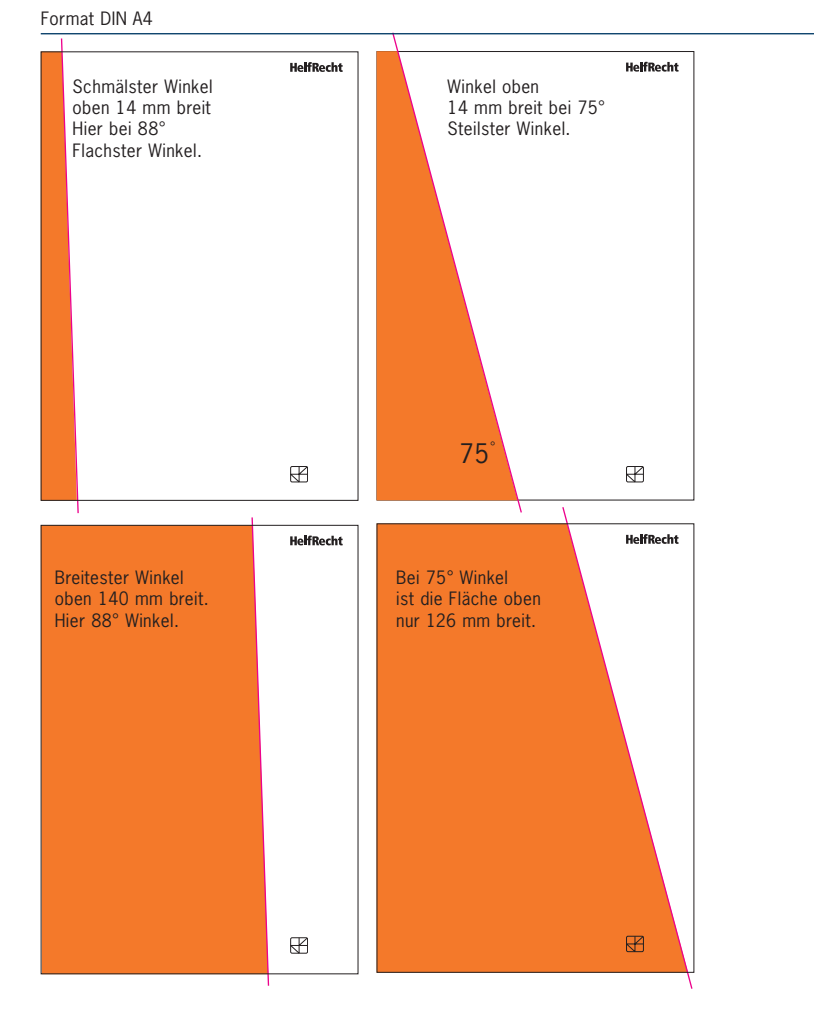

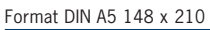

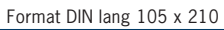

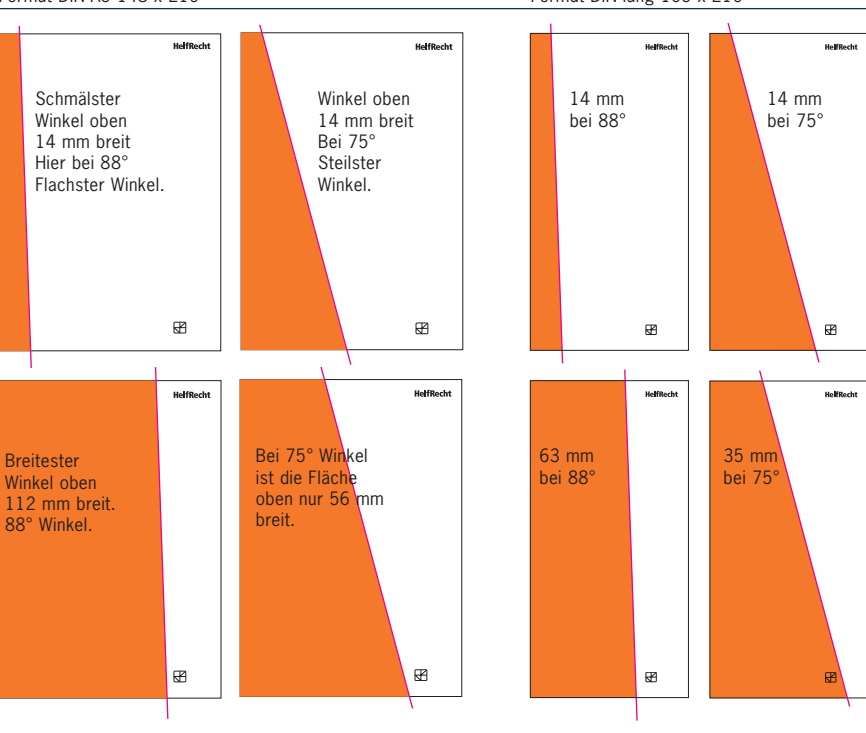

#### HelfRecht Winkel-Fläche – Typen

#### Titelseite mit 3 und 4 Flächen

Bei zwei Winkeln (= 3 Flächen) können beide Flächen auch den gleichen Neigungsgrad haben. Eine Fläche soll jedoch dabei dominieren.

Bei der Einteilung der Seite in 4 Flächen ist der 3. Winkel immer ein 90 Grad Winkel. Die Flächen sollen in einem spannungsreichen Verhältnis zueinander stehen.

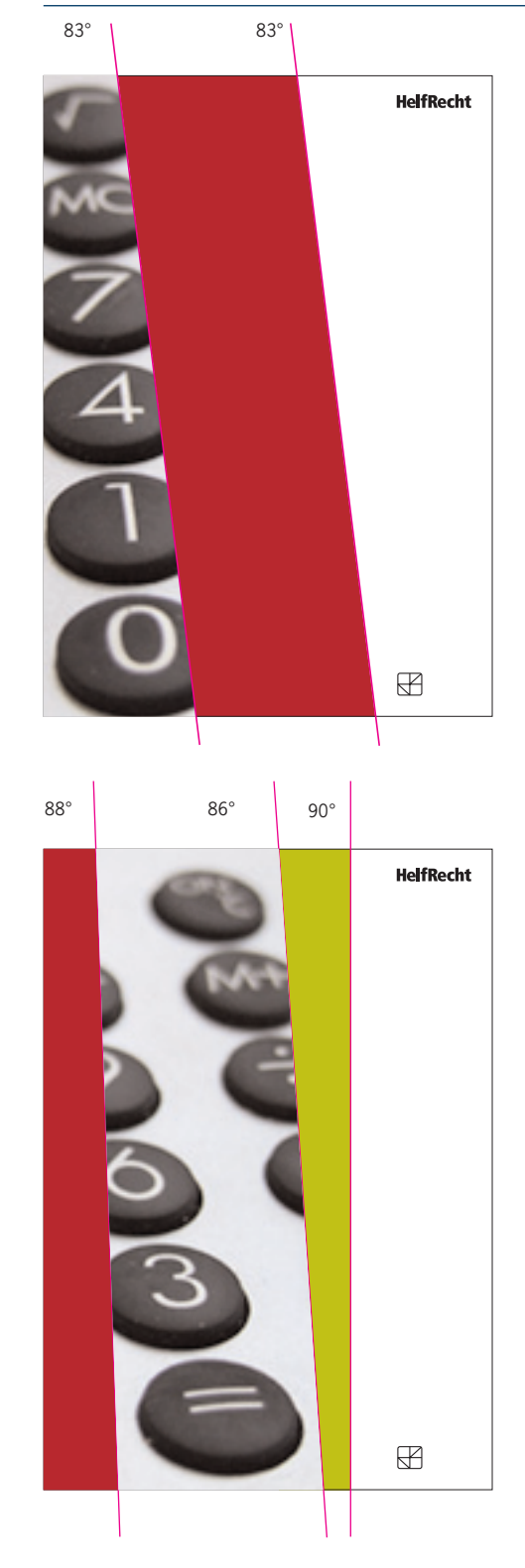

#### HelfRecht Hausschrift

Syntax bold

VWXYZ

Für alle Printprodukte von HelfRecht wird die Schrift Syntax und Syntax Serif (von Hans Eduard Meier) im Originalschnitt von Linotyp verwendet.

Die Verwendung unterschiedlicher Schriftschnitte und Schriftgrößen ergibt differenziertes, klares und leichtlesbares Schriftbild.

Für die Bearbeitung von Drucksachen am PC werden folgende Schriftschnitte eingesetzt: Syntax roman, bold und black Syntax Serif roman und bold

Die Syntax "Kursiv stellen" sollte nur für den internen Hausgebrauch angewendet werden. Kursiv stellen entstellt die Schrift, sie entspricht nicht dem Originalschnitt.

Syntax light Syntax roman abcdefghijklm abcdefghijklm nopgrstuvwxyz ABCDEFGHIJK **LMNOPQRSTU** VWXYZ 0123456789

nopqrstuvwxyz ABCDEFGHIJK **LMNOPQRSTU** VWXYZ 0123456789

abcdefghijklm nopqrstuvwxyz ABCDEFGHIJK

Syntax medium

LMNOPQRSTU VWXYZ 0123456789

Syntax black abcdefghijklm abcdefghijklm nopqrstuvwxyz nopqrstuvwxyz ABCDEFGHIJK ABCDEFGHIJK LMNOPQRSTU LMNOPQRSTU VWXYZ 0123456789 0123456789

#### Syntax italic

abcdefghijklm nopqrstuvwxyz **ABCDEFGHIJK** LMNOPQRSTU **VWXYZ** 0123456789

#### **Syntax Serif**

Die Syntax Serif dient als ergänzende Schrift für Editorial, Epilog, Zitate sowie im Schriftwechsel als Korrespondenzschrift. Sie wird nicht für Titel, Zwischentitel, Lauftext und Bildunterschriften verwendet.

SyntaxSerif regular abcdefghijklm nopqrstuvwxyz ABCDEFGHIJK LMNOPQRSTU VWXYZ 0123456789

SyntaxSerif bold abcdefghijklm nopqrstuvwxyz ABCDEFGHIJK LMNOPQRSTU VWXYZ 0123456789

# 01234

Die Syntax roman oder bold 70 Punkt, ZAB 74 Punkt, LW 0

#### Headline

Die Schriftgröße der Headlines richtet sich nach dem Inhalt bzw. nach der längsten Headline innerhalb eines Mediums. Sie gibt die Headlinegröße vor. Alle Headlines und Subheadlines innerhalb eines Mediums sind immer gleich groß.

Von 70 bis 42 Punkt können beide Schriftschnitte verwendet werden. Damit die Headline markant und deutlich wirkt, kommt der Schriftschnitt roman nur dann zum Einsatz wenn genügend Weißraum/Abstand zum Fließtext zur Verfügung steht.

# Head 1 Head 1b

Die Syntax roman oder bold 63 Punkt, ZAB 67 Punkt, LW 0

Head 2 Head 2b Head 2b

# Head 3 Head 3b

Die Syntax roman oder bold 49 Punkt, ZAB 53 Punkt, LW 0

Head 4 Head 4b

Die Syntax bold 42 Punkt, ZAB 46 Punkt, LW 0

Head 5 Head 5b HelfRecht Typografie

#### Headline 2

als kleinste Headline wird die Syntax bold in 14 Punkt verwendet

Headlines sind immer in gemischter Schreibweise. Nie in VERSALIEN. Die Syntax bold 35 Punkt, ZAB 39 Punkt, LW 0

# Head 6b zweite Zeile

Die Syntax bold 28 Punkt, ZAB 32 Punkt, LW 0

# Head 7b zweite Zeile

Die Syntax bold 21 Punkt, ZAB 25 Punkt, LW 0

Head 8b zweite Zeile

Die Syntax bold 14 Punkt, ZAB 18 Punkt, LW 0

Head 9b zweite Zeile

Die Syntax bold 12 Punkt, ZAB 12 Punkt, LW 0, zum Beispiel für Stellenanzeigen, Mailing

Head 10b zweite Zeile

#### Topline

Die Toplines für die Schriftgößen: 6, 7 und 8 sind aus der Syntax bold Schriftgröße identisch mit der Fließtextgröße.

Zeilenabstand siehe Headlinegrößen. Die Topline ist immer in Schwarz Die Syntax bold 35 Punkt, ZAB 39 Punkt, LW 0

Kleine Topline zur Überschrift

# Headline 6B

Kleine Topline zur Überschrift

# Hier steht Headline 7B

#### Kleine Topline zur Überschrift Hier steht Headline 8B

#### Themenüberschriften

Eine weitere Möglichkeit um Headlines zu ergänzen sind Themenüberschriften. Sie werden in der gleichen Größe wie die Headlines gesetzt und durch Rasterung (56%) zurückgenommen. Übergeordnete Themen in der gleichen Größe und in 56% Schwarz

# Thema 8B 56% Hier steht Headline 8B

#### Schlagwörter

Einzelne Schlagwörter können in der Syntax black plus Akzentfarbe hervorgehoben werden.

Schlagwörter in Farbe

Neu Aktuell 35%
#### Linksbündiger Flattersatz

#### Mengensatz, Fließtexte

Der linksbündige Flattersatz ist Standard für alle Texte. Mehr als 3 Trennungen nacheinander sollten vermieden werden. Der Fließtext wird in der Syntax roman gesetzt.

#### Fließtext-Größen für PC

9 Punkt, Zeilenabstand von 11 Punkt alternativ 10 Punkt mit Zeilenabstand von 13 Punkt

#### Fließtext-Größen

für professionellen Satz 9 Punkt, Zeilenabstand von 4 mm, Laufweite +4 alternativ 9,5 Punkt oder 10,25 Punkt mit Zeilenabstand von 4,5 mm

Bei kurzen Texten wie zum Beispiel beim Katalog oder bei kleineren Formaten (105 x 210) wird ein Zeilenabstand von 3,5 mm für 9 Punkt Schriftgröße verwendet.

Der Blocksatz ist dann anwendbar wenn ein erheblicher Anteil der Seiten Text dominant ist. Wie zum Beispiel bei Büchern oder Periodika. Wird in einem Medium der Fließtext als Blocksatz angelegt ist das im ganzen Medium durchzuhalten.

#### **Professioneller Blocksatz**

Blocksatz in der Stilvorlage bearbeiten. Kein erzwungener Blocksatz anwenden. Erzwungener Blocksatz ergibt unschöne "löchrige" und schwer lesbare Textfelder.

#### Ausnahme:

Der Blocksatz wird durch Flattersatzpassagen unterbrochen werden, wenn mit diesem Wechsel inhaltliche Unterschiede hervorge-hoben werden sollen, zum Beispiel bei Aufzählungen. Dieser Text steht anstelle des eigentlichen Inhaltes. Er hat keine Beziehung zum vorliegenden Layout, sondern dient dazu, die Typografie und das Erscheinungsbild HelfRecht praxisgetreu vorzuführen. Dieser Text steht ist anstelle des Inhaltes. Er hat keine Beziehung zu dem Layout, sondern dient dazu, die Typografie und das Erscheinungsbild von HelfRecht praxisgetreu.

Dieser Text steht anstelle des eigentlichen Inhaltes. Er hat keine Beziehung zum vorliegenden Layout, sondern dient dazu, die Typografie und das Erscheinungsbild von HelfRecht praxisgetreu vorzuführen.

Dieser Text steht anstelle des eigentlichen Inhaltes. Er hat keine Beziehung zum vorliegenden Layout, sondern dient dazu, die Typografie und das Erscheinungsbild HelfRecht praxisgetreu vorzu

Dieser Text steht anstelle des eigentlichen Inhaltes. Er hat keine Beziehung zum vorliegenden Layout, sondern dient dazu, die Typografie und das Erscheinungsbild HelfRecht praxisgetreu

Dieser Text steht anstelle des eigentlichen Inhaltes. Er hat keine Beziehung zum vorliegenden Layout, sondern dient dazu, die Typografie und das Erscheinungsbild HelfRecht praxisgetreu

Dieser Text steht anstelle des eigentlichen Inhaltes. Er hat keine Beziehung zum vorliegenden Layout, sondern dient dazu, die Typografie und das Erscheinungsbild von HelfRecht praxisgetreu vorzuführen. Hier 3,5 mm Zeilenabstand.

Blocksatz mit Textpassagen für Aufzählungen in Flattersatz

Dieser Text steht anstelle des Inhaltes. Er hat keine Beziehung zu dem vorliegenden Layout, er dient dazu, die Typografie, das Erscheinungsbild von HelfRecht praxisgetreu vorzuführen. Dieser Text steht anstelle des Inhaltes. Er hat keine Beziehung zu dem Layout, er dient die Typo.

#### Zwischentitel steht hier in bold gleiche Größe mit einer Zeile Abstand zum Vortext

- 1. Er hat keine Beziehung zu dem Layout
- 2. Typografie und das Erscheinungsbild praxis getreu
- 3. vorzuführen. Dieser Text steht anstelle des
- 4. Inhaltes. Er hat keine Beziehung zum Blindtext

vorliegenden Layout, sondern dient dazu.

Dieser Text steht anstelle des Inhaltes. Er hat keine Beziehung zu dem vorliegenden Layout, er dient dazu, die Typografie, das Erscheinungsbild von HelfRecht praxisgetreu vorzuführen. Der Text steht anstelle des Inhaltes. Er hat keine Beziehung zu dem .

#### Vorspanntexte

Der Vorspann ist immer linksbündiger Flattersatz und wird durch den Schriftschnitt bold hervorgehoben. Die Schriftgröße ist identisch mit Lauftext.

#### **Professioneller Satz**

Die Laufweite ist in den Bold-Schnitten immer eine Einheit plus: Bei 9 Punkt also LW +5. Dieser Text steht anstelle des eigentlichen Inhaltes. Er hat keine Beziehung zum vorliegenden Layout, sondern dient dazu, die Typografie und das Erscheinungsbild von HelfRecht praxisgetreu vorzuführen. Dieser Text steht anstelle des Inhaltes. Er hat keine Beziehung zu dem vorliegenden Layout, sondern

#### Zwischentitel und Leerzeilen

Zwischentitel sind in der gleichen Schriftgröße wie der Lauftext und wie der Vorspann in Syntax bold. Sie stehen mit einer Leerzeile zur letzten Zeile. Zwischenüberschriften sind immer linksbündig (auch wenn der Text, der folgt Blocksatz ist). Die Trennung der Textblöcke erfolgt immer durch ganze Leerzeilen, eine oder auch zwei. Bei halben Zeilen oder X-Abständen halten die Textblöcke nicht mehr Register und es entsteht ein unruhiges und unstrukturiertes Lesebild

Der Zwischentitel kann auch in der dominierenden Akzentfarbe des Mediums stehen. Dieser Text steht anstelle des eigentlichen Inhaltes. Er hat keine Beziehung zum vorliegenden Layout, sondern dient dazu, die Typografie und das Erscheinungsbild von HelfRecht praxisgetreu vorzuführen.

#### Dies ist ein Zwischentitel

Dieser Text steht anstelle des eigentlichen Inhaltes. Er hat keine Beziehung zum vorliegenden Layout, sondern dient ist dazu, die Typografie und das Erscheinungsbild von HelfRecht praxisgetreu vorzuführen.

#### Zwischentitel in der dominierenden Farbe des Mediums

Dieser Text steht anstelle des eigentlichen Inhaltes. Er hat keine Beziehung zum vorliegenden Layout, sondern dient dazu, die Typografie und das ErscheiDieser Text steht anstelle des eigentlichen Inhaltes. Er hat keine Beziehung zum vorliegenden Layout, sondern dient dazu, die Typografie und das ErscheiDieser Text steht anstelle des eigentlichen Inhaltes. Er hat keine Beziehung zum vorliegendes Layout, sondern dient dazu, die Typografie und das Erschei

Die Bildunterschrift ist 1 Punkt kleiner als der Fließtext, aber im gleichen Zeilenabstand wie der Fließtext. Sie kann in der dominierenden Akzentfarbe des Mediums stehen oder in Schwarz. Die Spalte ist schmäler als die Fließtextspalte (sie liegt innerhalb des Rasters, siehe Satzspiegel.

Marginaltexte, Legenden, Fußzeilen sind in 7 oder 6 Punkt

Bildunterschriften, Marginaltexte (Quellenangabe), Fußzeilen, Grafiken, Stellenanzeigen

Dieser Text steht anstelle des eigentlichen Textes. Stellvertretend für die Bildunterschrift Dieser Text anstelle des eigentlichen Text 8 Punkt

mit Zeilenabstand 4 mm. Für PC: 11 Punkt.

#### Für kleine Stellenanzeigen

wird die Syntax roman und Syntax bold in 8 Punkt mit Zeilenabstand 9 Punkt eingesetzt. Wenn möglich mit Laufweite 4 Dieser Text steht anstelle des eigentlichen Textes. Stellvertretend für Fußzeilen, Grafiken einen Hinweis (Querverweis oder Quellenangabe) Marginaltexte. Legenden und Beschreibungen im Katalog. Bei Hervorhebungen wird die Syntax bold verwendet. Marginaltexte. Legenden und Beschreibungen im Katalog.

Schriftgröße hier 7 Punkt mit Zeilenabstand 3,0625 mm Laufweite + 4

Zeilenabstand PC 8 Punkt

Dieser Text steht anstelle des eigentlichen Textes. Stellvertretend für Fußzeilen, Grafiken einen Hinweis (Querverweis oder Quellenangabe) Marginaltexte. Dieser Text steht anstelle des eigentlichen Textes. Stellvertretend für Fußzeilen und einen Hinweis (Querverweis oder Quellenangabe) Marginaltexte oder bei Bedarf auch für komplexe Grafiken.

Schriftgröße hier 6 Punkt mit Zeilenabstand 2,4 mm Laufweite + 4

Zeilenabstand PC 7 Punkt

#### Syntax Serif italic (kursiv)

#### Zitate

Zitate werden in der Syntax Serif italic gesetzt. Die Schriftgröße, Zeilenabstand und Laufweite ist identisch mit der Fließtextgröße.

Der Name des Zitierten steht in Syntax roman 2 Punkt kleiner als das Zitat.

Das Zitat kann auch in der dominierenden Akzentfarbe des Mediums stehen. Der Zitierte steht jedoch in Schwarz. "Dieser Text steht anstelle des eigentlichen Inhaltes. Er hat keine Beziehung zum vorliegenden Layout, sondern dient dazu, die Typografie und das Erscheinungsbild von HelfRecht praxisgetreu vorzuführen." Vorname Nachname, Position, Jahr

"Dieser Text steht anstelle des eigentlichen Inhaltes. Er hat keine Beziehung zum vorliegenden Layout, sondern dient dazu, die Typografie und das Erscheinungsbild von HelfRecht praxisgetreu vorzuführen." Vorname Nachname, Position, Jahr

#### Syntax Serif roman und bold

Die Syntax Serif dient ergänzend als Schrifttyp für Editorial, Epilog sowie als Korrespondenzschrift. Auszeichnungen in der Syntax Serif bold.

#### Fließtext-Größen für PC

9 Punkt, Zeilenabstand von 11 Punkt alternativ 10 Punkt mit Zeilenabstand von 13 Punkt verwendet.

### Fließtext-Größen

#### für professionellen Satz

9 Punkt, Zeilenabstand von 4 mm, Laufweite +5 alternativ 9,5 Punkt mit Zeilenabstand von 4,5 mm, Laufweite +5

Die Syntax Serif wird nicht für Fließtexte, Headline, Legenden und Produkttexte verwendet. Dieser Text steht anstelle des eigentlichen Inhaltes. Er hat keine Beziehung zum vorliegenden Layout, sondern dient dazu, die Typografie und das Erscheinungsbild von HelfRecht praxisgetreu vorzuführen.

#### Dieser Text steht anstelle des eigentlichen Inhaltes

Er hat keine Beziehung zum vorliegenden Layout, sondern dient dazu, die Typografie und das Erscheinungsbild von HelfRecht praxisgetreu vorzuführen. Er hat keine Beziehung zum vorliegenden Layout, sondern dient dazu, die Typografie und das Erscheinungsbild von HelfRecht praxisgetreu vorzuführen. Er hat keine Beziehung zum vorliegenden Layout, sondern dient dazu, die Typografie und das Erscheinungsbild von HelfRecht praxisgetreu vorzuführen. Er hat keine Beziehung zum vorliegenden Layout, sondern dient dazu, die Typografie und das Erscheinungsbild von HelfRecht praxisgetreu vorzuführen.

### HelfRecht Typografie

Listen

Die Quadrate für die Aufzählung sind aus der Schrift EuropeanPi 3 Die Größe der Quadrate ist 3 Punkt kleiner als der Fließtext. Bei einer Schriftgröße von 10 Punkt sind die Aufzählungsquadrate 7 Punkt (Beispieltext) Der Abstand der Quadrate zum Text ist ein Wortabstand (Leerzeichen) Bei einer Schriftgröße von 10 Punkt ist das 3,5 mm.

Quadrate zum Ankreuzen sind in Outline (ohne Schatten), aus der Schrift EuropeanPi 3 und in der gleichen Größe wie der Fließtext. Der Abstand zum Text ist ein Wortabstand

Pfeile streng und zweckmäßig. Schrift: Zapf Dingbats, Größe identisch mit Fließtext.

Zeichen um z.B. auf Informationen hinzuweisen. In der Syntax bold. Gleiche Schriftgröße wie der Text.

HelfRecht Produktbeschreibungen sind tabellarisch gesetzt. Trennlinien (Stärke 0,25 mm) zwischen den Textzeilen erleichtern das Zuordnen der Information. Schriftgröße (für Katalog): 8 Punkt mit Zeilenabstand 3,5 mm und 7 Punkt mit Zeilenabstand 3,0625 mm

Zeichen für Aufzählung, Stichpunkte, Wahlmöglichkeiten, Hinweise

- Aufzählung, Listen immer flächige Quadrate, keine Kontur, Schatten oder Kreise.
- Abstand zum Aufzählungspunkt ist 1 Wortabstand (Leerzeichen)
- Größe des Aufzählungspunktes ist 3 Punkt kleiner als die Schriftgröße des Textes. Das Quadrat ist aus der Schrift EuropeanPi 3
- Sie sind entweder in schwarz oder in der Akzentfarbe des Mediums.
- Aufzählungen können mit ganzen Leerzeilen getrennt werden oder wenn viele Positionen auch ohne Leerzeilen. Halbe Zeilen sollten vermieden werden. Die Texte halten nicht mehr Register (Versatz) und wirken unordentlich.
- Die Unterpunkte einer Aufzählung werden in 30% gerastert.
- Aufzählungen sind immer im Flattersatz, da die einzelnen Punkte bei Aufzählungen immer unterschiedlich lang sind, wird der Blocksatz notgedrungen löchrig und nicht lesefreundlich.

 $\Box$  bitte hier ankreuzen □ bitte kreuzen sie hier an kann auch in 2. Farbe des Medium stehen.

- → siehe Seite 100
- → siehe Seite 100
- > Zeichen weist auf wichtige Inhalte hin
- > Lassen Sie Ihrem Unterbewusstsein Zeit.

#### Nouhaitan O Dunkt

| iveuii   | FILEIT 9 FUIKL                            |
|----------|-------------------------------------------|
|          | Lederringbuch "Classic Gold"              |
| 8503     | schwarz mit Goldprägung (Logo)            |
| 7503     | bordeaux mit Goldprägung (Logo)           |
| 9145     | Planereinlagen: FrühjahrsSet              |
| 5907     | Multifunktionsstift: Diplomat Visa Data 2 |
|          |                                           |
| Lederri  | ngbuch »Private«                          |
| (ohne I  | nhalt)                                    |
| naturge  | eschrumpftes Rindleder                    |
| 8-mm-    | Ringmechanik                              |
| Außenr   | naße 168 x 106 mm                         |
| zwei Le  | ederinnentaschen, zweiseitig offen        |
| auswee   | hselbare Stiftschlaufe                    |
| (Ø 8 m   | ım, wahlweise Ø 6 mm) 🔿 Seite 30          |
| Initiale | n- und Namensprägung möglich              |
| integrie | erbar in die Office-Mappen                |
| Artikel- | Nr. 2255 schwarz 39,5                     |

Artikel-Nr. 2255 schwarz

#### Kein zentrierter Satz (Mittelachse)

Diese Satzformen und Schriftbilder kommen bei HelfRecht nicht zur Anwendung. Dieser Text steht anstelle des eigentlichen Inhaltes. Er hat keine Beziehung zu dem vorliegenden Layout, sondern dient dazu, die Typografie und das Erscheinungsbild von HelfRecht praxisgetreu vorzuführen.

#### Formsatz dient nicht dem Inhalt im Sinne von HelfRecht.

Dieser Text steht anstelle des eigentlichen Inhaltes. Er hat keine Beziehung zu dem vorliegenden Layout, sondern dient dazu, die Typografie und das Erscheinungsbild von HelfRecht praxisgetreu vorzuführen. Formsatz dient nicht dem Inhalt.

Keine Sperrungen bei Textzeilen. Auch keine einzelnen Worte innerhalb eines Textes sperren.

Dieser Text steht anstelle des eigentlichen Inhaltes. Dieser Text steht anstelle Inhaltes. Er hat keine Beziehung zu de

Keine Unterstreichungen weder im Fließtext noch bei anderen Texttypen.

Dieser Text steht anstelle des eigentlichen Inhaltes. Er hat <u>keine Beziehung</u> zu dem vorliegenden Layout,

Keine Versalien zur Auszeichnung. Texte in Großbuchstaben sind schwer lesbar.

DIESER TEXT STEHT ANSTELLE DES EIGENTLICHEN INHALTES.DIESER TEXT STEHT ANSTELLE DES IST EIGENTLICHEN INHALTES.DIESER TEXT STEHT UND ANSTELLE DES EIGENTLICHEN INHALTES.

Outlineschriften, Schatten, Verzerrungen in alle Richtungen.

Dieser Text steht anstelle

Dieser Text steht anstelle Dieser Text steht anstelle Dieser Text steht anstelle

#### HelfRecht **Formate Printmedien**

Formate Abb. in 30%

Die HelfRecht Druckformate sind DIN Formate. Ausnahme die Hauszeitschrift "Methodik" sie ist im Format: 210 x 285 mm.

54 x 84 mm Kleinstes

Format z.B. für Visitenkarten

70 x 105 mm Taschen-Format z.B. für schnelle Info

#### 105 x 148 mm

Postkarten-Format z.B. für Karten, Mailings, Aktionen, etc..

oder als Querformat (148 x 105)

#### 105 x 105 mm

Quadratisches Format z.B. für Karten, Mailingaktionen, Sonderthemen.

#### 105 x 210 mm

DIN-Lang Format z.B. für Faltblätter, Flyer, Einladungen, Grußkarten etc..

oder als Querformat (148 x 105) für Kurzmitteilungen, Compliment-Cards...

148 x 210 mm

Format z.B. für Katalog, HelfRecht Bibliothek

#### 210 x 297 mm

Format für Broschüren

#### HelfRecht Logo Größen

Logogröße auf Titelseiten

#### Wortmarke und Bildzeichen auf Titelseiten

Das Logo von HelfRecht besteht aus der Wortmarke und dem Bildzeichen. Die Wortmarke kann, wenn die Umstände Einschränkungen verlangen, ohne Bildzeichen eingesetzt werden.

Der Einsatz des Bildzeichens ohne Wortmarke ist problematisch, da das Zeichen – anders als beispielsweise der Stern von Mercedes – vielen potenziellen Kunden nicht geläufig ist. Die isolierte Anwendung ist deshalb nur dann möglich, wenn:

entweder das Umfeld klar "HelfRecht" signalisiert; oder das mit dem Zeichen versehene Objekt nur für Personen gedacht ist, die das Bildzeichen mit HelfRecht assoziieren.

#### Wortmarke zu Bildzeichen

Die Breite des Bildzeichens beträgt ein Drittel der Länge der Wortmarke.

Die Bildmarke wird unterhalb der Wortmarke und linksbündig auf Achse angeordnet (Details siehe Satzspiegel).

#### Wortmarke zum Flächenformat

Die Größe der HelfRecht Wortmarke ist abhängig von der Breite der Fläche, auf der sie plaziert wird – bei schmaleren Formaten ist die Wortmarke proportional breiter. Dadurch wird für eine prägnante Erkennbarkeit / Lesbarkeit gesorgt.

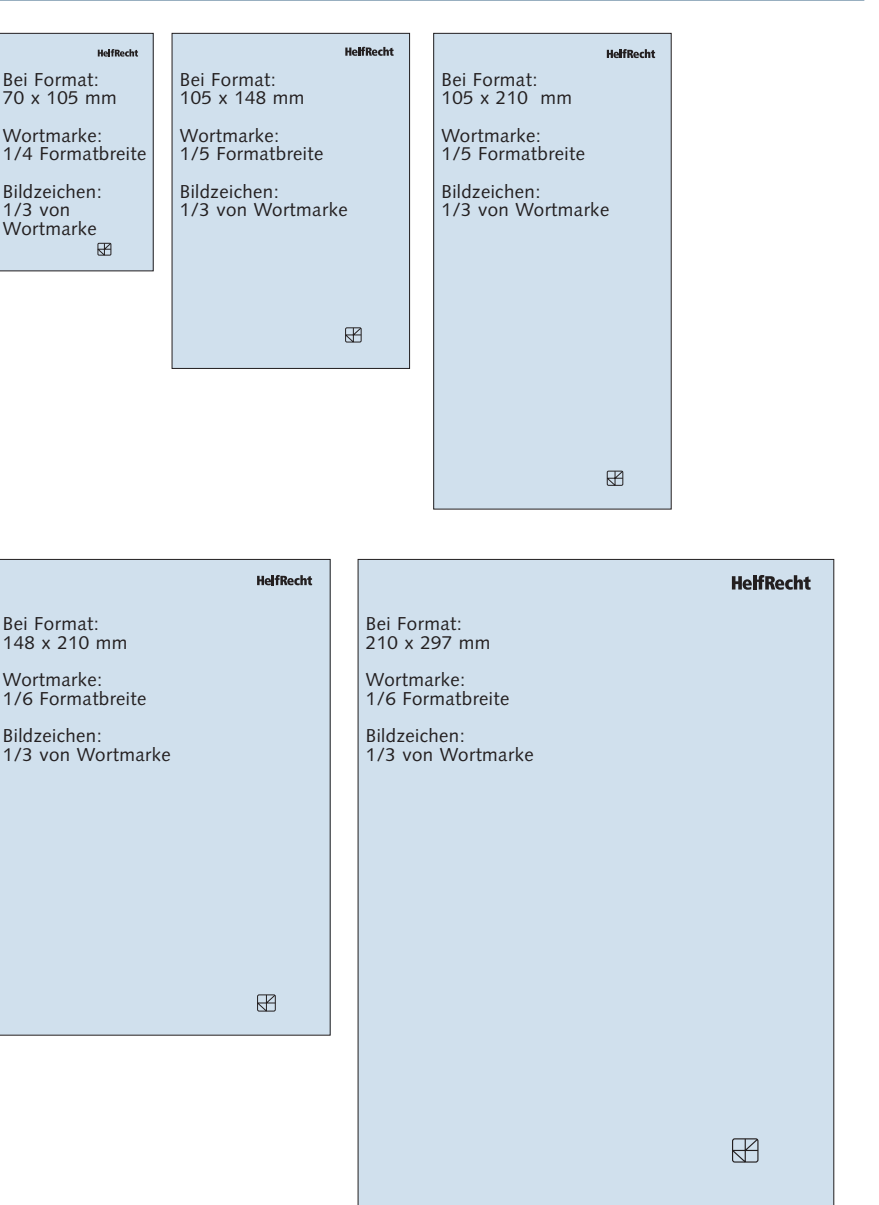

Satzspiegel für Seitenformat 105 x 210 mm, Titelseite, Abb. in 100%

Die Gestaltung der Printmedien von HelfRecht basiert auf einem Raster-System.

Die Maße der Ränder: Kopfsteg, Fußsteg, Randsteg und Bundsteg beziehen sich wenn möglich auf die Zahl 7:

Sie haben das Maß von 7 mm, dessen Mehrfaches (z.B. 2 x 7 mm = 14 mm) bzw. dessen Hälfte (3,5 mm) oder dessen Viertel (1,75 mm).

Die Einteilung des Rasters erfolgt horizontal und vertikal. Entsprechend der Breite des Formates wird, der Raster in 3, 6 (siehe Abb.), 12 oder 13 horizontale Einheiten geteilt (bei viel- und kleinteiligen Information, wie z.B. beim Katalog).

Der Zeilenabstand richtet sich nach der Schriftgröße. Zum Beispiel beträgt er hier 3,5 mm bei einer Schriftgröße bis max. 9 Punkt.

Die Wortmarke steht auf Titelseiten oben – rechtsbündig – im Raster. Die Bildmarke steht linksbündig in der horizontalen Achse zur Wortmarke auf der Basislinie des Rasters.

#### Die Größe des Logos

Beim Papierformat 105 x 210 mm ist die Wortmarke 21 mm breit. Die Breite des Bildzeichens beträgt 7mm.

#### Die Größe des Logos

Die Bildformate nehmen ebenfalls das Rastersystem auf.

7

|                   |            |             |            |                    |          |           |   | He    | f | Recht |   |                              |
|-------------------|------------|-------------|------------|--------------------|----------|-----------|---|-------|---|-------|---|------------------------------|
|                   |            |             |            |                    |          |           |   |       |   |       |   |                              |
| 1                 |            | 2           |            | 3                  |          | 4         | 5 |       |   | 6     |   |                              |
|                   |            |             |            |                    |          |           |   |       |   |       |   |                              |
|                   |            |             |            |                    |          |           |   |       |   |       |   |                              |
|                   |            |             |            |                    |          |           |   |       |   |       |   |                              |
|                   |            |             |            |                    |          |           |   |       |   |       |   |                              |
|                   |            |             |            |                    |          |           |   | -     |   |       |   |                              |
|                   |            |             |            |                    |          |           |   |       |   |       |   |                              |
|                   |            |             |            |                    |          |           |   |       |   |       |   |                              |
|                   |            |             |            |                    |          |           |   | -     |   |       |   |                              |
|                   |            |             |            |                    |          |           |   |       |   |       |   |                              |
|                   |            |             |            |                    |          |           |   |       |   |       |   |                              |
|                   |            |             |            |                    |          | -         |   |       |   |       |   |                              |
| eilenab           | sta        | ind bei e   | in         | er Schrif          | tgi      | öße       |   |       |   |       |   |                              |
| on max<br>ie Schr | ift        | steht au    | ST<br>If 7 | 3,5mm<br>Zeile und | h        | ält       |   |       |   |       |   |                              |
| egister.          | _          | stem ut     |            |                    |          |           |   |       |   |       |   |                              |
| <u> </u>          |            |             | .          |                    |          |           |   |       |   |       |   |                              |
| ier ste           | ht         | ein Zwis    | ch         | entitel a          | uf<br>⊳+ | Zeile     |   |       |   |       |   |                              |
| auftext           | n c<br>hie | er steht o  | lex        | l auftex           | th       | ler steht |   |       |   |       |   |                              |
| er Lauf           | te         | thier ste   | h          | der Lau            | fte      | xthier    |   |       |   |       |   |                              |
| eht de            | r L        | auftexth    | ieı        | steht de           | er       | Lauftext  |   |       |   |       |   |                              |
| hmalste           |            | Dildformed  |            | ahtan              |          |           |   |       |   |       |   |                              |
| nheit             |            | sich nach   | der        | n Zeilen-          |          |           |   |       |   |       |   |                              |
|                   |            | abstand u   | nd<br>eine | sind mit           |          |           |   |       |   |       |   |                              |
|                   |            | zeile getre | enn        |                    |          |           |   |       |   |       |   |                              |
|                   |            |             |            |                    |          |           |   |       |   |       |   |                              |
|                   |            |             |            |                    |          |           |   |       |   |       |   |                              |
|                   |            |             |            |                    |          |           |   |       |   |       |   |                              |
|                   |            |             |            |                    |          |           |   |       |   |       |   |                              |
|                   |            |             |            |                    |          |           |   |       |   |       |   |                              |
|                   |            |             |            |                    |          |           |   |       |   |       |   |                              |
|                   |            |             |            |                    |          |           |   |       |   |       |   |                              |
|                   |            |             |            |                    |          |           |   |       |   |       |   |                              |
|                   |            |             |            |                    |          |           |   |       |   |       |   |                              |
|                   |            |             |            |                    |          |           |   |       |   |       |   |                              |
|                   |            |             |            |                    |          |           |   |       |   |       |   |                              |
|                   |            |             |            |                    |          |           |   |       |   |       |   |                              |
|                   |            |             |            |                    |          |           |   |       |   |       |   |                              |
|                   |            |             |            |                    |          |           |   |       |   |       |   |                              |
|                   |            |             |            |                    |          |           |   |       |   |       |   |                              |
|                   |            |             |            |                    |          |           |   |       |   |       |   | usw.<br>3,5 m                |
|                   |            |             |            |                    |          |           |   |       |   |       |   | usw.<br>3,5 m<br>3,5 m       |
|                   |            |             |            |                    |          |           |   |       |   |       |   | usw.<br>3,5 m<br>3,5 m       |
|                   |            |             |            |                    |          |           |   | Achse |   |       |   | usw.<br>3,5 m<br>3,5 m<br>14 |
|                   |            |             |            |                    |          |           |   | Achse |   |       |   | usw.<br>3,5 m<br>3,5 m<br>14 |
|                   |            |             |            |                    |          |           |   | Achse |   |       | 7 | usw.<br>3,5 m<br>3,5 m<br>14 |
| 12,25             | 3,5        | und so we   | iter       |                    |          |           |   | Achse |   |       | 7 | usw.<br>3,5 m<br>3,5 m<br>14 |
| 12,25             | 3,5        | und so we   | iter       |                    |          |           |   | Achse |   |       | 7 | usw.<br>3,5 m<br>3,5 m<br>14 |

#### **Raster, Satzspiegel DIN A5**

Bei Rubriken etc.., die oben plaziert sind, ist der obere Abstand zum Papierrand größer als der Abstand unten zum Satzspiegelrand. Entsprechend steht die Wortmarke außerhalb des satzspiegels.

Satzspiegel für Seitenformat 148 x 210 mm, Abb. in 100%, rechte Seite

| ),5  |   |        |           |              |            |                 |            |               |             |         |   |                    |           |        |          |                   |           |       |          |    |   |    |   | Ne | uheite | en |
|------|---|--------|-----------|--------------|------------|-----------------|------------|---------------|-------------|---------|---|--------------------|-----------|--------|----------|-------------------|-----------|-------|----------|----|---|----|---|----|--------|----|
|      |   |        |           |              |            |                 |            |               |             |         |   |                    |           |        |          |                   |           |       |          |    |   |    |   |    |        | _  |
|      |   |        |           |              |            |                 |            |               |             |         |   |                    |           |        |          |                   |           |       |          |    |   |    |   |    |        | _  |
|      |   |        | -         |              | -          |                 |            |               |             |         |   |                    |           |        |          |                   |           |       | -        |    |   |    |   |    |        | _  |
|      |   | 1      |           | 2            |            | 3               |            | 4             |             | 5       |   | 6                  |           | 7      |          | 8                 |           | 9     |          | 10 |   | 11 |   | 12 | 13     | _  |
|      |   |        |           |              |            |                 |            |               |             |         |   |                    |           |        |          | -                 |           |       |          |    |   |    |   |    |        | _  |
|      |   |        | -         |              | -          |                 | _          |               |             |         | - |                    |           |        |          |                   |           |       | -        |    |   |    | - |    |        | _  |
|      |   |        |           |              |            |                 |            |               |             |         |   |                    |           |        |          |                   |           |       |          |    |   |    |   |    |        | _  |
|      |   |        |           |              |            |                 |            |               |             |         |   |                    |           |        |          |                   |           |       |          |    |   |    |   |    |        | _  |
|      |   |        |           |              | +          |                 |            |               |             |         |   |                    |           |        |          |                   |           |       |          |    |   |    |   |    |        | _  |
|      |   |        |           |              | -          |                 |            |               |             |         | - |                    |           |        |          |                   |           |       | -        |    |   |    | - |    |        | _  |
|      |   | 11.16  |           |              |            |                 |            |               |             |         |   |                    |           |        |          |                   |           |       |          |    |   |    |   |    |        | _  |
|      |   | Helt   | ke<br>t   | cnt r        | at         | den             | Pla        | ner z         | W           | ar      |   | Nutze              | n S       | ie von | An       | tang a            | n c       | aren  |          |    |   |    |   |    |        | _  |
|      |   | hisse  | t v<br>he | n ah         | er         | scho            | uii<br>n I | Denr          |             | ш<br>ас |   | Sie 10             | Pr        | ozent. |          | it und            | эр        |       |          |    |   |    |   |    |        | _  |
|      |   | neue   | ΞP        | lane         | rko        | nzep            | t »        | 7.24          | «b          | ietet   |   | Damit              | Sie       | den l  | eso      | ondere            | n         |       |          |    |   |    |   |    |        | _  |
|      |   | eine   | eir       | nziga        | irti       | ge In           | ho         | vatio         | n:          |         |   | Vortei             | de<br>nfa | s Plan | ersy     | rstems            | »7        | 24«   |          |    |   |    |   |    |        | _  |
|      |   | die I  | ₹in       | gme          | cha        | anik z          | zur        | n We          | ch          | seln.   | 1 | könne              | n, i      | empfe  | hlei     | nnar n<br>1 wir I | hne       | n die | 1        |    |   |    | - |    |        | _  |
|      |   |        |           |              | -          |                 |            |               | L           |         |   | Komb               | na        | ion vo | n E      | usine             | s-        | und   |          |    |   |    | F |    |        |    |
|      |   | Der    | be        | sond         | ere        | Vor             | tei        | : Sie         | kö          | nner    | 1 | Outdo              | or-       | Planer | hül      | le inkl           | usiv      | /e    | F        |    |   |    |   |    |        | _  |
|      |   | den    | KO        | mple         |            | en Pla          | ine        | rinha         | lt          | ni+     |   |                    |           |        |          |                   |           |       |          |    |   |    |   |    |        | _  |
|      |   | eine   | m         | e de<br>Hano | tor<br>tor | tingn<br>iff in | ei         | nann<br>ne ar | k II<br>Ide | re      |   |                    |           |        |          |                   |           |       |          |    |   |    |   |    |        | _  |
|      |   | Plan   | erh       | ülle         | ein        | isetze          | en.        | könr          | ien         |         |   |                    |           |        |          |                   |           |       | -        |    |   |    |   |    |        | _  |
|      |   | also   | lhi       | em           | Pla        | ner r           | ucl        | , zu          | ‡k          | ein     |   |                    |           |        |          |                   |           |       |          |    |   |    |   |    |        | _  |
|      |   | neue   | s >       | Out          | fit        | « ver           | pa         | ssen.         |             |         |   |                    |           |        |          |                   |           |       |          |    |   |    |   |    |        | _  |
|      |   |        | eite      | n 14         | 1 h        | is 19           |            |               |             |         | - |                    |           |        |          |                   |           |       | -        |    |   |    |   |    |        | _  |
|      |   |        |           |              |            |                 |            |               |             |         |   |                    |           |        |          |                   |           |       | _        |    |   |    |   |    |        | _  |
|      |   | 701    |           | bete         |            | hoi             |            |               |             |         |   | 7 . 11             |           |        |          | 7.0               |           |       |          |    |   |    |   |    |        | -  |
|      |   | 2 Elle |           | DSta         | na         | Dei             | 9 1        | UNKI          |             |         |   | Zeilen             | ab<br>7   | tand I | ei<br>ht | 7 Pun<br>im Ra    | kt<br>ste | _     |          |    |   |    |   |    |        | _  |
|      |   |        |           |              | -          | -               |            |               | -           |         | - | Zeilen             | ab:       | tand : | ,0       | <del>525 m</del>  | m         |       | F        |    | - |    | - |    |        | _  |
|      |   |        |           |              |            |                 |            |               |             |         |   | <del>(=8,6</del> 8 | 1         | unkt)  |          |                   |           |       |          |    |   |    |   |    |        | _  |
|      |   |        |           |              |            |                 |            |               |             |         |   |                    |           |        |          |                   |           |       |          |    |   |    |   |    |        | _  |
|      |   |        | -         |              | F          |                 | _          |               | -           |         | - |                    |           |        |          |                   |           |       | F        |    |   |    | - |    |        | _  |
|      |   |        |           |              |            |                 |            |               |             |         |   |                    |           |        |          |                   |           |       |          |    |   |    |   |    |        | _  |
|      |   |        |           |              | -          |                 |            |               |             |         |   |                    |           |        |          |                   |           |       |          |    |   |    |   |    |        | _  |
|      |   |        | -         |              | +          |                 |            |               |             |         |   |                    |           |        |          |                   |           |       | -        |    |   |    | - |    |        | _  |
|      |   |        | -         |              | +          | -               |            |               | -           |         | F |                    |           |        | -        |                   |           |       | -        |    | - |    | - |    |        | _  |
|      |   |        |           |              |            |                 |            |               |             |         |   |                    |           |        |          |                   |           |       |          |    |   |    |   |    |        | _  |
|      |   |        | -         |              |            |                 |            |               |             |         |   |                    |           |        |          |                   |           |       |          |    |   |    |   |    |        | _  |
|      |   |        |           |              | +          |                 | _          |               | -           |         | - |                    |           |        |          |                   |           |       | -        |    |   |    | - |    |        | _  |
|      |   |        |           |              |            |                 |            |               |             |         |   |                    |           |        |          |                   |           |       |          |    |   |    |   |    |        |    |
|      |   |        |           |              | +          |                 |            |               |             |         |   |                    |           |        |          |                   |           |       |          |    |   |    |   |    |        | _  |
|      |   |        |           |              | +          |                 |            |               |             |         |   |                    |           |        |          |                   |           |       |          |    |   |    |   |    |        | _  |
|      |   |        |           |              |            |                 | F          |               |             |         |   |                    |           |        |          |                   |           |       | F        |    |   |    | F |    |        | _  |
|      |   |        |           |              | E          |                 |            |               | E           |         |   |                    |           |        |          |                   |           |       | E        |    | E |    |   |    |        | _  |
| 1.75 | _ |        | -         |              | +          | -               | -          |               | -           |         | + |                    |           |        |          |                   |           |       | $\vdash$ |    | - |    | - |    |        |    |
| 1.75 | + |        | -         |              | +          | -               | -          |               | -           |         | - |                    | -         |        |          |                   |           |       | 1        |    | - |    | - |    |        | =  |
| 1.75 |   |        |           |              | E          |                 | E          |               |             |         |   |                    |           |        |          |                   |           |       | E        |    |   |    |   |    |        | _  |
| 1.75 |   |        |           |              | -          |                 |            |               |             |         |   |                    |           |        |          |                   |           |       | $\vdash$ |    |   |    |   |    |        |    |
| 1,/5 | + |        |           |              |            | -               | 1          | I             | 1           | 1       | 1 | I                  | I         | I      | I        | 1                 | 1         |       | 1        | I  | 1 | I  | 1 |    |        |    |
|      |   |        |           |              |            |                 |            |               |             |         |   |                    |           |        |          |                   |           |       |          |    |   |    |   |    |        | 4  |
|      |   |        |           |              | -          |                 |            |               |             |         |   |                    |           |        |          |                   |           |       |          |    |   |    |   |    |        | +  |
|      |   |        |           |              |            | und             | so ۱       | weiter        |             |         |   |                    |           |        |          |                   |           |       |          |    |   |    |   |    |        |    |
|      | 8 | 7      | 3,5       | 7            | 3,5        | und             | SO \       | weiter        |             |         |   |                    |           |        |          |                   |           |       |          |    |   |    |   |    |        |    |

#### HelfRecht Raster, Satzspiegel DIN A4

10,5 **HelfRecht** 6 10 -----usw. 4 44 18,5 Achse 12,25 ഗ് ന 14 10,5

Seitenformat 210 x 297 mm, rechte Seite, linke Seite gespiegelte Seitenränder, Abb. in 70%

#### HelfRecht Raster, Satzspiegel DIN A4 in Anwendung

Seitenformat 210 x 297 mm, Titelseite mit Headline im Winkel Abb. in 70%

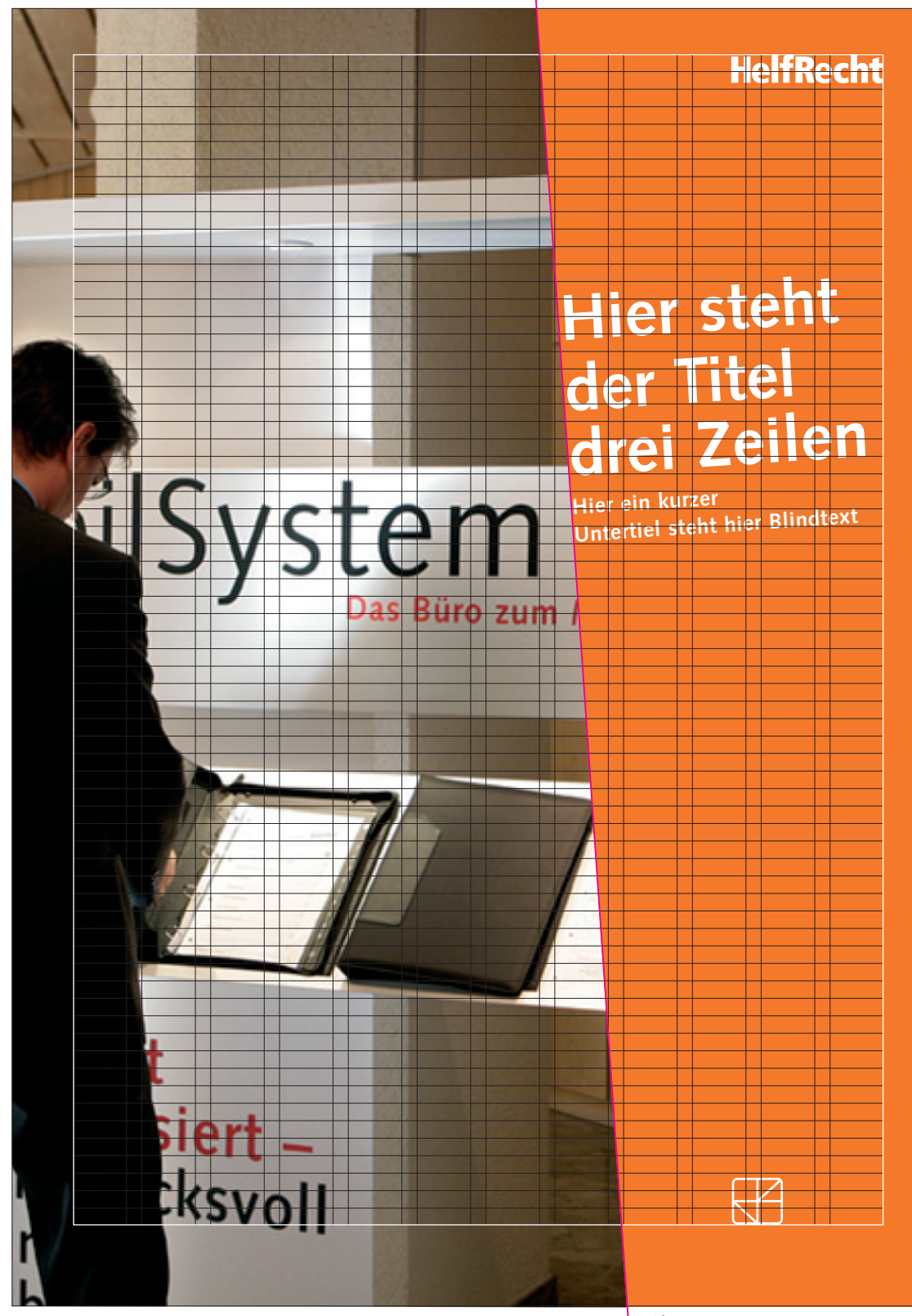

#### HelfRecht Raster, Satzspiegel DIN A4 Doppelseite in Anwendung

Doppelseite offenes Format 420 x 297 mm, Abb. in 40%

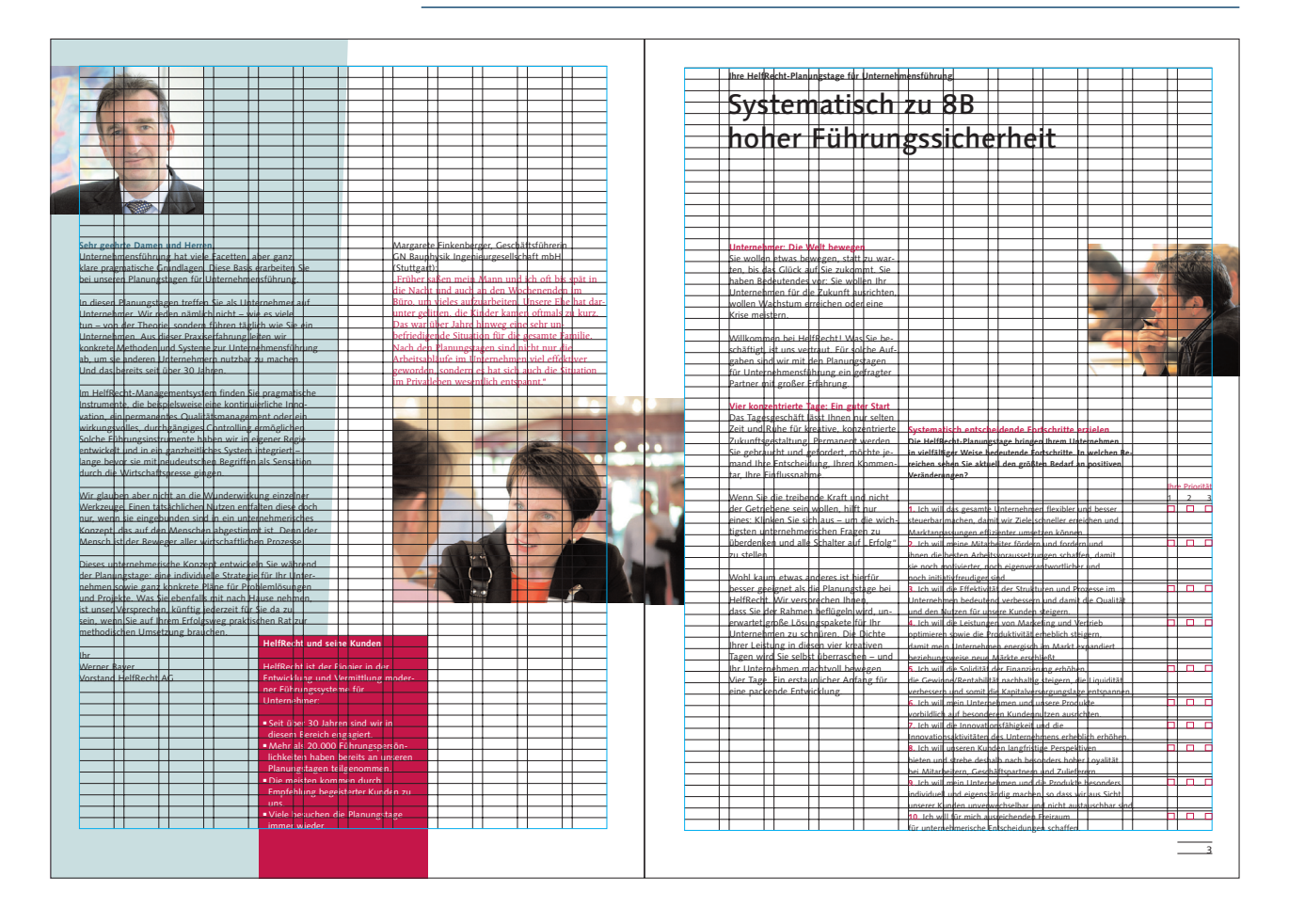

#### HelfRecht Typografie im Raster

Seitenformat 210 x 280 mm, Schrift im Raster, Abb. in 70%

|   | Hier ste  | ht.         | die Topli              | he        | in 9 Pur   | kt         | bold               |          |            |          |                       | _         |           | + |                                    |                         | +          |   |          | -        |
|---|-----------|-------------|------------------------|-----------|------------|------------|--------------------|----------|------------|----------|-----------------------|-----------|-----------|---|------------------------------------|-------------------------|------------|---|----------|----------|
|   |           | +           |                        |           |            | -          | 1.                 | $\vdash$ |            | _        |                       | -         |           |   |                                    |                         | ⊢          |   | $\vdash$ | $\vdash$ |
|   | HIE       | ₽1          | r st                   | f         | ent        |            | die                |          | He         | ć        | 1 d li                | ľ         | he b      | Ś | В                                  |                         | +          |   |          | $\vdash$ |
|   |           |             |                        |           |            |            |                    |          |            |          |                       |           |           |   |                                    |                         |            |   |          |          |
|   | in        | D           | Ω                      | D         | un         |            | + 7                | 7        | A R        |          | $2\mathbf{\Lambda}$   |           | Dun       | 1 | <b>/+</b>                          |                         |            |   |          | ⊢        |
|   | ┦┚┚╺      | 4           | ΟΓ                     |           | um         | Ņ          | L, Z               | -        | Πυ         | _        | <b>PT</b>             |           | un        | - | NL                                 |                         | +          |   | $\vdash$ | +        |
|   |           | +           |                        |           |            | -          |                    | ╞        |            | _        |                       | -         |           | ┥ |                                    |                         | ⊢          |   | $\vdash$ | $\vdash$ |
|   |           | t           |                        |           |            |            |                    | t        |            |          |                       |           |           | 1 |                                    |                         | t          |   |          | $\vdash$ |
|   |           |             |                        |           |            |            |                    |          |            |          |                       |           |           |   |                                    |                         |            |   |          |          |
|   | _         |             |                        |           |            |            |                    |          |            |          |                       |           |           | _ |                                    |                         |            |   |          | _        |
|   |           | +           |                        |           |            | -          |                    | -        |            |          |                       | _         |           | + |                                    |                         | +          |   | -        | +        |
|   |           | +           |                        |           |            | -          |                    | $\vdash$ |            | _        |                       | -         |           | + |                                    |                         | ⊢          |   | $\vdash$ | -        |
|   |           |             |                        |           |            |            |                    | t        |            |          |                       |           |           | 1 |                                    |                         | t          |   |          | $\vdash$ |
|   | Zwische   | nti         | itel in 9              | Pu        | nkt bold   |            |                    |          | Bilder st  | eh       | en stehe              | n a       | uf        |   |                                    |                         |            |   |          |          |
|   | Sie woll  | en.         | etwas be               | w         | egen, sta  | tt.        | zu war-            |          | Zeile.We   | n        | n Bilder r            | eł        | en        |   |                                    |                         |            |   |          |          |
|   | ten, bis  | da          | s Glück a              | uf        | Sie zuko   | m          | mt. Sie            | -        | Text stel  | he       | n, bestim             | m         | t die     | + |                                    |                         |            |   |          | +        |
|   | haben B   | ed          | eutendes               | V         | or: Sie w  | рIJ        | en Ihr             | $\vdash$ | Versalhö   | he       | e der Sch             | rif       |           | + |                                    |                         | -          |   |          | $\vdash$ |
|   | wollen    |             | chstum d               | ie<br>irr | LUKUNIT    | au         | eine               | $\vdash$ | die ober   | e        | Kante                 |           |           | + |                                    |                         | -          |   |          | F        |
|   | Krise m   | eist        | ern.                   | Ľ         |            |            | ente               | L        |            |          |                       |           |           |   |                                    |                         | t          |   |          |          |
|   |           |             |                        |           |            |            |                    |          |            |          |                       |           |           | Ţ |                                    |                         |            |   |          |          |
|   | Willkom   | me          | n bei He               | lfl       | echt! V    | las        | Sie be-            |          |            |          |                       |           |           | 4 |                                    |                         | +          |   | _        | 1        |
|   | schäftig  | t is        | st uns ve              | rtr       | aut. Für   | sol        | che Auf-           | $\vdash$ |            |          |                       | _         |           | + |                                    |                         | ⊢          |   | ⊢        | $\vdash$ |
|   | gaben s   | ind         | wir mit                | de<br>iih | n Planur   | lgs        | tagen              | $\vdash$ |            |          |                       | -         |           | + |                                    |                         | ┢          |   | $\vdash$ | ⊢        |
|   | Partner   | mit         | t großer               | Fri       | ahrung ein | 8°         | inagiei            |          |            |          |                       |           |           | T |                                    |                         |            |   |          | F        |
|   |           |             | 0                      |           | 0          |            |                    |          | Zwische    | nt       | itel in 9 I           | Pu        | nkt bold  |   |                                    |                         |            |   |          | E        |
|   | Schrift s | teł         | nt auf Ze              | ile       |            |            |                    |          | Sie wolle  | n        | etwas be              | w         | egen,     | 4 |                                    |                         | 1          |   |          | 1        |
|   | Das Tag   | ese         | eschäft                | äs        | st Ihnen   | nι         | r selten           | $\vdash$ | statt zu v | Ná       | arten, bis            | da        | s Glück   | + |                                    |                         | ⊢          |   | -        | +        |
|   | Zeit und  | μRi         | uhe für k              | re        | ative, ko  | hz         | entrierte          | $\vdash$ | auf Sie z  | uk       | commt. S              | ie_       | haben     | ┥ |                                    |                         | ┢          |   | $\vdash$ | ⊢        |
|   |           | gge         | cht und                |           | fordert i  | n N        | verden<br>chte ie- |          | Ibr Linte  | na<br>rn | es vor: S<br>ehmen fi | e<br>Ir i | die Zu-   | 1 |                                    |                         | +          |   | $\vdash$ | t        |
|   | mand Il   | ire         | Entschei               | du        | ng, Ihrer  | ĸ          | ommen-             |          | kunft au   | sri      | ichten, w             | oll       | en errei- |   |                                    |                         |            |   |          |          |
|   | tar, Ihre | Eir         | flussnah               | m         | e          |            |                    |          | chen ode   | er       | eine Kris             | e r       | neistern. |   |                                    |                         |            |   |          |          |
|   | _         | -           |                        |           |            |            |                    |          | Dies ist e | eir      | Blindtex              | t,        | ersteht   | + |                                    |                         | ╞          |   | -        | ⊢        |
|   | Wenn S    | ie c        | lie treibe             | nc        | e Kraft i  | in         | d nicht            | $\vdash$ | für den e  | eie      | entlicher             | Lt.       | ext. Die  | + |                                    |                         | ╞          |   | $\vdash$ | $\vdash$ |
|   | der Get   | link        | ene sein               | r h       | ollen, hi  |            | nur<br>die wich    |          | Spalten I  | na       | iten Regi             | ste       | r in den  | + |                                    |                         | +          |   | ╞        | $\vdash$ |
|   | tigsten   | Int         | ernehme                | ris       | chen Fra   | ge         | n zu               | T        | Zellen.    |          |                       |           |           |   | Hier steht eine                    | Legende                 |            |   |          |          |
|   | überden   | ker         | n und alle             | • •       | chalter a  | μf         | "Erfolg"           |          |            |          |                       |           |           | Į | Jede 4. Zeile s                    | teht im<br>er steht     |            |   |          |          |
|   | zu stelle | <u>h.</u>   |                        |           |            | $\vdash$   | _                  |          |            |          |                       |           |           | e | eine Legende                       | lede 4. Zeile           | -          |   |          | +        |
|   |           | -           | <u> </u> .             | -         |            |            | (                  | $\vdash$ |            | -        |                       | -         |           | 9 | steht im Zeiler<br>steht eine Leg  | nasterHier<br>ende Jede | +          |   | -        | +        |
|   | vvohi ka  | μn          | etwas a                | nı<br>di  | Planum     |            | arfur              | $\vdash$ |            | -        |                       |           |           | 4 | 4 Zeile steht i<br>rasterHier steh | n Zeilen-<br>t eine Le- | +          | - | $\vdash$ | $\vdash$ |
|   | HelfRec   | nt.         | Wir vers               | br        | echen_Ih   | nei        |                    |          |            |          |                       |           |           | ł | gende Jede 4.<br>im Zeilenraste    | Zeile steht<br>lede 4.  |            |   |          |          |
|   | dass Sie  | de          | r Rahme                | h         | eflügeln   | w          | ird, un-           |          |            |          |                       |           |           |   | Zeile steht im                     | Zeilenraster.           |            |   |          |          |
|   | erwarte   | gr          | oße Lösi               | In,       | spakete    | fü         | r Ihr              |          |            |          |                       | _         |           | + |                                    |                         | -          |   |          | +        |
|   | Unterne   | hm          | en zu so               | hr        | üren. Di   | <u>e (</u> | lichte             | $\vdash$ |            | -        |                       | -         |           | + |                                    |                         | +          |   | $\vdash$ | $\vdash$ |
|   | Tagen W   | stu<br>/ird | ing in die<br>Sie selb | €S€<br>c+ | in vier ki | ea<br>he   | uven               | $\vdash$ |            | -        |                       |           |           | + |                                    | 1                       | +          |   | t        | $\vdash$ |
|   | Ihr Unte  | erne        | ehmen m                | a         | htvoll be  | w          | egen.              |          |            |          |                       |           |           |   |                                    |                         |            |   |          |          |
|   | Vier Tag  | e.          | Ein ersta              | μn        | licher Ar  | fa         | ng für             |          |            |          |                       |           |           | 1 |                                    |                         |            |   |          |          |
|   | eine pa   | :ke         | nde Entv               | vic       | klung.     | $\vdash$   | -                  |          |            |          |                       |           |           | + |                                    |                         | +          |   | -        | -        |
|   |           | -           |                        | -         |            | -          |                    | $\vdash$ |            | -        |                       | -         |           | + |                                    |                         | -          |   | -        | +        |
|   |           | +           |                        | $\vdash$  |            | $\vdash$   |                    | $\vdash$ |            | -        |                       | -         |           | + |                                    |                         | +          |   | ╞        | $\vdash$ |
|   |           | 1           |                        |           |            | t          |                    | F        |            | -        |                       |           |           | + |                                    |                         | $\uparrow$ |   | 1        | t        |
|   |           |             |                        |           |            |            |                    |          |            |          |                       |           |           |   |                                    |                         |            |   |          |          |
| ] |           |             | <u> </u>               |           |            |            |                    |          | <u> </u>   |          |                       |           | T         | 1 |                                    | <u> </u>                |            |   |          | $\vdash$ |
|   |           |             |                        |           |            | 1          |                    |          | 1          |          | 1                     |           | 1         |   |                                    | 1                       | 1          | 1 |          |          |

Die Pagina steht außerhalb des Satzspiegels, rechtsbündig mit mindestens einer Zeile Abstand.

#### HelfRecht Farbsystem 1

#### Primäre Identitätsfarbe

Das Farbsystem von HelfRecht besteht aus zwei Identitätsfarben und einer Akzentfarben-Palette.

#### Die Identitätsfarben

Die Identitätsfarben tragen maßgeblich zur visuellen Individualität und zur spontanen Wiedererkennbarkeit von HelfRecht bei. Wenn der Einsatz von Farben einge-

schränkt ist, hat die Primärfarbe Vorrang. Die Sekundärfarbe hat ihre eigentliche Funktion in der Erzeugung eines Kontrasts, der die Ausstrahlung der Primärfarbe eminent erhöht.

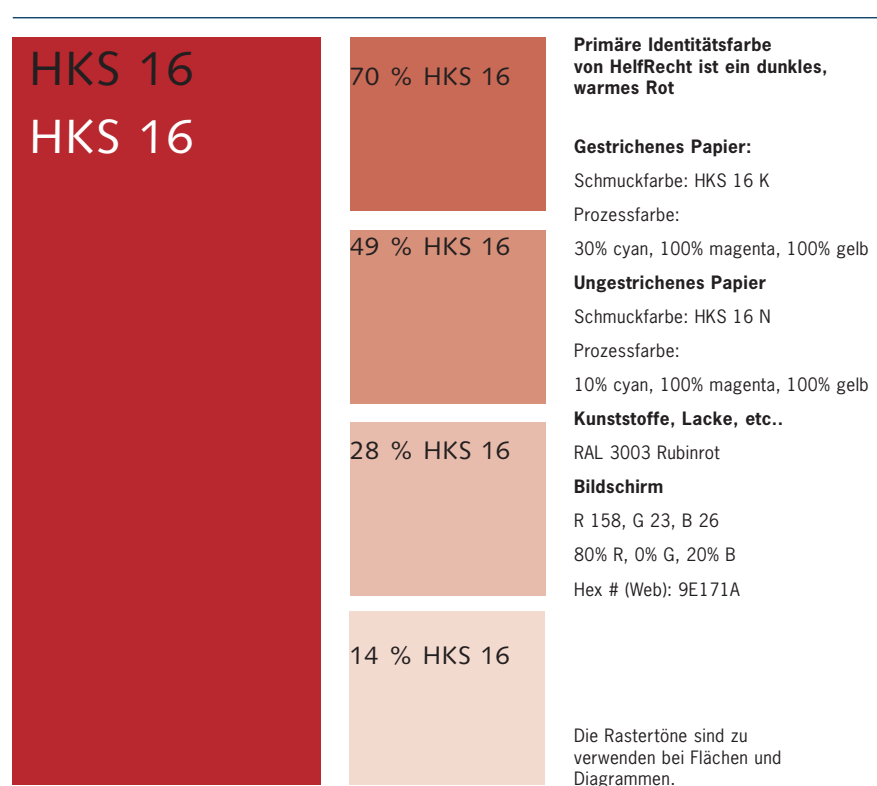

#### Die sekundäre Identitätsfarbe

Pantone 9040 wird hauptsächlich in der Geschäftsausstattung in den horizontalen Winkelflächen eingesetzt.

Größere Flächen (z.B. innerhalb einer Broschüre) können ebenfalls mit diesem Ton gestaltet werden. Sekundäre Identitätsfarbe

# Pantone 9040 Pantone 9040

#### **Gestrichenes Papier:**

Schmuckfarbe: Pantone 9040 U Prozessfarbe:

10% cyan, 5% gelb

#### Ungestrichenes Papier

Schmuckfarbe: Pantone 9040 U Prozessfarbe:

8% cyan, 4% gelb

#### Bildschirm

R 228, G 239, B 238 85% R, 93% G, 88% B Hex (Web): E4EFEE

Die hier abgebildeten Farben sind in der Bezeichnung verbindlich, jedoch nicht von der Bildschirmdarstellung und dem Farbausdruck. Akzentfarben, die CMYK Werte sind abgestimmt für gestrichenes Papier

Die Akzentfarben dienen als Mittel zur ästhetischen Aufwertung sowie als Strukturgeber und Zuordnungshilfen (z.B. Kapitel im Katalog).

Da sie für die Identität von HelfRecht weniger relevant sind, können Veränderungen der Palette in kürzeren Intervallen vorgenommen werden.

| Pantone     | Pantone    | Pantone     | Pantone     | Pantone    | Pantone    |
|-------------|------------|-------------|-------------|------------|------------|
| 541         | 525        | 582         | 5473        | 249        | 158        |
| CMYK:       | CMYK:      | CMYK:       | CMYK:       | CMYK:      | CMYK:      |
| 100_58_9_50 | 74_100_0_0 | 25_9_100_44 | 86_20_32_53 | 44_95_7_32 | 0_65_95_0  |
| Pantone     | Pantone    | Pantone     | Pantone     | Pantone    | Pantone    |
| 279         | 528        | 397         | 5483        | 246        | 144        |
| CMYK:       | CMYK:      | CMYK:       | CMYK:       | CMYK:      | CMYK:      |
| 68_34_0_0   | 43_58_0_0  | 14_2_100_16 | 65_11_25_27 | 34_88_0_0  | 0_58_100_0 |
| Pantone     | Pantone    | Pantone     | Pantone     | Pantone    | Pantone    |
| 536         | 530        | 396         | 5493        | 244        | 143        |
| CMYK:       | CMYK:      | CMYK:       | CMYK:       | CMYK:      | CMYK:      |
| 35_17_2_7   | 18_33_0_0  | 10_0_95_0   | 48_4_16_15  | 9_45_0_0   | 0_36_87_0  |
| Pantone     | Pantone    | Pantone     | Pantone     | Pantone    | Pantone    |
| 538         | 263        | 586         | 5523        | 250        | 135        |
| CMYK:       | CMYK:      | CMYK:       | CMYK:       | СМҮК:      | CMYK:      |
| 14_4_1_3    | 10_18_0_0  | 10_0_59_0   | 22_1_9_2    | 7_28_0_0   | 0_23_76_0  |

mögliche Schwarz-Rasterstufen

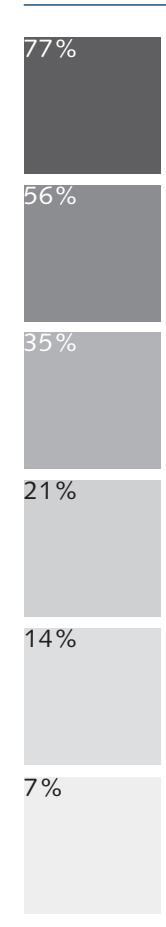

Die hier abgebildeten Farben sind in der Bezeichnung verbindlich, jedoch nicht von der Bildschirmdarstellung und dem Farbausdruck.

#### Bildsprache

Bilder von HelfRecht sind natürlich und realistisch, kraftvoll, warm und aus dem Leben gegriffen, von diskret heiterer Grundstimmung – aber nie sentimental.

Die Bildmotive sind dicht und erzählerisch. Ein unaufdringlicher Symbolismus ist möglich, insofern natürliche Analogien zwischen der Aussage und dem Bildmotiv bestehen. Beispiel: Aussage "Teamleistung" mit "Achter mit Steuermann" illustrieren.

Zu beachten ist allerdings, dass der Schritt von einem charmanten Symbolismus zu einem einfallslosen Klischee klein ist ("Palmenstrand" als Zeichen für Entspannung, "Montblanc-Füller" als Symbol für gewichtige Vereinbarung, etc..).

Auf Verzerrungen, extreme und unrealistische Perspektiven, manieristische Stilmittel (z.B. betonte Weichzeichner) und Verfremdung jeder Art wird verzichtet:

HelfRecht "manipuliert" grundsätzlich nicht. Was immer man von HelfRecht sieht, erscheint "wahrheitsgetreu" und wirkt vertrauenserweckend.

Die Fotografie ist bevorzugt farbig, nicht schwarz-weiß. Kräftige Kontraste sind möglich, insofern sie dem Bildthema angemessen sind, grelle – effekthascherische – Farben werden jedoch vermieden.

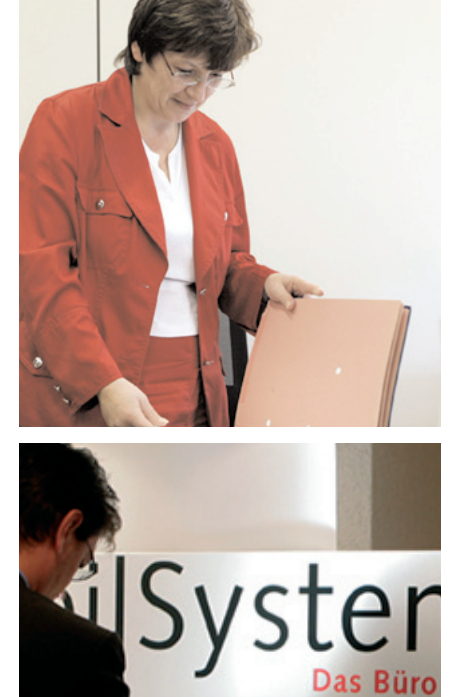

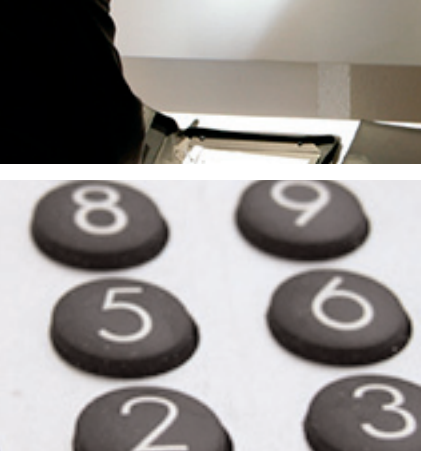

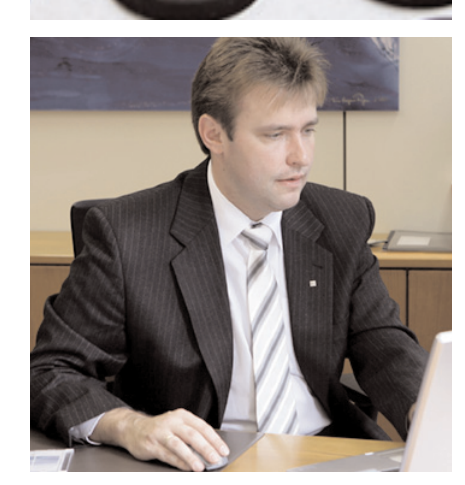

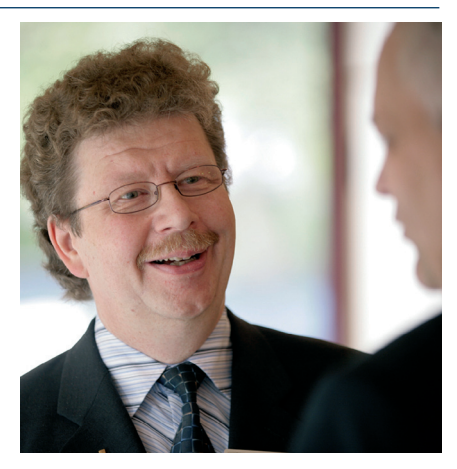

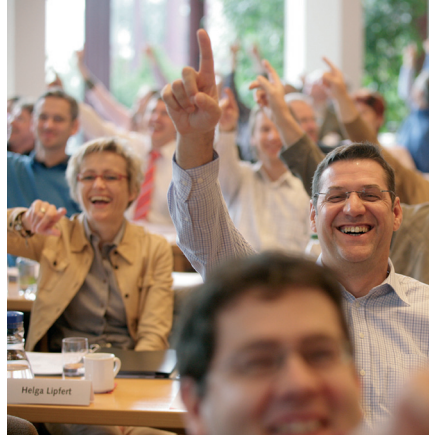

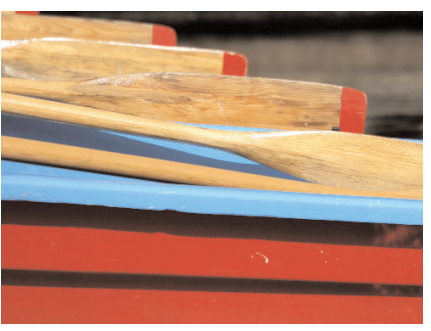

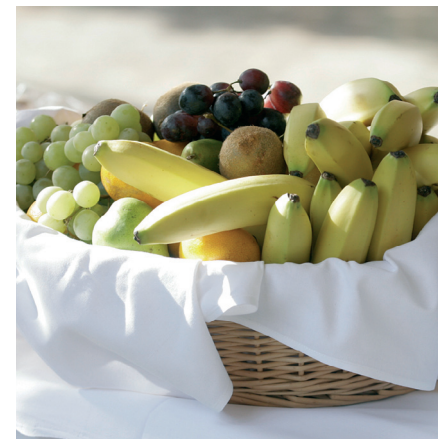

Bildsprache Produktaufnahmen

Die HelfRecht Produktfotografie zeigt das Produkt so, wie es tatsächlich ist – wohl "von seiner besten Seite", aber nie mit überhöhenden optischen Tricks versehen.

Die Bilder machen die Produkte verstehbar, indem sie das ganze Objekt in seinen echten Dimensionen und Proportionen erkennbar machen und Details, die bemerkt werden sollen, durch ergänzende Aufnahmen hervorheben.

Das Produkt wird gewissermaßen vor der Kamera gedreht und gewendet, von ihr sinnlich ertastet und in seinen Funktionen nachvollzogen.

In diesem Sinn ist die Produktfotografie von HelfRecht sachlich und informativ, sympathisch und verlässlich.

"Systematik" ist eine für HelfRecht besonders wichtige Kompetenz. Deshalb werden auch bei der Produktfotografie durchgängige formale Regeln angewandt.

Die Draufsicht auf die Produkte soll, wo immer möglich, in einem Winkel von entweder ca. 60° oder ca. 90° (volle Draufsicht) erfolgen.

Die Hauptachse des Produkts soll in einem Winkel von ca. 30°, 60° oder 90° zur Grundlinie des Bildformats stehen.

Die Produkte sind im üblichen Fall auf neutralem Hintergrund darzustellen; Freisteller sind zu vermeiden. Für Aufmacherfotos oder um der besseren Verständlichkeit willen, kann das Produkt in seinem Anwendungsumfeld dargestellt werden.

Die Fotografien werden ohne Rahmen abgebildet. Ecken werden grundsätzlich nicht abgerundet.

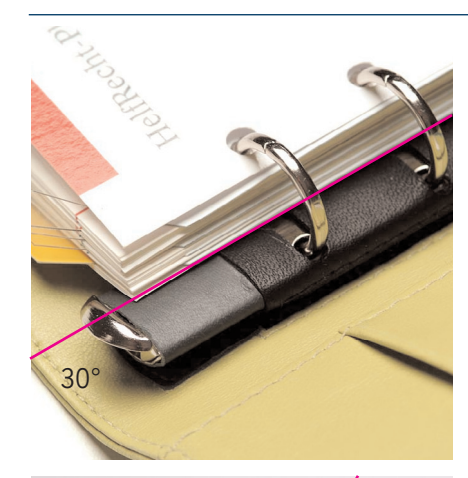

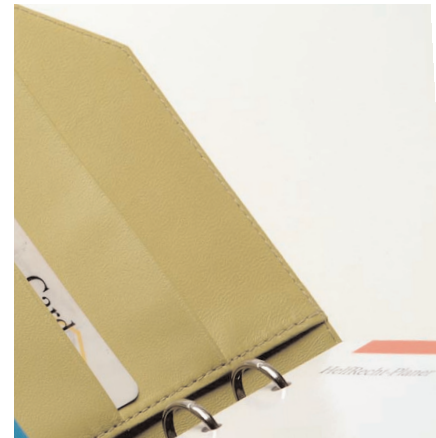

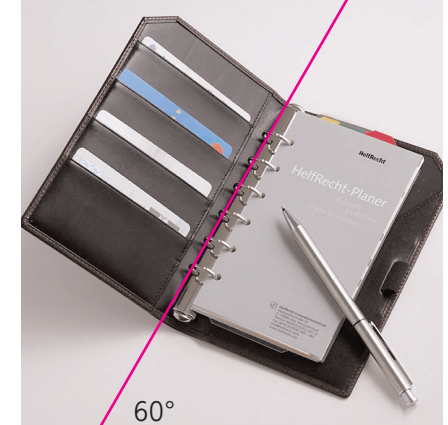

90°

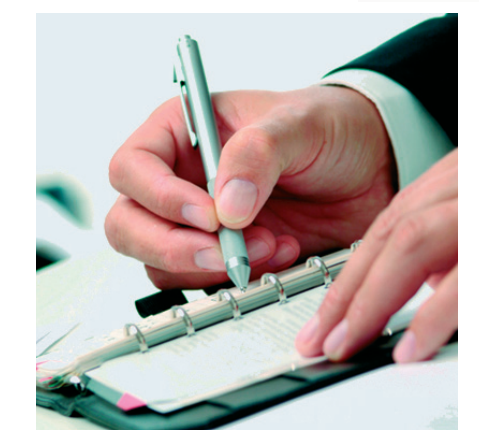

#### Mailingbögen Vorderseite Typ A

Die Mailingbögen von HelfRecht sind in zwei Typen unterteilt: Typ A ist die Version mit breitem Winkel Typ B ist die Version mit dem schmalen Winkel.

Die Winkelfarbe auf der Vorderseite ist immer HKS 16.

Der breite Winkel kann Träger von Information sein in Form von Text oder/und Bild bzw. ein angehängtes Bildmotiv.

| HelfRecht<br>Weiter State State |
|----------------------------------------------------------------------------------------------------|
|                                                                                                    |
|                                                                                                    |
|                                                                                                    |
|                                                                                                    |

hierText

Brief als Mailing dann Titel bold oder ro

Anrede KDNAA Firma 1 Firma 2 Straße

PLZ Or

Typ A\_ DIN A4 Mailing-Bogen Vorderseite mit breitem Winkel\_ Anmeldung und Information

HelfRecht

12/601 - I

81 ::

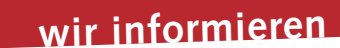

Mustertitel für für eine Ankündigung

#### HelfRecht Helftscht Ustarsehmerie Planagen eboden AG Austgarsenstalle 32 D-95680 Eud Alexanderd Teieren +49 (0) 9232 / 60 Fax +499 (0) 9232 / 60

Beschriftungsmuster mit Schriftgröße 21 Kurze wichtige Infos stehen Der HelfRecht-Jugendplaner mit neuen Stundenplänen, Hausaufgaben-Listen, Kurs-Timer, Wochenkalender, Adressverzeichnis und viel Platz um all die Ideen die einen bewegen sofort notieren. Schwarz-weiß wie das Leben um ihn immer dabei zu haben.

Blindtext für Euro 45,00 Einfach anrufen, Ihre Kundennummer durchgeben undzwei Tag später haben sie die Blindtexte auf dem Tisch Telefon + 49 (0) 92 32/601 - 0

Weitere Beispiele und detaillierte Beschriftungsmuster und Vermaßung liegen vor.

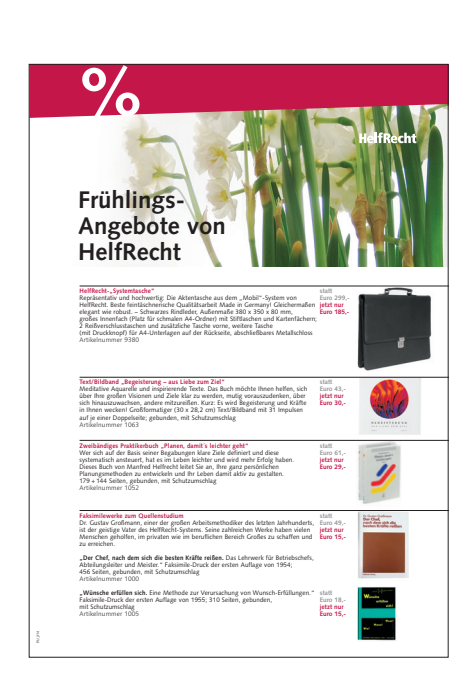

Typ A\_ DIN A4 Mailing-Briefbogen, Vorderseite, Text mit Unterlängen im breitem Winkel

#### Mailingbögen Vorderseite Typ A

Wenn der Text im Winkel Unterlängen hat, wird die Schrift in 10% HKS 16N gerastert.

# Beflügeln Sie sich.

#### Anrede Kundenname

Musterwohn Straße 40/1 80863 München

### HelfRecht-Katalog 2008

#### Sehr geehrter «PAN»,

"Beflügeln Sie sich und Ihr Unternehmen!" Wir helfen Ihnen dabei! Mit tollen Neuheiten und mit vieltausendfach bewährten Planungs- und Arbeitsmitteln. Schauen Sie doch gleich mal rein in unseren neuen Katalog 2007/08!

#### HelfRecht-Software "TarGo": Unternehmenssteuerung per USB-Stick

Besonders ans Herz legen möchte ich Ihnen "TarGo", eine neu entwickelte Soft-ware zum Planen und kontrollierten Umsetzen von Unternehmenszielen. Sie läuft komplett auf einem USB-Stick, also unabhängig von Ihrem Bürorechner oder Laptop. Auf dem Stick haben Sie alles dabei – und können so auch unter-wegs mit jedem Rechner auf Ihrz Zielpläne zugreifen. Einfach am USB-An-schluss einstecken und loslegen! Noch eine wahrlich befügelnde Funktion: Per Mausklick übertragen Sie Ihre Daten als Aufgaben oder Termine in Ihr Out-look. Schnell und bequem. → Seiten 4/5

Seit Jahrzehnten beflügelnd: Planungstage bei HelfRecht Sie wollen Ihr Unternehmen in die Profiliga führen? Ihre Führungskräfte wei-terentwickeln? Ihre Mitarbeiter zu eigenverantwortlichem Handeln motivieren? Sie wollen Ihre Selbstorganisation verbessern? Ihr Zeitmanagement optimieren? Ihren Führungsstil verfeinern?

Dann kommen Sie zu unseren Planungstagen: Ganz systematisch entwickeln Sie hier klare Ziele und sehr konkrete, maßgeschneiderte Lösungen für Ihre individuelle Situation. → Seiten 65 bis 69, 72

Gemeinsam mit meinem ganzen Team würde ich mich sehr freuen, wenn wir Sie dabei unterstützen dürfen, sich und Ihr Unternehmen in jeder Hinsicht zu beflügeln!

Sehr herzliche Grüße,

D. Dally

### HelfRecht Unternehmerische Planungsmethoden AG Markgrafenstraße 32 D-95680 Bad Alexandersbad

**HelfRecht** 

Telefon + 49 (0) 92 32/601 - 0 Fax + 49 (0) 92 32/601 - 280 info@helfrecht.de www.helfrecht.de

Vorstand: Werner Bayer Vorsitzender des Aufsichtsrats: Siegfried Stocker Sitz der Gesellschaft: Bad Alexandersbad Amtsgericht Hof, HRB 3205

Datum 11. September 2007 Ihre Servicenummer «KUNDNR»

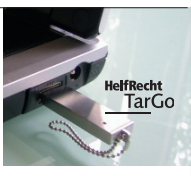

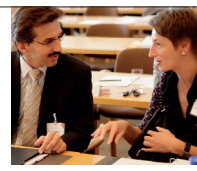

#### Gerade in der heutigen

Zeit ist es unverzichtbar, langfristige Ziele zu haben. langristige Ziele zu naben. Gerne schicken wir Ihnen per E-Mail Anregungen für Ihren persönlichen und unternehmerischen Lebenszielplan zu. Interessiert? Dann senden Sie eine E-Mail (Stich-wort Lebenszielplan) an: info@helfrecht.de oder rufen Sie uns an 00 49 (0) 92 32 / 601 - 251

Typ A\_ DIN A4 Mailing-Bogen Rückseite mit breitem Winkel in 21% Schwarz\_Anmeldung, Bestellung

#### Mailingbögen Rückseite Typ A

Die Winkelfarbe auf der Rückseite ist für die Faxversion in 21% Schwarz. Der graue Winkel tritt nur in Kombination mit der Faxnummer auf.

Auf der Rückseite steht der Winkel nie in der HelfRecht Primärfarbe HKS 16.

Der breite Winkel auf der Rückseite kann jedoch für Mailingaktionen (z.B. Frühlingsaktion) mit einem Bildmotiv plus Information eingesetzt werden. Die Schrift im Winkel kann auf der Rückseite in HKS 16N stehen, muss aber nicht.

| HelfRecht | HelfRecht |
|-----------|-----------|
|           |           |

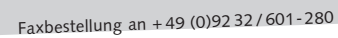

| me.                                                                                                    | Art.Nr. Artikelbezeichnung                                |                                         | Manga      | Einzelpre<br>in Eur |
|----------------------------------------------------------------------------------------------------|-----------------------------------------------------------|-----------------------------------------|------------|---------------------|
|                                                                                                    | Neuheiten                                                 |                                         |            |                     |
|                                                                                                    | Ledeningbuch "Classic Gold"                               |                                         |            |                     |
|                                                                                                    | 7501 bordeaux mit Coldrelaune (Lo                         | (10)<br>(10)                            |            | 35.0                |
|                                                                                                    | 2145 Planereinlagen: FolibiahmSet                         | All all all all all all all all all all |            | 5.0                 |
| /Nr.                                                                                                    | 5907 Multifunktionwiff: Diplomat                          | Visa Data 2                             |            | 10,                 |
|                                                                                                    | HelfRecht-Unternehmer-Bibli                               | othek                                   |            |                     |
| et.                                                                                                    | 1076 Unternehmensführung = Spits                          | annsport in der Profiliga               |            | 29,                 |
|                                                                                                    | Rosenberger-vering                                        |                                         |            | 14                  |
|                                                                                                    | 1506 Geundheit im Betrieb                                 | N                                       |            | 35/                 |
|                                                                                                    | 1507 Personalentwicklung KMU                              |                                         |            | 29,                 |
|                                                                                                    | 1505 Fragekompetenz für Führung                           | skräfte                                 |            | - 44,               |
| n tagsilher                                                                                                    | Angebote                                                  |                                         |            |                     |
|                                                                                                    | 9180 Mattheast, Systemiacha*                              |                                         |            | 105                 |
|                                                                                                    | 1063 Text/Bildband: Begeisterung -                        | - aus Liebe zum Ziel                    |            | 30/                 |
| ¢                                                                                                    | 1052 Praktkerbuch: Planen, damit's                        | s leichter geht, I + II                 |            | 29/                 |
|                                                                                                    | 1000 Faksimlewerk: Der Chef, nach                         | h dem sich                              |            | 15,                 |
|                                                                                                    | 1005 Faksimilewerk: Wünsche erfül                         | lien sich                               |            | 15,                 |
|                                                                                                    | 9113 System Iraner: Zentinets - ad                        | e1                                      |            | 19,                 |
|                                                                                                    | Rinzbuch "TopLine Plus"                                   |                                         |            |                     |
| eit/Position                                                                                                    | 2065 bordeaux/schwarz                                     |                                         |            | - 40,               |
|                                                                                                    | 2066 blau/grün                                            |                                         |            | 40,                 |
| stständig                                                                                                    | 2067 grūn/blau                                            |                                         |            | 40,                 |
| estellt                                                                                                    | Ringbuch "Classic Plus"                                   |                                         |            |                     |
|                                                                                                    | Bioshach Kosha":                                          |                                         |            | 40,                 |
| 16                                                                                                    | 2182 schwarz/mitteletau                                   |                                         |            | 40                  |
|                                                                                                    | 2183 schwarz/cognac                                       |                                         |            | 40,                 |
|                                                                                                    | 2184 schwarz/schieferblau                                 |                                         |            | 40,                 |
| eiterzahl                                                                                                    | 2185 schwarz/englischgrün                                 |                                         |            | 40,                 |
|                                                                                                    | 2188 Scriwarz/grun                                        |                                         |            | 40)                 |
| tsdatum                                                                                                    | 2005 schwarz/englischardin                                |                                         |            | 25/                 |
|                                                                                                    | Ringbuch "Kontur Kombi"                                   |                                         |            |                     |
| ungsadresse                                                                                                    | 2095 schwarz/cognac                                       |                                         |            | 60,                 |
| on obiger Anschrift abweichend)                                                                                                    | 2096 schwarz/bordeaux                                     |                                         |            | - 60,               |
|                                                                                                    | 2007 tenwara/minsugrau                                    |                                         |            | 60,                 |
|                                                                                                    | 2000 schwarz (analischanin                                |                                         |            | - 60                |
|                                                                                                    | Prison                                                    |                                         |            |                     |
|                                                                                                    | 9044 Nameniprägung                                        |                                         |            | 10,                 |
|                                                                                                    | 9024 Initialenprägung                                     |                                         | 1 1        | - 6                 |
|                                                                                                    |                                                           |                                         |            |                     |
|                                                                                                    |                                                           |                                         |            |                     |
|                                                                                                    |                                                           |                                         |            |                     |
|                                                                                                    | Text für Namens- oder Initialenpr                         | igung                                   |            |                     |
| HalfPecht Consistentimeter                                                                                                    | maximal 15 Großbuchstaben ode                             | er 20 in Groß- und Ki                   | einschreis | bung,               |
| r removed in Carry and an and a state of the state of the | www.commanuto.mogilen:                                    |                                         |            |                     |
|                                                                                                    |                                                           |                                         |            | TT                  |
|                                                                                                    |                                                           |                                         |            |                     |
|                                                                                                    | Die Defense wie der bei inte                              |                                         |            |                     |
|                                                                                                    | use magung würsche ich<br>auf folgendom Rinsbuch: Artikel | Manager                                 |            |                     |
|                                                                                                    | aur rorgensem fühigducht Artikel                          |                                         |            |                     |
|                                                                                                    |                                                           |                                         |            |                     |
|                                                                                                    |                                                           |                                         |            |                     |
|                                                                                                    | Bitte senden Sie mir den aktue                            | illen HelfRecht-Katalo                  | og koster  | ilos zu.            |
|                                                                                                    |                                                           |                                         |            |                     |

| Strategie, marke,                                                                                                    | Wege: Das Buch für Unternehmer                                                                                                    |                                                                                                    |
|----------------------------------------------------------------------------------------------------|----------------------------------------------------------------------------------------------------|----------------------------------------------------------------------------------------------------|
| Untersehnensführung -<br>E besätägt sich immer v<br>olgens Stratkgis enhölen<br>linen Wag fär he Untersehn<br>und pragmatischen Flaue<br>Das Bach für Untersehner<br>und pragmatischen Flaue<br>Scherhnit für Flauengen<br>Kes den Ishalt<br>Wennerfrauenstegen: So-<br>Scherhnit für Flauengen<br>Kes den Ishalt<br>Wennerfrauenstegen: So-<br>Octionsierungsbilten: So<br>- Octionsierungsbilten: So<br>und vieles mehr | Spearsong the of here 5.00<br>Spearsong the process of the spears of the first<br>here a spearsong process of the spearson of the first<br>here and the spearson of the spearson of the spearson<br>term of the spearson of the spearson of the spearson<br>regulation. The spearson of the spearson of the spearson<br>mathematical spearson of the spearson of the spearson<br>and the spearson of the spearson of the spearson<br>and the spearson of the spearson of the spearson of the spearson<br>and the spearson of the spearson of the spearson of the spearson<br>and the spearson of the spearson of the spearson of the spearson<br>and the spearson of the spearson of the spearson of the spearson<br>and the spearson of the spearson of t | Contract of the second second |
| Führungswissen                                                                                                    | aus dem Resemberger Verlag                                                                                                    |                                                                                                    |
| Praxisnahe Bücher für I<br>tenten Autoren – das is<br>Für HelfRecht-Kunden<br>und seit vielen Jahren ü<br>aus seinem aktuellen A                                                                                                    | ntscheider und Führungskräfte, gescheiben von kompe-<br>tie Stäcke des Rosenberger-Erkoverlages.<br>empficht Dr. Walter Rosenberger, Gründer des Verlages<br>berzeugter Anwender des HeilRecht-Systems, vier Bücher<br>vgebot:                                                                                                    |                                                                                                    |
| Nieder mit dem König –<br>Die Autoren wählen ein<br>erst werwirklichen, wen<br>als Partner verstanden<br>Alszander Haubrock/Sonja Oh<br>Der Mythec vom Klinig Kande<br>2. Auflags, 2006, 111 Seiten, 1                                                                                                    | es lebe der Parketer<br>en verbülffender Ansatz: Kundennerientlierung läcst sich<br>n der Kunde nicht mehr zum König hochstilisiert, sondern<br>wird<br>untiget-hautenck:<br>Wie Kuntencelensenge wilch gelingt<br>neuchert. Anlichummer 1952, 14. Euro                                                                                                    | "König kunde                                                                                                    |
| Gesunde Unternehmen<br>Gesundheit und Vitalstä<br>nehmen. Die Autoern g<br>Unternehmen veranker<br>Fanz Dacker/Abert Dacker.<br>Gesundheit im Betrieb. Vitale<br>218 Seiten mit 77 Abbildunger                                                                                                    | furch vilale Mitarbeiter<br>1 sind entschneidende Kröterien für die Zukunft von Unter-<br>ben konkretz Aufellungen, wie Gesandheitsfärderung in<br>verträm kann.<br>Mitarbeir- instangutska Organization.<br>und Obagen, brachiet. Artheisumer 156, 36,- Sao                                                                                                    |                                                                                                    |
| Zukunftsorientierte Pers<br>Der Autor entwickelt is<br>betrieben eine an der U<br>Personalentwicklung on<br>Kalt Ih. Sistel<br>Personalentwicklang KWU. In<br>5. Auflags, 2006, 342 Seiter r                                                                                                    | anderbwicklung<br>mikrete Lösungsamätze, wie gerade in Klein-<br>und Kleinerharmstrastategie existentiarte innovationsfördernde<br>ganilister verden kann.<br>existen deur brankmenter kanapte.<br>et 24 Abätäuges, brochert Antierkummer 1007, 28,80 Euro                                                                                                    |                                                                                                    |
| Gut fragen will gelemt :<br>Wie Führungskräfte ihr<br>verbessern und somit d<br>Andreas Patzak:<br>Fragekompteas für Führunge<br>2 Aufluge, 2005, 242 Seiten m                                                                                                    | ein<br>Gaspelichsfährung mit der richtigen Fragetechnik<br>im Nützen und Erfolig ihrer Gespeliche symbar steigern.<br>sätte Hendbuch für wirkume Gespräche mit Mitzeleitens.<br>zublichen Addaugen, Fruschlegung und Übungen, gebunden.                                                                                                    |                                                                                                    |

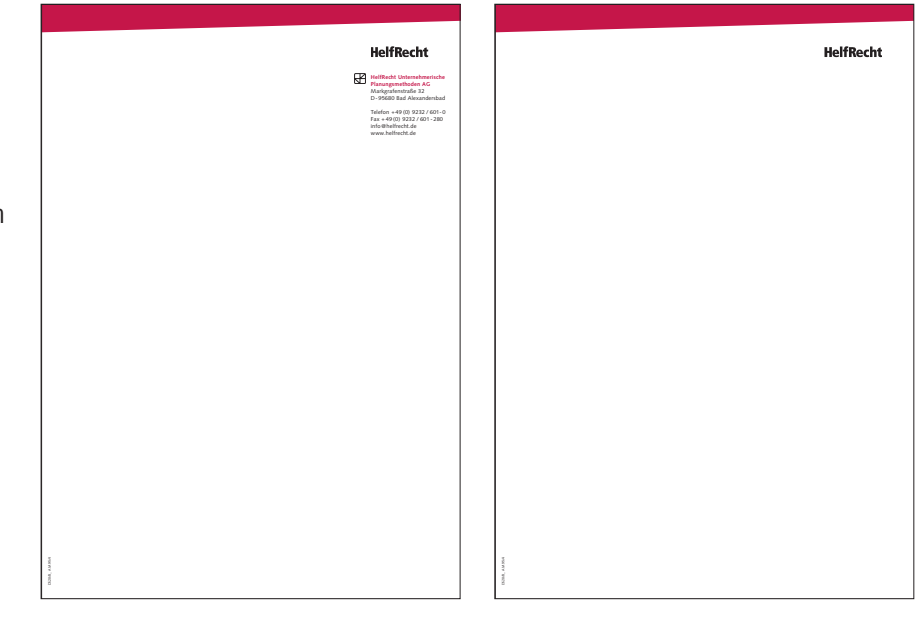

Typ B\_ DIN A4 Mailing-Bogen mit schmalem Winkel in HKS 16\_ mit Beispiel Beschriftung Programm

#### Mailingbögen Typ B

Die schmalen Winkel der Mailingbögen sind ohne Information. Sie sind immer in der HelfRecht Primärfarbe HKS 16N. Die Mailingbögen mit dem schmalen Winkel werden nicht auf der Rückseite bedruckt.

Für umfangreichere Informationen steht ein 2. Blatt zur Verfügung. Die Wortmarke auf dem 2. Blatt ist idealerweise identisch in Größe und Stand mit der 1. Seite.

| Progra<br>HelfRe<br>Das Er<br>22. bis | mm<br>cht-Praktikertage<br>folgsforum für Unte<br>23. März 2007                                                                                                    | ernehme                        | HelfRecht                                                                                                    |
|---------------------------------------|----------------------------------------------------------------------------------------------------|--------------------------------|----------------------------------------------------------------------------------------------------|
| Donne                                 | rstag, 22. März                                                                                                    | Freitag                        | , 22. März                                                                                                    |
| 09.00 - 9.15<br>09.15 - 10.00         | Begrüßung<br>Werner Bayer,<br>Vorstand der HellRecht AG<br>Existenzielle Herausforderung:<br>Auf den demografischen Wandel                                                                                                    | 09.00 - 10.00                  | Balanced Scorecard als Praxiswerkzeug:<br>Wie Sie Ihre unternehmerischen<br>Visionen und Strategien in greifbare,<br>messbare und kontrollerbare<br>(Zahlen-) Ziele übersetzen.<br>Klaus Daniel, Geschliftsführer |
|                                       | müssen sich Unternehmen mit einer lang-<br>fristigen Personalentwicklung<br>frühzeitig einstellen.<br>Ardreas Reidl, Inhaber der Agentur<br>für Generationen-Marketing                                                         | 10.00 - 10.45<br>10.45 - 11.45 | Scio GmbH<br>Individuelle Planungszeit<br>Führen heute:                                                                                                    |
| 10.00 - 10.45                         | Individuelle Planungszeit                                                                                                    |                                | So machen Sie aus Ihren Mitarbeitern ei<br>"winning team".                                                                                                    |
| 10.45 - 11.30                         | Neue Regularien:<br>Aussiskungen des allgemeinen<br>Gleichbehandlungsgesetzes auf Auswahl,<br>Führung und Beurteilung von Mit-<br>arbeitern.<br>Daniela Malzer, Arbeitsjuristin                                                | 11.45 - 12.30<br>12.30 - 12.45 | Werner Bayer, Vonland der Hellikecht AC<br>Individuelle Planungszeit<br>Schlasspunkt<br>Werner Bayer                                                                                                    |
| 11.30 - 12.15                         | Individuelle Planungszeit                                                                                                    |                                |                                                                                                    |
| 12.30                                 | Gemeinsames Mittagessen                                                                                                    |                                | Workshops                                                                                                    |
| 14.15 - 15.00                         | Kerstin Müller, Bewegungstrainerin<br>Lohnende Investition:<br>Familienorientierte Personalpolitik zahlt<br>sich aus. Erfahrungen eines besonders                                                                              | 15.00 - 18.30                  | Workshop 1 mit Ramona Wonneberger<br>Gezieltes Anti-Ärger-Training gegen das<br>altägliche Meckern und Jammern im<br>Unternehmen.                                                                                 |
| 16.00 16.46                           | familienfreundlichen Unternehmens.<br>Corina Lässig, HABA-Firmengruppe                                                                                                    | 15.00 - 18.30                  | Workshop 2 mit Jürgen Friedrich,<br>Prokurist der HelfRecht AG:<br>Begeisternde Visionen geben Kraft, Sinn<br>auf Opisitierung. Sin ochseiben oder                                                                |
| 15.45 - 16.00                         | Kaffeepause                                                                                                    |                                | aktualisieren Ihren persönlichen<br>Lebenszielplan.                                                                                                    |
| 16.00 - 16.45                         | Täglich besser werden!<br>Erfolgsezept eines "hidden champion".<br>Rainee Fiala, Mitgründer und<br>geschäftsführender Gesellschafter der<br>KRAH-RWI-Gruppe                                                                    | 15.00 - 18.30                  | Workshop 3 mit Marco Sandner,<br>Prokurist der HelfRecht AG:<br>Gut organisiert mit HelfRecht und EDV:<br>So kombiniern Sie Papier<br>und Elektronik und setzen damit das                                         |
| 16.45 - 17.30                         | Individuelle Planungszeit                                                                                                    |                                | reenversion-system optimal um.                                                                                                    |
| 17.30 - 18.30                         | Das Leben ist zu kurz zum Ärgern1<br>Der Verzicht auf Meckern und Jammern<br>steigert Lebensqualität und Firmenerfolg.<br>Ramona Wonneberger,<br>Chefin der Softwarz-Firma Nutzwerk und<br>Gründerin des Anti-Ärger-Institutes | 19.00                          | Gemeinsames Abendessen<br>Änderungen vorbehalten.<br>Weitere Informationen und Anmelde-<br>möglichkeit auf der Rückseite                                                                                          |
|                                       |                                                                                                    |                                |                                                                                                    |

Weitere Beispiele und detaillierte Beschriftungsmuster und Vermaßung liegen vor.

Stellenanzeige hier am Beispiel von 90 x 119 mm

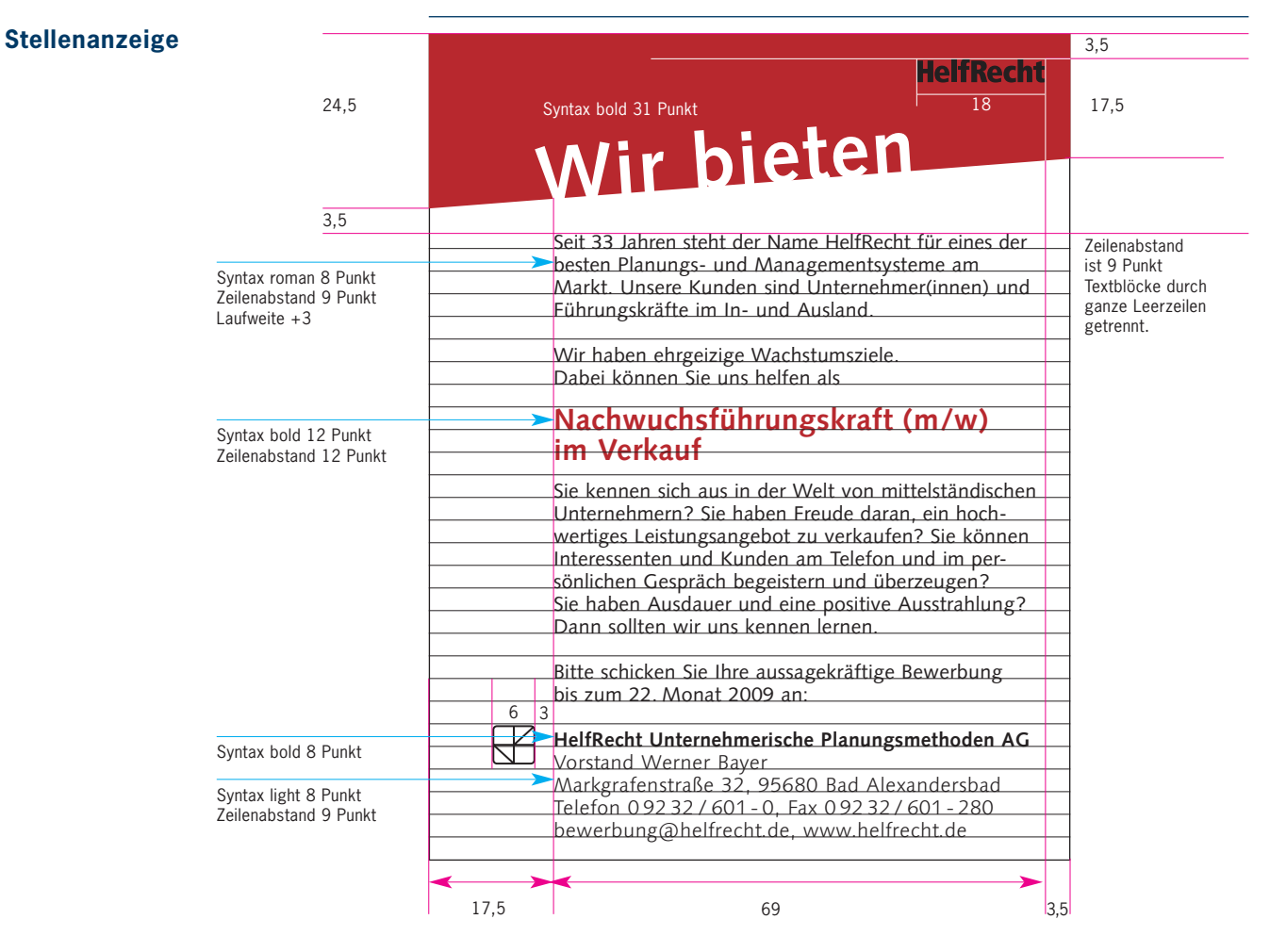

Stellenanzeige schwarz-weiß, Abb. in 50%

Die HelfRecht Stellenanzeigen können sowohl 2-farbig: Schwarz und HKS 16 (bzw. 4fbg, das Rot wird aus CMYk aufgebaut, siehe Farben) als auch schwarz-weiß erscheinen. In diesem Fall kann der horizontale Winkel in schwarz oder in Grau (Schwarz-Raster) angelegt werden.

Die Höhe der 2-spaltigen Anzeige richtet sich nach der Textlänge. Der linke Rand (17,5 mm) bleibt immer erhalten, damit das Bildzeichen genügend Raum bekommt und nicht an den Rand gedrängt wird.

Ein Rahmen mit 0,5 Punkt in schwarz begrenzt die Anzeige.

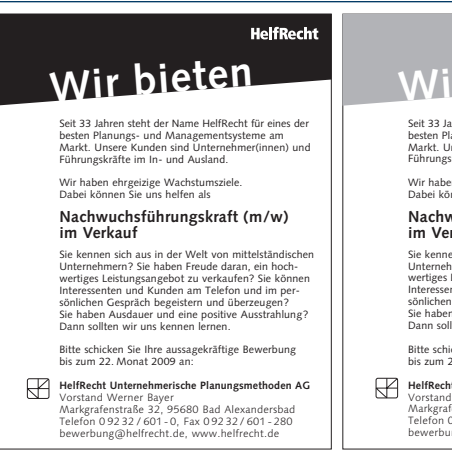

### Vir bieten

HelfRecht

Seit 33 Jahren steht der Name HelfRecht für eines der besten Planungs- und Managementsysteme am Markt. Unsere Kunden sind Unternehmer(innen) und Führungskräfte im In- und Ausland.

Wir haben ehrgeizige Wachstumsziele. Dabei können Sie uns helfen als

#### Nachwuchsführungskraft (m/w) im Verkauf

Sie kennen sich aus in der Welt von mittelständischen Unternehmen? Sie haben Freude daran, ein hochwertiges Leiskungangebot zu verkaufen? Sie können Interessenten und Kunden am Telefon und im persönlichen Gespräch begeistern und überzeugen? Sie haben Ausdauer und eine positive Ausstrahlung? Dann sollten wir uns kennen lemen.

Bitte schicken Sie Ihre aussagekräftige Bewerbung bis zum 22. Monat 2009 an:

HelfRecht Unternehmerische Planungsmethoden AG Vorstand Werner Bayer Markgrafenstraße 32, 95680 Bad Alexandersbad Telefon 092 32 / 601 - 0, Fax 092 32 / 601 - 280 bewerbung@helfrecht.de, www.helfrecht.de

Geschäftsausstattung

Die Geschäftsausstattung von HelfRecht verwendet ausschließlich die sekundäre Identitätsfarbe Pantone 9040 in der Winkelfläche. Die Firmierung wird auf dem Briefbogen in der primären Identitätsfarbe HKS 16 gestellt. Angaben zum Unternehmen in Schwarz.

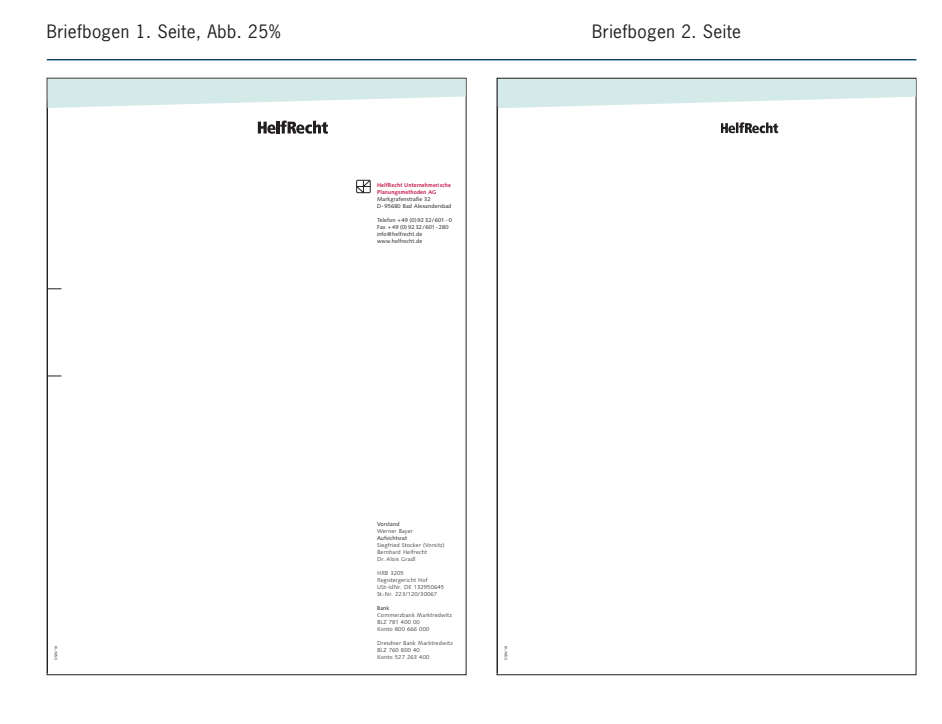

Briefbogen Vorstand 1. Seite

Kurzbrief

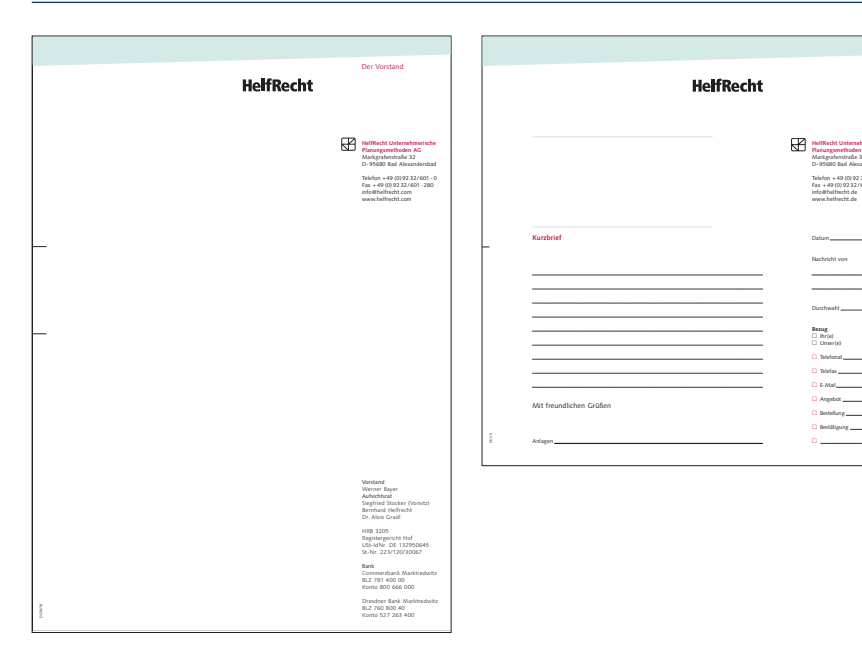

Beschriftung Briefbogen 1. und 2. Seite

|                 | 52 mm P5 mm HelfRecht                                                                                                    |                                                                                                    |             |                  | F2 mm HelfRecht                                                                                                    |       |
|-----------------|----------------------------------------------------------------------------------------------------|----------------------------------------------------------------------------------------------------|-------------|------------------|----------------------------------------------------------------------------------------------------|-------|
| 25 mm           | Musternüllerbettieb<br>Martin Muster<br>Musterwohn Straße 40/1<br>80863 München<br>Hier Betreffzeile HelfRecht Geschäftsbogen<br>auch zwei Zeilen möglich Falz bei 105                                                                                                    | HelfRecht Unternehmerische<br>Parungsmethoden AG<br>De 59580 Bad Alexandersbad<br>Tefen - 49 (0) 23 227 601 - 0<br>Fär + 49 (0) 92 327 601 - 280<br>nfro Beitrecht.com                                                                                                    | <u>25 π</u> | 1m               | Seite 2 - Projekizelle hier oben<br>Neite 2 - Projekizelle Seite 2 und Briefnest 13 Leerzeilen à 12 Punkt<br>hei längeren Texten auf der Seite 2 – mit 3 Leerzeilen zum Briefnest                                                                                                    |       |
| mm, Höhe 238 mm | owschen Petr 2 how 31 Lecretelen à 12 Punkt<br>Schregehter Hetter Muster,<br>1 Lecrezile<br>dies ste im Beschriftungsbeisigel für den Brierbogen 1.Seite von HelfRecht. Der Text<br>scht stellvertretend für Position, Schriftyp, Größe, Zeilenabstand, Die Korresponden<br>von HelfRecht ist linkelbungk, kein Bolescatz, Schriftyp ist die Syntax<br>Serif regular und bold in 9 Punkt Zeilenabstand 12 Punkt. Die Korrespondenz von<br>HelfRecht ist linkelbungk, nicht Bocksatz, und einter<br>Auflechten ist linkelbungk, auch Bocksatz und keine Muttechste. Keine Unter-<br>streichungen. Auszeichnungen nicht durch Einrücken des Textes sondern durch einer<br>fettreren Schriftschnitt. Syntax Serif bold.<br>Dies ist ein Beschriftungsbeispiel für den Briefbogen 1.Seite von HelfRecht ist linkebndig, kein<br>Bocksatz und keine Mittelachse. Auszeichnungen nicht durch Einrücken des Textes<br>sondern durch den fetteren Schriftschnitt.<br>Bocksatz und keine Mittelachse. Auszeichnungen nicht durch Einrücken des Textes<br>sondern durch den fetteren Schriftschnitt.<br>Mit freumdlichen Grüßen<br>Helfrecht Unternehmerzentrum<br>Ihr | hr Gesprächspartner<br>Werner Bayer<br>w.bayer@heffrech.com<br>Telefon DW- 292<br>Zeichen<br>N W292/H2248<br>Datum<br>2005-08-12<br>Hree Servicenummer<br>326242<br>z                                                                                                    |             | max. Höhe 238 mm | ties ist ein Beschriffungsbeispiel für den Briefbogen 2.Seite von Helßkecht. Der Text<br>steht stellvertretend für Position, Schriftyp, Größe, Zeilenabstand. Die Korrespondenz<br>von Helßkecht ist inkelucklichkolmidig, kein Bockestart, Schriftyp sit die Syntax<br>Serif regular und bold in 9 Punkt Zeilenabstand 12 Punkt. Die Korrespondenz von<br>Helßkecht ist inkelndich, kein Bockestz und keine Mittenkabe. Keine Unter-<br>streichungen. Auszeichnungen nicht durch Einfücken des Textes sondern durch einen<br>fetteren Schriftushnitt: Syntax Serif bold.<br>Dies ist ein Beschriftungsbeispiel für den Briefbogen 1.Seite von Helßkecht. Der Text<br>steht stellvertretend für Tositons, Schriftyp, Größe, Zeilenabstand. Die Korrespondenz<br>von Helßkecht ist einheitlich. Kein Blocksatz, sondern linksbündig, schriftyp ist in<br>9 Punkt Zeilenabstand 12 Punkt. Kzoresponderz von Helßkecht ist Inkobindig, kein<br>Bocksatz und keine Mittelachse. Auszeichnungen nicht durch Einrücken des Textes<br>sondern durch den fetteren Schriftschnitt:<br>Bocksatz und keine Mittelachse. Auszeichnungen nicht durch einrücken des Textes<br>sondern durch den fetteren Schriftschnitt:<br>Mit freundlichen Grüßen<br>Helfreckt Unternehmerzentrum<br>Ihr | Achse |
| 1.000           | Beispiel Mustermann<br>max. Breite 120 mm<br>Anlage<br>4 Musterbeispiele wie besprochen                                                                                                    | Vorstand<br>Michael Layer<br>Aufsichtwart<br>Biegfried Stocker (Vorsitz)<br>Bernhard Heffrecht<br>Dr. Alois Gradi<br>HEB 2005<br>Registregericht Hof<br>USI-dNr. DE 132950645<br>StNr. 223/120/30067<br>Bank<br>Commerzbank Marktredwitz<br>BLZ 781 400 400<br>Konto 800 666 000<br>Disednes Bank Marktredwitz<br>BLZ 750 400 40<br>Konto 527 263 400 | 02301.0     |                  | Beispiel Mustermann<br>Anlage<br>4 <u>Musterbeispiele wie besprochen max. Breite 140 mm</u>                                                                                                    |       |

#### **Beschriftung Briefbogen**

Jedes Schriftstück übermittelt nicht nur den Inhalt. Durch die einheitliche Beschriftung der HelfRecht Briefbögen entsteht ein geschlossenes, leicht erkennbares Bild nach außen. Nur ein richtig beschrifteter Briefbogen bildet mit dem Vordruck die gewünschte Einheit.

Größere Abbildung siehe nächste Seite (Rückseite)

|        |                  |     | 52 mm 95                                                                                                    | i mm                                                                                                    | HelfRecht                                                                                                    |                                                                                                    |
|--------|------------------|-----|----------------------------------------------------------------------------------------------------|----------------------------------------------------------------------------------------------------|----------------------------------------------------------------------------------------------------|----------------------------------------------------------------------------------------------------|
| 25     | mm               |     |                                                                                                    |                                                                                                    |                                                                                                    | Us KD salet Usets we show so is a large                                                                                                    |
| Eal    | z boi            | 105 | Mustermüllerbetrieb<br>Martin Muster<br>Musterwohn Straße 40/1<br>80863 München<br>Hier Betreffzeile HelfRecht Geschäftsbogen<br>auch zwei Zeilen möglich                                                                                                    | n                                                                                                    |                                                                                                    | HelfRecht Unternehmerische<br>Panungsmethoden AG<br>Markgrafenstraße 32<br>D - 95680 Bad Alexandersbad<br>Telefon + 49 (0) 92 32/601 - 0<br>Fax + 49 (0) 92 32/601 - 280<br>info@helfrecht.com<br>www.helfrecht.com |
|        | max. Höhe 238 mm |     | zwischen Betr. 2 bzw. 3 Leerzeilen à 12 Punk<br>Sehr geehrter Herr Muster,<br>1 Leerzeile<br>dies ist ein Beschriftungsbeispiel für den Brie<br>steht stellvertretend für Position, Schrifttyp, C<br>von HelfRecht ist einheitlich linksbündig, kei<br>Serif regular und bold in 9 Punkt Zeilenab<br>HelfRecht ist linksbündig, kein Bocksatz und<br>streichungen. Auszeichnungen nicht durch Ei<br>fetteren Schriftschnitt: Syntax Serif bold.<br>Dies ist ein Beschriftungsbeispiel für den Brie<br>steht stellvertretend für Position, Schrifttyp, C<br>von HelfRecht ist einheitlich. Kein Blocksatz<br>9 Punkt Zeilenabstand 12 Punkt. Korresponde<br>Bocksatz und keine Mittelachse. Auszeichnun<br>sondern durch den fetteren Schriftschnitt.<br>Bocksatz und keine Mittelachse. Auszeichnun<br>sondern durch den fetteren Schriftschnitt. | ct<br>Größe, Zei<br><b>in Blocks</b><br><b>sstand 12</b><br>keine Mit<br>inrücken d<br>efbogen 1.<br>Größe, Zei<br>z, sondern<br>lenz von H<br>ungen nicht | Seite von HelfRecht. Der Text<br>lenabstand. Die Korrespondenz<br><b>tz, Schriftyp ist die Syntax</b><br><b>Punkt.</b> Die Korrespondenz von<br>telachse. Keine Unter-<br>les Textes sondern durch einen<br>Seite von HelfRecht. Der Text<br>lenabstand. Die Korrespondenz<br>linksbündig. Schriftyp ist in<br>elfRecht ist linksbündig, kein<br>t durch Einrücken des Textes<br>durch einrücken des Textes | Ihr Gesprächspartner<br>Werner Bayer<br>w.bayer@helfrecht.com<br>Telefon DW- 292<br>Zeichen<br>WB292/HB248<br>Datum<br>2005-08-12<br>Ihre Servicenummer<br>326242<br>45,5 mm                                        |
|        |                  |     | Beispiel Mustermann                                                                                                    |                                                                                                    |                                                                                                    | Vorstand<br>Werner Bayer<br>Aufsichtsrat<br>Siegfried Stocker (Vorsitz)<br>Bernhard Helfrecht<br>Dr. Alois Gradl                                                                                                    |
|        |                  |     | Kana Kana Kana Kana Kana Kana Kana Kana                                                                                                    | Breite 120                                                                                                    | mm 🔶                                                                                                    | HRB 3205<br>Registergericht Hof<br>USt-IdNr. DE 132950645<br>StNr. 223/120/30067                                                                                                    |
| 526/18 |                  | 1   | Anlage<br>4 Musterbeispiele wie besprochen                                                                                                    |                                                                                                    |                                                                                                    | Bank<br>Commerzbank Marktredwitz<br>BLZ 781 400 00<br>Konto 800 666 000<br>Dresdner Bank Marktredwitz<br>BLZ 760 800 40<br>Konto 527 263 400                                                                        |

Visitenkarten 54 x 84 mm, mit Rückseite Abb. 100%

#### Visitenkarten

Die HelfRecht Vistenkarten sind im Hochformat angelegt. Die Wortmarke bekommt dadurch Raum zur Wirkung. Der Name steht dominant in der primären Identitätsfarbe HKS 16 gestellt. Die Rückseite ist für die Privatadresse vorbehalten.

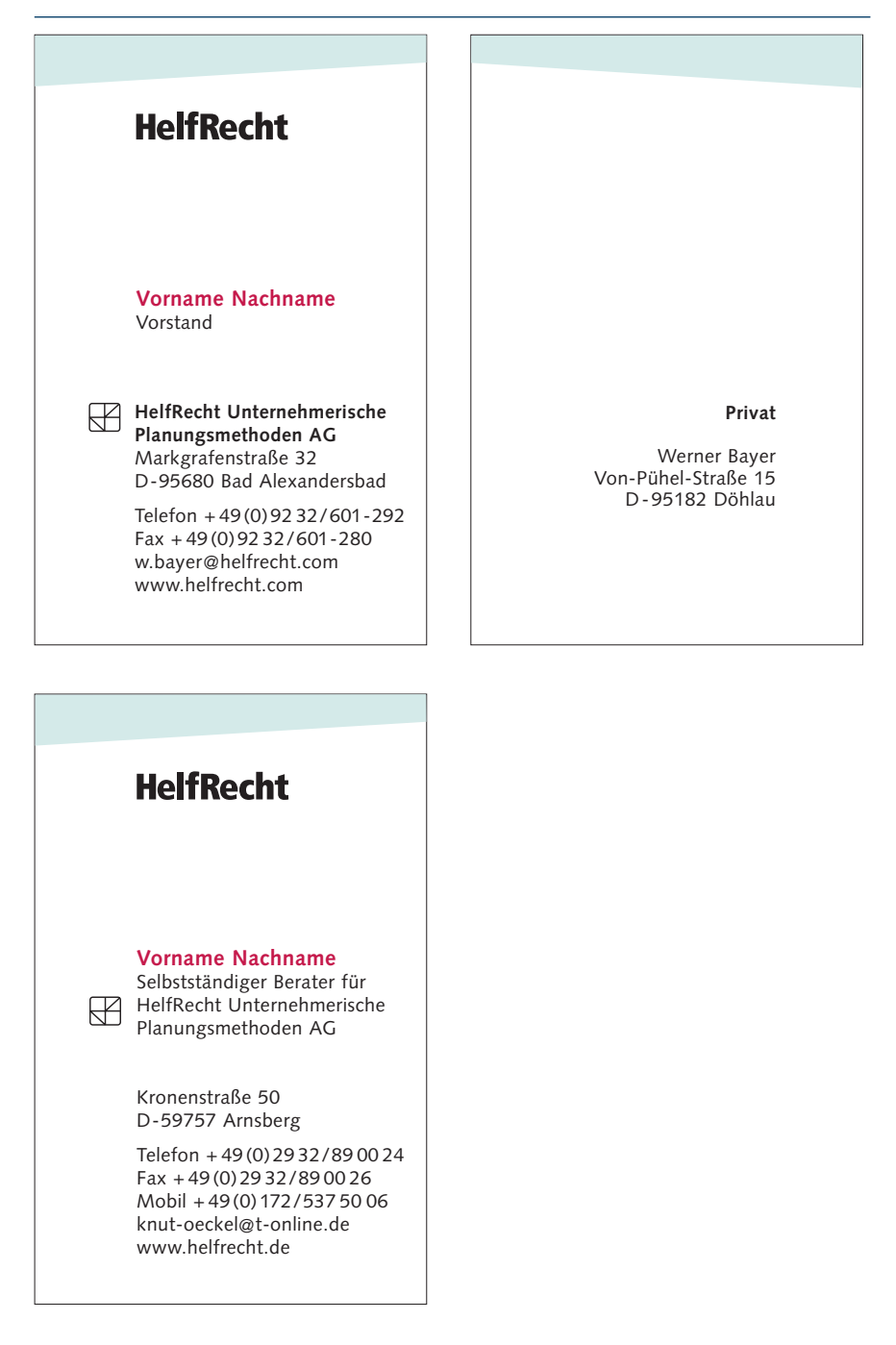

Briefkuvert DIN lang, für Geschäftsbriefe, Abb. 50%

#### **Kuvert DIN lang**

Für den Geschäftsbriefverkehr wird das Kuvert mit dem Winkel in der sekundären Identitätsfarbe Pantone 9040 verwendet. Die C4 Kuverts für Geschäftsdrucksachen sind nicht mit einem Slogan oder einem Motto bedruckt.

| <mark>rerische</mark><br>G<br>dersbad                                   |                                                              |                                                                  |                                                                                               |
|-------------------------------------------------------------------------|--------------------------------------------------------------|------------------------------------------------------------------|-----------------------------------------------------------------------------------------------|
| Umzug Anschriftenberichtigungskarte I<br>ischriftenberichtigungskarte I |                                                              |                                                                  |                                                                                               |
|                                                                         |                                                              |                                                                  |                                                                                               |
|                                                                         |                                                              |                                                                  |                                                                                               |
|                                                                         |                                                              |                                                                  |                                                                                               |
|                                                                         |                                                              |                                                                  |                                                                                               |
|                                                                         | infische<br>3<br>Jarobad<br>Unag Andoritheterotigergebatts ( | infische<br>a<br>dersbad<br>Uingg Anderführeiterleitigengebattet | ierische<br>a<br>dersbad<br>Unseg Ansterführeinstelligungskans (<br>anderseinstelligungskans) |

Aktionskuvert DIN lang, für Mailingaktionen, Abb. 50%

Für Mailing-Aktionen wird der Winkel in der primären Hausfarbe HKS 16 verwendet. Zusätzlich kann, passend zum Inhalt des Kuverts, auf die Vorderseite das Aktionsmotto gestellt werden.

|   | HelfRecht                                                                                                    | Deutsche Post 📡                                         |
|---|----------------------------------------------------------------------------------------------------|---------------------------------------------------------|
| æ | HelfRecht Unternehmerische<br>Planungsmethoden AG<br>Markgrafenstraße 32<br>D-95680 Bad Alexandersbad                                | Entgelt bezahlt<br>95680 Bad Alexanderst<br>Deutschland |
|   | Wenn unsustellbar, zurüch 1 Bei Umzug Anschriftenberichtigungskarte 1<br>Bei Mängdn in der Anschrift Anschriftenberichtigungskarte 1 |                                                         |
|   |                                                                                                    | Frühlingsgefüh<br>mit der HelfRecht-                    |

Aktionskuvert für DIN A4, für Mailingaktionen, Abb. 30%

#### **Kuvert DIN C4**

Ausnahme: Bei großen Kuverts wird der Winkel rechts positioniert. Bei Mailingaktionen ist der Winkel in der primären Hausfarbe HKS 16. Zusätzlich kann, passend zum Inhalt des Kuverts, auf die Vorderseite das Aktionsmotto gestellt werden.

Bei Geschäftsdrucksachen (z.B. umfangreiche Schriftstücke, Angebote etc.) die im C4 versendet werden ist der Winkel in der sekundären Identitätsfarbe Pantone 9040. Die C4 Kuverts für Geschäftsdrucksachen sind nicht mit einem Slogan oder einem Motto bedruckt.

Die Winkelfarbe vom Kuvert entspricht der Winkelfarbe der Inhaltsseiten.

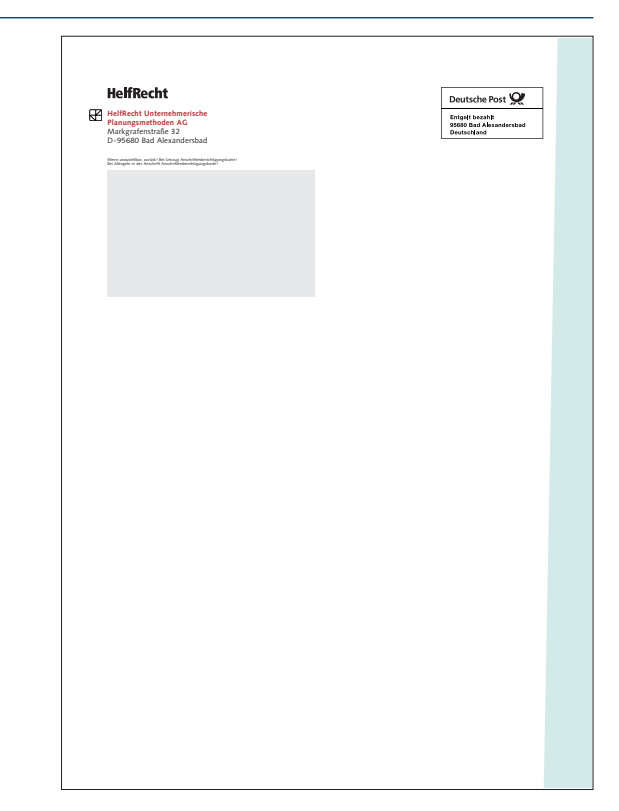

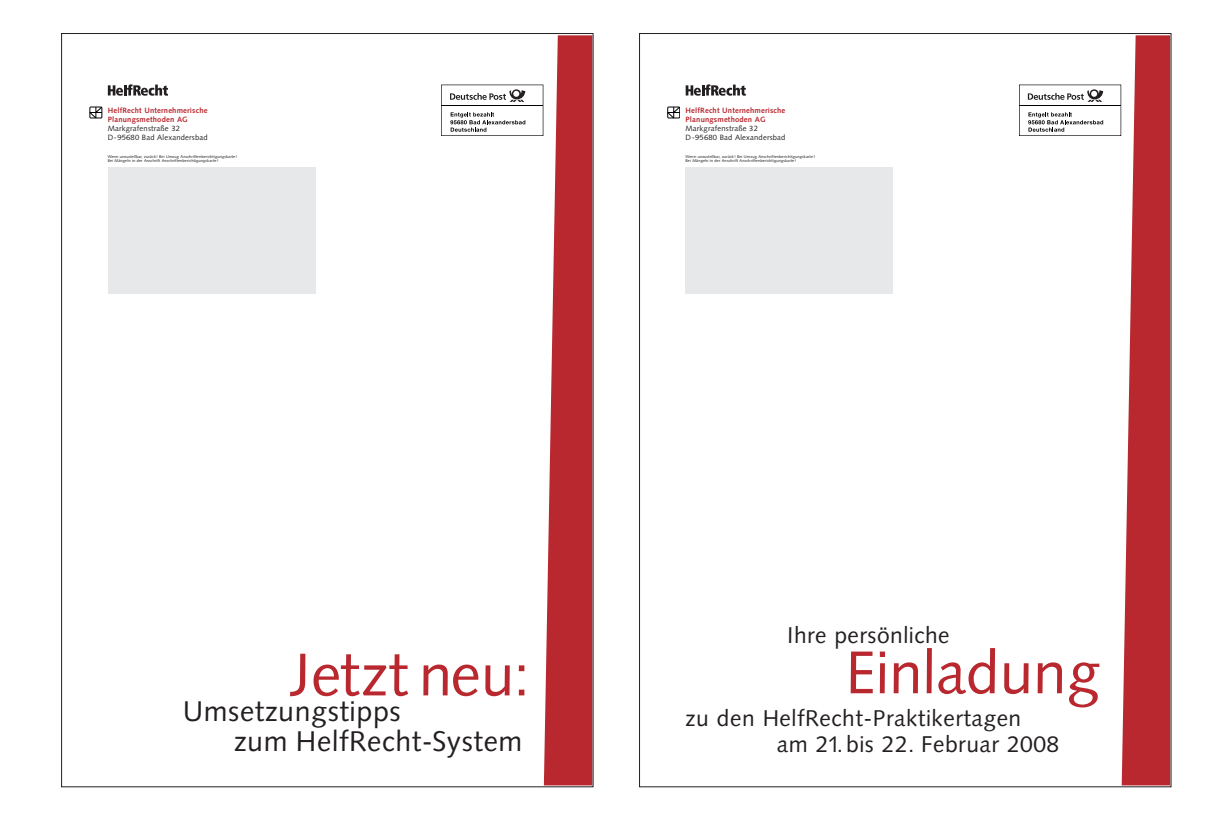

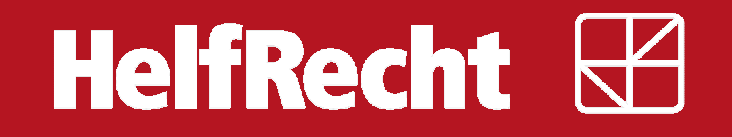

# HelfRecht Internetauftritt

Layoutentwurf und -beschreibung

08.11.2011

HelfRecht Internetauftritt

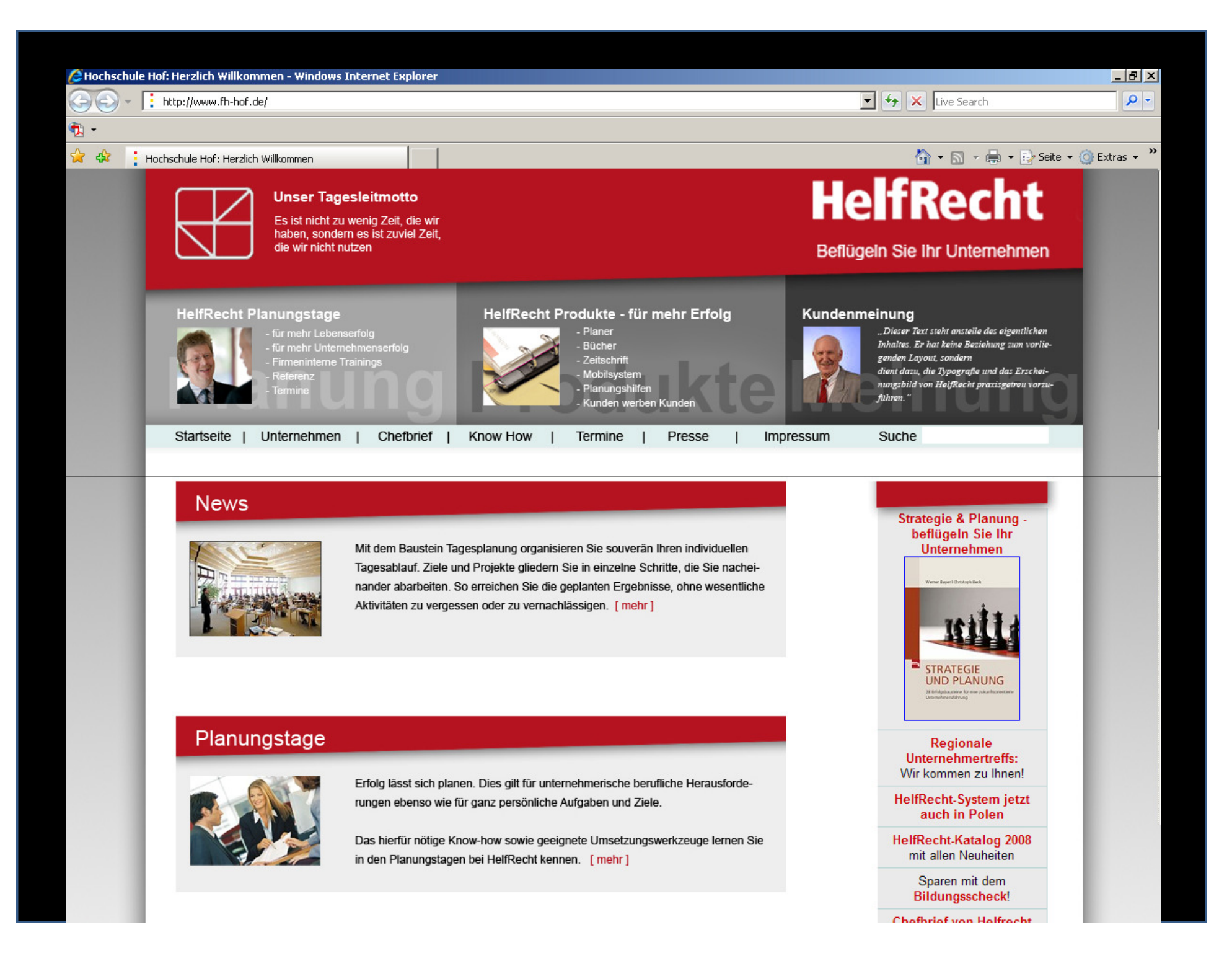

## Seitenlayout

- 990 Pixel Breite, zentriert
  - Feste Seitenbreite
  - Optimal f
    ür Bildschirmauflösungen ab 1024x768 Pixel
  - Geringere Auflösungen kaum noch in Gebrauch
- Dynamische Höhe
  - Anpassung der Seitenhöhe an den Inhalt
  - Seitenfuß immer am unteren Rand des Viewports (Browserfenster), auch bei wenig Inhalt

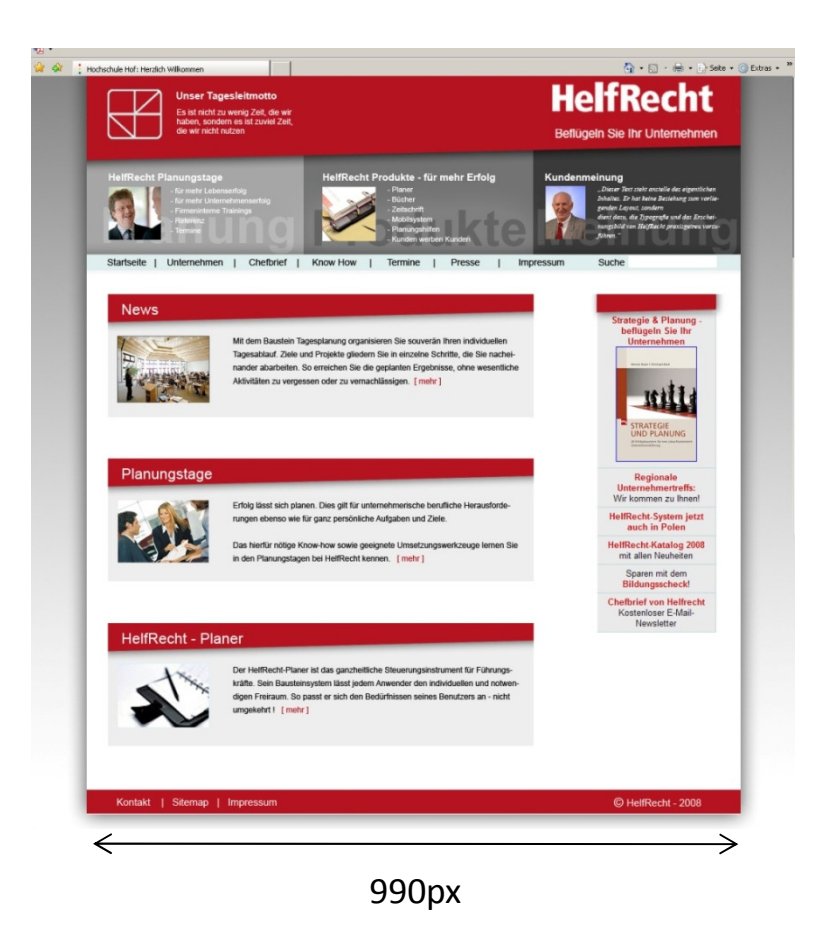

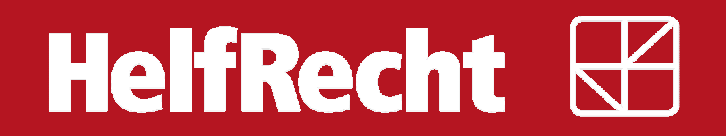

### Seitenkopf

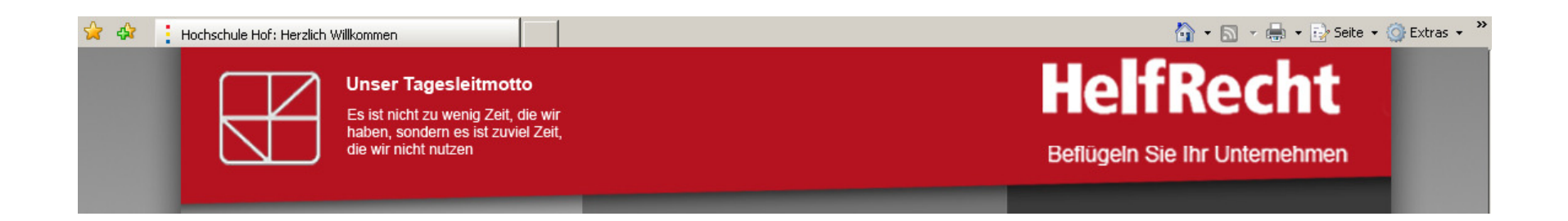

- Aufgreifen der Winkelfläche im Verhältnis 4 : 3
- Höhe 150 Pixel
- Wortmarke und Claim auf der rechten Seite
- Bildzeichen und Tagesleitmotto auf der linken Seite

# Position Wortmarke und Bildzeichen

- Bildzeichen 15 Pixel vom oberen Rand und 20 Pixel vom linken Rand entfernt
- Wortmarke ebenfalls 15 Pixel vom oberen Rand und 20 Pixel vom linken Rand entfernt

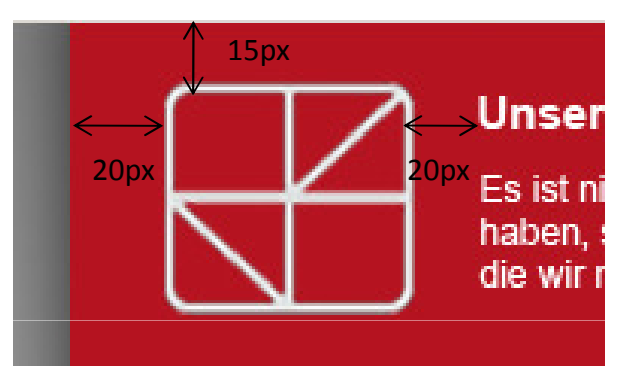

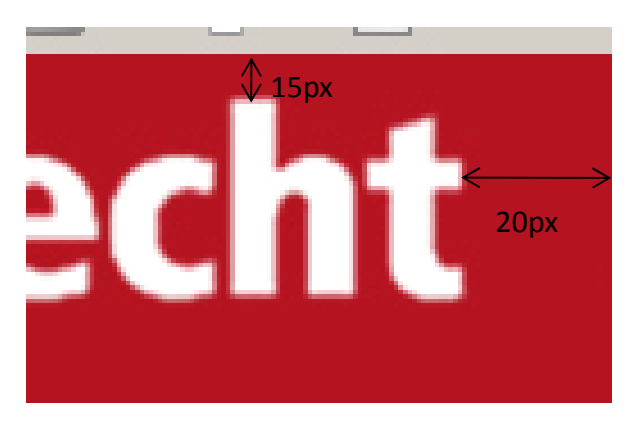

# Navigation

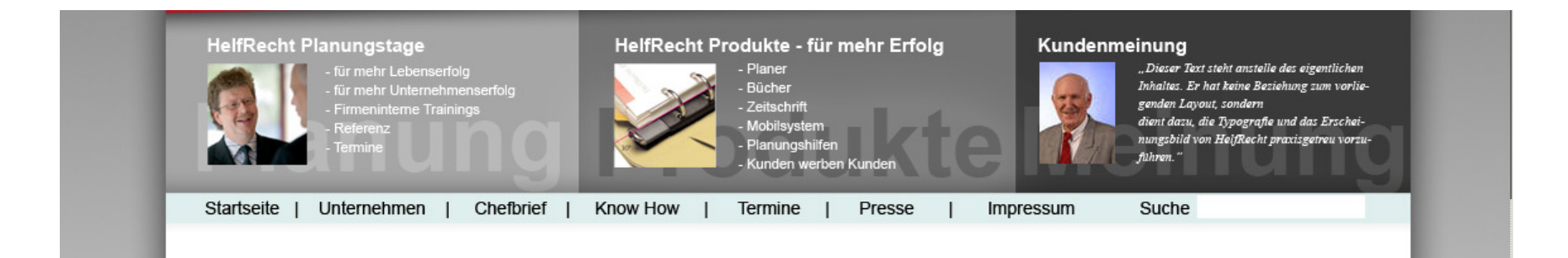

- Hauptnavigation aufgeteilt in drei Punkte: Planungstage, Produkte und Kundenreferenzen (mit aktueller Referenz)
- Darunter die wichtigsten Unterpunkte
- Bei Aktivierung eines Hauptmenüpunktes Untermenü in Leiste darunter

# Inhaltsbereiche

- Jeder Inhaltsbereich (z.B. News, Artikel etc.) in separater Box
- Wiederaufgreifen der Schräge hinter der Inhaltsüberschrift
- Kurze Zusammenfassung des Inhalts, mit Klick auf "mehr" zur Detailansicht
- Bild in fester Breite zu jedem Bereich, Link zur Detailansicht

### News

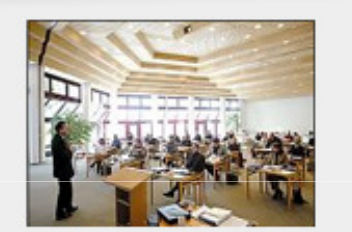

Mit dem Baustein Tagesplanung organisi Tagesablauf. Ziele und Projekte gliedern nander abarbeiten. So erreichen Sie die Aktivitäten zu vergessen oder zu vernach

### Planungstage

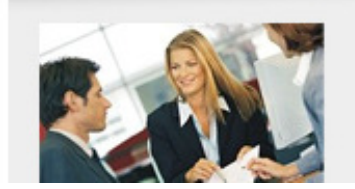

Erfolg lässt sich planen. Dies gilt für unte rungen ebenso wie für ganz persönliche

Das hierfür nötige Know-how sowie geei

# Info-Bereich

- Werbung f
  ür Produkte oder allgemeine Informationen im Info-Bereich
- Breite: 180 Pixel
- Dynamische Höhe (inhaltsabhängig)
- Abstand zum Inhaltsbereich: 100 Pixel
- Rote Schräge des Inhaltsbereich setzt sich fort

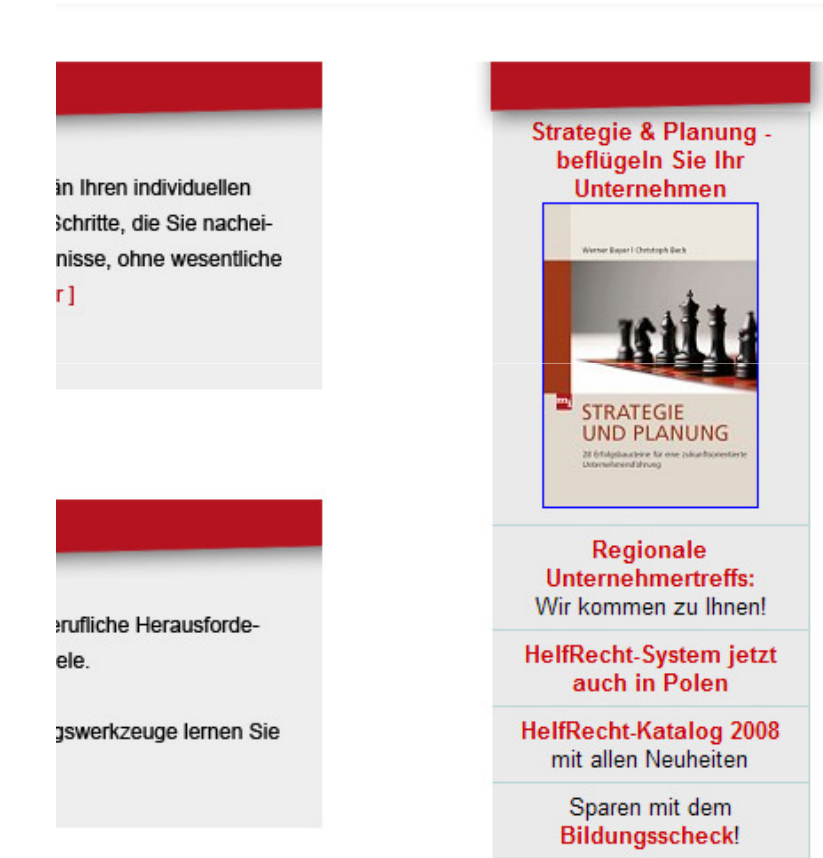
# HelfRecht

#### Schriftarten und Schriftgrößen

- Tagesmotto
  - Überschrift 15pt Arial Bold #FFFFF
  - Text 12pt Arial #FFFFF
- Navigation
  - Hauptpunkte 15pt Arial Bold #FFFFF
  - Unterpunkte Arial 11pt #FFFFF
- Kundenreferenz
  - 11pt Times Italic #FFFFF

# HelfRecht

#### Schriftarten und Schriftgrößen

- Inhalts- und Infobereich
  - Hauptüberschriften 23pt Arial #FFFFF
  - Unterüberschriften 18pt Arial #000000
  - Fließtext 12pt Arial #000000
- Links
  - 12pt Arial #B51521

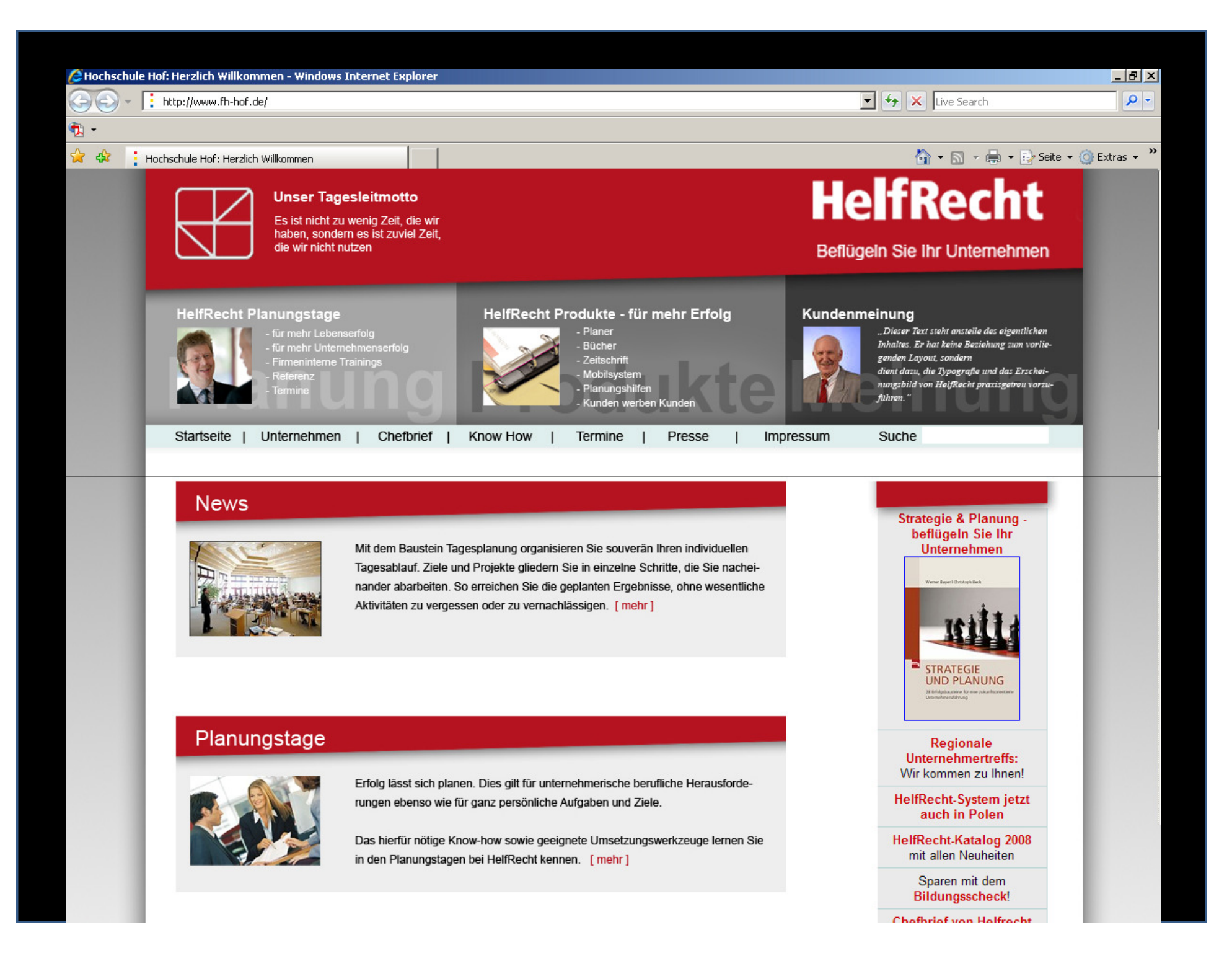

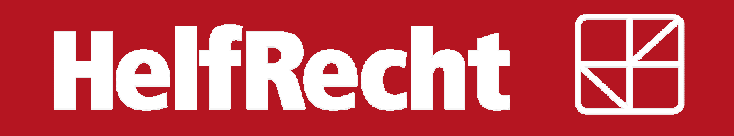

### Vielen Dank für die Aufmerksamkeit!

08.11.2011

HelfRecht Internetauftritt

12